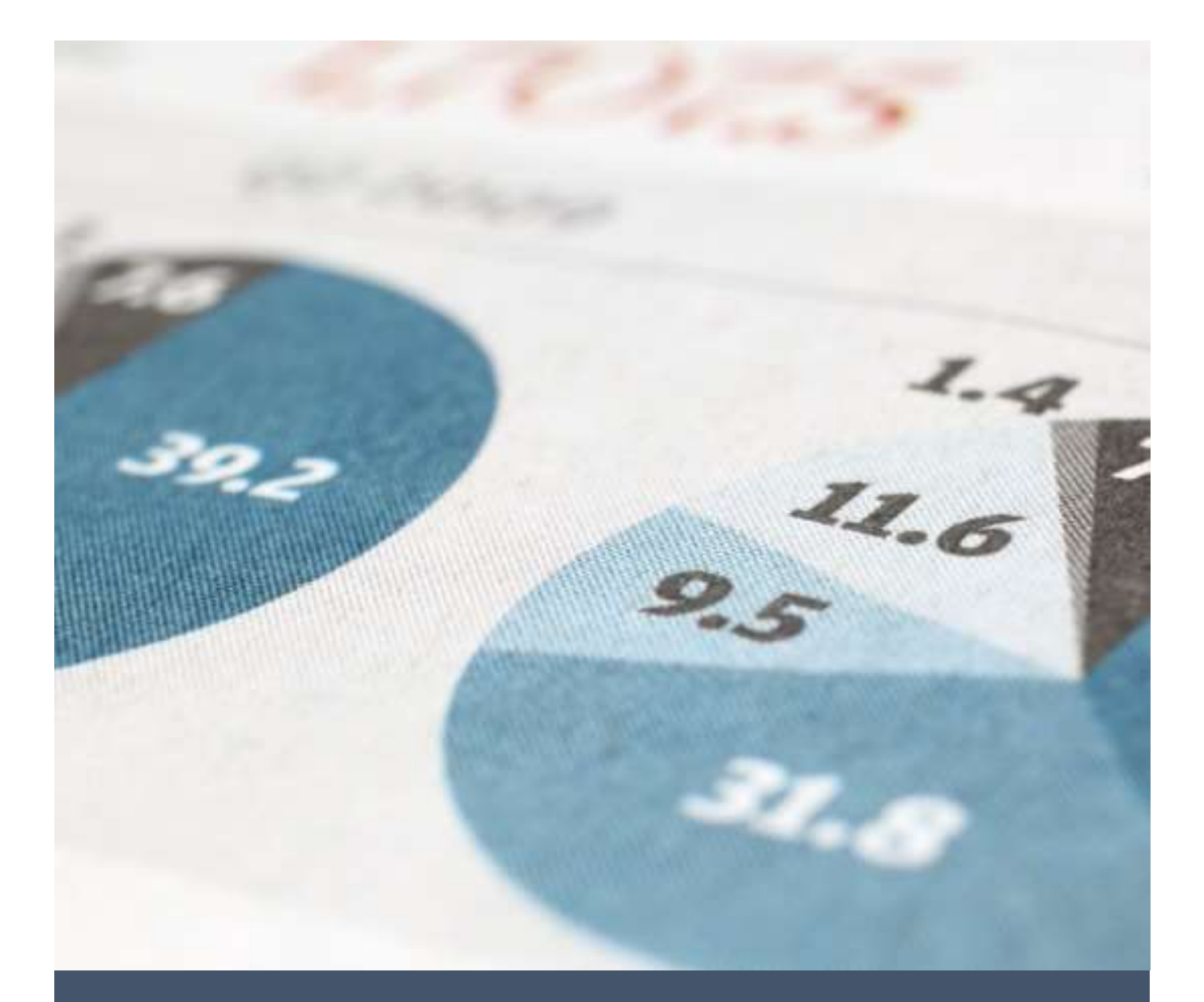

# Get & Transform Power Query Workshop for Audit, Tax and Advisory Professionals

An Introduction

Kathryn Newitt & Liam Bastick

11/6/24

© SumProduct 2024

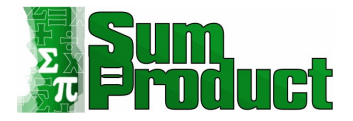

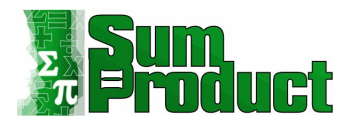

## Contents

| Introduction                                                                                                    | 5  |
|----------------------------------------------------------------------------------------------------|----|
| Power Query: Getting & Transforming Your Data                                                                                                    | 6  |
| Getting Started: Importing Data                                                                                                    | 7  |
| Getting Started: Transforming Data                                                                                                    | 9  |
| Getting Started: Loading Data                                                                                                    | 13 |
| Appending Files                                                                                                    | 14 |
| Extracting from a Folder                                                                                                    | 16 |
| Unpivoting Data                                                                                                    | 20 |
| Relationship between Power Query and Power Pivot                                                                                                    | 23 |
| (Data) Model Building                                                                                                    | 24 |
| Merging Queries                                                                                                    | 28 |
| Extracting from a Website                                                                                                    | 34 |
| Introduction to M                                                                                                    | 20 |
|                                                                                                    |    |
| Creating a Calendar – Step 1: Creating Parameters                                                                                                    |    |
| Creating a Calendar – Step 1: Creating Parameters<br>Creating a Calendar – Step 2: Create the fnGetParameter Function                                                                                                    |    |
| Creating a Calendar – Step 1: Creating Parameters<br>Creating a Calendar – Step 2: Create the fnGetParameter Function<br>Creating a Calendar – Step 3: Build Framework                                                                                                    |    |
| Creating a Calendar – Step 1: Creating Parameters<br>Creating a Calendar – Step 2: Create the fnGetParameter Function<br>Creating a Calendar – Step 3: Build Framework<br>Creating a Calendar – Step 4: Adding More Date Columns                                                                                                    |    |
| Creating a Calendar – Step 1: Creating Parameters<br>Creating a Calendar – Step 2: Create the fnGetParameter Function<br>Creating a Calendar – Step 3: Build Framework<br>Creating a Calendar – Step 4: Adding More Date Columns<br>More on Parameters                                                                                                    |    |
| Creating a Calendar – Step 1: Creating Parameters<br>Creating a Calendar – Step 2: Create the fnGetParameter Function<br>Creating a Calendar – Step 3: Build Framework<br>Creating a Calendar – Step 4: Adding More Date Columns<br>More on Parameters<br>Conditional Columns                                                                                                    |    |
| Creating a Calendar – Step 1: Creating Parameters<br>Creating a Calendar – Step 2: Create the fnGetParameter Function<br>Creating a Calendar – Step 3: Build Framework<br>Creating a Calendar – Step 4: Adding More Date Columns<br>More on Parameters<br>Conditional Columns<br>Power Query Parameters                                                                                                    |    |
| Creating a Calendar – Step 1: Creating Parameters<br>Creating a Calendar – Step 2: Create the fnGetParameter Function<br>Creating a Calendar – Step 3: Build Framework<br>Creating a Calendar – Step 3: Build Framework<br>Creating a Calendar – Step 4: Adding More Date Columns<br>More on Parameters.<br>Conditional Columns<br>Power Query Parameters.<br>Using Defined Names as Parameters.                                |    |
| Creating a Calendar – Step 1: Creating Parameters<br>Creating a Calendar – Step 2: Create the fnGetParameter Function<br>Creating a Calendar – Step 3: Build Framework<br>Creating a Calendar – Step 4: Adding More Date Columns<br>More on Parameters<br>Conditional Columns<br>Power Query Parameters<br>Using Defined Names as Parameters<br>Using Parameters as Locations                                                   |    |
| Creating a Calendar – Step 1: Creating Parameters<br>Creating a Calendar – Step 2: Create the fnGetParameter Function<br>Creating a Calendar – Step 3: Build Framework<br>Creating a Calendar – Step 4: Adding More Date Columns<br>More on Parameters<br>More on Parameters<br>Conditional Columns<br>Power Query Parameters<br>Using Defined Names as Parameters<br>Using Parameters as Locations<br>Importing from PDF Files |    |
| Creating a Calendar – Step 1: Creating Parameters<br>Creating a Calendar – Step 2: Create the fnGetParameter Function<br>Creating a Calendar – Step 3: Build Framework<br>Creating a Calendar – Step 4: Adding More Date Columns<br>More on Parameters<br>Conditional Columns<br>Power Query Parameters<br>Using Defined Names as Parameters<br>Using Parameters as Locations<br>Importing from PDF Files<br>Transposing Data   |    |

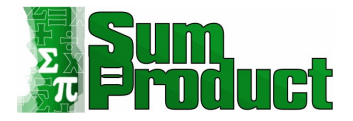

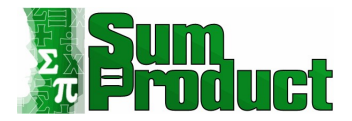

# Introduction

This document supports the 'Get & Transform Power Query Workshop for Audit, Tax and Advisory Professionals'. In particular, this document focuses on the artist formerly known as Power Query, now known as Get & Transform.

This session focuses on said Power Query in its Excel form, where I look at the ease with which I can extract, clean and manipulate data from a variety of sources. It is known as an "Extract, Transform and Load" tool – or "ETL" for short.

Power Query is also available in Power BI. Changes and improvements generally appear in Power BI before Excel, and there are more data connectors available. Since the layout of Power BI is often updated, you may find that some screenshots don't match your screen exactly, but all the functionality described here will be available.

Data is one of the most valuable assets of any business, and Power Query is an invaluable tool to turn your data into information. Let's get started.

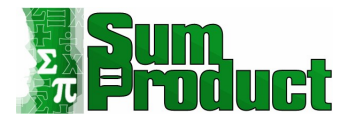

# Power Query: Getting & Transforming Your Data

Regular users of Excel are well aware of the possibilities to manipulate and present data that has come from a variety of sources. Getting that data ready for each solution can be time consuming: complex solutions can require VBA or SQL expertise, and simple solutions often involve repetitive tasks before the data is ready to be uploaded to PivotTables.

Enter Power Query (alternatively known now as "Get & Transform"), which has been designed for Excel users to enable the rapid uploading and cleaning of data without needing to turn (in)to VBA and SQL experts.

Power Query is a free add-in ETL (Extract, Transform and Load) tool for users of Excel 2010 (Professional Plus with Software Assurance version only) and 2013, where it has its own tab on the Ribbon, and is now fully integrated into Excel 2016 onwards and Office 365, where it may be found on the data tab under 'Get & Transform'.

As shown in Excel 365, Power Query is able to upload from many sources:

| File          | Home In:                                     | sert Draw           | Page Lay                   | out  | Formulas            | Data                                  | Review   |
|---------------|----------------------------------------------|---------------------|----------------------------|------|---------------------|---------------------------------------|----------|
| Get<br>Data ~ | From Text/C<br>From Web                      | SV 🕞 Rece<br>Existi | nt Sources<br>ing Connecti | ions | Refresh<br>All ~    | Queries &<br>Properties<br>Edit Links | Connecti |
|               | From <u>File</u>                             |                     | >                          |      | Quer                | ies & Conn                            | ections  |
|               | From Databas                                 | e                   | 2                          |      | -                   |                                       | 2        |
|               | From <u>A</u> zure                           |                     | >                          |      | C                   |                                       | D        |
| यी            | From Power E                                 | l (sumproduct.      | com)                       |      |                     |                                       |          |
|               | From Online S                                | ervices             | >                          | •••  | From <u>T</u> able/ | /Range                                |          |
|               | From Other S                                 | ources              | >                          |      | From <u>W</u> eb    |                                       |          |
| 興             | Combine Que                                  | ries                | >                          |      | From <u>M</u> icro  | soft Quer                             | у        |
|               | aunch Power Que<br>Data Source <u>S</u> etti | ery Editor<br>ngs   | -                          | S    | From Share          | Point <u>L</u> ist                    |          |
| E 0           | Query Options                                |                     |                            |      | From <u>O</u> Data  | Feed                                  |          |
| 10<br>11      |                                              |                     |                            | 2    | From <u>H</u> adoo  | op File (H                            | DFS)     |
| 12            |                                              |                     |                            | RA   | From <u>Active</u>  | Director                              | y        |
| 13            |                                              |                     |                            | P    | From Micro          | soft <u>E</u> xch                     | ange     |
| 14<br>15      |                                              |                     |                            | 2    | From ODBC           |                                       |          |
| 16            |                                              |                     |                            | 2    | From OLED           | B                                     |          |
| 47            | , Р Туре he                                  | re to search        |                            |      | Blank Query         |                                       |          |

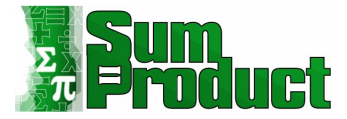

Having extracted the data from the appropriate source (more on the details of this process later), the transformation can take place – cleaning away any unrequired detail, merging where appropriate (all without the erstwhile **VLOOKUP**), and enhancing by calculating and adding new columns. There is even a button to unpivot data!

|             |                               | Transpose  | Data Type: Any 👻 | 1.<br>42 R                               | eplace Values 🕶 🏪 Unpivot Columns 💌      |
|-------------|-------------------------------|------------|------------------|------------------------------------------|------------------------------------------|
| Group<br>By | Use First Row<br>as Headers * | Count Rows | Detect Data Type | 1 (1) (1) (1) (1) (1) (1) (1) (1) (1) (1 | Unpivot Columns<br>Unpivot Other Columns |
|             | Table                         | 2          |                  |                                          | Unpivot Only Selected Columns            |

Whilst the majority of transformations can be done with no formulae or coding, each step is stored in **M**, the language behind Power Query. For the more ambitious user, **M** may be used to refine and build on what Power Query creates automatically.

The final step for the ETL tool is to load - to Excel tables, Power Pivot, Power BI – or else just store a query for use by other queries, *i.e.* a building block that may be re-used. Since everything is recorded in  $\mathbf{M}$ , you may simply reload to the same destination – simply refresh.

Please be aware that Microsoft often releases updates, usually on a monthly basis – try searching 'updates for Get & Transform in Excel' to see the latest updates.

#### Getting Started: Importing Data

The best way to get to grips with a tool like Power Query is to start with a simple task. Excel users may often need to take data from **CSV** (comma separated values) files and transform it ready for analysis. Power Query has been designed to assist with this, so let's see how easy it can be.

Starting with a new workbook, I locate the 'Get & Transform Data' section on the Data tab:

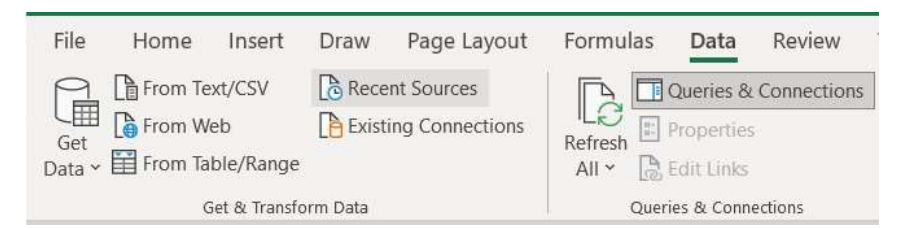

For this example, I am using the 'From File' option, and choosing 'From Text/CSV':

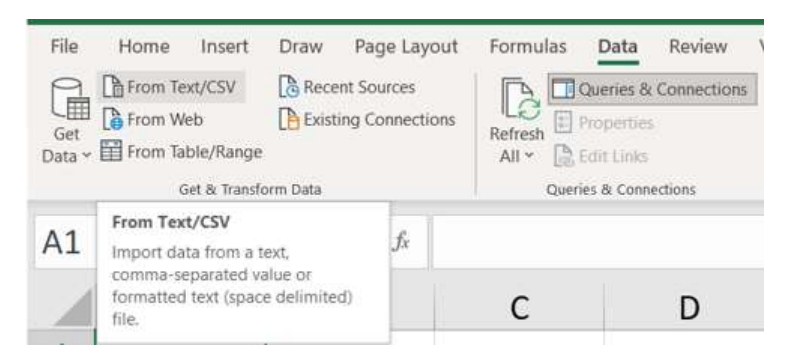

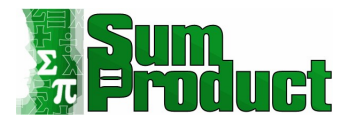

I browse to the location of a simple expense **CSV** file.

|                                                                                | « SUI  | MPRODUCT > COLES > Power BI Etc                                      |                       | ~ | ・ ひ P Search Power BI Etc                                                                                                    |
|--------------------------------------------------------------------------------|--------|----------------------------------------------------------------------|-----------------------|---|----------------------------------------------------------------------------------------------------|
| Irganise 🔹 New                                                                 | folder | 5                                                                    |                       |   |                                                                                                    |
| <ul> <li>Downloads</li> <li>Music</li> <li>Pictures</li> <li>Videos</li> </ul> | ^      | Name<br>Power Pivot Blogs<br>Derek_expenses.csv<br>Mary_Expenses.csv | Status<br>©<br>©<br>© | ^ | Name,Date,expense code,amount<br>Derek<br>Stand,13-05-15,Petrol,50.00<br>,13-05-15,Hotel,130.00<br>,13-05-15,Food,43.16<br>,14-05-15,Food,12.45<br>.14-05-15,Food,10.50 |
| Uindows (C:)                                                                   | ~      | < <u> </u>                                                           | 3                     |   |                                                                                                    |
| Fil                                                                            | e nam  | e: Derek expenses.csv                                                |                       |   | <ul> <li>Text Files (*.prn;*.txt;*.csv)</li> </ul>                                                                                                    |

I select the file using the Import button.

| -           |             |              | Delimiter | Data Type Detection     |         |  |
|-------------|-------------|--------------|-----------|-------------------------|---------|--|
| 65001: Unic | ode (UTF-8) | *            | Comma     | Based on first 200 rows | <b></b> |  |
| Name        | Date        | expense code | amount    | 10.                     |         |  |
| Derek Stand | 13/05/2015  | Petrol       | 50        |                         |         |  |
|             | 13/05/2015  | Hotel        | 130       |                         |         |  |
|             | 13/05/2015  | Food         | 43.16     |                         |         |  |
|             | 14/05/2015  | Food         | 12.45     |                         |         |  |
|             | 14/05/2015  | Food         | 10.5      |                         |         |  |
|             |             |              |           |                         |         |  |

This screen allows me to specify properties of the **CSV** file that I am importing from. The 'Data Type Detection' allows me to choose whether the algorithms Power Query uses to determine the data types are used, and whether to read the whole dataset. The default is to base the types on the first 200 rows, which is enough for this short example. Whilst I have the option to load from this point, I'd always recommend the 'Transform Data' option to avoid any nasty surprises.

 $\Box$   $\times$ 

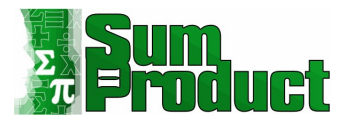

| × | √ fx - Table.Tr                  | ansformColumnTypes(#"Pro | moted Headers",{{"Name",                 | <pre>type text}, {"Date", typ</pre> | e date}, {"expense code", type text}, v | Query Settings   | ×  |
|---|----------------------------------|--------------------------|------------------------------------------|-------------------------------------|-----------------------------------------|------------------|----|
|   | A <sup>B</sup> <sub>C</sub> Name | 🔲 Date 💌                 | A <sup>B</sup> <sub>C</sub> expense code | A <sup>B</sup> <sub>C</sub> amount  |                                         |                  |    |
| 1 | Derek Stand                      | 13/05/2015               | Petrol                                   | 50.00                               |                                         | A PROPERTIES     |    |
| 2 |                                  | 13/05/2015               | Hotel                                    | 130.00                              |                                         | Darak aveances   |    |
| 3 |                                  | 13/05/2015               | Food                                     | 43.16                               |                                         | Derek_expenses   |    |
| 4 |                                  | 14/05/2015               | Food                                     | 12.45                               |                                         | All Properties   |    |
| 5 |                                  | 14/05/2015               | Food                                     | 10.50                               |                                         | A APPLIED STEPS  |    |
|   |                                  |                          |                                          |                                     |                                         | Source           | \$ |
|   |                                  |                          |                                          |                                     |                                         | Promoted Headers | 4  |
|   |                                  |                          |                                          |                                     |                                         | × Changed Type   |    |

#### **Getting Started: Transforming Data**

The Power Query Editor screen shows the table of data as it will be uploaded. In the 'Query Settings', the name of the query appears under PROPERTIES and under 'APPLIED STEPS', where I can see the steps that Power Query has taken automatically. The source has been identified, the header column names have been assumed and the 'Changed Type' step sets the detected type for each column. The **M** code for 'Changed Type' is:

=Table.TransformColumnTypes(#"Promoted Headers",{{"Name", type text}, {"Date", type date}, {"expense code", type text}, {"amount", type number}})

It is essentially a list of column names and their assigned data types based upon the data that Power Query has analysed:

- Name is type text
- **Date** is type date
- expense code is type text
- **amount** is number.

In this case, all the assumptions look good so I may accept Power Query's automatic assignment of data types.

I can make any changes to the data, such as changing column names or removing columns. Selecting a column and viewing the 'Transform' tab reveals buttons for many of the usual transformations.

| File Home Transform Ad                                         | dd Column                  | View                                                                                       |                                                                                 |                                            |                                        |                       |                                                            |                            | ~      |
|----------------------------------------------------------------|----------------------------|--------------------------------------------------------------------------------------------|---------------------------------------------------------------------------------|--------------------------------------------|----------------------------------------|-----------------------|------------------------------------------------------------|----------------------------|--------|
| Group Use First Row<br>By as Headers + II- Count Rows<br>Table | Data Type: Te<br>Detect Da | xt ▼ <sup>1</sup> <sub>4-2</sub> Repla<br>ta Type ↓ Fill ▼<br>∰ <sub>co</sub> Pivot<br>Any | ce Values = 🦓 Unpivot Columns<br>🐺 Move =<br>Column 📋 Convert to List<br>Column | Split<br>Column Format Street Text Column  | Trigonometry *                         | Date Time Duration    | Expand<br>Aggregate<br>Extract Values<br>Structured Column |                            |        |
| Queries [1]                                                    | <                          | × v                                                                                        | fx - Table.TransformCo                                                          | olumnTypes(#"Promoted Headers",            | {{"Name", type text}, {"Date", type d  | late}, {"expense code | ", type text}, 🗸 🗸                                         | Ouerv Settings             | ×      |
| Derek_expenses                                                 |                            | ABC Name                                                                                   | - Date                                                                          | ▼ A <sup>B</sup> <sub>C</sub> expense code | ▼ A <sup>B</sup> <sub>C</sub> amount ▼ |                       |                                                            |                            |        |
|                                                                |                            | 1 Derek Star                                                                               | d                                                                               | 13/05/2015 Petrol                          | 50.00                                  |                       |                                                            | PROPERTIES                 |        |
|                                                                |                            | 2                                                                                          |                                                                                 | 13/05/2015 Hotel                           | 130.00                                 |                       |                                                            | Derek evenencer            |        |
|                                                                |                            | 3                                                                                          |                                                                                 | 13/05/2015 Food                            | 43.16                                  |                       |                                                            | Derek_expenses             |        |
|                                                                |                            | 4                                                                                          |                                                                                 | 14/05/2015 Food                            | 12.45                                  |                       |                                                            | All Properties             |        |
|                                                                |                            | 5                                                                                          |                                                                                 | 14/05/2015 Food                            | 10.50                                  |                       |                                                            | ▲ APPLIED STEPS            |        |
|                                                                |                            |                                                                                            |                                                                                 |                                            |                                        |                       |                                                            | Source<br>Promoted Headers | 0<br>0 |
|                                                                |                            |                                                                                            |                                                                                 |                                            |                                        |                       |                                                            | ➤ Changed Type             |        |

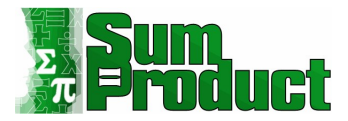

I can double-click on **expense code** and rename it to **Expense Code**. This creates a new step 'Renamed Columns':

| X | √ fx = Table          | e.RenameColumns(#"Changed Ty | pe",{{"expense code", "E                   | xpense Code"}})                       | ~ | Query Settings    | ×  |
|---|-----------------------|------------------------------|--------------------------------------------|---------------------------------------|---|-------------------|----|
|   | A <sup>B</sup> C Name | 💌 🖬 Date 💌                   | A <sup>B</sup> <sub>C</sub> Expense Code ▼ | A <sup>B</sup> <sub>C</sub> amount 	▼ |   |                   |    |
| 1 | Derek Stand           | 13/05/2015                   | Petrol                                     | 50.00                                 |   | Name              |    |
| 2 |                       | 13/05/2015                   | Hotel                                      | 130.00                                |   | Deale             |    |
| 3 |                       | 13/05/2015                   | Food                                       | 43.16                                 |   | Derek_expenses    |    |
| 4 |                       | 14/05/2015                   | Food                                       | 12.45                                 |   | All Properties    |    |
| 5 |                       | 14/05/2015                   | Food                                       | 10.50                                 |   | APPLIED STEPS     |    |
|   |                       |                              |                                            |                                       |   | Source            | \$ |
|   |                       |                              |                                            |                                       |   | Promoted Headers  | 4  |
|   |                       |                              |                                            |                                       |   | Changed Type      |    |
|   |                       |                              |                                            |                                       |   | ➤ Renamed Columns |    |

The **M** code is:

#### = Table.RenameColumns(#"Changed Type",{{"expense code", "Expense Code"}})

If I rename **amount** to **Amount**, Power Query recognises that I am doing and adds the change to the existing 'Changed Type' step:

#### = Table.RenameColumns(#"Changed Type",{{"expense code", "Expense Code"}, {"amount", "Amount"}})

A more complex step is to make the **Name** data appear on each row. There is a 'Fill Down' option available if I right-click on the Name column, but it doesn't seem to do anything!

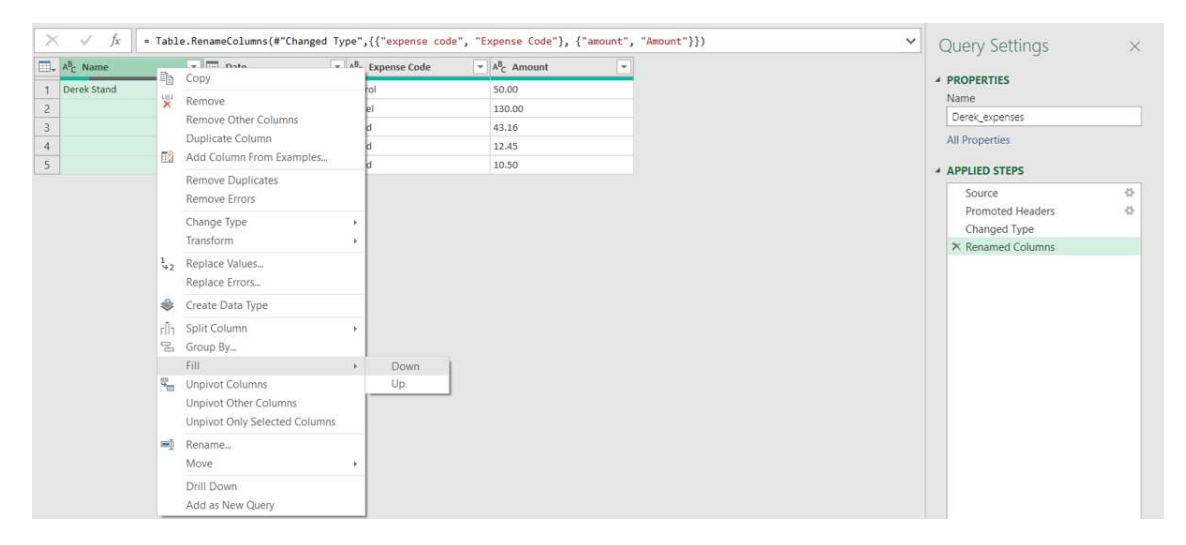

In order to use the 'Fill Down' functionality, the 'empty' **Name** cells that are to be populated must be set to *null*, but currently they are blank. I need to replace the blanks with *null* so that I can fill down. The option to 'Replace Values...' is also on the right-click menu. The ellipsis (...) indicates that a window will appear:

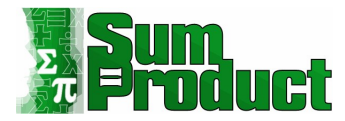

|                                                         | ×         |
|---------------------------------------------------------|-----------|
| Replace Values                                          |           |
| Replace one value with another in the selected columns. |           |
| Value To Find                                           |           |
| Replace With                                            |           |
| null                                                    |           |
| Advanced options                                        |           |
| Match entire cell contents                              |           |
| Replace using special characters                        |           |
| Insert special character 💌                              |           |
|                                                         |           |
|                                                         | OK Cancel |

I opt to replace blanks (which I just leave empty) with *null*. I don't need the 'Advanced options' here.

| 🗐 🗸 A <sup>B</sup> C Name | 💌 🛅 Date | -          | A <sup>B</sup> C Expense Code | A <sup>B</sup> <sub>C</sub> Amount |                         |      |
|---------------------------|----------|------------|-------------------------------|------------------------------------|-------------------------|------|
| 1 Derek Stand             |          | 13/05/2015 | Petrol                        | 50.00                              | PROPERTIES              |      |
| 2                         | null     | 13/05/2015 | Hotel                         | 130.00                             | Name<br>Darak evenesses |      |
| 3                         | null     | 13/05/2015 | Food                          | 43.16                              | Derek_expenses          |      |
| 4                         | null     | 14/05/2015 | Food                          | 12.45                              | All Properties          |      |
| 5                         | null     | 14/05/2015 | Food                          | 10.50                              | APPLIED STEPS           |      |
|                           |          |            |                               |                                    | Source                  | 4    |
|                           |          |            |                               |                                    | Promoted Headers        | rs 🕅 |
|                           |          |            |                               |                                    | Changed Type            |      |
|                           |          |            |                               |                                    | Renamed Column          | 15   |
|                           |          |            |                               |                                    | Elle 4 December 201     |      |
|                           |          |            |                               |                                    | Filled Down             |      |

The 'Filled Down' step is from my failed attempt before I set the values to *null*. I will delete this shortly, but first I 'Fill Down' again.

The steps are generated in the right-hand pane, and we are ready to load to Excel using the 'Close and Load' button on the 'File' tab. The uploaded table is shown below, and the Workbook query window displays the query that generated the data, so that it can be updated and / or refreshed as required. The 'TABLE TOOLS' tab opens automatically ready for use in the Excel workbook:

| × | √ fx = Table.         | illDown(#"Replaced Value" | ,{ <mark>"Name"</mark> })                |                                    | ~ | Query Settings                                                                                   | ×      |
|---|-----------------------|---------------------------|------------------------------------------|------------------------------------|---|--------------------------------------------------------------------------------------------------|--------|
|   | A <sup>B</sup> C Name | Date 💌                    | A <sup>B</sup> <sub>C</sub> Expense Code | A <sup>B</sup> <sub>C</sub> Amount |   |                                                                                                  |        |
| 1 | Derek Stand           | 13/05/2015                | Petrol                                   | 50.00                              |   | PROPERTIES                                                                                       |        |
| 2 | Derek Stand           | 13/05/2015                | Hotel                                    | 130.00                             |   | Derek owneerses                                                                                  |        |
| 3 | Derek Stand           | 13/05/2015                | Food                                     | 43.16                              |   | expenses                                                                                         |        |
| 4 | Derek Stand           | 14/05/2015                | Food                                     | 12.45                              |   | All Properties                                                                                   |        |
| 5 | Derek Stand           | 14/05/2015                | Food                                     | 10.50                              |   | A APPLIED STEPS                                                                                  |        |
|   |                       |                           |                                          |                                    |   | Source<br>Promoted Headers<br>Changed Type<br>Renamed Columns<br>Filled Down<br>Renalscerd Value | 0<br>0 |
|   |                       |                           |                                          |                                    |   | Kepiaceu Value                                                                                   | 52     |
|   |                       |                           |                                          |                                    |   | A THICK DOWIT                                                                                    |        |

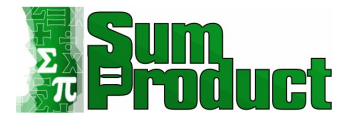

This time, the 'Fill Down' is successful. I can delete the first 'Filled Down' step now. I can select or hover over 'Filled Down', and click on the delete cross that appears next to it:

| Source           | -0 |
|------------------|----|
| Promoted Headers | -0 |
| Changed Type     |    |
| Renamed Columns  |    |
| × Filled Down    |    |
| Replaced Value   | -0 |
| × Filled Down1   |    |

I am prompted to confirm my action:

 $\times$ 

Cancel

## Delete Step

Are you sure you want to delete this step? Deleting this step may affect subsequent steps, which could cause your query to break.

Delete

Power Query has been improved over time, and copes well with deleting intermediate steps now. Previous versions required me to manually change references to previous steps, but this is now automated. If I am at all concerned, I can take a copy of my query before I proceed (more on this later). In this case, I am happy to proceed:

| X | $\sqrt{f_x} = Tab$               | le.FillDown(#"Replaced Value" | ,{"Name"})                    |                                        | ✓ Query Settings                                                                                  | >           |
|---|----------------------------------|-------------------------------|-------------------------------|----------------------------------------|---------------------------------------------------------------------------------------------------|-------------|
|   | A <sup>B</sup> <sub>C</sub> Name | 💌 🧰 Date 💌                    | A <sup>B</sup> C Expense Code | ▼ A <sup>B</sup> <sub>C</sub> Amount ▼ |                                                                                                   |             |
| 1 | Derek Stand                      | 13/05/2015                    | Petrol                        | 50.00                                  | PROPERTIES Name                                                                                   |             |
| 2 | Derek Stand                      | 13/05/2015                    | Hotel                         | 130.00                                 | Paraly averages                                                                                   |             |
| 3 | Derek Stand                      | 13/05/2015                    | Food                          | 43.16                                  | Delek_expenses                                                                                    |             |
| 4 | Derek Stand                      | 14/05/2015                    | Food                          | 12.45                                  | All Properties                                                                                    |             |
| 5 | Derek Stand                      | 14/05/2015                    | Food                          | 10.50                                  | 4 APPLIED STEPS                                                                                   |             |
|   |                                  |                               |                               |                                        | Source<br>Promoted Headers<br>Changed Type<br>Renamed Columns<br>Replaced Value<br>× Filled Down1 | 0<br>0<br>0 |

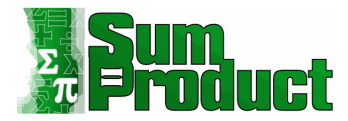

#### Getting Started: Loading Data

Now I am happy with the data, I can use the 'Close & Load' option on the Home tab to load the data to Excel:

| File                           | Home                                            | Transform                                    |
|--------------------------------|-------------------------------------------------|----------------------------------------------|
| Close &<br>Load •              | Refresh<br>Preview •                            | Properties<br>Advanced Edito<br>Manage •     |
| Close                          | e & Load<br>e & Load To<br>                     |                                              |
| Save yo<br>close th<br>specify | ur changes to<br>e Query Edito<br>where to load | this query,<br>r window, and<br>the results. |

Choosing 'Close & Load' will load my query into Excel as a Table in a new sheet. As the help message implies, choosing 'Close & Load To...' will allow me to add further specifications into a dialog. More on this later.

I am happy to load the data into a new sheet:

| File             | Home Insert                                 | Draw Page Lay                                            | out Formulas Data Re | eview View De | veloper Add-ins                                               | Help Power Piv                         | ot Table Design | Query |              | Comments              | 음 Share |
|------------------|---------------------------------------------|----------------------------------------------------------|----------------------|---------------|---------------------------------------------------------------|----------------------------------------|-----------------|-------|--------------|-----------------------|---------|
| Table N<br>Derek | ame: Surr<br>expenses Ren<br>size Table Con | narize with PivotTable<br>ove Duplicates<br>ert to Range | Insert<br>Slicer     | en in Browser | leader Row First Co<br>otal Row Last Co<br>landed Rows Banded | elumn 🗹 Filter E<br>elumn<br>d Columns | lutton          |       |              |                       |         |
| Pro              | perties                                     | Tools                                                    | External lable       | Data          | Table Style                                                   | Options                                |                 |       | Table Styles |                       | ^       |
| A1               | *                                           | $\times \checkmark f_x$                                  | Name                 |               |                                                               |                                        |                 |       |              |                       | *       |
|                  | А                                           | В                                                        | С                    | D             | E                                                             | F                                      | G               | Н     | 1 -          | Queries & Connections | * ×     |
| 1                | Name                                        | . Date                                                   | Expense Code         | Amount 🗉      |                                                               |                                        |                 |       |              | Queries Connections   |         |
| 2                | Derek Star                                  | d 13-05-15                                               | Petrol               | 50.00         |                                                               |                                        |                 |       |              | 1 query               |         |
| 3                | Derek Star                                  | d 13-05-15                                               | i Hotel              | 130.00        |                                                               |                                        |                 |       |              | Derek_expenses        | B       |
| 4                | Derek Star                                  | d 13-05-15                                               | Food                 | 43.16         |                                                               |                                        |                 |       |              | 5 rows loaded.        |         |
| 5                | Derek Star                                  | d 14-05-15                                               | i Food               | 12.45         |                                                               |                                        |                 |       |              |                       |         |
| 6                | Derek Star                                  | d 14-05-15                                               | Food                 | 10.50         |                                                               |                                        |                 |       |              |                       |         |
| 7                |                                             |                                                          |                      |               |                                                               |                                        |                 |       |              |                       |         |
| 8                |                                             |                                                          |                      |               |                                                               |                                        |                 |       |              |                       |         |
| 9                |                                             |                                                          |                      |               |                                                               |                                        |                 |       |              |                       |         |
| 10               |                                             |                                                          |                      |               |                                                               |                                        |                 |       |              |                       |         |
| 11               |                                             |                                                          |                      |               |                                                               |                                        |                 |       |              |                       |         |
| 12               |                                             |                                                          |                      |               |                                                               |                                        |                 |       |              |                       |         |
| 13               |                                             |                                                          |                      |               |                                                               |                                        |                 |       |              |                       |         |
| 14               |                                             |                                                          |                      |               |                                                               |                                        |                 |       |              |                       |         |
| 15               |                                             |                                                          |                      |               |                                                               |                                        |                 |       |              |                       |         |
| 16               |                                             |                                                          |                      |               |                                                               |                                        |                 |       |              |                       |         |
| 17               | Derek_exp                                   | nses Sheet1                                              | <b>(</b> +)          |               |                                                               | 4                                      |                 |       | •            |                       |         |

The sheet has the same name as the query, and my Table appears, and is given the same name as the query (with any spaces converted to underscores). The query that created the table appears in the 'Queries and Connections' pane. Refreshing this query ensures that it is extracting, transforming and loading the latest data source. The original **CSV** file is not changed by any of the steps I have created.

Let's look at appending more data...

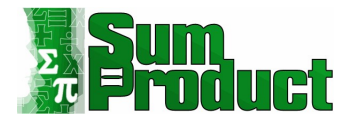

#### Appending Files

Whilst it is possible to extract multiple **CSV** (comma separated values) files at the same time (more on this later), imagine a scenario where similar files appear at intervals and need to be added to a table.

In the same workbook, I repeat the process to extract data from a **CSV** file, and use the same steps to transform the data. This time I have extracted Mary's data:

| Queries [2]        | $\times$ $\checkmark$ $f_x$ - Table.F | <pre>illDown(#"Replaced Value",{"Name"})</pre> |                                      | ~ | Query Settings                                                        | ×           |
|--------------------|---------------------------------------|------------------------------------------------|--------------------------------------|---|-----------------------------------------------------------------------|-------------|
| Mary Departures    | A <sup>B</sup> <sub>C</sub> Name      | Date A <sup>B</sup> C Expense Code             | ✓ A <sup>B</sup> <sub>C</sub> Amount |   |                                                                       |             |
| LIII Waiy_expenses | 1 Mary Wells                          | 11/05/2015 Petrol                              | 40.00                                |   | * PROPERTIES                                                          |             |
|                    | 2 Mary Wells                          | 11/05/2015 Hotel                               | 210.00                               |   | Man                                                                   |             |
|                    | 3 Mary Wells                          | 11/05/2015 Food                                | 39.00                                |   | Mary_copenses                                                         |             |
|                    | 4 Mary Wells                          | 12/05/2015 Food                                | 12.45                                |   | All Properties                                                        |             |
|                    | 5 Mary Wells                          | 12/05/2015 Sundries                            | 11.12                                |   | A APPLIED STEPS                                                       |             |
|                    | 6 Mary Wells                          | 20/05/2015 Stationary                          | 5.00                                 |   | Course                                                                |             |
|                    |                                       |                                                |                                      |   | Promoted Headers<br>Changed Type<br>Renamed Columns<br>Replaced Value | 0<br>0<br>0 |

I want to add this data to Derek's data. I can do this by appending this query to Derek's query. On the Home tab there is a Combine section where there is an 'Append Queries' dropdown:

| ile Home Transform A                           | dd Column                | View                  |                                                                                                    |         |              |                                                                                     |                                                                        |               |                         |                                                   |                         |              |
|------------------------------------------------|--------------------------|-----------------------|----------------------------------------------------------------------------------------------------|---------|--------------|-------------------------------------------------------------------------------------|------------------------------------------------------------------------|---------------|-------------------------|---------------------------------------------------|-------------------------|--------------|
| Refresh<br>Preview - Manage -                  | Choose R<br>Columns * Co | temove                | Keep Remove<br>Rows * Rows *                                                                                    |         | Split Group  | Data Type: Text •<br>Use First Row a<br>1,2 Replace Values                          | Appe                                                                   | Merge         | Queries<br>d Queries    | Manage<br>Parameters *                            | Data source<br>settings | New Source * |
| duely                                          | manage co                | AMILIA S              | Reduce Rows                                                                                                    | 3011    |              | A                                                                                   | ppend this qu                                                          | ery to anothe | er query                | Parameters                                        | Data Sources            | rvew Query   |
|                                                |                          |                       | The second second second second second second second second second second second second second second second se |         |              | in                                                                                  | this workhoo                                                           | 1 C           |                         |                                                   |                         |              |
| Queries [2]                                    | <                        | ×                     | √ fx = 1                                                                                                    | Table.F | illDown(#"Re | placed Value,                                                                       | this workboo                                                           | k.            |                         |                                                   |                         |              |
| Queries [2]                                    | <                        | ×                     | $\sqrt{f_x} = 1$                                                                                                | Table.F | illDown(#"Re | placed Value,                                                                       | A <sup>B</sup> c Expense                                               | k.<br>Code    | - A                     | Amount                                            |                         |              |
| Dueres [2]  Derek_expenses  Mary_Expenses      |                          | ×                     | √ f <sub>x</sub> = 1<br>A <sup>B</sup> <sub>C</sub> Name                                                        | Table.F | illDown(#"Re | placed Value,                                                                       | A <sup>B</sup> C Expense                                               | k.<br>Code    | - A                     | Amount                                            |                         |              |
| Queries [2]  Derek_expenses  Mary_Expenses     | <                        | ×                     | √ f <sub>x</sub> = 1<br>A <sup>8</sup> c Name<br>Mary Wells                                                     | Table.F | illDown(#"Re | 11/05/2015                                                                          | A <sup>B</sup> C Expense<br>Petrol                                     | k.<br>Code    | ▼ A<br>4                | C Amount                                          | •                       |              |
| Queries [2]<br>Derek_expenses<br>Mary_Expenses | <                        | ×                     | √ f <sub>x</sub> = 1<br>A <sup>8</sup> <sub>C</sub> Name<br>Mary Wells<br>Mary Wells                            | Table.F | illDown(#"Re | placed Value ,                                                                      | A <sup>B</sup> C Expense<br>Petrol<br>Hotel                            | k.<br>Code    | • A                     | C Amount                                          | ×                       |              |
| Queries [2]  Derek_expenses  Mary_Expenses     | <                        | ×<br>1<br>2<br>3      | √ fx = 1<br>Mary Wells<br>Mary Wells<br>Mary Wells<br>Mary Wells                                                | Table.F | illDown(#"Re | placed Value ,<br>11/05/2015<br>11/05/2015<br>11/05/2015                            | A <sup>B</sup> C Expense<br>Petrol<br>Hotel<br>Food                    | k.<br>Code    | ▼ A<br>4<br>2<br>3      | C Amount<br>0.00<br>10.00<br>9.00                 | ×                       |              |
| Queres [2] Derek_expenses Mary_Expenses        | <                        | ×<br>1<br>2<br>3<br>4 | √ fx = 1<br>Mary Wells<br>Mary Wells<br>Mary Wells<br>Mary Wells<br>Mary Wells                                  | Table.F | illDown(#"Re | nplaced Value, in<br>11/05/2015<br>11/05/2015<br>11/05/2015<br>12/05/2015           | A <sup>B</sup> C Expense<br>Petrol<br>Hotel<br>Food<br>Food            | k.<br>Code    | * A<br>4<br>2<br>3<br>1 | 2 Amount<br>0.00<br>10.00<br>9.00<br>2.45         | •                       |              |
| Queries [2]<br>Derek_expenses<br>Mary_Expenses | <                        | 1<br>2<br>3<br>4<br>5 | fx fx = 1<br>% Name<br>Mary Wells<br>Mary Wells<br>Mary Wells<br>Mary Wells<br>Mary Wells                       | Table.F | illDown(#"Re | nplaced Value<br>11/05/2015<br>11/05/2015<br>11/05/2015<br>12/05/2015<br>12/05/2015 | his workboo<br>( <b>Expense</b><br>Petrol<br>Hotel<br>Food<br>Sundries | k.<br>Code    | × A<br>4<br>2<br>3<br>1 | 2 Amount<br>0.00<br>10.00<br>9.00<br>2.45<br>1.12 | *                       |              |

As the dropdown shows, I can either 'Append Queries' where I 'Append this query to another query in this workbook' or I can 'Append Queries as New'. Since the expense files are always required to be uploaded together, the 'Append Queries' option is fine here.

|                                                    |                   | × |
|----------------------------------------------------|-------------------|---|
| Append                                             |                   |   |
| Concatenate rows from two tables int               | o a single table. |   |
|                                                    |                   |   |
| Two tables O Three or more tables                  |                   |   |
| Two tables O Three or more tables Table to append  |                   |   |
| Two tables O Three or more tables Fable to append  | *                 |   |
| Two tables Table to append Mary_Expenses (Current) | *                 |   |

I don't need to choose the 'Three or more tables' option; I can simply select the other query from the dropdown.

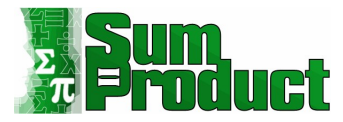

| X  | √ fx = Table          | Combine({#"Filled Down", D | erek_expenses})               |                           |   | ~ | Querv Settinas   | ×    |
|----|-----------------------|----------------------------|-------------------------------|---------------------------|---|---|------------------|------|
|    | A <sup>B</sup> C Name | 💌 🔟 Date 🔍                 | A <sup>B</sup> C Expense Code | ✓ A <sup>B</sup> C Amount | v |   |                  |      |
| 1  | Mary Wells            | 11/05/2015                 | Petrol                        | 40.00                     |   |   | A PROPERTIES     |      |
| 2  | Mary Wells            | 11/05/2015                 | Hotel                         | 210.00                    |   |   | Many Expenses    |      |
| 3  | Mary Wells            | 11/05/2015                 | Food                          | 39.00                     |   |   |                  |      |
| 4  | Mary Wells            | 12/05/2015                 | Food                          | 12.45                     |   |   | All Properties   |      |
| 5  | Mary Wells            | 12/05/2015                 | Sundries                      | 11.12                     |   |   | A APPLIED STEPS  |      |
| 6  | Mary Wells            | 20/05/2015                 | Stationary                    | 5.00                      |   |   | Course           | A    |
| 7  | Derek Stand           | 13/05/2015                 | Petrol                        | 50.00                     |   |   | Source           | ¥    |
| 8  | Derek Stand           | 13/05/2015                 | Hotel                         | 130.00                    |   |   | Changed Tures    | Υ.   |
| 9  | Derek Stand           | 13/05/2015                 | Food                          | 43.16                     |   |   | Renamed Columns  |      |
| 10 | Derek Stand           | 14/05/2015                 | Food                          | 12.45                     |   |   | Replaced Value   |      |
| 11 | Derek Stand           | 14/05/2015                 | Food                          | 10.50                     |   |   | Filled Down      |      |
|    |                       |                            |                               |                           |   |   | × Appended Query | - († |

The data appears in the same query, and a step is created in **M** code combining the data in the current query with the Derek's expense query that already exists. The number of columns remains the same. If any columns had been duplicated, then I should check column names are the same (including the same case and with no extra spaces) in both queries.

| File<br>Table N<br>Mary_E<br>Re:<br>Pro | Home Insert I<br>lame: Summar<br>Expenses Remove<br>size Table<br>perties | Draw Page Layo<br>ize with PivotTable<br>Duplicates<br>to Range<br>Tools | Insert<br>Slicer<br>Slicer | eview View De-<br>operties I H<br>een in Browser<br>link I Ba<br>Data | veloper Add-ins He<br>eader Row First Colum<br>otal Row Last Colum<br>anded Rows Banded Col<br>Table Style Opt | p Power Pivot | Table Design Query | Table St | es                               | 남 Share |
|-----------------------------------------|---------------------------------------------------------------------------|--------------------------------------------------------------------------|----------------------------|-----------------------------------------------------------------------|----------------------------------------------------------------------------------------------------|---------------|--------------------|----------|----------------------------------|---------|
| A1                                      | -                                                                         | $\times \checkmark f_x$                                                  | Name                       |                                                                       |                                                                                                    |               |                    |          |                                  | *       |
|                                         | A                                                                         | В                                                                        | С                          | D                                                                     | E                                                                                                    | F             | G H                | 1 1      | Queries & Connections            | • ×     |
| 1                                       | Name 📮                                                                    | Date 🗖                                                                   | Expense Code               | Amount 🗗                                                              |                                                                                                    |               |                    |          | Queries Connections              |         |
| 2                                       | Mary Wells                                                                | 11-05-15                                                                 | Petrol                     | 40.00                                                                 |                                                                                                    |               |                    |          | 2 queries                        |         |
| 3                                       | Mary Wells                                                                | 11-05-15                                                                 | Hotel                      | 210.00                                                                |                                                                                                    |               |                    |          | Derek_expenses<br>5 rows loaded. |         |
| 4                                       | Mary Wells                                                                | 11-05-15                                                                 | Food                       | 39.00                                                                 |                                                                                                    |               |                    |          | Mary_Expenses                    | 6       |
| 5                                       | Mary Wells                                                                | 12-05-15                                                                 | Food                       | 12.45                                                                 |                                                                                                    |               |                    |          | 11 rows loaded.                  |         |
| 6                                       | Mary Wells                                                                | 12-05-15                                                                 | Sundries                   | 11.12                                                                 |                                                                                                    |               |                    |          | -                                |         |
| 7                                       | Mary Wells                                                                | 20-05-15                                                                 | Stationary                 | 5.00                                                                  |                                                                                                    |               |                    |          |                                  |         |
| 8                                       | Derek Stand                                                               | 13-05-15                                                                 | Petrol                     | 50.00                                                                 |                                                                                                    |               |                    |          |                                  |         |
| 9                                       | Derek Stand                                                               | 13-05-15                                                                 | Hotel                      | 130.00                                                                |                                                                                                    |               |                    |          | -                                |         |
| 10                                      | Derek Stand                                                               | 13-05-15                                                                 | Food                       | 43.16                                                                 |                                                                                                    |               |                    |          |                                  |         |
| 11                                      | Derek Stand                                                               | 14-05-15                                                                 | Food                       | 12.45                                                                 |                                                                                                    |               |                    |          |                                  |         |
| 12                                      | Derek Stand                                                               | 14-05-15                                                                 | Food                       | 10.50                                                                 |                                                                                                    |               |                    |          |                                  |         |
| 13                                      |                                                                           |                                                                          |                            |                                                                       |                                                                                                    |               |                    |          |                                  |         |
| 14                                      |                                                                           |                                                                          |                            |                                                                       |                                                                                                    |               |                    |          |                                  |         |
| 15                                      |                                                                           |                                                                          |                            |                                                                       |                                                                                                    |               |                    |          |                                  |         |
| 16                                      |                                                                           |                                                                          |                            |                                                                       |                                                                                                    |               |                    |          |                                  |         |
| 17                                      | Mary_Expense                                                              | Derek_expense                                                            | es   Sheet1   🕀            |                                                                       | : •                                                                                                    |               |                    |          |                                  |         |

As before, I can 'Close & Load' to see the data in a new Excel sheet:

Further files can be appended using the same method as they arrive.

If I want to extract similar files at the same time, there is another option: extracting from a folder, and that's next...

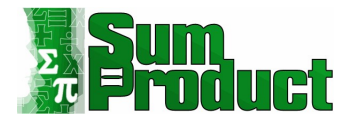

#### Extracting from a Folder

In this example I have 10 expense files in a folder called **PQ\_StandardExpenses**. In a blank workbook, I choose the 'From File' Option, and drop down to select 'From Folder'.

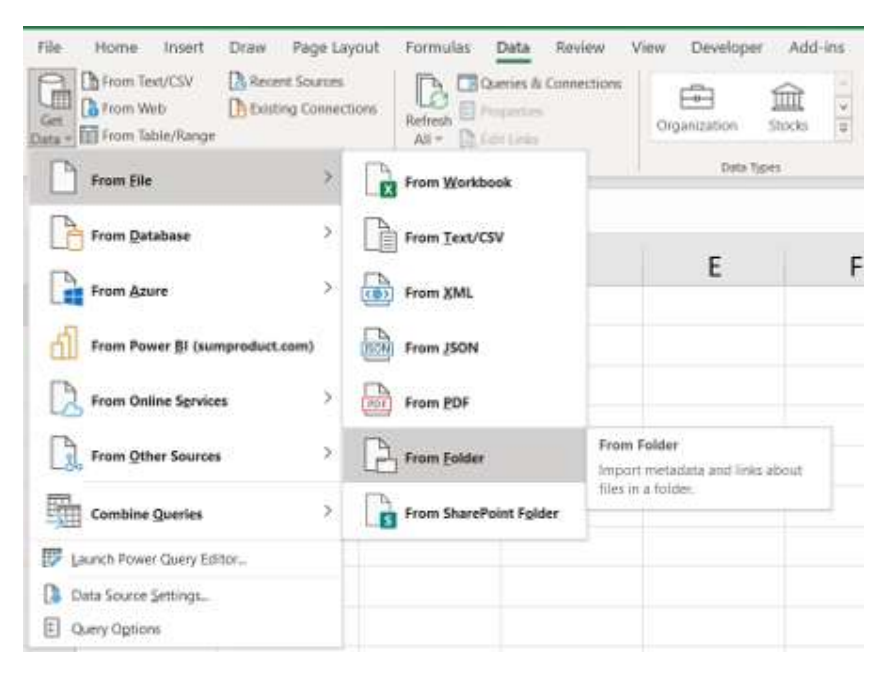

A simple browse window appears, and having chosen the correct folder, the meta data is displayed:

| Content | Name                                            | Extension | Date accessed         | Date modified         | Date created          | Attrik |
|---------|-------------------------------------------------|-----------|-----------------------|-----------------------|-----------------------|--------|
| Binary  | PQ_StandardExpense_3_worksheets.xlsm            | .xlsm     | 16-Nov-21 12:05:41 PM | 18-Apr-17 12:04:58 PM | 03-Feb-21 12:29:51 PM | Recor  |
| Binary  | PQ_StandardExpense_3_worksheets_with_query.xlsm | .xlsm     | 16-Nov-21 12:05:41 PM | 18-Apr-17 12:46:05 PM | 03-Feb-21 12:29:51 PM | Recor  |
| Binary  | PQ_StandardExpense_CSV_1.csv                    | .CSV      | 14-Feb-22 7:50:36 PM  | 25-Jul-16 1:07:44 PM  | 03-Feb-21 12:29:51 PM | Recor  |
| Binary  | PQ_StandardExpense_CSV_10.csv                   | .CSV      | 14-Feb-22 7:55:08 PM  | 25-Jul-16 1:39:59 PM  | 03-Feb-21 12:29:51 PM | Recor  |
| Binary  | PQ_StandardExpense_CSV_2.csv                    | .CSV      | 14-Feb-22 7:54:43 PM  | 25-Jul-16 1:26:37 PM  | 03-Feb-21 12:29:51 PM | Recor  |
| Binary  | PQ_StandardExpense_CSV_3.kat                    | .kat      | 16-Nov-21 12:05:41 PM | 25-Jul-16 1:27:53 PM  | 03-Feb-21 12:29:51 PM | Recor  |
| Binary  | PQ_StandardExpense_CSV_4.csv                    | .CSV      | 14-Feb-22 7:54:59 PM  | 25-Jul-16 1:29:18 PM  | 03-Feb-21 12:29:51 PM | Recor  |
| Binary  | PQ_StandardExpense_CSV_5.csv                    | .CSV      | 14-Feb-22 7:55:59 PM  | 25-Jul-16 1:30:13 PM  | 03-Feb-21 12:29:51 PM | Recor  |
| Binary  | PQ_StandardExpense_CSV_6.csv                    | .CSV      | 14-Feb-22 7:55:51 PM  | 25-Jul-16 1:31:39 PM  | 03-Feb-21 12:29:51 PM | Recor  |
| Binary  | PQ_StandardExpense_CSV_7.csv                    | .CSV      | 14-Feb-22 7:55:43 PM  | 25-Jul-16 1:33:58 PM  | 03-Feb-21 12:29:51 PM | Recor  |
| Binary  | PQ_StandardExpense_CSV_8.csv                    | .CSV      | 14-Feb-22 7:55:32 PM  | 25-Jul-16 1:36:01 PM  | 03-Feb-21 12:29:51 PM | Recor  |
| Binary  | PQ StandardExpense CSV 9.csv                    | .CSV      | 14-Feb-22 7:55:20 PM  | 25-Jul-16 1:37:21 PM  | 03-Feb-21 12:29:51 PM | Recor  |
|         |                                                 |           |                       |                       |                       |        |
|         |                                                 |           |                       |                       |                       |        |
| <       |                                                 |           |                       |                       |                       | >      |

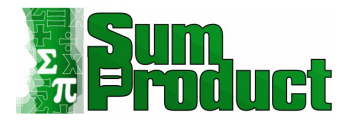

At this point, I could choose to combine these files and I'd be done, but editing allows the data to be transformed, and some safety features to be added.

Some kind person has added some excel workbooks in the folder, not to mention a strange file extension 'kat'! I need to make sure nothing added to the folder in the future will mess up my query. I can also allow for users typing in **csv** or **CSV** when they create their files. I opt to 'Transform Data':

|    | Content 🛨 | A <sup>B</sup> <sub>C</sub> Name              | A <sup>B</sup> <sub>C</sub> Extension | 💽 Date accessed 💌     | 🖪 Date modified 💽     | Date |                     |
|----|-----------|-----------------------------------------------|---------------------------------------|-----------------------|-----------------------|------|---------------------|
| 1  | Binary    | PQ_StandardExpense_3_worksheets.xlsm          | .xlsm                                 | 16-Nov-21 12:05:41 PM | 18-Apr-17 12:04:58 PM | 0:   | PROPERTIES     Name |
| 2  | Binary    | PQ_StandardExpense_3_worksheets_with_query.xl | .xlsm                                 | 16-Nov-21 12:05:41 PM | 18-Apr-17 12:46:05 PM | 0.   |                     |
| 3  | Binary    | PQ_StandardExpense_CSV_1.csv                  | .csv                                  | 14-Feb-22 7:50:36 PM  | 25-Jul-16 1:07:44 PM  | 0:   | PQ_standardexpenses |
| 4  | Binary    | PQ_StandardExpense_CSV_10.csv                 | .CSV                                  | 14-Feb-22 7:55:08 PM  | 25-Jul-16 1:39:59 PM  | 0:   | All Properties      |
| 5  | Binary    | PQ_StandardExpense_CSV_2.csv                  | .CSV                                  | 14-Feb-22 7:54:43 PM  | 25-Jul-16 1:26:37 PM  | 0:   | A APPLIED STEPS     |
| 6  | Binary    | PQ_StandardExpense_CSV_3.kat                  | .kat                                  | 16-Nov-21 12:05:41 PM | 25-Jul-16 1:27:53 PM  | 0:   | Course 25           |
| 7  | Binary    | PQ_StandardExpense_CSV_4.csv                  | .CSV                                  | 14-Feb-22 7:54:59 PM  | 25-Jul-16 1:29:18 PM  | 0.   | source              |
| 8  | Binary    | PQ_StandardExpense_CSV_5.csv                  | .CSV                                  | 14-Feb-22 7:55:59 PM  | 25-Jul-16 1:30:13 PM  | 0:   |                     |
| 9  | Binary    | PQ_StandardExpense_CSV_6.csv                  | .CSV                                  | 14-Feb-22 7:55:51 PM  | 25-Jul-16 1:31:39 PM  | 0:   |                     |
| 10 | Binary    | PQ_StandardExpense_CSV_7.csv                  | .CSV                                  | 14-Feb-22 7:55:43 PM  | 25-Jul-16 1:33:58 PM  | 0:   |                     |
| 11 | Binary    | PQ_StandardExpense_CSV_8.csv                  | .CSV                                  | 14-Feb-22 7:55:32 PM  | 25-Jul-16 1:36:01 PM  | 0:   |                     |
| 12 | Binary    | PQ_StandardExpense_CSV_9.csv                  | ,CSV                                  | 14-Feb-22 7:55:20 PM  | 25-Jul-16 1:37:21 PM  | 0    |                     |

I start by transforming the **Extension** data to lowercase. I select the column and right-click to find the 'Transform' to 'lowercase' option.

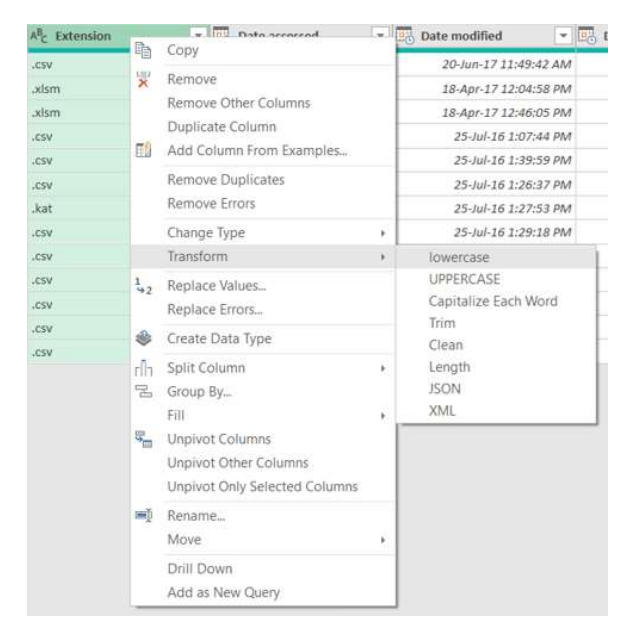

Next, I can filter to just get those files with file extension '**csv**'. At the top of the **Extension** column there is a standard filter arrow: clicking on this reveals a number of options to transform the data in the column.

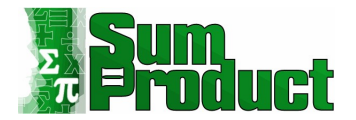

|    |                 | ÷ | ABC | Exter | nsion | 3 |
|----|-----------------|---|-----|-------|-------|---|
| ₽↓ | Sort Ascending  |   |     |       |       |   |
| Z↓ | Sort Descending |   |     |       |       |   |
|    | Clear Sort      |   |     |       |       |   |
| ¥, | Clear Filter    |   |     |       |       |   |
|    | Remove Empty    |   |     |       |       |   |
|    | Text Filters    |   |     |       |       | , |
|    | Search          |   |     |       |       |   |
|    | ✓ (Select All)  |   |     |       |       |   |
|    | .csv            |   |     |       |       |   |
|    | 🗹 .kat          |   |     |       |       |   |
|    | 1               |   |     |       |       |   |

I could use the 'Text Filter', but instead, I will choose '**csv**' from the radio list:

|       |   |                                                       | ▼ A <sup>B</sup> C | Extension |   |
|-------|---|-------------------------------------------------------|--------------------|-----------|---|
| ,     | L | Sort Ascending                                        |                    |           |   |
|       |   | Sort Descending                                       |                    |           |   |
|       |   | Clear Sort                                            |                    |           |   |
|       | ć | Clear Filter                                          |                    |           |   |
| •<br> |   | Remove Empty                                          |                    |           |   |
|       |   | Text Filters                                          |                    |           | • |
|       |   | Search                                                |                    |           |   |
|       |   | (Select All)                                          |                    |           |   |
|       |   | .csv                                                  |                    |           |   |
|       |   | 🗌 .kat                                                |                    |           |   |
|       |   | .xlsm                                                 |                    |           |   |
|       |   | <ul> <li>✓ .csv</li> <li>kat</li> <li>xlsm</li> </ul> |                    |           |   |

#### This generates a step to filter on '.csv':

| - | E Content ± | A <sup>B</sup> <sub>C</sub> Name | A <sup>B</sup> <sub>C</sub> Extension | Date accessed        | Date modified        | 🐻 Date |                     |  |
|---|-------------|----------------------------------|---------------------------------------|----------------------|----------------------|--------|---------------------|--|
| 1 | Binary      | PQ_StandardExpense_CSV_1.csv     | .CSV                                  | 14-Feb-22 7:50:36 PM | 25-Jul-16 1:07:44 PM | 0:     | PROPERTIES          |  |
|   | Binary      | PQ_StandardExpense_CSV_10.csv    | .CSV                                  | 14-Feb-22 7:55:08 PM | 25-Jul-16 1:39:59 PM | 0:     | DO StandardEunanses |  |
|   | Binary      | PQ_StandardExpense_CSV_2.csv     | .CSV                                  | 14-Feb-22 7:54:43 PM | 25-Jul-16 1:26:37 PM | 0:     |                     |  |
|   | Binary      | PQ_StandardExpense_CSV_4.csv     | .CSV                                  | 14-Feb-22 7:54:59 PM | 25-Jul-16 1:29:18 PM | 0.     | All Properties      |  |
|   | Binary      | PQ_StandardExpense_CSV_5.csv     | .CSV                                  | 14-Feb-22 7:55:59 PM | 25-Jul-16 1:30:13 PM | 0:     | A APPLIED STEPS     |  |
|   | Binary      | PQ_StandardExpense_CSV_6.csv     | .CSV                                  | 14-Feb-22 7:55:51 PM | 25-Jul-16 1:31:39 PM | 0:     | Courses             |  |
|   | Binary      | PQ_StandardExpense_CSV_7.csv     | .csv                                  | 14-Feb-22 7:55:43 PM | 25-Jul-16 1:33:58 PM | 0.     | Source              |  |
|   | Binary      | PQ_StandardExpense_CSV_8.csv     | .CSV                                  | 14-Feb-22 7:55:32 PM | 25-Jul-16 1:36:01 PM | 0.     | X Eiltered Rows     |  |
| Ĩ | Binary      | PQ StandardExpense CSV 9.csv     | .CSV                                  | 14-Feb-22 7:55:20 PM | 25-Jul-16 1:37:21 PM | 0:     | A THEFEO ROWS       |  |

The query is now protected from stray workbooks and will include files with **.csv** and **.CSV** extensions. Simple!

In order to transform the data in the files, I need to see the table contents, and not just the metadata. Next to the **Content** column header is an icon which appears for binary files, and allows the binary to be combined – the *icon*.

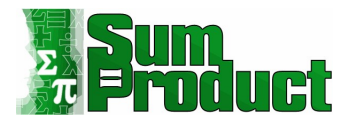

Pressing the button with this icon makes the contents of each table appear under the table headings:

|              | -          |               |           |   |                         |   |    |
|--------------|------------|---------------|-----------|---|-------------------------|---|----|
| Sample File: |            |               |           |   |                         |   |    |
| FIIST IIIe   |            |               |           |   |                         |   |    |
| ile Origin   |            |               | Delimiter |   | Data Type Detection     |   |    |
| 1252: Weste  | ern Europe | ean (Windows) | ▼ Comma   | • | Based on first 200 rows | * | De |
| Name         | Date       | expense code  | amount    |   |                         |   |    |
| Derek Stand  | 13-05-15   | Petrol        | 50.00     |   |                         |   |    |
|              | 13-05-15   | Hotel         | 130.00    |   |                         |   |    |
|              | 13-05-15   | Food          | 43.16     |   |                         |   |    |
|              | 14-05-15   | Food          | 12.45     |   |                         |   |    |
|              | 14-05-15   | Food          | 10.50     |   |                         |   |    |
|              |            |               |           |   |                         |   |    |
|              |            |               |           |   |                         |   |    |

This is just showing me the first file, and I am happy with the layout, so I click OK:

|                                |          | A <sup>B</sup> C Name | Tote                 | <ul> <li>A<sup>B</sup><sub>C</sub> expense code</li> </ul> | <ul> <li>1.2 amount</li> </ul> |          |                        |  |
|--------------------------------|----------|-----------------------|----------------------|------------------------------------------------------------|--------------------------------|----------|------------------------|--|
| Helper Queries [3]             | 1        | Derek Stand           | 13/05/20             | 215 Petrol                                                 | 50                             | ▲ PROF   | PERTIES                |  |
| Sample File                    | 2        |                       | 13/05/20             | 15 Hotel                                                   | 130                            | <br>Name | 2                      |  |
| Parameter1 (Sample File)       | 3        |                       | 13/05/20             | 15 Food                                                    | 43.16                          | PQ       | standardExpenses       |  |
| Transform File                 | 4        |                       | 14/05/20             | 15 Food                                                    | 12.45                          | All Pr   | operties               |  |
| ansform Sample File            | 5        |                       | 14/05/20             | 15 Food                                                    | 10.5                           |          | IFD STEPS              |  |
| nsform File from PQ_StandardEx | 6        | Sarah Boss            | 10/05/20             | 15 Petrol                                                  | 50                             |          |                        |  |
| elper Queries [3]              | 7        |                       | 10/05/20             | 15 Hotel                                                   | 200                            |          | owarcared Text         |  |
| arameter2 (Sample File (2))    | 8        |                       | 10/05/20             | 715 Food                                                   | 60                             | F        | iltered Rows           |  |
| and the completine (cy)        | 9        |                       | 11/05/20             | 15 Food                                                    | 12.45                          | F        | iltered Hidden Files1  |  |
| ampie File (2)                 | 10       |                       | 11/05/20             | 115 Food                                                   | 10.5                           |          | nvoke Custom Function1 |  |
| ransform File (2)              | 11       |                       | 13/05/20             | P15 Petrol                                                 | 25                             | F        | emoved Other Columns1  |  |
| insform Sample File (2)        | 12       |                       | 13/05/20             | 15 Hotel                                                   | 150                            | E        | xpanded Table Column1  |  |
| r Queries [1]                  | 13       |                       | 13/05/20             | 215 Food                                                   | 70                             | ×c       | hanged Type            |  |
| LStandardExpenses              | 14       |                       | 20/05/20             | 125 Miscellaneous                                          | 324                            |          |                        |  |
|                                | 15       | Mary Wells            | 11/05/20             | 215 Petrol                                                 | 40                             |          |                        |  |
|                                | 16       |                       | 11/05/20             | 15 Hotel                                                   | 210                            |          |                        |  |
|                                | 17       |                       | 11/05/20             | 15 Food                                                    | 39                             |          |                        |  |
|                                | 18       |                       | 12/05/20             | 715 Food                                                   | 12.45                          |          |                        |  |
|                                | 19       |                       | 12/05/20             | 15 Sundries                                                | 11.12                          |          |                        |  |
|                                | 20       |                       | 20/05/20             | 215 Stationary                                             | 5                              |          |                        |  |
|                                | 21       | Lisa Dodds            | 13/05/20             | 15 Train                                                   | 30                             |          |                        |  |
|                                | 22       |                       | 13/05/20             | 15 Hotel                                                   | 135                            |          |                        |  |
|                                | 23       |                       | 13/05/20             | 15 Food                                                    | 43.16                          |          |                        |  |
|                                | 24       |                       | 14/05/20             | 15 Food                                                    | 12.45                          |          |                        |  |
|                                | 25       |                       | 14/05/20             | 15 Food                                                    | 10.5                           |          |                        |  |
|                                | 26       | Dan Little            | 13/05/20             | 15 Stationary                                              | 5                              |          |                        |  |
|                                |          |                       |                      |                                                            |                                |          |                        |  |
|                                | 27       | Paula Smith           | 21/05/20             | 25 Petrol                                                  | 33                             |          |                        |  |
|                                | 27<br>28 | Paula Smith           | 21/05/20<br>21/05/20 | 125 Petrol<br>125 Hotel                                    | 33 50                          |          |                        |  |

This process has been improved over time, and Power Query creates a 'Helper Queries' folder in the Queries tab to help to transform my data.

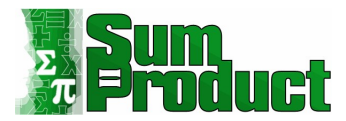

In previous versions, I had to promote headings and remove heading rows from each appended file, but all of this has been done for me. I need to do is 'Fill Down' on the **Name** column using the same method as before, by replacing blanks with nulls and right-clicking to 'Fill Down'. I also rename expense code and amount to '**Expense Type**' and '**Amount**', so that I will be able to append to other expense files with no duplication.

#### My data is now ready for me to 'Close & Load' to the workbook:

| File    | Home Insert D | raw Page Layou            | ut Formulas Data Re  | view View Dev                  | loper Add-ins     | Help Power Pin   | vot Table Design | Query |              | Comments 넘 Share                        |   |
|---------|---------------|---------------------------|----------------------|--------------------------------|-------------------|------------------|------------------|-------|--------------|-----------------------------------------|---|
| Table N | ame: Summariz | e with PivotTable         |                      | erties 🗹 He                    | ader Row Eirst C  | olumn 🗹 Filter I | Button           |       |              |                                         |   |
| PQ_Sta  | ize Table     | Range S                   | nsert Export Refresh | n in Browser 📃 Tot<br>nk 🗹 Bai | ided Rows 📃 Bande | d Columns        |                  |       |              |                                         |   |
| Pro     | perties       | Tools                     | External Table D     | ata                            | Table Styl        | e Options        |                  |       | Table Styles |                                         | ~ |
| A1      | * 1 3         | $\times  \checkmark  f_x$ |                      |                                |                   |                  |                  |       |              |                                         | * |
|         | А             | В                         | С                    | D                              | E                 | F                | G                | н     | 1 -          | Queries & Connections • ×               | < |
| 1       | Name 📮        | Date 🗖                    | Expense Type 🗖       | Amount 🗖                       |                   |                  |                  |       |              | Queries Connections                     |   |
| 2       | Derek Stand   | 13-05-15                  | Petrol               | 50                             |                   |                  |                  |       |              | 9 queries                               |   |
| 3       | Derek Stand   | 13-05-15                  | Hotel                | 130                            |                   |                  |                  |       |              | Connection only.                        |   |
| 4       | Derek Stand   | 13-05-15                  | Food                 | 43.16                          |                   |                  |                  |       |              | Connection only.                        |   |
| 5       | Derek Stand   | 14-05-15                  | Food                 | 12.45                          |                   |                  |                  |       |              | ∫≭ Transform File                       |   |
| 6       | Derek Stand   | 14-05-15                  | Food                 | 10.5                           |                   |                  |                  |       |              | Connection only.                        |   |
| 7       | Sarah Boss    | 10-05-15                  | Petrol               | 50                             |                   |                  |                  |       |              | Connection only.                        |   |
| 8       | Sarah Boss    | 10-05-15                  | Hotel                | 200                            |                   |                  |                  |       |              | 🔺 🛑 Transform File from PQ_Standard [2] |   |
| 9       | Sarah Boss    | 10-05-15                  | Food                 | 60                             |                   |                  |                  |       |              | <ul> <li>Helper Queries [3]</li> </ul>  |   |
| 10      | Sarah Boss    | 11-05-15                  | Food                 | 12.45                          |                   |                  |                  |       |              | Connection only.                        |   |
| 11      | Sarah Boss    | 11-05-15                  | Food                 | 10.5                           |                   |                  |                  |       |              | Sample File (2)                         |   |
| 12      | Sarah Boss    | 13-05-15                  | Petrol               | 25                             |                   |                  |                  |       |              | Connection only.                        |   |
| 13      | Sarah Boss    | 13-05-15                  | Hotel                | 150                            |                   |                  |                  |       |              | Connection only.                        |   |
| 14      | Sarah Boss    | 13-05-15                  | Food                 | 70                             |                   |                  |                  |       |              | Transform Sample File (2)               |   |
| 15      | Sarah Boss    | 20-05-15                  | Miscellaneous        | 324                            |                   |                  |                  |       |              | Connection only.                        |   |
| 16      | Mary Wells    | 11-05-15                  | Petrol               | 40                             |                   |                  |                  |       |              | PQ_StandardExpenses                     |   |
| 17      | PO StandardEx | enses Sheet1              |                      | 210                            |                   | Π.               |                  |       | -            | 45 rows loaded.                         | 1 |

Extracting from a folder is an efficient way to upload multiple expense files in a similar format, but what if someone sends in a **CSV** file that has been configured differently? We deal with a simple example of unpivoting data next...

#### Unpivoting Data

Not everyone sticks to the standard format on their expenses, as that would be far too convenient for data analysts!

Let's imagine **PQ\_NonStandardExpense\_CSV** has come in, and it is an expense **csv** which is not in the usual format because John has configured his data ready to create a graph of where his expenses go. Convenient for him, but not so great for appending to the existing expense query:

| А          | В             | С      | D     | E    | F        |
|------------|---------------|--------|-------|------|----------|
| Name       | Date          | Petrol | Hotel | Food | Personal |
| John Smith | 13-05-15 0:00 | 50     | 150   | 30   | 12       |
|            | 14-05-15 0:00 | 10     | 0     | 25   |          |

Luckily, Power Query has a button for this: in order to get this into our required column format I will need to unpivot the data.

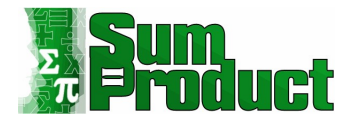

The first step is importing the non-standard expense **CSV** as I did for the single **CSV** file earlier:

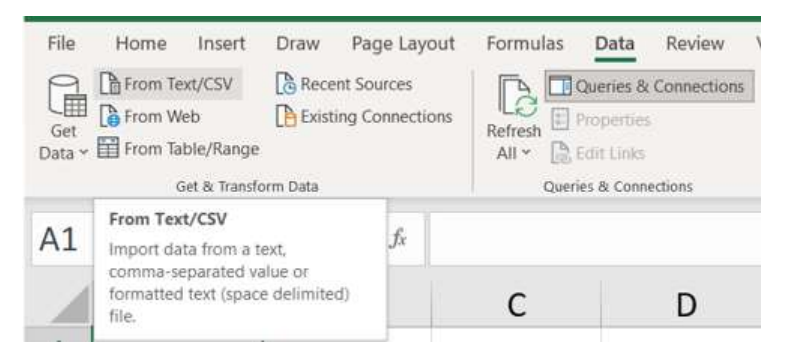

#### I browse to the file and select it:

| le Origin |                         | D      | elimiter |      |          |    | Data Type Detection | 1    |  |   |
|-----------|-------------------------|--------|----------|------|----------|----|---------------------|------|--|---|
| 1252: Wes | tern European (Windows) | * (    | omma     |      |          | τ. | Based on first 200  | rows |  | [ |
| Name      | Date                    | Petrol | Hotel    | Food | Personal |    |                     |      |  |   |
| hn Smith  | 13/05/2015 12:00:00 AM  | 5      | 0 150    | 30   | 12       |    |                     |      |  |   |
|           | 14/05/2015 12:00:00 AM  | 1      | 0 0      | 25   | null     |    |                     |      |  |   |
|           |                         |        |          |      |          |    |                     |      |  |   |
|           |                         |        |          |      |          |    |                     |      |  |   |
|           |                         |        |          |      |          |    |                     |      |  |   |
|           |                         |        |          |      |          |    |                     |      |  |   |
|           |                         |        |          |      |          |    |                     |      |  |   |
|           |                         |        |          |      |          |    |                     |      |  |   |
|           |                         |        |          |      |          |    |                     |      |  |   |
|           |                         |        |          |      |          |    |                     |      |  |   |

#### I will choose 'Transform Data'.

| AB <sub>C</sub> Name | V Eo Date              | 123 Petrol | ▼ 1 <sup>2</sup> 3 Hotel | ▼ 1 <sup>2</sup> 3 Food | ▼ 1 <sup>2</sup> 3 Personal |      |                           |  |
|----------------------|------------------------|------------|--------------------------|-------------------------|-----------------------------|------|---------------------------|--|
| John Smith           | 13/05/2015 12:00:00 AM |            | 50                       | 150                     | 30                          | 12   | PROPERTIES                |  |
|                      | 14/05/2015 12:00:00 AM |            | 10                       | 0                       | 25                          | null | PQ_NonStandardExpense_CSV |  |
|                      |                        |            |                          |                         |                             |      | All Properties            |  |
|                      |                        |            |                          |                         |                             |      | APPLIED STEPS             |  |
|                      |                        |            |                          |                         |                             |      | Source                    |  |
|                      |                        |            |                          |                         |                             |      | Promoted Headers          |  |
|                      |                        |            |                          |                         |                             |      | × Changed Type            |  |

The first step for this example is to remove any unnecessary data – in this case John has added a personal expense column which is not required in the model. However, rather than remove the offending **Personal** column, it is safer to keep the columns that I know I need in order to append this query to the other expenses. I hold **CTRL** while I select the columns I want to keep. Then I can right-click and choose 'Remove other Columns'. A tip here is to select and click whilst in the column heading, otherwise Power Query can assume I am selecting a value in the column.

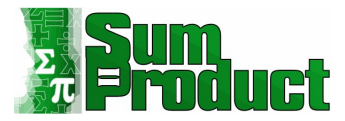

|   | A <sup>B</sup> C Name | × 1 | 👌 Date                           |                      | 123 Petrol | -        | 123 Hotel | ▼ 1 <sup>2</sup> 3 Fo | 1       | Copy                                                                                  | 1 |
|---|-----------------------|-----|----------------------------------|----------------------|------------|----------|-----------|-----------------------|---------|---------------------------------------------------------------------------------------|---|
| 1 | John Smith            |     | 13/05/2015 12:<br>14/05/2015 12: | 00:00 AM<br>00:00 AM |            | 50<br>10 |           | 150<br>0              | -0<br>  | Remove Columns                                                                        | ĺ |
|   |                       |     |                                  |                      |            |          |           |                       | •       | Add Column From Examples                                                              | Т |
|   |                       |     |                                  |                      |            |          |           |                       | 1<br>*2 | Remove Duplicates<br>Remove Errors<br>Replace Values<br>Fill                          | , |
|   |                       |     |                                  |                      |            |          |           |                       |         | Change Type                                                                           | • |
|   |                       |     |                                  |                      |            |          |           |                       | ۲       | Merge Columns<br>Create Data Type                                                     |   |
|   |                       |     |                                  |                      |            |          |           |                       | 10 B    | Group By<br>Unpivot Columns<br>Unpivot Other Columns<br>Unpivot Only Selected Columns |   |
|   |                       |     |                                  |                      |            |          |           |                       |         | Move                                                                                  | . |

**Name** can then be filled down using the same process that I used earlier: I replace the blank values with *null* and then right-click on the **Name** column and choose to 'Fill Down'.

| File              | Home Transform A              | dd Column               | View               |                          |         |                   |           |                                                            |           |                                      |                        |                         |              |    |   |   |                           | ~ 🕜 |
|-------------------|-------------------------------|-------------------------|--------------------|--------------------------|---------|-------------------|-----------|------------------------------------------------------------|-----------|--------------------------------------|------------------------|-------------------------|--------------|----|---|---|---------------------------|-----|
| Close &<br>Load • | Refresh<br>Preview • Manage • | Choose I<br>Columns * C | Remove<br>olumns * | Keep Remo<br>Rows * Rows |         | Split<br>Column * | By Data   | a Type: Text *<br>Use First Row as Heade<br>Replace Values | s • Combi | Queries •<br>d Queries •<br>ne Files | Manage<br>Parameters * | Data source<br>settings | New Source • |    |   |   |                           |     |
| Close             | Query                         | Manage C                | olumns             | Reduce Rows              | Sort    |                   | Tra       | ansform                                                    | Con       | nbine                                | Parameters             | Data Sources            | New Query    |    |   |   |                           |     |
| Queries           | [1]                           | <                       | ×                  | √ f <sub>x</sub>         | - Table | .FillDown         | (#"Repla  | aced Value",{"Name                                         | .})       |                                      |                        |                         |              |    | ~ | 0 | Juery Settings            | ×   |
| III PI            | Q_NonStandardExpense_CSV      |                         | - A                | <sup>B</sup> c Name      |         | - Da              | te        | ▼ 1 <sup>2</sup> <sub>3</sub> Peti                         | sl        | ▼ 1 <sup>2</sup> <sub>3</sub>        | Hotel                  | × 1 <sup>2</sup>        | 3 Food       | -  |   |   | coory becange             |     |
|                   |                               |                         | 1 1                | ohn Smith                | _       | 1                 | 3/05/2015 | 12:00:00 AM                                                |           | 50                                   |                        | 150                     |              | 30 |   |   | PROPERTIES                |     |
|                   |                               |                         | 2 J                | ohn Smith                |         | 1                 | 4/05/2015 | 12:00:00 AM                                                |           | 10                                   |                        | 0                       |              | 25 |   |   | PO NonStandardExpense CSV |     |
|                   |                               |                         |                    |                          |         |                   |           |                                                            |           |                                      |                        |                         |              |    |   |   | All Properties            |     |
|                   |                               |                         |                    |                          |         |                   |           |                                                            |           |                                      |                        |                         |              |    |   |   |                           |     |
|                   |                               |                         |                    |                          |         |                   |           |                                                            |           |                                      |                        |                         |              |    |   | 1 | APPLIED STEPS             |     |
|                   |                               |                         |                    |                          |         |                   |           |                                                            |           |                                      |                        |                         |              |    |   |   | Source                    | 0   |
|                   |                               |                         |                    |                          |         |                   |           |                                                            |           |                                      |                        |                         |              |    |   |   | Promoted Headers          | 0   |
|                   |                               |                         |                    |                          |         |                   |           |                                                            |           |                                      |                        |                         |              |    |   |   | Changed Type              |     |
|                   |                               |                         |                    |                          |         |                   |           |                                                            |           |                                      |                        |                         |              |    |   |   | Removed Other Columns     | 0   |
|                   |                               |                         |                    |                          |         |                   |           |                                                            |           |                                      |                        |                         |              |    |   |   | Replaced Value            | 0   |
|                   |                               |                         |                    |                          |         |                   |           |                                                            |           |                                      |                        |                         |              |    |   |   | ➤ Filled Down             |     |

I am ready to unpivot process – I select **Name** and **Date** as I plan to unpivot the other columns. In the 'Any Columns' group on the 'Transform' tab there is an option to 'Unpivot Columns' – there are two options, either unpivot the selected columns, or everything except the selected columns, which can save time depending on the proportion of columns that need to be unpivoted.

| File<br>Group Use<br>By as F | Home Transform A<br>B Transpose<br>C Reverse Rows<br>First Row<br>Headers - H Count Rows<br>Table | dd Column<br>Data Type: Ar<br>Detect Da<br>Rename | Viev<br>ny •<br>ita Typ | e J                             | lace Vali<br>Unpivo<br>Unpivo<br>Unpivo | ues - Unpiv<br>ot Columns<br>ot Other Column<br>ot Only Selected | ot Columns 🔹<br>s<br>Columns | Split<br>Column Format | ABC Parse *<br>Column | XO<br>Statistics | Standard<br>Nu | 10 <sup>2</sup><br>Scientifi<br>mber Co | Trigonometry | - Date              | Time<br>& Time | Duration<br>Column |
|------------------------------|---------------------------------------------------------------------------------------------------|---------------------------------------------------|-------------------------|---------------------------------|-----------------------------------------|------------------------------------------------------------------|------------------------------|------------------------|-----------------------|------------------|----------------|-----------------------------------------|--------------|---------------------|----------------|--------------------|
| Queries [1]                  | N 320 01 042 2230                                                                                 | <                                                 | ×                       | ~                               | fx                                      | = Table.Fi                                                       | 11Down(#"R                   | eplaced Value"         | ,{"Name"})            |                  |                |                                         |              |                     |                |                    |
| III PQ.                      | NonStandardExpense_CSV                                                                            |                                                   |                         | A <sup>B</sup> <sub>C</sub> Nam | e                                       | *                                                                | 🖳 Date                       | *                      | 123 Petrol            |                  | 123 Ho         | tel                                     | - 1          | 2 <sub>3</sub> Food |                |                    |
|                              |                                                                                                   |                                                   | 1                       | John Smit                       | th                                      |                                                                  | 13/05/                       | 2015 12:00:00 AM       |                       | 5(               | 2              |                                         | 150          |                     |                | 30                 |
|                              |                                                                                                   |                                                   | 2                       | John Smi                        | th                                      |                                                                  | 14/05/                       | 2015 12:00:00 AM       |                       | 10               | 2              |                                         | 0            |                     |                | 25                 |

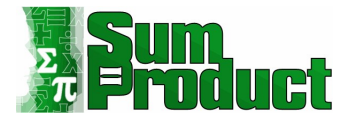

The unpivot options are also available by right-clicking any of the highlighted columns:

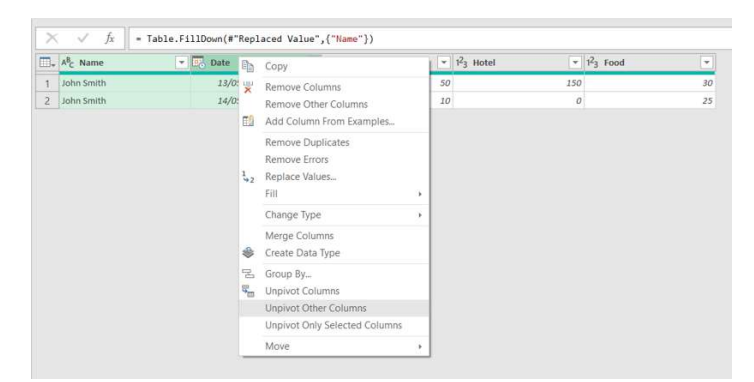

#### One click and everything is unpivoted as required!

| × | ( √ <i>f</i> x = 1    | Table.UnpivotOtherColumns(#"Fill | ed Down", {"Name", "Date              | "}, "Attribute", "Value") | ~ | Query Settings                                                                                                    | ×                     |
|---|-----------------------|----------------------------------|---------------------------------------|---------------------------|---|----------------------------------------------------------------------------------------------------|-----------------------|
|   | A <sup>B</sup> C Name | 💌 📴 Date 💌                       | A <sup>B</sup> <sub>C</sub> Attribute | 1 <sup>2</sup> 3 Value    |   |                                                                                                    |                       |
| 1 | John Smith            | 13/05/2015 12:00:00 AM           | Petrol                                | 50                        |   | A PROPERTIES                                                                                                    |                       |
| 2 | John Smith            | 13/05/2015 12:00:00 AM           | Hotel                                 | 150                       |   | BO NooStandardSvoopra CSV                                                                                               |                       |
| 3 | John Smith            | 13/05/2015 12:00:00 AM           | Food                                  | 30                        |   |                                                                                                    |                       |
| 4 | John Smith            | 14/05/2015 12:00:00 AM           | Petrol                                | 10                        |   | All Properties                                                                                                    |                       |
| 5 | John Smith            | 14/05/2015 12:00:00 AM           | Hotel                                 | 0                         |   | ▲ APPLIED STEPS                                                                                                    |                       |
| 6 | John Smith            | 14/05/2015 12:00:00 AM           | Food                                  | 25                        |   | Source                                                                                                    | 8                     |
|   |                       |                                  |                                       |                           |   | Promoted Headers<br>Changed Type<br>Removed Other Columns<br>Replaced Value<br>Filled Down<br>X Unpivoted Other Columns | 2<br>2<br>2<br>2<br>2 |

The small changes left to do are to transform the unpivoted columns to match the other expenses. I rename the headings by double-clicking and editing.

The data is then ready to be uploaded or appended to an existing expenses query as covered earlier.

#### **Relationship between Power Query and Power Pivot**

This is relevant to Power BI too. So far, I have concentrated on how to use Power Query as a standalone tool. In a moment, I will look at extracting data from a table and loading to the Excel model. This will allow the data to be manipulated by another Excel Add-in: Power Pivot. Therefore, now I will take a look at the relationship between Power Query and Power Pivot.

I have shown that Power Query is a useful ETL (Extract, Transform and Load) tool. Well thought out features allow data to be filtered, manipulated and merged. In addition to the previous examples where I have loaded data into an Excel worksheet, loading to the Excel model allows further modelling and analysis by Power Pivot.

Power Pivot can fine tune the Excel Model and then perform calculations so that the data is ready to be displayed in PivotTables, charts or grids, or in a visualisation tool like Power View. Power Pivot can create relationships between tables, and create formulas and KPI's (Key Performance Indicators). Power Pivot refines and builds on the Excel model created by Power Query. Next, I will describe how to extract a table from a database, transform the data, and load it into the Excel model ready for further analysis using Power Pivot.

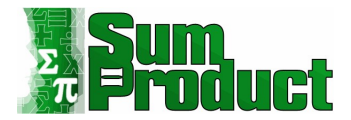

#### (Data) Model Building

Up until now, I have concentrated on extracting data from files and folders. For this example, I will extract data from a table in a Microsoft Access database. Although I could use this data in an Excel workbook as in the previous examples, this time I will add the table to the Excel data model, so that it can be used by Power Pivot.

A quick glance at the drop down 'From Database' under 'Get Data' on the Data tab reveals a large selection of different kinds of databases that can be accessed in order to extract data:

| File Home Insert Draw Page La  | yout Formulas Data Review View Developer<br>tions Refresh Properties Organization | Add-ins Help | Power Pivot   |
|--------------------------------|-----------------------------------------------------------------------------------|--------------|---------------|
|                                | All * Connections Data Ty                                                         | Des          | Sort & Filter |
| From Database                  | From SQL Server Database                                                          |              | C             |
| From Azure                     | From Microsoft Access Database                                                    | <b>.</b>     | 6             |
| From Power BI (sumproduct.com) | From Analysis Services                                                            |              |               |
| From Online Services           | From SQL Server Analysis Services Database (Import)                               | -            |               |
| From Other Sources             | From Qracle Database                                                              |              |               |
| Combine Queries >              | From IBM Db2 Database                                                             |              |               |
| Launch Power Query Editor      | From MySQL Database                                                               |              |               |
| Query Options                  | From PostgreSQL Database                                                          |              |               |
| 10                             | From Sybase Database                                                              |              |               |
| 11 12                          | From Ieradata Database                                                            |              |               |
| 13                             | From SAP HANA Database                                                            |              |               |
| 14                             |                                                                                   |              |               |

Choosing the 'From Microsoft Access Database' option allows me to browse for the database that I will use. Having selected my database, the navigator screen lists all the tables in that database. I choose to preview 'ACCT\_Order\_Charges':

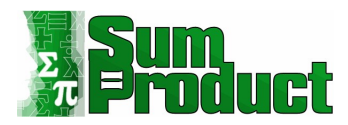

|                               | Q  | ACCT_Orc      | ler_Charges            |                    |        | Le       |
|-------------------------------|----|---------------|------------------------|--------------------|--------|----------|
| Select multiple items         |    | Preview downl | oaded on Tuesday, 16 M | larch 2021         |        |          |
| play Options 👻                | [a | Order_Key     | Order_Line_Number      | Charge_Line_Number | Amount | Discount |
| Access Database SP.accdb [19] |    |               | 1 3                    | 1 1                | 195.00 | · · · ·  |
| ACCT_Order_Charges            |    |               | 1 1                    | 2                  | 10.00  |          |
| ACCT_Order_Costs              |    |               | 1 2                    | 2 2                | 10.00  |          |
| Another table of Employees    |    |               | 1 3                    | 3 1                | 50.00  | 1        |
| T Cities                      |    |               | 1 3                    | 3 2                | 10.00  | ,        |
| Commodities                   |    |               | 1 4                    | 1                  | 20.00  | r        |
| Commodity Groups              |    |               | 1 4                    | 1 2                | 10.00  | 1        |
| Commodity Sub Groups          |    |               | 2 1                    | 1                  | 120.00 | 1        |
|                               |    |               | 2                      | 2                  | 10.00  |          |
|                               |    |               | 2 2                    | 2 2                | 10.00  |          |
| III Dates                     |    |               | 2 3                    | 3 1                | 40.00  | 1        |
| Employees                     |    |               | 2 3                    | 3 2                | 10.00  | 1        |
| Employees Updated by PQ       |    |               | 2 4                    | 1                  | 25.00  | r        |
| Internet_Sales                |    |               | 2 4                    | 1 2                | 5.00   | 1        |
| Items                         |    |               | 3 1                    | 1 1                | 170.00 | 1        |
| Order_Details                 |    |               | 3 1                    | 2                  | 10.00  | r        |
| Order_Headers                 |    |               | 3 2                    | 2 1                | 50.00  | 1        |
| Paste Errors                  |    |               | 3<br>2                 | 2                  | 10.00  |          |
| Promotions                    |    |               | 3 3                    | 2                  | 10.00  | ~        |
| Sales Territories             | ~  | (             |                        |                    |        | >        |

I choose to 'Transform Data'.

| File              | Home Transform                | Add Column                 | View             |                              |           |                                                              |                                             |               |                        |                         |              |                             |     |                        | ~ 🕜 |
|-------------------|-------------------------------|----------------------------|------------------|------------------------------|-----------|--------------------------------------------------------------|---------------------------------------------|---------------|------------------------|-------------------------|--------------|-----------------------------|-----|------------------------|-----|
| Close &<br>Load • | Refresh<br>Preview - Manage - | Choose Re<br>Columns - Col | emove<br>lumns • | Keep Remove<br>Rows * Rows * |           | Data Type: W<br>Data Type: W<br>Use First<br>Int Group<br>By | hole Number *<br>Row as Headers *<br>/alues | Merge Queries | Manage<br>Parameters - | Data source<br>settings | New Source * |                             |     |                        |     |
| Close             | Query                         | Manage Col                 | lumns            | Reduce Rows                  | Sort      | Transform                                                    |                                             | Combine       | Parameters             | Data Sources            | New Query    |                             |     |                        |     |
| Queries           | 10                            | <                          | ×                | √ fx -                       | Source{[S | chema="",Item="ACCT                                          | Order_Charges                               | "]}[Data]     |                        |                         |              |                             | ~   | Query Settings         | ×   |
| A/                | CCT_Order_Charges             |                            | Tr 123           | Order Key                    |           | 23 Order Line Number                                         | ▼ 1 <sup>2</sup> 3 Charge                   | Line Number   | Amount                 | × 1                     | 23 Discount  | ▼ 1 <sup>2</sup> 3 Item Key |     | Query securigs         |     |
|                   |                               |                            | 1                |                              | 1         |                                                              | 1                                           | 1             |                        | 195.00                  |              | null                        |     | PROPERTIES             |     |
|                   |                               |                            | 2                |                              | 1         |                                                              | 1                                           | 2             |                        | 10.00                   |              | null                        | ^   | Name                   |     |
|                   |                               |                            | 3                |                              | 1         |                                                              | 2                                           | 1             |                        | 50.00                   |              | null                        |     | ACCT_Order_Charges     |     |
|                   |                               |                            | 4                |                              | 1         |                                                              | 2                                           | 2             |                        | 10.00                   |              | null                        |     | All Properties         |     |
|                   |                               |                            | 5                |                              | 1         |                                                              | 3                                           | 1             |                        | 50.00                   |              | null                        |     | A ADDI JED STEPS       |     |
|                   |                               |                            | 6                |                              | 1         |                                                              | 3                                           | 2             |                        | 10.00                   |              | null                        | 1   | - Artucostars          |     |
|                   |                               |                            | 7                |                              | 1         |                                                              | 4                                           | 1             |                        | 20.00                   |              | null                        |     | Source<br>X Navigation | 8   |
|                   |                               |                            | 8                |                              | 1         |                                                              | 4                                           | 2             |                        | 10.00                   |              | null                        | - 1 | ~ Ivavigauon           | W   |
|                   |                               |                            | 9                |                              | 2         |                                                              | 1                                           | 1             |                        | 120.00                  |              | null                        |     |                        |     |
|                   |                               |                            | 10               |                              | 2         |                                                              | 1                                           | 2             |                        | 10.00                   |              | null                        | 1   |                        |     |
|                   |                               |                            | 11               |                              | 2         |                                                              | 2                                           | 1             |                        | 50.00                   |              | null                        |     |                        |     |

I select the columns I want to keep whilst holding **CTRL** and right-click to 'Remove other Columns' as I did for the **CSV** example.

| X        | ✓ fx = Table.SelectColum           | ~                  | Query Settings              | ×                                |                                              |   |                         |   |
|----------|------------------------------------|--------------------|-----------------------------|----------------------------------|----------------------------------------------|---|-------------------------|---|
| <b>.</b> | rder_Line_Number 💌 123 Charge_Line | Number 💌 \$ Amount | ▼ 1 <sup>2</sup> 3 Item_Key | A <sup>B</sup> C Order_Detail_Ke | eγ ▼ A <sup>B</sup> <sub>C</sub> Description | - |                         |   |
| 1        | 1                                  | 1                  | 195.00                      | 5 1-1                            | 8 x 3 metre marquee                          | ~ | A PROPERTIES<br>Name    |   |
| 2        | 1                                  | 2                  | 10.00                       | null 1-1                         | DELIVERY<br>Side Connecting Parch            | - | ACCT_Order_Charges      |   |
| 4        | 2                                  | 2                  | 10.00                       | null 2-1                         | DELIVERY                                     |   | All Properties          |   |
| 5        | 3                                  | 1                  | 50.00                       | 19 3-1                           | 6 x 4 metre matting                          |   | APPLIED STEPS           |   |
| 6        | 3                                  | 2                  | 10.00                       | null 3-1                         | DELIVERY                                     |   | Source                  | 8 |
| 7        | 4                                  | 1                  | 20.00                       | 31 4-1                           | 4 metre width partition wall                 |   | Navigation              | ŝ |
| 8        | 4                                  | 2                  | 10.00                       | null 4-1                         | DELIVERY                                     |   | × Removed Other Columns | 8 |
| 9        | 1                                  | 1                  | 120.00                      | 2 1-2                            | 3 x3 metre marquee                           |   |                         |   |

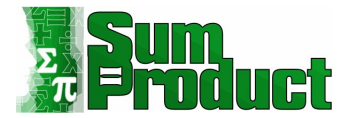

I can then use the 'Close & Load' option from the 'File' tab or the 'Home' tab:

| File H                                          | ome Transfor                                                   | m A            | dd Column           | View                |                       |              |
|-------------------------------------------------|----------------------------------------------------------------|----------------|---------------------|---------------------|-----------------------|--------------|
| Close & Ref<br>Load • Prev                      | Properti<br>Advance<br>resh<br>iew Manage                      | es<br>d Editor | Choose<br>Columns • | Remove<br>Columns • | Keep Rer<br>Rows * Ro | move<br>ws * |
| Close & L                                       | oad (                                                          |                | Manage              | Columns             | √ f <sub>x</sub>      | = 1          |
| Save your cha<br>close the Que<br>specify where | nges to this query<br>ry Editor window,<br>to load the result: | and<br>s.      |                     | 1. rd               | er_Line_Num           | ber          |

I must choose 'Close & Load To...', which will allow me to specify how I want to load the data.

| Import Data                                                                                                    | ?                                                | ×              |  |
|----------------------------------------------------------------------------------------------------|--------------------------------------------------|----------------|--|
| Select how you want to view<br>Date<br>Date<br>DivotTable Rep<br>OrivotChart<br>Only Create C<br>Where do you want to put t<br>Divisting worksheet: | v this data in<br>port<br>onnection<br>the data? | your workbook. |  |
| =\$A\$1<br>New worksheet<br>Add this data to the Dat<br>Properties                                                                                  | a <u>M</u> odel<br>OK                            | Cancel         |  |

This gives me the option to 'Add this data to the Data Model'. I also choose the 'Connection Only' option since I don't need to see the table in the workbook. Since I have Power Pivot, I can go to Power Pivot tab and select the Manage (data model) option; 'ACCT\_Order\_Charges' is visible in the 'Workbook Queries' pane.

| File                       | Home Insert                                                 | Draw                   | Page Layou      | it Formulas | Data | Review | View | Developer | Add-ins | Help | Power Pivot |   |   | Comments 🖻 Share      |
|----------------------------|-------------------------------------------------------------|------------------------|-----------------|-------------|------|--------|------|-----------|---------|------|-------------|---|---|-----------------------|
| Manage<br>Data Mode        | Measures KPIs                                               | Add<br>Data M<br>Table | to Dete<br>odel | t Settings  |      |        |      |           |         |      |             |   |   |                       |
| Go to<br>Go to             | the Power Pivot wind<br>he Power Pivot window               | ow<br>v to             | √ fx            |             |      |        |      |           |         |      |             |   |   | •                     |
| load a<br>workir<br>this w | nd prepare data or con<br>g on data already add<br>irkbook. | ed to                  | В               | С           |      | D      |      | E         |         | F    | G           | Н | Ĺ | Queries & Connections |
| 2                          |                                                             |                        |                 |             |      |        |      |           |         |      |             |   |   | 1 query               |
| 3                          |                                                             |                        |                 |             |      |        |      |           |         |      |             |   |   | ACCT_Order_Charges    |
| 4                          |                                                             |                        |                 |             |      |        |      |           |         |      |             |   |   |                       |
| 6                          |                                                             |                        |                 |             |      |        |      |           |         |      |             |   |   |                       |

Choosing to 'Manage' allows me to view the 'ACCT\_Order\_Charges' table in detail, ready to refine the data further by adding calculated columns and creating and managing relationships with other tables in the model.

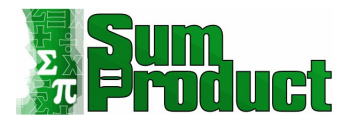

| AutoSar | re 🚥 🖽 🍤      | い (? ~ 😵 • 🖾 • 📼        |          | Rec   | k1 - Evcel                    |                           | O Conrob (Alt+O)                                |                                     |      |                                           |                      | k-  | those consist | KN G          |           | o ×     |
|---------|---------------|-------------------------|----------|-------|-------------------------------|---------------------------|-------------------------------------------------|-------------------------------------|------|-------------------------------------------|----------------------|-----|---------------|---------------|-----------|---------|
| File    | Home Insert   | Draw Page Layout        | Formul   | File  | Home Design                   | ower Pivot fo<br>Advanced | or Excel - Book1                                |                                     |      |                                           |                      | _   | 1 X<br>^ (7   |               | Comments  | 남 Share |
| Manage  | Measures KPIs | Add to<br>Data Model    | Setting: | Paste | Get External Refres<br>Data * | h PivotTable              | Data Type : 2<br>Format : 2<br>\$ - % 9 20 00 2 | Clear All Sort by<br>Filters Column | Find | AutoSum ~     Create KPI     Calculations | Data<br>Data<br>View |     |               |               |           |         |
| A1      | * :           | $\times \checkmark f_x$ |          | [Ord. | •                             | fx                        | romating                                        | Sort and Title                      | TING | Calculations                              | 4124                 |     | ×             |               |           | ,       |
|         | Δ             | B                       | C        | 🖌 Or  | der_Key                       | 🔽 Or                      | der_Line_Nu                                     | mber 🔽                              | Cha  | rge_Lir                                   | ne_Number            | 🖌 🖌 | nour^         |               |           | _ ~     |
| 1       | ~             | D                       | C        | 1     |                               | 1                         |                                                 | 1                                   |      |                                           |                      | 1   | \$19          | ries & Co     | nnections | * ^     |
| 2       |               |                         |          | 2     |                               | 6                         |                                                 | 1                                   |      |                                           |                      | 1   | \$19          | Connection    | 15        |         |
| 3       |               |                         |          | 3     | 2                             | 10                        |                                                 | 1                                   |      |                                           |                      | 1   | \$19          | CT_Order_C    | harges    |         |
| 4       |               |                         |          | 4     |                               | 16                        |                                                 | 1                                   |      |                                           |                      | 1   | \$19          | 720 rows load | led.      |         |
| 5       |               |                         |          | 5     |                               | 18                        |                                                 | 1                                   |      |                                           |                      | 1   | \$19          |               |           |         |
| 6       |               |                         |          | 6     |                               | 24                        |                                                 | 1                                   |      |                                           |                      | 1   | \$19          |               |           |         |
| 7       |               |                         |          | 7     |                               | 28                        |                                                 | 1                                   |      |                                           |                      | 1   | \$19          |               |           |         |
| 8       |               |                         |          | 8     |                               | 31                        |                                                 | 1                                   |      |                                           |                      | 1   | \$19          |               |           |         |
| 9       |               |                         |          | 9     |                               | 36                        |                                                 | 1                                   |      |                                           |                      | 1   | \$19          |               |           |         |
| 10      |               |                         |          | 10    |                               | 40                        |                                                 | 1                                   |      |                                           |                      | 1   | \$19v         |               |           |         |
| 11      |               |                         |          |       |                               |                           |                                                 |                                     |      |                                           |                      |     | ^             |               |           |         |

If I can edit the table in Power Query and Power Pivot, are there any problems to look out for? The good news for Excel 2016 onwards and Office 365 users is that since Power Query has been fully integrated into the 'Get & Transform' section, there is no choice between using Power Pivot or Power Query. In earlier versions of Excel 2013, and in Excel 2010, it was possible to corrupt the Excel model by making some types of changes in Power Pivot. The current version of Excel 2013 stops me from making these changes in Power Pivot. And that is a *good* thing.

Starting with the Excel model I created above, I've decided to change the table name to make it more user friendly:

| File       | Home Design Adva                                  | anced                                                       |                      |                                                                                                   |          |                                       |                                  |                  | ~ <b>@</b>      |
|------------|---------------------------------------------------|-------------------------------------------------------------|----------------------|---------------------------------------------------------------------------------------------------|----------|---------------------------------------|----------------------------------|------------------|-----------------|
| Paste      | Paste Append<br>Paste Replace<br>Copy<br>Database | rom Data From Other Existing<br>Service Sources Connections | Refresh PivotTable S | ta Type :<br>frmat :<br>- % 3 200 400<br>Clear Sort A to Z<br>Clear All Sort by<br>Pilters Column | Find     | AutoSum     Create KPI     Da     Vie | ta Diagram Show View Hidden Area |                  |                 |
| [Or        | d · f <sub>x</sub>                                | Get External Data                                           |                      | Formatting Sort and Filter                                                                        | Find     | Calculations                          | View                             |                  | ¥               |
|            | Order_Key 🔽                                       | Order_Line_N                                                | lumber 🔽             | Charge_Line_Number                                                                                | An       | nount 🔽                               | ltem_Key 🔽                       | Order_Detail_Key | 💌 Description 🔓 |
| 1          | 1                                                 |                                                             | 1                    | 1                                                                                                 |          | \$195.00                              | 5                                | 1-1              | 8 x 3 metre     |
| 2          | 6                                                 |                                                             | 1                    | 1                                                                                                 |          | \$195.00                              | 5                                | 1-6              | 8 x 3 metre     |
| 3          | 10                                                |                                                             | 1                    | 1                                                                                                 |          | \$195.00                              | 5                                | 1-10             | 8 x 3 metre     |
| 4          | 16                                                |                                                             | 1                    | 1                                                                                                 |          | \$195.00                              | 5                                | 1-16             | 8 x 3 metre     |
| 5          | 18                                                |                                                             | 1                    | Power Pivot for Excel                                                                             | -        |                                       | × 5                              | 1-18             | 8 x 3 metre     |
| 6          | 24                                                |                                                             | 1                    | This table was created by a query. To                                                             | o change | this table, change the q              | uery 5                           | 1-24             | 8 x 3 metre     |
| 7          | 28                                                |                                                             | 1                    | OK                                                                                                | 1        |                                       | 5                                | 1-28             | 8 x 3 metre     |
| 8          | 31                                                |                                                             | 1                    |                                                                                                   | 1        | 9100.00                               | 5                                | 1-31             | 8 x 3 metre     |
| 9          | 36                                                |                                                             | 1                    | 1                                                                                                 |          | \$195.00                              | 5                                | 1-36             | 8 x 3 metre     |
| 10         | 40                                                |                                                             | 1                    | 1                                                                                                 |          | \$195.00                              | 5                                | 1-40             | 8 x 3 metre     |
| 11         | 46                                                |                                                             | 1                    | 1                                                                                                 | _        | \$195.00                              | 5                                | 1-46             | 8 x 3 metre ~   |
|            |                                                   |                                                             |                      |                                                                                                   |          |                                       |                                  |                  |                 |
|            |                                                   |                                                             |                      |                                                                                                   |          |                                       |                                  |                  |                 |
|            |                                                   |                                                             |                      |                                                                                                   |          |                                       |                                  |                  |                 |
|            |                                                   |                                                             |                      |                                                                                                   |          |                                       |                                  |                  |                 |
|            |                                                   |                                                             |                      |                                                                                                   |          |                                       |                                  |                  |                 |
| <<br>Chang | vd Name                                           | .1                                                          |                      |                                                                                                   |          |                                       |                                  |                  | >               |
|            | holosophilitation                                 |                                                             |                      |                                                                                                   |          |                                       |                                  |                  |                 |

Thus, having received the message in the screen shown above, I am directed back to Power Query to rename the table. The reason that I am stopped from changing the name here is that in previous versions of Excel 2013 and 2010 users could change the name in Power Pivot which then broke the link between Power Query and Power Pivot. Therefore, there are some actions to be avoided in Power Pivot if the Excel model has been created in Power Query:

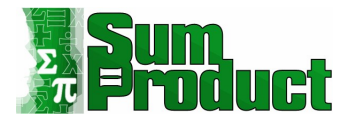

- **do not** change a table name in Power Pivot
- **do not** rename an imported column in Power Pivot
- **do not** delete an imported column in Power Pivot.

Any of these actions could result in a broken link between Power Query and Power Pivot.

It therefore makes sense to clean up data as much as possible in Power Query, renaming and deleting as required. Although merging some tables and queries in Power Query can be useful to avoid having unnecessary tables, don't try to flatten all the data into one huge table. One of the features of Power Pivot is the ability to manage relationships between tables, allowing keys to be constructed as required. This is vital in creating accurate calculations and useful new columns to aid analysis of data. As with most relationships, Power Query and Power Pivot work well together when they are allowed to do what they are best at.

Next, I'll take a look at merging queries in Power Query...

#### **Merging Queries**

Power Query allows me to merge tables (known as queries in Power Query), without either the need to be an expert on database structure or without having to learn formulae. I only require two (or more) existing queries.

I have a query **ACCT\_Order\_Charges** which I have extracted from a Microsoft Access database, and I want to merge data from another table so that I can include a description of the type of items that the charges apply to.

Starting in the workbook containing the **ACCT\_Order\_Charges** query, I create a new query. Since I have already made the connection to the database, I can use the 'Recent Sources' button on the Data tab.

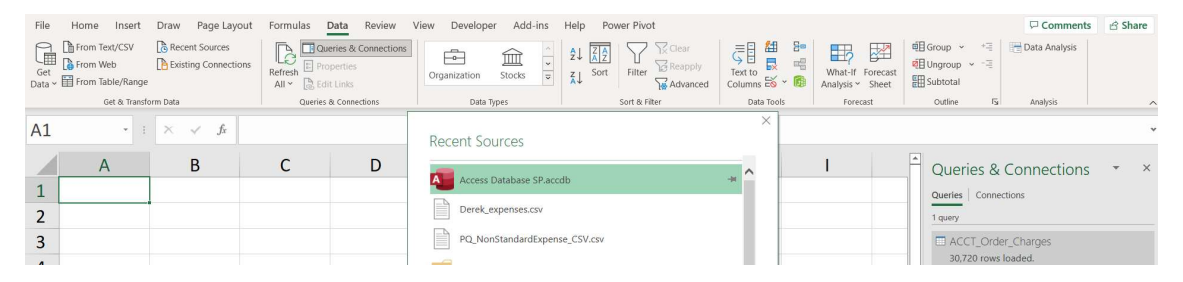

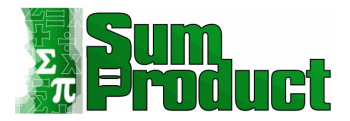

#### I select the database, and the Navigator dialog appears:

| Select multiple items         | Q  | Items<br>Preview downl | oaded on Tuesday, 16 March 2021  |            | [                  |
|-------------------------------|----|------------------------|----------------------------------|------------|--------------------|
| splay Options 👻               | 23 | Item_Key               | Item_Name                        | Item_Group | Dimensions         |
|                               |    | 1                      | Side Connecting Porch            | Tent       | Approx (2m x 2.2m) |
| Access Database SP.accdb [19] | ^  | 2                      | 3 x3 metre marquee               | Tent       | Approx (10 x 10ft) |
| ACCT_Order_Charges            |    | з                      | 4 x 4 metre marquee              | Tent       | Approx (13 x 13ft) |
| ACCT_Order_Costs              |    | 4                      | 6 x 3 metre marquee              | Tent       | Approx (10 x 20ft) |
| Another table of Employees    |    | 5                      | 8 x 3 metre marquee              | Tent       | Approx (10 x 26ft) |
| III Cities                    |    | 6                      | 6 x 4 metre marquee              | Tent       | Approx (13 x 20ft) |
| Commodities                   |    | 7                      | 8 x 4 metre marquee              | Tent       | Approx (26 x 13ft) |
|                               |    | 8                      | 10 x 4 metre marquee             | Tent       | Approx (32 x 13ft) |
|                               |    | 9                      | 6 x 6 metre marquee              | Tent       | Approx (20 x 20ft) |
| Commodity_Sub_Groups          |    | 10                     | 8 x 6 metre marquee              | Tent       | Approx (26 x 20ft) |
| E Customers                   |    | 11                     | 10 x 6 metre marquee             | Tent       | Approx (32 x 20ft) |
| Dates                         |    | 12                     | 12 x 6 metre marquee             | Tent       | Approx (40 x 20ft) |
| Employees                     |    | 13                     | 4x4m/6x3m/6x4m Hardstanding kit  | Floor      |                    |
| Employees Updated by PQ       |    | 14                     | 8x4m/10x4m/6x6m Hardstanding kit | Floor      |                    |
| Internet Sales                |    | 15                     | 10x6m/12x6m Hardstanding kit     | Floor      |                    |
|                               |    | 16                     | A x 4 metre matting              | Floor      | -                  |
|                               |    | 17                     | 4 x 4 metre matting              | Floor      |                    |
| Order_Details                 |    | 10                     | 6 x 4 metre matting              | Floor      |                    |
| Order_Headers                 |    | 20                     | 8 x 3 metre matting              | Floor      |                    |
| Paste Errors                  |    | 21                     | 8 x 4 metre matting              | Floor      |                    |
| Promotions                    |    | 22                     | 10 x 4 metre matting             | Floor      |                    |
| Sales Territories             | ~  | 1                      |                                  |            | ~                  |

I select the 'Transform Data' option.

| File              | Home Transform A              | dd Column                | View             |                                 |                                                  |                                              |                                          |                     |                                           |                       |                                                                                                    | ~ 🕜 |
|-------------------|-------------------------------|--------------------------|------------------|---------------------------------|--------------------------------------------------|----------------------------------------------|------------------------------------------|---------------------|-------------------------------------------|-----------------------|----------------------------------------------------------------------------------------------------|-----|
| Close &<br>Load • | Refresh<br>Preview - Manage - | Choose R<br>Columns • Co | emove<br>Jumns - | Keep Remove<br>Rows * Rows * Cr | Split<br>Group<br>blumn - By to 2 Replace Values | rs • I Append Queries •<br>III Combine Files | Manage Data<br>Parameters * se           | a source<br>ettings | New Source *                              |                       |                                                                                                    |     |
| Close             | Query                         | Manage Co                | lumns            | Reduce Rows Sort                | Transform                                        | Combine                                      | Parameters Data                          | a Sources           | New Query                                 |                       |                                                                                                    |     |
| Queries           | [2]                           | <                        | ×                | √ fx = Source{                  | [Schema="",Item="Items"]}[Data]                  |                                              |                                          |                     |                                           | ~                     | Query Settings                                                                                                    | ~   |
|                   | CCT_Order_Charges             |                          | 1                | 3 Item Key                      | A <sup>B</sup> <sub>c</sub> Item Name            | ABc Item Group                               | ▼ A <sup>B</sup> <sub>C</sub> Dimensions |                     | <ul> <li>1.2 Standing Capacity</li> </ul> | ▼ 1.2 Seated Capacity | Query settings                                                                                                    |     |
| It It             | ems                           |                          |                  |                                 | Side Connection Deceb                            | V _ V                                        | August (200 a)                           | 2                   | 0_ 1 1                                    |                       | PROPERTIES                                                                                                    |     |
|                   |                               |                          | 1                |                                 | side connecting Porch                            | Tenc                                         | Approx (211 x 2.                         | .2111)              |                                           | ^                     | Name                                                                                                    |     |
|                   |                               |                          | 2                |                                 | s xs metre marquee                               | Tent                                         | Approx (10 x 10                          | nj<br>o             |                                           | 14                    | Items                                                                                                    |     |
|                   |                               |                          | 3                |                                 | 4 x 4 metre marquee                              | Tent                                         | Approx (13 x 13t                         | π)                  |                                           | 22                    | All Properties                                                                                                    |     |
|                   |                               |                          | 4                |                                 | b x 3 metre marquee                              | Tent                                         | Approx (10 x 20)                         | rt)                 |                                           | 20                    | and the second second se |     |
|                   |                               |                          | 5                |                                 | 5 8 x 3 metre marquee                            | Tent                                         | Approx (10 x 26f                         | ft)                 |                                           | 35                    | ▲ APPLIED STEPS                                                                                                    |     |
|                   |                               |                          | 6                |                                 | 5 6 x 4 metre marquee                            | Tent                                         | Approx (13 x 20f                         | ft)                 |                                           | 35                    | Causas                                                                                                    |     |
|                   |                               |                          | 7                |                                 | 7 8 x 4 metre marquee                            | Tent                                         | Approx (26 x 13f                         | ft)                 |                                           | 45                    | Source                                                                                                    | 54  |
|                   |                               |                          | 8                | 1                               | 3 10 x 4 metre marquee                           | Tent                                         | Approx (32 x 13f                         | ft)                 |                                           | 60                    | <ul> <li>Navigation</li> </ul>                                                                                                    | 54  |
|                   |                               |                          | 9                |                                 | 6 x 6 metre marquee                              | Tent                                         | Approx (20 x 20t                         | ift)                |                                           | 50                    |                                                                                                    |     |
|                   |                               |                          | 10               | 10                              | 8 x 6 metre marquee                              | Tent                                         | Approx (26 x 20f                         | ft)                 |                                           | 70                    |                                                                                                    |     |
|                   |                               |                          | 11               | 1.                              | 10 x 6 metre marquee                             | Tent                                         | Approx (32 x 20f                         | ft)                 |                                           | 90                    |                                                                                                    |     |
|                   |                               |                          | 12               | 11                              | 2 12 x 6 metre marquee                           | Tent                                         | Approx (40 x 20f                         | ft)                 |                                           | 110                   |                                                                                                    |     |
|                   |                               |                          | 13               | 13                              | 4x4m/6x3m/6x4m Hardstanding kit                  | Floor                                        |                                          | 'n                  | ull                                       | null                  |                                                                                                    |     |
|                   |                               |                          | 14               | 1-                              | 8x4m/10x4m/6x6m Hardstanding kit                 | Floor                                        |                                          | n                   | ull                                       | null                  |                                                                                                    |     |

I select **Item\_Key, Item\_Group** and **Item\_Name** and right-click to 'Remove other Columns'. These are the fields I will need to merge the data with **ACCT\_Order\_Charges**.

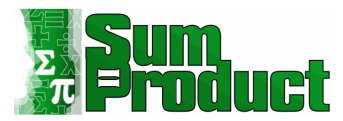

| $\times \sqrt{f_x} =$ | <pre>/ fx = Table.SelectColumns(_Items,{"Item_Key", "Item_Name", "Item_Group"})</pre> |                                            |                 |              |  |  |  |  |
|-----------------------|---------------------------------------------------------------------------------------|--------------------------------------------|-----------------|--------------|--|--|--|--|
| 123 Item_Key          | A <sup>B</sup> <sub>C</sub> Item_Name                                                 | ▼ A <sup>B</sup> <sub>C</sub> Item_Group ▼ | . ,             | 5            |  |  |  |  |
| 1                     | 1 Side Connecting Porch                                                               | Tent                                       | PROPERTIES      |              |  |  |  |  |
| 2                     | 2 3 x3 metre marquee                                                                  | Tent                                       | ∧ Name          |              |  |  |  |  |
| 3                     | 3 4 x 4 metre marquee                                                                 | Tent                                       | Litems          |              |  |  |  |  |
| 4                     | 4 6 x 3 metre marquee                                                                 | Tent                                       | All Properties  |              |  |  |  |  |
| 5                     | 5 8 x 3 metre marquee                                                                 | Tent                                       | 4 APPLIED STEPS |              |  |  |  |  |
| 6                     | 6 x 4 metre marquee                                                                   | Tent                                       | - Alteresters   |              |  |  |  |  |
| 7                     | 7 8 x 4 metre marquee                                                                 | Tent                                       | Navigation      | ×            |  |  |  |  |
| 8                     | 8 10 x 4 metre marquee                                                                | Tent                                       | X Removed Oth   | ar Columns A |  |  |  |  |
| 9                     | 9 6 x 6 metre marquee                                                                 | Tent                                       | A Removed Out   | er columns m |  |  |  |  |

I do not wish to make further changes, so from the Home tab I select 'Close & Load to...' from the 'Close & Load' button:

| G                                            | Н                                                                                                    | I        | Queries & Connections  × ×                              |
|----------------------------------------------|----------------------------------------------------------------------------------------------------|----------|---------------------------------------------------------|
| Import Data<br>Select how yo                 | u want to view this data in<br>Jable<br>PivotTable Report<br>PivotShart<br>Qnly Create Connection<br>u want to put the data?<br>gi worksheet: | ? X      | Queries Connections 2 queries 30,720 rows loaded. Items |
| =SA<br>③ New v<br>✓ Add this c<br>Properties | S1<br>worksheet<br>lata to the Data Model<br>OK                                                                                               | 1 Cancel |                                                         |

Note that the Items query appears in the 'Queries & Connections' pane, but is not complete yet. Having made my selections as shown above, I choose to 'Load'.

There are several ways I can access the option to merge my queries. I can double-click on either query to access the Power Query Editor, or I can right-click on one of the queries:

| Quer      | ies | & Connections          | Ŧ | ×    |
|-----------|-----|------------------------|---|------|
| Queries   | Co  | onnections             |   |      |
| 2 queries |     |                        |   |      |
|           |     |                        |   | 1000 |
|           | T_( | Order_Charges          |   | La   |
| 30,7      | 睧   | Сору                   | 1 |      |
| 🖽 Iten    | 節   | Paste                  |   |      |
| 70 r      | 12  | Edit                   |   |      |
|           | ×   | Delete                 |   |      |
|           | ∎Įi | Rename                 |   |      |
|           | B   | Refresh                |   |      |
|           |     | Load To                |   |      |
|           |     | Duplicate              |   |      |
|           | B   | Reference              |   |      |
|           | 5   | Merge                  |   |      |
|           | T   | Append                 |   |      |
|           | D   | Export Connection File |   |      |
|           |     | Move To Group          |   |      |
|           |     | Move Up                |   |      |
|           |     | Move Down              |   |      |
|           |     | Show the peek          |   |      |
|           | Eh  | Properties             |   |      |

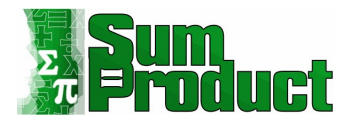

#### The Merge dialog appears where I choose my two queries:

| ACCT_Order     | Charges                 | Ŧ           |        |        |          |                  | C        |
|----------------|-------------------------|-------------|--------|--------|----------|------------------|----------|
| Order_Key      | Order_Line_Number       | Charge_Line | Number | Amount | Item_Key | Order_Detail_Key | Des      |
| 1              | 1                       | 1           | 1      | 195.00 | 5        | 1-1              | 8 x 3 me |
| 1              | ť.                      | 1           | 2      | 10.00  | null     | 1-1              | DELIVER  |
| ा <u>ं</u>     | 1                       | 2           | 1      | 50.00  | 1        | 2-1              | Side Cor |
| 1              | E                       | 2           | 2      | 10.00  | null     | 2-1              | DELIVER  |
| 1              |                         | -           |        |        |          | **               | 1.5      |
| 2              | 3 x3 metre marquee      | Tent        |        |        |          |                  |          |
| 1              | Side Connecting Porch   | Tent        |        |        |          |                  |          |
| 3              | 4 x 4 metre marquee     | Tent        |        |        |          |                  |          |
| 4              | 6 x 3 metre marquee     | Tent        |        |        |          |                  |          |
| 5              | 8 x 3 metre marquee     | Tent        |        |        |          |                  |          |
| oin Kind       |                         |             |        |        |          |                  |          |
| Left Outer (a  | II from first, matching | rom second) | *      |        |          |                  |          |
| and the second |                         |             |        |        |          |                  |          |

The dropdown at the bottom of the screen allows me to choose how to link the tables. In this case, I choose 'Left Outer', as I want all of the **ACCT\_Order\_Charges** table and matching data from Items (if I had input Items first then I would pick 'Right Outer'). This is the point where some understanding of the data is required; picking 'Full Outer' may lead to duplicates.

The 'OK' button is not enabled yet. This is because I need to pick the columns to join. In this case, I want to join **Item\_Key** in both tables, so I select this field on each table. When I select the same number of columns in each table, then 'OK' is enabled, and the number of connections is displayed:

| ACCT_Order_    | Charges                   |       | •             |         |        |          |                  | [a       |
|----------------|---------------------------|-------|---------------|---------|--------|----------|------------------|----------|
| Order_Key      | Order_Line_Number         | Cł    | arge_Line_Num | ber     | Amount | Item_Key | Order_Detail_Key | Desc     |
| 1              |                           | 1     |               | 1       | 195.00 | 5        | 1-1              | 8 x 3 me |
| 1              |                           | 1     |               | 2       | 10.00  | null     | 1-1              | DELIVER  |
| 1              |                           | 2     |               | 1       | 50.00  | 1        | 2-1              | Side Con |
| 1              |                           | 2     |               | 2       | 10.00  | null     | 2-1              | DELIVER  |
| 1              |                           |       |               |         |        |          |                  | - 5      |
| 2              | 3 x3 metre marquee        | Tent  |               |         |        |          |                  |          |
| 1              | Side Connecting Porch     | Tent  |               |         |        |          |                  |          |
| 2              | 4 x 4 metre marquee       | Tent  |               |         |        |          |                  |          |
| 4              | 6 x 3 metre marquee       | Tent  |               |         |        |          |                  |          |
| 5              | 8 x 3 metre marquee       | Tent  |               |         |        |          |                  |          |
|                |                           |       |               |         |        |          |                  |          |
| oin Kind       | I for an first an atabian |       |               | -       |        |          |                  |          |
| Left Outer (al | i from first, matching    | froms | econd)        | · · · · |        |          |                  |          |

 $\times$ 

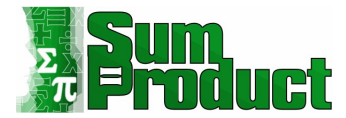

#### I click OK, and am taken into the Power Query Editor:

| Queries [3]        | < × ~       | fx = Table.NestedJoin( | ACCT_Order_Charges, {"Item  | n_Key"}, Items, {"Item_Key      | "}, "Items", JoinKind.LeftOuter)  |           | ~   | Query Settings | × |
|--------------------|-------------|------------------------|-----------------------------|---------------------------------|-----------------------------------|-----------|-----|----------------|---|
| ACCI_Order_Charges | - harge_Lin | ne_Number 💌 \$ Amount  | ▼ 1 <sup>2</sup> 3 Item_Key | A <sup>B</sup> C Order_Detail_K | ey 💌 A <sup>B</sup> C Description | 💌 📰 Items | 419 |                |   |
| In Manual          | 1           | 1                      | 195.00                      | 5 1.1                           | 8 x 3 metre marquee               | Table     |     | A PROPERTIES   |   |
| LIII merger        | 2           | 2                      | 10.00                       | null 1-1                        | DELIVERY                          | Table     | ^   | Mercel         |   |
|                    | 3           | 1                      | 50.00                       | 1 2-1                           | Side Connecting Porch             | Table     |     | mergei         |   |
|                    | 4           | 2                      | 10.00                       | null 2-1                        | DELIVERY                          | Table     |     | All Properties |   |
|                    | 5           | 1                      | 50.00                       | 19 3-1                          | 6 x 4 metre matting               | Table     |     | APPLIED STEPS  |   |
|                    | 6           | 2                      | 10.00                       | null 3-1                        | DELIVERY                          | Table     |     | Source         | 8 |
|                    | 7           | 1                      | 20.00                       | 31 4-1                          | 4 metre width partition wall      | Table     |     | bource         |   |
|                    | 8           | 2                      | 10.00                       | null 4-1                        | DELIVERY                          | Table     |     |                |   |
|                    | 9           | 1                      | 120.00                      | 2 1-2                           | 3 x3 metre marquee                | Table     |     |                |   |
|                    | 10          | 2                      | 10.00                       | null 1-2                        | DELIVERY                          | Table     |     |                |   |
|                    | 11          | 1                      | 50.00                       | 1 2-2                           | Side Connecting Porch             | Table     |     |                |   |

**Merge1** contains the columns from *ACCT\_Order\_Charges*, and a new column called **Items**. Note the icon next to it with two arrows pointing away from each other: this will expand to show the new columns available:

| 🛛 🗸 ge_Line_ | Number 💌 | \$ Amount 💌 | 1 <sup>2</sup> 3 Item_Key 💌 | A <sup>B</sup> C Order_Detail_Key | A <sup>B</sup> <sub>C</sub> Description The Items      |
|--------------|----------|-------------|-----------------------------|-----------------------------------|--------------------------------------------------------|
| 1            | 1        | 195.00      | 5                           | 1-1                               | 21                                                     |
| 2            | 2        | 10.00       | null                        | 1-1                               | Arco di Mongodi                                        |
| 3            | 1        | 50.00       | 1                           | 2-1                               | Expand      Aggregate                                  |
| 4            | 2        | 10.00       | null                        | 2-1                               |                                                        |
| 5            | 1        | 50.00       | 19                          | 3-1                               | ✓ (Select All Columns)                                 |
| 6            | 2        | 10.00       | null                        | 3-1                               | ✓ Item_Key                                             |
| 7            | 1        | 20.00       | 31                          | 4-1                               |                                                        |
| 8            | 2        | 10.00       | null                        | 4-1                               | Tem_Group                                              |
| 9            | 1        | 120.00      | 2                           | 1-2                               |                                                        |
| 10           | 2        | 10.00       | null                        | 1-2                               | <ul> <li>Use original column name as prefix</li> </ul> |
| 11           | 1        | 50.00       | 1                           | 2-2                               |                                                        |
| 12           | 2        | 10.00       | null                        | 2-2                               | OK Cancel                                              |
| 2            |          | 10.00       | 16                          | 2.2                               | 2 V2 meter method                                      |

I can uncheck columns that are already in the first table to prevent duplication. In this case description is very similar to **Item\_Name** so I uncheck **Item\_Name** and **Item\_Key** (since I only included the key to enable me to link the table data).

| X  | √ fx           | = T | able.NestedJoin(ACCT_C | rder_Charges, {"Item_Key"}    | <pre>, Items, {"Item_Key"},</pre> | "Items", JoinKind.LeftOuter) 🗸 🗸                      |
|----|----------------|-----|------------------------|-------------------------------|-----------------------------------|-------------------------------------------------------|
|    | ge_Line_Number | •   | \$ Amount              | ▼ 1 <sup>2</sup> 3 Item_Key ▼ | A <sup>B</sup> C Order_Detail_Key | ▼ A <sup>B</sup> <sub>C</sub> Description ▼ 📰 Items 🗤 |
| 1  |                | 1   | 195                    | 00 5                          | 1-1                               | Search Columns to Expand                              |
| 2  |                | 2   | 10                     | 00 nul                        | 1-1                               |                                                       |
| 3  |                | 1   | 50                     | 00 1                          | 2-1                               | Expand      Aggregate                                 |
| 4  |                | 2   | 10                     | 00 nul                        | 2-1                               |                                                       |
| 5  |                | 1   | 50                     | 00 19                         | 3-1                               | Select All Columns)                                   |
| 6  |                | 2   | 10                     | 00 nul                        | 3-1                               | Litem Name                                            |
| 7  |                | 1   | 20                     | 00 31                         | 4-1                               |                                                       |
| 8  |                | 2   | 10                     | 00 nul                        | 4-1                               | ie nem_didup                                          |
| 9  |                | 1   | 120                    | 00 2                          | 1-2                               |                                                       |
| 10 |                | 2   | 10                     | 00 nul                        | 1-2                               | Use original column name as prefix                    |
| 11 |                | 1   | 50                     | 00 1                          | 2-2                               |                                                       |
| 12 |                | 2   | 10                     | 00 nul                        | 2-2                               | OK Cancel                                             |
| 13 |                | 1   | 40                     | 00 16                         | 3-2                               | 3 X3 metre matting Table                              |

I unselect 'Use original column name as prefix'. I would only need to choose this option if the table already contained a column with the same name.

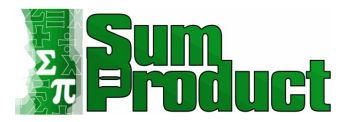

| $\times$   | / $f_{\rm X}$ = Table | .ExpandTableColumn(Sou | <pre>urce, "Items", {"Item_Group"}, {"Item_G</pre>      | roup"})                                    |                                        | ~ | Query Settings   | ×         |
|------------|-----------------------|------------------------|---------------------------------------------------------|--------------------------------------------|----------------------------------------|---|------------------|-----------|
| 🔲 🖉 ge_Lir | ne_Number 💌 💲 /       | Amount 💌 1             | <sup>2</sup> 3 Item_Key A <sup>B</sup> C Order_Detail_K | ey A <sup>B</sup> <sub>C</sub> Description | A <sup>B</sup> <sub>C</sub> Item_Group | Ŧ | , ,              |           |
| 1          | 1                     | 50.00                  | 1 2-1                                                   | Side Connecting Porch                      | Tent                                   |   | A PROPERTIES     |           |
| 2          | 1                     | 50.00                  | 1 2-2                                                   | Side Connecting Porch                      | Tent                                   | ^ | Morgel           |           |
| 3          | 1                     | 50.00                  | 1 2-3                                                   | Side Connecting Porch                      | Tent                                   |   | Merger           |           |
| 4          | 1                     | 50.00                  | 1 2-31                                                  | Side Connecting Porch                      | Tent                                   |   | All Properties   |           |
| 5          | 1                     | 50.00                  | 1 2-32                                                  | Side Connecting Porch                      | Tent                                   |   | ▲ APPLIED STEPS  |           |
| 6          | 1                     | 50.00                  | 1 2-33                                                  | Side Connecting Porch                      | Tent                                   |   | Course           |           |
| 7          | 1                     | 120.00                 | 2 1-2                                                   | 3 x3 metre marquee                         | Tent                                   |   | X Expanded Items | 54<br>(5) |
| 8          | 1                     | 120.00                 | 2 1-15                                                  | 3 x3 metre marquee                         | Tent                                   |   | r copunded items | H         |
| 9          | 1                     | 120.00                 | 2 1-17                                                  | 3 x3 metre marquee                         | Tent                                   |   |                  |           |
| 10         | 1                     | 120.00                 | 2 1.26                                                  | 3 v3 metre marquee                         | Tent                                   |   |                  |           |

Note that the order of the rows has changed because the non-linked rows which had no item key have moved to the bottom.

| ×      | ✓ fx = Table.ExpandTabl | eColumn(So | ource, "Items", {"Item_G    | roup"}, {"Item_Group"})                      |                                         | ~                                      | Query Settings      | × |
|--------|-------------------------|------------|-----------------------------|----------------------------------------------|-----------------------------------------|----------------------------------------|---------------------|---|
| □, ge_ | Line_Number 💌 \$ Amount | -          | 1 <sup>2</sup> 3 Item_Key 👻 | A <sup>B</sup> <sub>C</sub> Order_Detail_Key | A <sup>B</sup> <sub>C</sub> Description | A <sup>B</sup> <sub>C</sub> Item_Group |                     |   |
| 230    | 1                       | 6.00       | 51                          | 4-29                                         | 4ft round table                         | Furniture                              | PROPERTIES     Name |   |
| 231    | 1                       | 6.00       | 51                          | 4-44                                         | 4ft round table                         | Furniture                              | Merge1              |   |
| 232    | 1                       | 6.00       | 51                          | 4-59                                         | 4ft round table                         | Furniture                              | All Droportion      |   |
| 233    | 1                       | 150.00     | 54                          | 4-7                                          | Headphone Disco 25 Headsets             | Music                                  | Air Properties      |   |
| 234    | 1                       | 150.00     | 54                          | 4-25                                         | Headphone Disco 25 Headsets             | Music                                  | APPLIED STEPS       |   |
| 235    | 1                       | 150.00     | 54                          | 4-37                                         | Headphone Disco 25 Headsets             | Music                                  | Source              | 8 |
| 236    | 1                       | 150.00     | 54                          | 4-55                                         | Headphone Disco 25 Headsets             | Music                                  | × Expanded Items    | 4 |
| 237    | 1                       | 170.00     | 55                          | 4-10                                         | Headphone Disco 50 Headsets             | Music                                  |                     |   |
| 238    | 1                       | 170.00     | 55                          | 4-40                                         | Headphone Disco 50 Headsets             | Music                                  |                     |   |
| 239    | 1                       | 280.00     | 56                          | 4-18                                         | Headphone Disco 100 Headsets            | Music                                  |                     |   |
| 240    | 1                       | 280.00     | 56                          | 4-48                                         | Headphone Disco 100 Headsets            | Music                                  |                     |   |
| 241    | 2                       | 10.00      | null                        | 1-1                                          | DELIVERY                                | null                                   |                     |   |
| 242    | 2                       | 10.00      | null                        | 1-2                                          | DELIVERY                                | null                                   |                     |   |
| 243    | 2                       | 10.00      | null                        | 1-3                                          | DELIVERY                                | null                                   |                     |   |
| 244    | 2                       | 10.00      | null                        | 1-4                                          | DELIVERY                                | null                                   |                     |   |
| 245    | 2                       | 10.00      | null                        | 1-5                                          | DELIVERY                                | null                                   |                     |   |
| 246    | 2                       | 10.00      | null                        | 1-6                                          | DELIVERY                                | null                                   |                     |   |
| 3.47   | 2                       | 10.00      |                             |                                              | DELINICOV                               |                                        |                     |   |

I can fix this by sorting on **Order\_Key** and **Order\_Line\_Number**. There is a downward arrow icon next to each column heading which I can click and then choose to sort in ascending order.

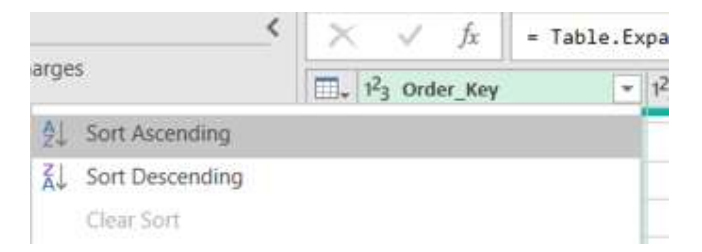

Having done this for both columns, Power Query combines these sorts into one step. I also choose to rename the table to something more meaningful than **Merge1**.

| $\times$ | √ fx = Table.S        | ort(#"Expanded Items",{{"Or     | <pre>der_Key", Order.Ascending}, {</pre>    | "Order_Line_Number", Order.Ascen             | ding}})                                | ~    | Query Settings             | ×   |
|----------|-----------------------|---------------------------------|---------------------------------------------|----------------------------------------------|----------------------------------------|------|----------------------------|-----|
|          | e_Line_Number 💌 \$ An | nount 💌 1 <sup>2</sup> 3 Item_H | ey A <sup>B</sup> <sub>C</sub> Order_Detail | _Key A <sup>B</sup> <sub>C</sub> Description | A <sup>B</sup> <sub>C</sub> Item_Group | Ŧ    | , ,                        |     |
| 1        | 1                     | 195.00                          | 5 1-1                                       | 8 x 3 metre marquee                          | Tent                                   |      | A PROPERTIES               |     |
| 2        | 2                     | 10.00                           | null 1-1                                    | DELIVERY                                     |                                        | null | ACCT Order Charges with Cr | 000 |
| 3        | 1                     | 50.00                           | 1 2-1                                       | Side Connecting Porch                        | Tent                                   |      | Acci_ordel_charges_witt_on | oop |
| 4        | 2                     | 10.00                           | null 2-1                                    | DELIVERY                                     |                                        | null | All Properties             |     |
| 5        | 2                     | 10.00                           | null 3-1                                    | DELIVERY                                     |                                        | null | APPLIED STEPS              |     |
| 6        | 1                     | 50.00                           | 19 3-1                                      | 6 x 4 metre matting                          | Floor                                  |      | Course                     |     |
| 7        | 1                     | 20.00                           | 31 4-1                                      | 4 metre width partition wall                 | Wall                                   |      | Expanded Items             | ä   |
| 8        | 2                     | 10.00                           | null 4-1                                    | DELIVERY                                     |                                        | null | × Sorted Rows              |     |
| 9        | 1                     | 120.00                          | 2 1-2                                       | 3 x3 metre marquee                           | Tent                                   |      | in solice hous             |     |

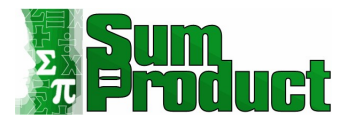

I can now 'Close & Load' to create a new merged table, which can be used in Excel workbooks and the Excel data model. When merging queries do keep in mind the warnings above; if the queries are for use by Power Pivot only, then consider whether it would be more useful to load one merged table or separate tables that may be managed in Power Pivot. However, for creating Excel workbooks, merging is a useful way of pulling in data from many tables in order to view the data in a single table. Data may of course come from other external sources.

Next, I will look at extracting data from a website...

#### Extracting from a Website

Whilst Power Query will allow data to be extracted from the web, for many webpages, some knowledge of HTML is needed, and even then, a great deal of transformation is often required to get the data into a tabular form. However, if the page uses tables, then the data can be much easier to extract. Today, I show how to extract data from a webpage that holds information in a table.

For my example, I will use an excellent webpage which provides a list of training events by Excel specialists: perhaps it looks familiar?

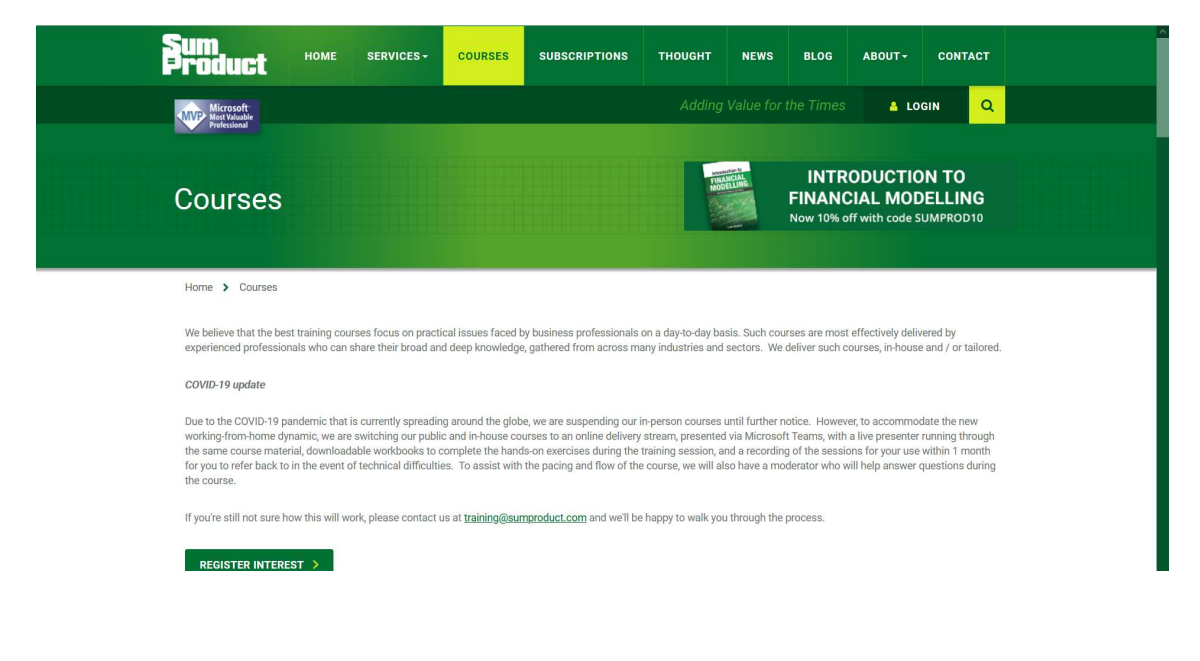

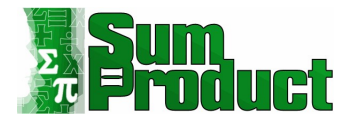

#### On this page, there is a table of upcoming courses:

| Upcoming Co        | urses                                 |                  |                  |                          |          |
|--------------------|---------------------------------------|------------------|------------------|--------------------------|----------|
| Search             | SORT                                  |                  |                  |                          |          |
| Location           | Course                                | Course Date      | Local Time       | GMT                      | Duration |
| Online (Australia) | Power Pivot, Power Query and Power Bl | 16 - 18 Feb 2022 | 09:00-17:00 AEDT | (-1 day) 22:00-06:00 GMT | 3 Days   |
| Online (Australia) | Excel Tips and Tricks                 | 23 Feb 2022      | 09:00-17:00 AEDT | (-1 day) 22:00-06:00 GMT | 1 Day    |
| Online (Australia) | Einancial Modelling                   | 24 - 25 Feb 2022 | 09:00-17:00 AEDT | (-1 day) 22:00-06:00 GMT | 2 Days   |
| Online (Australia) | Excel Tips and Tricks                 | 11 Apr 2022      | 09:00-17:00 AEST | (-1 day) 23:00-07:00 GMT | 1 Day    |
| Online (Australia) | Financial Modelling                   | 12 - 13 Apr 2022 | 09:00-17:00 AEST | (-1 day) 23:00-07:00 GMT | 2 Days   |
| Online (Australia) | Power Pivot, Power Query and Power Bl | 10 - 12 May 2022 | 09:00-17:00 AEST | (-1 day) 23:00-07:00 GMT | 3 Days   |

I start in the 'Get & Transform Data' section on the Data tab, by choosing to get my data 'From Web'.

| File          | Home Insert                    | Draw      | Page Layout                  | Formulas         | Data                                  | Review      |
|---------------|--------------------------------|-----------|------------------------------|------------------|---------------------------------------|-------------|
| Get<br>Data * | From Text/CSV                  | Recei     | nt Sources<br>ng Connections | Refresh<br>All * | Queries &<br>Properties<br>Edit Links | Connections |
|               | Get & Transt                   | orm Data  |                              | Quer             | ies & Conn                            | ections     |
| A1            | From Web<br>Import data from a | web page. | $f_x$                        |                  |                                       |             |

The window that pops up gives me a choice of 'Basic' or 'Advanced' options. I could have used the basic option since my full web page is fairly short, but I have chosen the advanced option to show how webpage addresses may be built.

| Basic   Advanced                          |  |
|-------------------------------------------|--|
| JRL parts ①                               |  |
| https://www.sumproduct.com                |  |
| /courses                                  |  |
| Add part                                  |  |
| URL preview                               |  |
| https://www.sumproduct.com/courses        |  |
| Command timeout in minutes (optional)     |  |
| command timeout in minutes (optional)     |  |
|                                           |  |
| HTTP request header parameters (optional) |  |
| Enter or select a value                   |  |
|                                           |  |
| Add header                                |  |

I have chosen to access <u>https://www.sumproduct.com/courses</u>; I can opt to set timeouts if I find I am having problems with a particular website, but I will choose not to set any in this example (since I know how great this website is!).

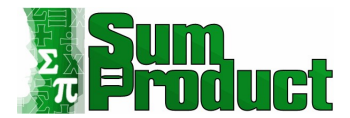

If I were accessing <u>www.sumproduct.com</u> for the first time, then I would be prompted to confirm the authentication options, which default to 'Anonymous'. It is possible to see the same authentication options from 'Data Source Settings' at the bottom of the 'Get Data' dropdown:

| File Home Insert Draw Page L                                                                                                    | ayout Formulas                         | Data Review                                       |
|----------------------------------------------------------------------------------------------------|----------------------------------------|---------------------------------------------------|
| Get<br>Data ~ Errom Text/CSV Constraints Recent Sources<br>From Web Existing Conner<br>Existing Conner<br>Existing Conner | s Refresh All ~                        | Queries & Connections<br>Properties<br>Edit Links |
| From File >                                                                                                    | Qu                                     | eries & Connections                               |
| From Database                                                                                                    |                                        |                                                   |
| From Azure >                                                                                                    | С                                      | D                                                 |
| From Power <u>B</u> I (sumproduct.com)                                                                                                    |                                        |                                                   |
| From Online Services                                                                                                    |                                        |                                                   |
| From Other Sources                                                                                                    |                                        |                                                   |
| Combine Queries                                                                                                    |                                        |                                                   |
| Launch Power Query Editor                                                                                                    |                                        |                                                   |
| Data Source Settings                                                                                                    | Data Source Settin                     | ıgs                                               |
| E Query Options                                                                                                    | Manage settings for your data sources. |                                                   |
| 10                                                                                                    |                                        |                                                   |

I select the settings for SumProduct:

| Data sources in current workh                                                   | ook                                                                                                    |   |
|---------------------------------------------------------------------------------|----------------------------------------------------------------------------------------------------|---|
| earch data source settings<br>https://sumproduct0.sha<br>https://www.sumproduct | Edit Permissions  Edit Permissions  Credentials Type: Anonymous Edit Delete Privacy Level None OK Cancel | 2 |
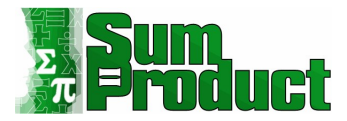

I have chosen to use the anonymous setting, since the webpage I am viewing does not require any password or other security information. Future queries accessing the same website will use the existing authentication settings.

Once the authentication method has been defined, Power Query links to the webpage and returns the recognised content.

|                                        | P T        | ble View | Web Viev | l.       |      |      |  |   |
|----------------------------------------|------------|----------|----------|----------|------|------|--|---|
| Select multiple items                  | 0          | ocume    | nt       |          |      |      |  | D |
| Display Options 👻                      | G .        | ind      | Name     | Children | Text |      |  |   |
| https://www.sumproduct.com/courses [2] | 2] Element |          | HTML     | Table    |      | null |  |   |
| Document                               |            |          |          |          |      |      |  |   |
|                                        |            |          |          |          |      |      |  |   |
|                                        |            |          |          |          |      |      |  |   |
|                                        |            |          |          |          |      |      |  |   |
|                                        |            |          |          |          |      |      |  |   |
|                                        |            |          |          |          |      |      |  |   |
|                                        |            |          |          |          |      |      |  |   |
|                                        |            |          |          |          |      |      |  |   |
|                                        |            |          |          |          |      |      |  |   |
|                                        |            |          |          |          |      |      |  |   |
|                                        |            |          |          |          |      |      |  |   |

The navigator pane shows that Power Query has identified a document and a table. The document highlighted clearly doesn't show any recognisable data about courses. More work would be required in order to obtain useful information from this. The table, however, proves more fruitful, as shown below:

| <u>م</u>                                                                                                    | Table View Web V   | ïew                                   |                  |
|----------------------------------------------------------------------------------------------------|--------------------|---------------------------------------|------------------|
| Select multiple items                                                                                                    | Table 0            |                                       | Da               |
| Display Options 👻                                                                                                    | Location           | Course                                | Course Date      |
| Interpretation of the second second secon | Online (Australia) | Power Piyot, Power Query and Power Bl | 16 - 18 Feb 2022 |
| Document                                                                                                    | Online (Australia) | Excel Tips and Tricks                 | 23 Feb 2022      |
| Table 0                                                                                                    | Online (Australia) | Financial Modelling                   | 24 - 25 Feb 2022 |
| III Table 0                                                                                                    | Online (Australia) | Excel Tips and Tricks                 | 11 Apr 2022      |
|                                                                                                    | Online (Australia) | Financial Modelling                   | 12 - 13 Apr 2022 |
|                                                                                                    | Online (Australia) | Power Pivot, Power Query and Power BI | 10 - 12 May 2022 |
|                                                                                                    | Online (Australia) | Excel Tips and Tricks                 | 17 May 2022      |
|                                                                                                    | Online (Australia) | Financial Modelling                   | 18 - 19 May 2022 |
|                                                                                                    | Online (Australia) | Power Pivot, Power Query and Power BI | 19 - 21 Jul 2022 |
|                                                                                                    | Online (Australia) | Excel Tips and Tricks                 | 26 Jul 2022      |
|                                                                                                    | Online (Australia) | Financial Modelling                   | 27 - 28 Jul 2022 |
|                                                                                                    | Online (Australia) | Excel Tips and Tricks                 | 29 Aug 2022      |
|                                                                                                    | Online (Australia) | Financial Modelling                   | 30 - 31 Aug 2022 |
|                                                                                                    | Online (Australia) | Power Pivot, Power Query and Power BI | 28 -30 Sep 2022  |
|                                                                                                    | Online (Australia) | Excel Tips and Tricks                 | 5 Oct 2022       |
|                                                                                                    | Online (Australia) | Financial Modelling                   | 6 - 7 Oct 2022   |
|                                                                                                    | Online (Australia) | Power Pivot, Power Query and Power BI | 9 - 11 Nov 2022  |
|                                                                                                    | Online (Australia) | Excel Tips and Tricks                 | 16 Nov 2022      |
|                                                                                                    | Online (Australia) | Financial Modelling                   | 17 - 18 Nov 2022 |
|                                                                                                    | Online (Australia) | Power Pivot, Power Query and Power BI | 7 - 9 Dec 2022   |
|                                                                                                    | Online (Australia) | Excel Tips and Tricks                 | 14 Dec 2022      |
|                                                                                                    | <                  |                                       | >                |

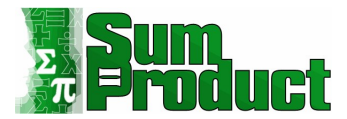

#### I have a list of courses, and I choose to 'Transform Data' ready to load to an Excel workbook.

| □ → A <sup>B</sup> <sub>C</sub> Location | ▼ A <sup>B</sup> <sub>C</sub> Course  | <ul> <li>A<sup>B</sup><sub>C</sub> Course Date</li> </ul> | ▼ A <sup>B</sup> <sub>C</sub> Local Time | ▼ A <sup>B</sup> C GMT   | ▼ A <sup>B</sup> <sub>C</sub> Duration |                 |   |
|------------------------------------------|---------------------------------------|-----------------------------------------------------------|------------------------------------------|--------------------------|----------------------------------------|-----------------|---|
| 1 Online (Australia)                     | Power Pivot, Power Query and Power BI | 16 - 18 Feb 2022                                          | 09:00-17:00 AEDT                         | (-1 day) 22:00-06:00 GMT | 3 Days                                 | PROPERTIES      |   |
| 2 Online (Australia)                     | Excel Tips and Tricks                 | 23 Feb 2022                                               | 09:00-17:00 AEDT                         | (-1 day) 22:00-06:00 GMT | 1 Day                                  | Table 0         |   |
| 3 Online (Australia)                     | Financial Modelling                   | 24 - 25 Feb 2022                                          | 09:00-17:00 AEDT                         | (-1 day) 22:00-06:00 GMT | 2 Days                                 |                 |   |
| 4 Online (Australia)                     | Excel Tips and Tricks                 | 11 Apr 2022                                               | 09:00-17:00 AEST                         | (-1 day) 23:00-07:00 GMT | 1 Day                                  | All Properties  |   |
| 5 Online (Australia)                     | Financial Modelling                   | 12 - 13 Apr 2022                                          | 09:00-17:00 AEST                         | (-1 day) 23:00-07:00 GMT | 2 Days                                 | A APPLIED STEPS |   |
| 6 Online (Australia)                     | Power Pivot, Power Query and Power BI | 10 - 12 May 2022                                          | 09:00-17:00 AEST                         | (-1 day) 23:00-07:00 GMT | 3 Days                                 | Course          |   |
| 7 Online (Australia)                     | Excel Tips and Tricks                 | 17 May 2022                                               | 09:00-17:00 AEST                         | (-1 day) 23:00-07:00 GMT | 1 Day                                  | Novigation      | И |
| 8 Online (Australia)                     | Financial Modelling                   | 18 - 19 May 2022                                          | 09:00-17:00 AEST                         | (-1 day) 23:00-07:00 GMT | 2 Days                                 | X Changed Type  | w |
| 9 Online (Australia)                     | Power Pivot, Power Query and Power BI | 19 - 21 Jul 2022                                          | 09:00-17:00 AEST                         | (-1 day) 23:00-07:00 GMT | 3 Days                                 | A changed type  |   |
| 10 Online (Australia)                    | Excel Tips and Tricks                 | 26 Jul 2022                                               | 09:00-17:00 AEST                         | (-1 day) 23:00-07:00 GMT | 1 Day                                  |                 |   |
| 11 Online (Australia)                    | Financial Modelling                   | 27 - 28 Jul 2022                                          | 09:00-17:00 AEST                         | (-1 day) 23:00-07:00 GMT | 2 Days                                 |                 |   |
| 12 Online (Australia)                    | Excel Tips and Tricks                 | 29 Aug 2022                                               | 09:00-17:00 AEST                         | (-1 day) 23:00-07:00 GMT | 1 Day                                  |                 |   |
| 13 Online (Australia)                    | Financial Modelling                   | 30 - 31 Aug 2022                                          | 09:00-17:00 AEST                         | (-1 day) 23:00-07:00 GMT | 2 Days                                 |                 |   |
| 14 Online (Australia)                    | Power Pivot, Power Query and Power BI | 28 -30 Sep 2022                                           | 09:00-17:00 AEST                         | (-1 day) 23:00-07:00 GMT | 3 Days                                 |                 |   |
| 15 Online (Australia)                    | Excel Tips and Tricks                 | 5 Oct 2022                                                | 09:00-17:00 AEDT                         | (-1 day) 22:00-06:00 GMT | 1 Day                                  |                 |   |
| 16 Online (Australia)                    | Financial Modelling                   | 6 - 7 Oct 2022                                            | 09:00-17:00 AEDT                         | (-1 day) 22:00-06:00 GMT | 2 Days                                 |                 |   |
| 17 Online (Australia)                    | Power Pivot, Power Query and Power BI | 9 - 11 Nov 2022                                           | 09:00-17:00 AEDT                         | (-1 day) 22:00-06:00 GMT | 3 Days                                 |                 |   |
| 18 Online (Australia)                    | Excel Tips and Tricks                 | 16 Nov 2022                                               | 09:00-17:00 AEDT                         | (-1 day) 22:00-06:00 GMT | 1 Day                                  |                 |   |
| 19 Online (Australia)                    | Financial Modelling                   | 17 - 18 Nov 2022                                          | 09:00-17:00 AEDT                         | (-1 day) 22:00-06:00 GMT | 2 Days                                 |                 |   |
| 20 Online (Australia)                    | Power Pivot, Power Query and Power BI | 7 - 9 Dec 2022                                            | 09:00-17:00 AEDT                         | (-1 day) 22:00-06:00 GMT | 3 Days                                 |                 |   |
| 21 Online (Australia)                    | Excel Tips and Tricks                 | 14 Dec 2022                                               | 09:00-17:00 AEDT                         | (-1 day) 22:00-06:00 GMT | 1 Day                                  |                 |   |
| 22 Online (Australia)                    | Financial Modelling                   | 15 - 16 Dec 2022                                          | 09:00-17:00 AEDT                         | (-1 day) 22:00-06:00 GMT | 2 Days                                 |                 |   |

It all looks good, so I rename the query SumProduct Courses and 'Close & Load'.

| _                 |                                                                                        |                           |                                  |                                                  |                                                 |                   |               |           |                  |       |     |
|-------------------|----------------------------------------------------------------------------------------|---------------------------|----------------------------------|--------------------------------------------------|-------------------------------------------------|-------------------|---------------|-----------|------------------|-------|-----|
| File              | Home Insert Draw P                                                                     | age Layout For            | mulas Data Review View           | Developer Add-ins                                | Help Power Pivot                                | able Design Query |               |           | Comments         | 🖻 Sha | are |
| Table N<br>SumPro | ame: Summarize with Piv<br>oduct_Cou Remove Duplicates<br>ize Table & Convert to Range | notTable Insert<br>Slicer | Export Refresh Solution Solution | Header Row First Total Row Last Sanded Rows Bane | Column 🗹 Filter Button<br>Column<br>ded Columns |                   |               |           |                  |       |     |
| Pro               | perties Tools                                                                          |                           | External Table Data              | Table S                                          | tyle Options                                    |                   | Table Styles  |           |                  |       | ~   |
| <mark>A1</mark>   | • I × 🗸                                                                                | fx                        |                                  |                                                  |                                                 |                   |               |           |                  |       | *   |
|                   | А                                                                                      |                           | В                                |                                                  | С                                               | D                 |               | A Queri   | es & Connections | -     | ×   |
| 1                 | Location                                                                               | Course                    |                                  | - C                                              | ourse Date                                      | Local Time        | GMT           | Queries   | Connections      |       |     |
| 2                 | Online (Australia)                                                                     | Power Piv                 | vot, Power Query ar              | d Power BI 1                                     | 6 - 18 Feb 2022                                 | 09:00-17:00       | AEDT (-1 day) | 2 1 query |                  |       |     |
| 3                 | Online (Australia)                                                                     | Excel Tips                | s and Tricks                     | 2                                                | 3 Feb 2022                                      | 09:00-17:00       | AEDT (-1 day) | 2 🔲 Suml  | Product Courses  |       | 6   |
| 4                 | Online (Australia)                                                                     | Financial                 | Modelling                        | 2                                                | 4 - 25 Feb 2022                                 | 09:00-17:00       | AEDT (-1 day) | 22 10     | ws loaded.       |       |     |
| 5                 | Online (Australia)                                                                     | Excel Tips                | s and Tricks                     | 1                                                | 1 Apr 2022                                      | 09:00-17:00       | AEST (-1 day) | 2         |                  |       |     |
| 6                 | Online (Australia)                                                                     | Financial                 | Modelling                        | 1                                                | 2 - 13 Apr 2022                                 | 09:00-17:00       | AEST (-1 day) | 2         |                  |       |     |
| 7                 | Online (Australia)                                                                     | Power Piv                 | vot, Power Query ar              | d Power BI 1                                     | 0 - 12 May 2022                                 | 09:00-17:00       | AEST (-1 day) | 2         |                  |       |     |
| 8                 | Online (Australia)                                                                     | Excel Tips                | s and Tricks                     | 1                                                | 7 May 2022                                      | 09:00-17:00       | AEST (-1 day) | 2         |                  |       |     |
| 9                 | Online (Australia)                                                                     | Financial                 | Modelling                        | 1                                                | 8 - 19 May 2022                                 | 09:00-17:00       | AEST (-1 day) | 2         |                  |       |     |
| 10                | Online (Australia)                                                                     | Power Piv                 | vot, Power Query ar              | d Power BI 1                                     | 9 - 21 Jul 2022                                 | 09:00-17:00       | AEST (-1 day) | 2         |                  |       |     |
| 11                | Online (Australia)                                                                     | Excel Tips                | s and Tricks                     | 2                                                | 6 Jul 2022                                      | 09:00-17:00       | AEST (-1 day) | 2         |                  |       |     |
| 12                | Online (Australia)                                                                     | Financial                 | Modelling                        | 2                                                | 7 - 28 Jul 2022                                 | 09:00-17:00       | AEST (-1 day) | 2         |                  |       |     |
| 13                | Online (Australia)                                                                     | Excel Tips                | s and Tricks                     | 2                                                | 9 Aug 2022                                      | 09:00-17:00       | AEST (-1 day) | 2         |                  |       |     |
| 14                | Online (Australia)                                                                     | Financial                 | Modelling                        | 3                                                | 0 - 31 Aug 2022                                 | 09:00-17:00       | AEST (-1 day) | 2         |                  |       |     |
| 15                | Online (Australia)                                                                     | Power Piv                 | vot, Power Query ar              | d Power BI 2                                     | 8 -30 Sep 2022                                  | 09:00-17:00       | AEST (-1 day) | 2         |                  |       |     |

The link to the webpage may be refreshed in the same way as other data sources. A word of caution, however: in this case, I have used a reliable source, which I know will be well maintained, and which will not be subject to abrupt format changes without warning. Using content which I have no control over is risky and can lead to bad decisions being taken as a result of using out of date or erroneous data.

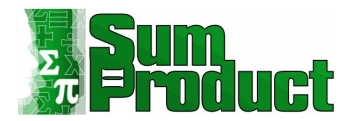

### Introduction to M

For users already familiar with Power Pivot and Data Analysis eXpressions (DAX, the associated programming language), it might seem logical that Power Query would use a similar language and perhaps even the same formulae. Not so. Power Query has its own language, **M**, and its own formula syntax. So, having abandoned any expectation of familiarity, I need a good place to start looking at **M** language. I will create a custom column and look at a formula that can be associated with that new column.

I start out in the worksheet for the merged query I created earlier and open

**ACCT\_Order\_Charges\_with\_Group** to access the query editor. On the 'Add Column' tab, I choose to 'Custom Column':

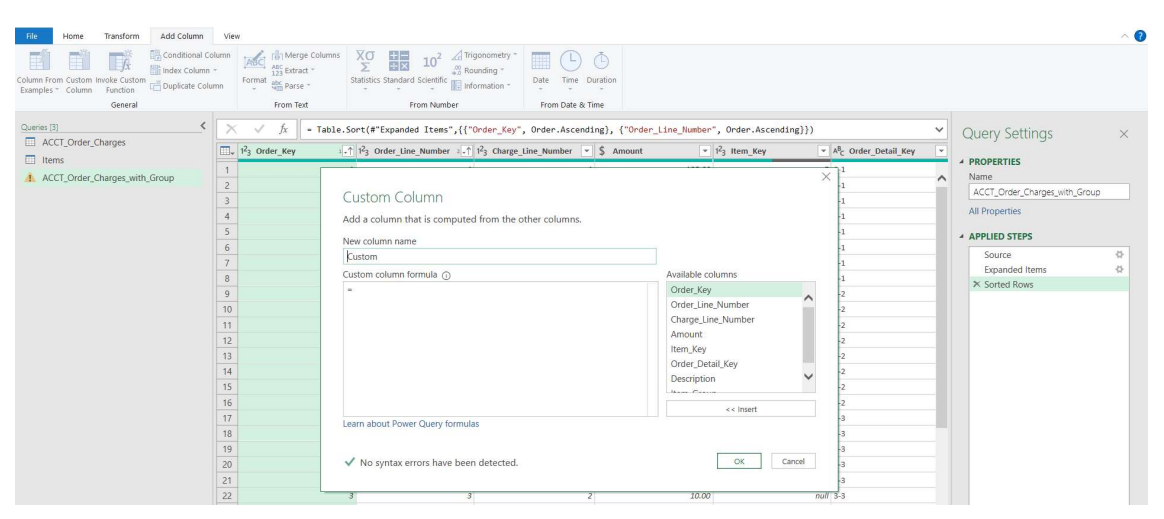

The dialog box has a large section for the formula beneath the name I choose for my new custom column. Available columns in the query are shown and double clicking them adds them to the formula (or I can select and then choose to 'Insert' them).

Notice the option to 'Learn about Power Query formulas' at the bottom of the dialog box. This is the best place to find out what formulae are available in Power Query. Clicking here will take me to the Microsoft help page, which has a links to explain the Power Query **M** language and the functions available.

Having said that the formulae do not tend to match those for Power Pivot, there are some functions that are reassuringly familiar from Excel, as I will show now by concatenating two existing columns.

I decide to create a column that combines **Item\_Group** and **Description** by double clicking each column (or using 'Insert'). I type in an '&' between the columns, which is the same as I would do in an Excel formula, and include a '/' to separate the data in the column to make it easier to read:

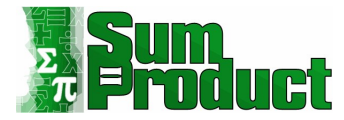

| dd a column that is computed from the other columns.        |                                                                                                  |  |
|-------------------------------------------------------------|--------------------------------------------------------------------------------------------------|--|
| ew column name                                              |                                                                                                  |  |
| Custom                                                      |                                                                                                  |  |
| ustom column formula 🕕                                      | Available columns                                                                                |  |
| stom column formula 🕜<br>[Item_Group] & "\" & [Description] | Order_Line_Number<br>Charge_Line_Number<br>Amount<br>Item_Key<br>Order_Detail_Key<br>Description |  |
|                                                             | << Insert                                                                                        |  |

I click 'OK' and my custom column is generated, ready to be loaded to my worksheet.

|    |        |                           |                                              | and faces Teresbill a / a f  |                             |                                   | Query settings ×              |
|----|--------|---------------------------|----------------------------------------------|------------------------------|-----------------------------|-----------------------------------|-------------------------------|
|    | ×      | 1 <sup>2</sup> 3 Item_Key | A <sup>B</sup> <sub>C</sub> Order_Detail_Key | A <sup>B</sup> C Description | A <sup>B</sup> C Item_Group | ABC 123 Custom                    |                               |
| 1  | 195.00 | 5                         | 1-1                                          | 8 x 3 metre marquee          | Tent                        | Tent\8 x 3 metre marquee          | PROPERTIES                    |
| 2  | 10.00  | null                      | 1-1                                          | DELIVERY                     | null                        | null                              | Name                          |
| 3  | 50.00  | 1                         | 2-1                                          | Side Connecting Porch        | Tent                        | Tent\Side Connecting Porch        | ACCI_Order_Charges_with_Group |
| 4  | 10.00  | null                      | 2-1                                          | DELIVERY                     | null                        | null                              | All Properties                |
| 5  | 10.00  | null                      | 3-1                                          | DELIVERY                     | null                        | null                              | A APPLIED STEPS               |
| 6  | 50.00  | 19                        | 3-1                                          | 6 x 4 metre matting          | Floor                       | Floor\6 x 4 metre matting         | Course 10                     |
| 7  | 20.00  | 31                        | 4-1                                          | 4 metre width partition wall | Wall                        | Wall\4 metre width partition wall | Source SP                     |
| 8  | 10.00  | null                      | 4-1                                          | DELIVERY                     | null                        | null                              | Sorted Power                  |
| 9  | 120.00 | 2                         | 1-2                                          | 3 x3 metre marquee           | Tent                        | Tent\3 x3 metre marquee           | X Added Custom                |
| 10 | 10.00  | null                      | 1-2                                          | DELIVERY                     | null                        | null                              |                               |

There are other similarities with Excel: the symbols '+', '-', '\*' and '/' are used for add, subtract, multiply and divide respectively too.

There are however some points to bear in mind when comparing Power Query formulae with Excel:

- Excel formulae are not case sensitive, but Power Query formulae are (this is a classic gotcha)
- Excel counts using a base of one [1] (*e.g.* the first letter in a string is at position 1), but Power Query uses a base of zero [0] (so the same letter would be at position 0)
- Excel will automatically convert data (*e.g.* concatenating a text column to a numerical column will work as Excel converts them to text automatically); Power Query will not (*e.g.* trying to concatenate text to a value will give errors in the new column the value must be converted to text first). This is why I picked two text columns for my example above.

If I go to the 'Advanced Editor' on the Home tab, I can see all the code for the current query.

| File              | Home Transform A                  | dd Column           | View                                                                                                    |   |                              | ~ 🕜 |
|-------------------|-----------------------------------|---------------------|----------------------------------------------------------------------------------------------------|---|------------------------------|-----|
| 2                 | Properties                        |                     | Lu 👬 📸 21 📋 🖳 Data Type: Any * 💭 Merge Queries * 📳 🗋 New Source *                                                                                                    |   |                              |     |
| Close &<br>Load * | Refresh<br>Preview • III Manage * | Choose<br>Columns • | Advanced Editor                                                                                                    | × |                              |     |
| Close             | Query                             | Manage              | ACCT_Order_Charges_with_Group                                                                                                    | 0 |                              |     |
| A III             | CCT_Order_Charges                 |                     |                                                                                                    | - | Query Settings               | ×   |
| 🔲 It              | ems                               |                     | <pre>let<br/>Source - Table.NestedJoin(ACCT_Order_Charges, {"Item_Key"}, Items, {"Item_Key"}, "Items", JoinKind.LeftOuter),</pre>                                                                                                    |   | A PROPERTIES                 |     |
|                   | CCT_Order_Charges_with_Gro        | qu                  | <pre>#"Expanded Items" - Table.ExpandTableColumn(Source, 'Items", {"Item_Group"), {"Item_Group"}),<br/>#"Sorted Rows" - Table.Sort(#"Expanded Items",{{"Order Key", Order.Ascending}, {"Order Line Number", Order.Ascending}}),</pre> |   | Name                         |     |
|                   |                                   |                     | <pre>#"Added Custom" - Table.AddColumm(#"Sorted Rows", "Custom", each [Item_Group] &amp; "\" &amp; [Description])</pre>                                                                                                    |   | ACCI_Order_Charges_wth_Group |     |
|                   |                                   |                     | #"Added Custom"                                                                                                    |   | All Properties               |     |
|                   |                                   |                     |                                                                                                    |   | APPLIED STEPS                |     |
|                   |                                   |                     |                                                                                                    |   | Source                       | \$  |
|                   |                                   |                     |                                                                                                    |   | Expanded Items               | 4   |
|                   |                                   |                     |                                                                                                    |   | Sorted Rows                  |     |
|                   |                                   |                     |                                                                                                    |   | × Added Custom               | \$  |
|                   |                                   |                     |                                                                                                    |   |                              |     |

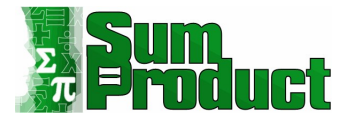

This allows me to view a short section of **M** language, which demonstrates some of the **M** language syntax rules:

The first line of every query must begin with 'let':

let

```
Source = Table.NestedJoin(ACCT_Order_Charges, {"Item_Key"}, Items, {"Item_Key"}, "Items", JoinKind.LeftOuter),
```

#"Expanded Items" = Table.ExpandTableColumn(Source, "Items", {"Item\_Group"},
{"Item\_Group"}),

```
#"Sorted Rows" = Table.Sort(#"Expanded Items",{{"Order_Key", Order.Ascending},
{"Order_Line_Number", Order.Ascending}}),
```

#"Added Custom" = Table.AddColumn(#"Sorted Rows", "Custom", each [Item\_Group] & "\" &
[Description])

in

# #"Added Custom"

In this case, I have five lines which refer to steps defining the source of the query (which I can see in the 'APPLIED STEPS' section in the Power Query Editor) and data manipulation. Some of the steps in the Advanced Editor are preceded by a '#', but more on this in a moment. The lines are separated by a comma (','). The end of the query is indicated by 'in' and a further step:

# in

# #"Added Custom"

This tells Power Query which step to return to once the query has been executed, in this case 'Added Custom'. The '#' at the beginning of some of the lines is a message to Power Query to ignore the spaces in the names (*e.g.* in 'Sorted Rows'). This is useful to know when creating steps manually.

The steps are sequential, and need to be linked to the previous step. Hence, the 'Sorted Rows' step refers to the 'Renamed Columns' step and the 'Renamed Columns' step refers to the 'Expanded NewColumn', *etc.* When inserting lines, I must adjust the surrounding lines to make sure the sequence is intact, otherwise I will get an error. Power Query has moved on since it was first created, and now if I am working with the Power Query editor, I can use the GUI interface to insert steps, and Power Query will automatically adjust the step names on the next step as required.

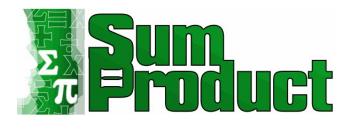

The lines are quite long and can get quite convoluted, so I can edit the format to make it easier to read:

|                                                             | .naiges_with_oroup                                                                                               | Display Options 👻 |
|-------------------------------------------------------------|----------------------------------------------------------------------------------------------------|-------------------|
| let<br>Source = Table.NestedJo:<br>// I can add comments he | <pre>in(ACCT_Order_Charges, {"Item_Key"},</pre>                                                                  |                   |
| #"Expanded Items" = Tabl                                    | <pre>le.ExpandTableColumn(Source, "Items", {"Item_Group"}, {"Item_Group"}),</pre>                                |                   |
| #"Sorted Rows" = Table.9<br>/* I can add comments or        | <pre>Sort(#"Expanded Items",{{"Order_Key", Order.Ascending},</pre>                                               |                   |
| more chair one line ;                                       | The state of the state of the state of the state of the state of the state of the state of the state of the stat |                   |
| # Added Custom" - Table.<br>in<br>#"Added Custom"           | ,Audcolumn(# sorred nows , custom , each [item_droup] α ( α [bescription])                                       |                   |
|                                                             |                                                                                                    |                   |
|                                                             |                                                                                                    |                   |
|                                                             |                                                                                                    |                   |
|                                                             |                                                                                                    |                   |
|                                                             |                                                                                                    |                   |
|                                                             |                                                                                                    |                   |
|                                                             |                                                                                                    |                   |

I have split the lines up to make them less of a long list of code. This may be useful when trying to keep track of whether all brackets have been closed (and closed in the right place). I have also inserted a single comment by preceding the line with '//', and a section of comments by preceding with '/\*' and ending with '\*/'. Users of earlier versions of Power Query may notice that the 'token comma' is now not needed after a comment section: do be guided by the syntax checker.

Done Cancel

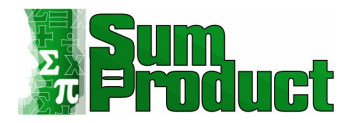

The checker is at the bottom of the screen which will warn me if the syntax is wrong and allow me to jump to the error.

|                                                                                                    | Display Options 👻 |
|----------------------------------------------------------------------------------------------------|-------------------|
| et                                                                                                    |                   |
| Source = Table.NestedJoin(ACCT_Order_Charges, {"Item_Key"},<br>Ttems. {"Item Key"}.                                                                 |                   |
| "Items", JoinKind.LeftOuter),                                                                                                    |                   |
| // I can add comments here                                                                                                    |                   |
| <pre>#"Expanded Items" = Table.ExpandTableColumn(Source, "Items", {"Item_Group"}, {"Item_Group"}),</pre>                                            |                   |
| <pre>#"Sorted Rows" = Table.Sort(#"Expanded Items",{{"Order Key", Order.Ascending},</pre>                                                           |                   |
| {"Order_Line_Number", Order.Ascending}}),                                                                                                    |                   |
| /* I can add comments on more than one line */                                                                                                    |                   |
|                                                                                                    |                   |
| <pre>can make a deliberate error #"Added Custom" = Table.AddColumn(#"Sorted Rows", "Custom", each [Item_Group] &amp; "\" &amp; [Description])</pre> |                   |
| II<br>MRAddad Avenue                                                                                                    |                   |
| #"Added Custom"                                                                                                    |                   |
|                                                                                                    |                   |
|                                                                                                    |                   |
|                                                                                                    |                   |
|                                                                                                    |                   |
|                                                                                                    |                   |
|                                                                                                    |                   |
|                                                                                                    |                   |
|                                                                                                    |                   |
|                                                                                                    |                   |

#### A more recent development in Power Query is to make the comments visible from 'APPLIED STEPS':

|    |        |                             |                                   |                                         |                             |                                   |    | Query settings                |
|----|--------|-----------------------------|-----------------------------------|-----------------------------------------|-----------------------------|-----------------------------------|----|-------------------------------|
| D. | *      | 1 <sup>2</sup> 3 Item_Key 💌 | A <sup>B</sup> C Order_Detail_Key | A <sup>B</sup> <sub>C</sub> Description | A <sup>B</sup> C Item_Group | 123 Custom                        | -  |                               |
|    | 195.00 | 5                           | 1-1                               | 8 x 3 metre marquee                     | Tent                        | Tent\8 x 3 metre marquee          |    | * PROPERTIES                  |
|    | 10.00  | null                        | 1-1                               | DELIVERY                                | null                        |                                   | n^ | ACCT Order Charger with Group |
|    | 50.00  | 1                           | 2-1                               | Side Connecting Porch                   | Tent                        | Tent\Side Connecting Porch        |    | Acci_ordel_crarges_wid_calcup |
|    | 10.00  | null                        | 2-1                               | DELIVERY                                | null                        |                                   | n  | All Properties                |
| 1  | 10.00  | null                        | 3-1                               | DELIVERY                                | null                        |                                   | n  | A APPLIED STEPS               |
| L  | 50.00  | 19                          | 3-1                               | 6 x 4 metre matting                     | Floor                       | Floor\6 x 4 metre matting         |    | Source                        |
|    | 20.00  | 31                          | 4-1                               | 4 metre width partition wall            | Wall                        | Wall\4 metre width partition wall |    | × Evnanded Items              |
|    | 10.00  | null                        | 4-1                               | DELIVERY                                | null                        |                                   | n  | Sorted Rows                   |
|    | 120.00 | 2                           | 1-2                               | 3 x3 metre marquee                      | Tent                        | Tent\3 x3 metre marquee           |    | × Add I can add comments here |
|    | 10.00  | null                        | 1-2                               | DELIVERY                                | null                        |                                   | n  |                               |
|    | 10.00  | null                        | 2-2                               | DELIVERY                                | null                        |                                   | E  |                               |

The next sections are all about building a Calendar query. The four steps are:

- **Step 1:** Create a table called **Parameters** in an Excel Worksheet to hold the calendar boundaries
- Step 2: Create a function fnGetParameter which uses the calendar boundaries as its parameters
- **Step 3:** Build the basic dynamic calendar framework
- Step 4: Add any required calendar columns.

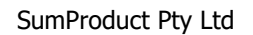

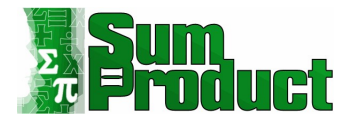

# Creating a Calendar – Step 1: Creating Parameters

In a new blank Excel Worksheet, I create a new table with some specific properties. My table is called **Parameters** and has two columns, **Parameter** and **Value**.

To begin, I will open a new blank Excel worksheet – in the 'Insert' Section, there is an option to 'Insert Table' which brings up a 'Create Table' dialogue box (**CTRL + T** is the shortcut). I choose an area that covers two columns and three rows (I chose **A7:B9** in the example shown below). I check the box 'My Table has Headers' and click OK.

| File  | Home                             | Insert       | Dra | w Page La          | iyout                | Formulas                | D   |
|-------|----------------------------------|--------------|-----|--------------------|----------------------|-------------------------|-----|
| Paste | Cut<br>Copy<br>Copy<br>Clipboard | ۔<br>Painter | В   | I U → I II<br>Font | 11<br>] ~   <u>Ø</u> | - A^ A'<br>- <u>A</u> - | III |
| A7    |                                  | - 1          | ×   | $\checkmark$ fx    |                      |                         |     |
|       | A                                | В            | с   | D                  | E                    | F                       |     |
| 1     |                                  |              |     |                    |                      |                         |     |
| 2     |                                  |              |     |                    |                      |                         |     |
| 3     |                                  |              |     |                    |                      |                         |     |
| 4     |                                  |              |     |                    |                      |                         |     |
| 5     |                                  |              |     | Create Table       |                      | ? X                     |     |
| 6     |                                  |              |     |                    |                      |                         |     |
| 7     |                                  |              |     | Where is the da    | ata for you          | ur table?               |     |
| 8     |                                  |              |     | \$A\$7:\$B\$9      |                      |                         | t   |
| 9     |                                  |              |     | My table ha        | as header:           | 5                       |     |
| 10    |                                  |              |     |                    | OK                   | Cancel                  |     |
| 11    |                                  |              |     |                    | -                    |                         | _   |

Just as an aside, normally here at SumProduct, we will advocate always starting Tables in cell **A1** and calling the worksheet the same name as the Table. I am not going to do that here to show it is not necessary, but there is merit in doing this if data is exported to other programs too. It's best to give data exporting a "helping hand" on occasion.

Returning to my example, the 'Table Name' can be changed in the top left of the screen and must be set to **Parameters**. Clicking on the column names allows me to set them to **Parameter** and **Value**:

| - 2 | A        | В     | С |
|-----|----------|-------|---|
| 1   |          |       |   |
| 2   |          |       |   |
| 3   |          |       |   |
| 4   |          |       |   |
| 5   |          |       |   |
| 6   |          |       |   |
| 7   | Paramete | Value |   |
| 8   |          |       |   |
| 9   |          |       |   |
| 10  |          |       |   |
| 11  |          |       |   |
| 12  |          |       |   |

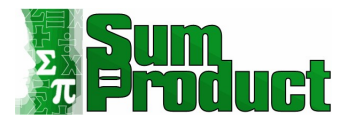

The parameters the function will be using are *Start Date* and *End Date*, and these are the entries in my first column. In the second column I enter the date I wish my calendar to begin at, and a formula that will show the last day of the current month.

| Parameter  | Value               |
|------------|---------------------|
| Start Date | 1/1/2016            |
| End Date   | =EOMONTH(TODAY(),0) |

This may look like a long number to begin with: the data format on the column needs to be set to **Short Date** as shown below:

| Cut<br>Cut<br>Copy<br>Saste<br>Clipboard | st Painter | alibri<br>BI <u>U</u> | ~ 11<br>~ 🖽 ~  <br>Font | ✓ A <sup>*</sup> A <sup>*</sup> △ ✓ <u>A</u> ✓ | = = | E 📰 🌮 -<br>E 🗐 El El El | to an an an an an an an an an an an an an | rap Text<br>erge & Cente | r ~<br>151 | 123        | General<br>No specific format |
|------------------------------------------|------------|-----------------------|-------------------------|------------------------------------------------|-----|-------------------------|-------------------------------------------|--------------------------|------------|------------|-------------------------------|
| 31                                       | •          | × ×                   | fx.                     |                                                |     |                         |                                           |                          |            | 12         | Currency                      |
| A                                        | В          | с                     | D                       | E                                              | F   | G                       | н                                         | 1                        | J          |            | Accounting                    |
|                                          |            |                       |                         |                                                |     |                         |                                           |                          |            | ÷          | Short Date                    |
| Paramete *                               | Value 📔    |                       |                         |                                                |     |                         |                                           |                          |            | (internet) | Long Date                     |
| Start Date<br>End Date                   | 42370      | 2                     |                         |                                                |     |                         |                                           |                          |            |            | Time                          |

My Parameter table is now ready for the fnGetParameter function:

| 1 | А          | В        |
|---|------------|----------|
| 1 |            |          |
| 2 |            |          |
| 3 |            |          |
| 4 |            |          |
| 5 |            |          |
| 6 |            |          |
| 7 | Paramete 💌 | Value 💽  |
| 8 | Start Date | 01-01-16 |
| 9 | End Date   | 28-02-22 |

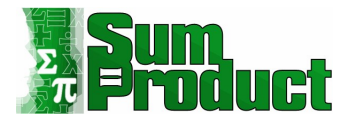

#### Creating a Calendar – Step 2: Create the fnGetParameter Function

I choose to create a new blank query by going to the 'From Other Sources' section of the 'Get Data' dropdown and choosing 'Blank Query' from the dropdown:

| File Home Insert [<br>From Text/CSV [<br>From Web [<br>From Table/Range | Draw Page Layo | ns Refres | ulas Data<br>Queries<br>h Propert<br>Edit Lin | Review<br>& Connectio | View<br>ons Orga          | Develope<br>anization       | er Add-ins |
|-------------------------------------------------------------------------|----------------|-----------|-----------------------------------------------|-----------------------|---------------------------|-----------------------------|------------|
| From Eile                                                               | >              |           | Queries & Co                                  | nnections             |                           | Data 1                      | ypes       |
| From Database                                                           | >              | E         | F                                             | G                     | н                         | 1                           | J          |
| From Azure                                                              | >              |           |                                               |                       |                           |                             |            |
| From Power BI (sump                                                     | roduct.com)    |           |                                               |                       |                           |                             |            |
| From Online Services                                                    | >              | From      | Table/Range                                   |                       |                           |                             |            |
| From Other Sources                                                      | >              | From      | Web                                           |                       |                           |                             |            |
|                                                                         | >              | From      | <u>M</u> icrosoft Qu                          | lery                  |                           |                             |            |
| Launch Power Query Editor     Data Source Settings                      | f              | From      | SharePoint L                                  | ist                   |                           |                             |            |
| E Query Options                                                         |                | From      | <u>O</u> Data Feed                            |                       |                           |                             |            |
| 18<br>19<br>20                                                          |                | From      | <u>H</u> adoop File (                         | (HDFS)                |                           |                             |            |
| 21<br>22<br>23                                                          |                | R From    | Active Direct                                 | ory                   |                           |                             |            |
| 24<br>25                                                                |                | From      | Microsoft <u>E</u> x                          | change                |                           |                             |            |
| 26<br>27<br>28                                                          |                | From      | ODBC                                          |                       |                           |                             |            |
| 29<br>30                                                                |                | From      | OLEDB                                         |                       |                           |                             |            |
| Ready 🐼 Accessibility: Inve                                             | et2   🕀        | Blank     | Query                                         |                       | Blank Quer<br>Write a que | r <b>y</b><br>ery from scra | itch.      |

In the 'Query Editor' screen, I choose the 'Advanced Editor' from the 'Home' tab.

I enter the following **M** language:

```
in
```

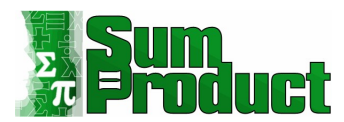

#### Value

#### I then rename the query fnGetParameter.

| Display Options *                                                                                                    |  |
|----------------------------------------------------------------------------------------------------|--|
| <pre>sterName as text) -&gt; ramSource = cl.CurrentWorkbook()([Name="Parameters"]) [Content], ramRow = Table.SelectRows(ParamSource, each ([Parameter]=ParameterName)), lue = Table.IsEmpty(ParamRow) = true then null else Record.Field(ParamRow(0), "Value") lue</pre> |  |

When I choose to 'Close and Load' from the 'Home' tab the new query automatically saves as connection only. Double-clicking on it invokes the function:

|               | <i>f</i> x fnGetParameter |  |
|---------------|---------------------------|--|
|               | Connection only.          |  |
| ParameterName |                           |  |
|               |                           |  |
|               |                           |  |

Now I have my parameters and a function which will read them, so that I may create my calendar framework and add columns to create a useful calendar.

#### Creating a Calendar – Step 3: Build Framework

Now I have set up my parameters and created a function to extract the values, I can begin to build my calendar. In the worksheet I created last time, I will start by creating another blank query, following the same procedure as before, and this time I will call it **Calendar**. The process I follow to create my calendar framework is to build a list of dates between the two parameters that I have specified.

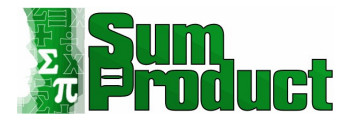

I begin by entering a simple list in the formula bar:

#### = {1..10}

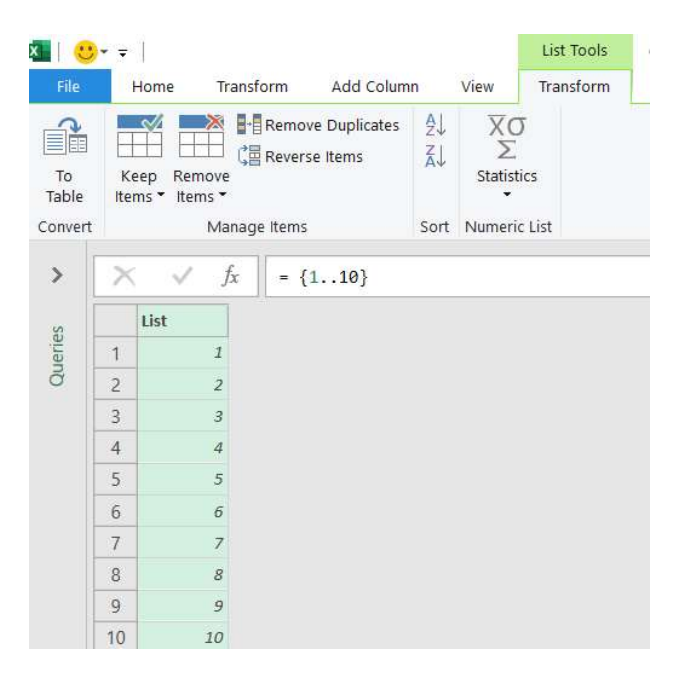

This gives a column of 10 numbers, which I can prepare for calendar format by transforming. Notice that Power Query automatically presents me with options for transforming a list.

In the 'Convert' section I choose to convert my list 'to Table', and take the default options:

| File                   | Home Transform Add Column View Transform                                                                                                    |                                                                                                    |
|------------------------|----------------------------------------------------------------------------------------------------|----------------------------------------------------------------------------------------------------|
| To<br>Table<br>Convert | Keep         Remove         Statistics           Items *         Items *         Sort         Numeric List                                                                                                  |                                                                                                    |
| >                      | × √ fx = {110}                                                                                                    |                                                                                                    |
| Queries                | List         1       I         2       I         3       I         4       I         5       I         6       I         7       I         7       I         8       I         9       I         10       I | X<br>To Table<br>Create a table from a list of values.<br>Select or enter delimiter<br>None •<br>How to handle extra columns<br>Show as errors •<br>OK Cancel |

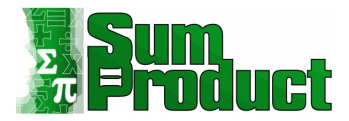

In the resulting table I right click my column and 'Change Type' to 'Date', and then rename my column **Date.** 

| File              | Home Transform A                                                                                                    | dd Column View                                                    |                              |                             |                                                                                                    |                                                      |                        |                         |              |   |                                                                   | ~ ( |
|-------------------|----------------------------------------------------------------------------------------------------|-------------------------------------------------------------------|------------------------------|-----------------------------|----------------------------------------------------------------------------------------------------|------------------------------------------------------|------------------------|-------------------------|--------------|---|-------------------------------------------------------------------|-----|
| Close &<br>Load * | Refresh<br>Preview • Manage •                                                                                                    | Chaose Remove<br>Columns * Columns *                              | Keep Remove<br>Rows * Rows * | ŽJ<br>ZJ<br>Split<br>Column | Group Late Type: Date *<br>Group Late Type: Date *<br>By Late First Row as Headers *<br>By Late First Row as Headers * | Merge Queries •<br>Append Queries •<br>Combine Files | Manage<br>Parameters * | Data source<br>settings | New Source * |   |                                                                   |     |
| Close             | Query                                                                                                    | Manage Columns                                                    | Reduce Rows                  | Sort                        | Transform                                                                                                    | Combine                                              | Parameters             | Data Sources            | New Query    |   |                                                                   |     |
| >                 | $\times \sqrt{f_x}$ = Table                                                                                                    | e.TransformColumnT                                                | ypes(#"Renamed               | Columns",                   | {"Date", type date}})                                                                                                  |                                                      |                        |                         |              | ~ | Query Settings                                                    | ×   |
| Queries           | Image: Date           1         31-De           2         01-Ja           3         02-Ja           4         03-Ja           5         04-Ja | <ul> <li>-59</li> <li>n-00</li> <li>n-00</li> <li>n-00</li> </ul> |                              |                             |                                                                                                    |                                                      |                        |                         |              |   | PROPERTIES Name Cuery2 All Properties     APPLIED STEPS           |     |
|                   | 6 05-Jan<br>7 06-Jan<br>8 07-Jan<br>9 08-Jan<br>10 09-Jan                                                                                     | n-00<br>n-00<br>n-00<br>n-00                                      |                              |                             |                                                                                                    |                                                      |                        |                         |              |   | Source<br>Converted to Table<br>Renamed Columns<br>X Changed Type | ٥   |

They may not be current, but they are dates! Now I need my parameters.

I choose the 'Advanced Editor' from the 'Home' section. The editor shows the lines already created as a result of the transforming I have done. The 'Source' step currently shows my original list of 10 numbers: I need to change the source to look at my parameters instead of 1 and 10. Therefore, after 'let' and before the 'Source' line, I need to add my parameters, which I will call **startdate** and **enddate** thus:

```
startdate = fnGetParameter("Start Date"),
enddate = fnGetParameter("End Date"),
```

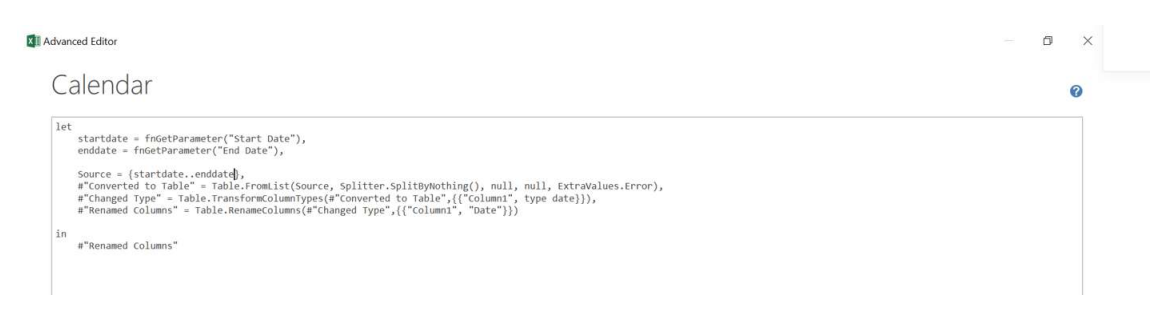

However, if I try this, I get the following error:

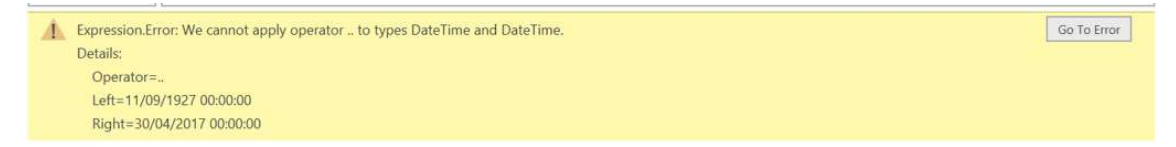

This is because I started with a list of numbers and *then* I tried to use dates instead. I need to express the dates as numbers, so I need to use the **Number.From** function:

startdate = Number.From(fnGetParameter("Start Date")), enddate = Number.From(fnGetParameter("End Date")),

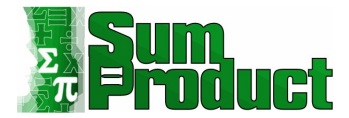

When I use these definitions instead, my query returns a column of dates:

| File              | Home Transform A                                                                                                    | Add Column View                                |                                             |                                |                   |                                                                 |                                      |                                         |                 |   |                                                                                           | ~ |
|-------------------|----------------------------------------------------------------------------------------------------|------------------------------------------------|---------------------------------------------|--------------------------------|-------------------|-----------------------------------------------------------------|--------------------------------------|-----------------------------------------|-----------------|---|-------------------------------------------------------------------------------------------|---|
| Close &<br>Load • | Refresh<br>Preview * Manage *<br>Query                                                                                                    | Choose Remove<br>Columns * Columns *           | Keep Remove<br>Rows * Rows *<br>Reduce Rows | Â↓<br>Ă↓ CÎI<br>Split<br>Colum | Data Type: Date * | Merge Queries •<br>Append Queries •<br>Combine Files<br>Combine | Manage<br>Parameters •<br>Parameters | Data source<br>settings<br>Data Sources | Recent Source • |   |                                                                                           |   |
| >                 | × √ fx = Table                                                                                                    | .e.RenameColumns(#                             | "Changed Type"                              | ,{{"Column]                    | L", "Date"}})     |                                                                 |                                      |                                         |                 | ~ | Query Settings                                                                            | × |
| Queries           | Date           1         01-Ja           2         02-Ja           3         03-Ja           4         04-Ja           5         05-Ja           6         05-Ja | v<br>7n-16<br>7n-16<br>7n-16<br>7n-16<br>7n-16 |                                             |                                |                   |                                                                 |                                      |                                         |                 | ^ | PROPERTIES Name Query1 All Properties     APPLIED STEPS                                   |   |
|                   | 7 07-Ja<br>8 08-Ja<br>9 09-Ja<br>10 10-Ja<br>11 11-Ja                                                                                                    | n-16<br>n-16<br>n-16<br>n-16<br>n-16           |                                             |                                |                   |                                                                 |                                      |                                         |                 |   | startdate<br>enddate<br>Source<br>Converted to Table<br>Changed Type<br>X Renamed Columns | ¢ |

#### Creating a Calendar – Step 4: Adding More Date Columns

Although I have a calendar, it is a very basic calendar. A few more columns would be useful. For this, I am going to repeatedly use the 'Date' section of the 'Add Column' tab and use the options that are shown on the dropdown below:

| FI      | le Home                          | Transform Add Column Vie            | ew                      |                                                      |                                                          |               |   |                                                           | $\sim$ |
|---------|----------------------------------|-------------------------------------|-------------------------|------------------------------------------------------|----------------------------------------------------------|---------------|---|-----------------------------------------------------------|--------|
| Colu    | mn From Custom<br>mples • Column | Index Column     Function           | ABC ABC ABC Events      | XO 10 <sup>2</sup><br>Statistics Standard Scientific | Trigonometry *                                           | Time Duration |   |                                                           |        |
|         |                                  | General                             | From Text               | From                                                 | Age                                                      | ) Date & Time |   |                                                           |        |
| >       | XV                               | fx = Table.RenameColumn             | s(#"Changed Type",{{"Co | lumn1", "Date"}})                                    | Date Only<br>Parse                                       |               | ~ | Query Settings                                            | ×      |
| Queries | 1<br>2<br>3<br>4<br>5            | ate                                 |                         |                                                      | Year<br>Month<br>Quarter<br>Week<br>Day<br>Subtract Days |               | ^ | PROPERTIES Name Query1 All Properties     APPLIED STEPS   |        |
|         | 6<br>7<br>8                      | 06-Jan-16<br>07-Jan-16<br>08-Jan-16 |                         |                                                      | Combine Date and Time<br>Earliest<br>Latest              |               |   | startdate<br>enddate<br>Source                            |        |
|         | 10<br>11                         | 10-Jan-16<br>11-Jan-16              |                         |                                                      |                                                          |               |   | Converted to Table 4<br>Changed Type<br>X Renamed Columns | E.     |

I choose to add the 'Year', 'Month', 'Day' and 'Quarter (of Year)' options. It doesn't matter what order I create them in as I can drag the columns to change the order:

| File          | Hon                        | me Transform Add Column Vi                | ew.                        |                                           |                 |          |          |                     | ~ 1 |
|---------------|----------------------------|-------------------------------------------|----------------------------|-------------------------------------------|-----------------|----------|----------|---------------------|-----|
| Colun<br>Exan | in From Cus<br>uples * Col | stom Invoke Custom<br>Function<br>General | Format Street              | tigics Standard Scientific<br>From Number | Date Time Durat | )<br>ion |          |                     |     |
| >             | X                          | √ fx = Table.ReorderColum                 | ns(#"Inserted Day",{"Date" | , "Day", "Month", "Quarter", "Yea         | })              |          | ~        | Ouerv Settings      | ×   |
| S             |                            | Date 💌 123 Day                            | 12 Month                   | ✓ 1.2 Quarter                             | ▼ 1.2 Year      | -        |          |                     |     |
| ueri          | 1                          | 01-Jan-16                                 | I                          | 1                                         | 1               | 2016     |          | * PROPERTIES        |     |
| a             | 2                          | 02-Jan-16                                 | 2                          | 1                                         | 1               | 2016     | <u>^</u> | , Name              |     |
|               | 3                          | 03-Jan-16                                 | 3                          | 1                                         | 1               | 2016     |          | Coberys             |     |
|               | 4                          | 04-Jan-16                                 | 4                          | 1                                         | 1               | 2016     |          | All Properties      |     |
|               | 5                          | 05-Jan-16                                 | 5                          | 1                                         | 1               | 2016     |          | A APPLIED STEPS     |     |
|               | 6                          | 06-Jan-16                                 | 6                          | 1                                         | 1               | 2016     |          | startidate          |     |
|               | 7                          | 07-Jan-16                                 | 7                          | 1                                         | 1               | 2016     |          | anddate             |     |
|               | 8                          | 08-Jan-16                                 | 8                          | I                                         | 1               | 2016     |          | Source              |     |
|               | 9                          | 09-Jan-16                                 | 9                          | 1                                         | 1               | 2016     |          | Converted to Table  | 8   |
|               | 10                         | 10-Jan-16                                 | 10                         | 1                                         | 1               | 2016     |          | Changed Type        |     |
|               | 11                         | 11-Jan-16                                 | 21                         | 1                                         | . 1             | 2016     |          | Renamed Columns     |     |
|               | 12                         | 12-Jan-16                                 | 12                         | 1                                         | 1               | 2016     |          | Inserted Quarter    | 0   |
|               | 13                         | 13-Jan-16                                 | 13                         | 1                                         | 1               | 2016     |          | Inserted Month      | 0   |
|               | 14                         | 14-Jan-16                                 | 14                         | 1                                         | 1               | 2016     |          | Inserted Year       | 4   |
|               | 15                         | 15-Jan-16                                 | 15                         | 1                                         | 1               | 2016     |          | Inserted Day        | 0   |
|               | 16                         | 16-Jan-16                                 | 16                         | 1                                         | 1               | 2016     |          | ➤ Reordered Columns |     |

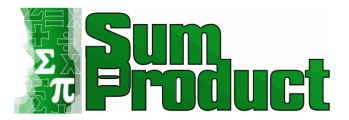

On the 'Home' tab, I then choose to 'Close and Load' to see that all the Calendar entries have been created as I expected. The entries automatically appear in a separate sheet to my **Parameters** table:

| Fi  | e Hom        | e Insert | Draw         | Page L        | ayout  | Formulas | Data     | Review     | View | Developer   | Add-in:  | s Help        | Power P  | ivot T   | able Design | Query |       |             |    | 모 Comments 넘            | Share |
|-----|--------------|----------|--------------|---------------|--------|----------|----------|------------|------|-------------|----------|---------------|----------|----------|-------------|-------|-------|-------------|----|-------------------------|-------|
| Tab | e Name:      | Sur      | nmarize with | PivotTab      | le 🚍   |          |          | Properties |      | ✓ Header Ro | v 🗌 Firs | t Column      | ✓ Filter | r Button |             |       |       | 88888       |    |                         |       |
| Qu  | nd           | Rer      | nove Duplic  | ates          | E7     | H H      | LOF      | Open in Re |      | Total Row   | Las      | t Column      |          |          |             |       | 22222 | =====       | Ξ  |                         |       |
| m   | Desire Table |          | nore o opne  |               | Insert | Export   | Refresh  | tinen.     |      | Randed Ro   | Ars Ran  | ded Colum     | ns       |          |             |       |       |             | -  |                         |       |
| ÷.  | Wesize Japle | Galcor   | iven to hang | le.           | Slicer |          | *        | Onlink     |      | builded ito |          | aca colum     |          |          |             |       |       |             |    |                         |       |
| _   | Properties   |          | To           | ols           |        |          | External | Table Data |      |             | Table :  | Style Options |          |          |             |       |       | Table Style | 25 |                         | ^     |
| A   | 1            | •        | 1 ×          | $\sqrt{-f_x}$ |        |          |          |            |      |             |          |               |          |          |             |       |       |             |    |                         | ٣     |
| 1   | A            | в        | с            | D             | E      | F        | G        | н          | 1    | 1 1         | к        | L I           | м        | N        | 0           | Р     | Q     | R           |    |                         |       |
| 1   | Date 💌 I     | ay 🝷 Mo  | nth 👻 Qua    | rter 💌 Y      | 'ear 💌 |          |          |            |      |             |          |               |          |          |             |       |       |             |    | Queries & Connections * | ×     |
| 2   | 01-01-16     | 1        | 1            | 1             | 2016   |          |          |            |      |             |          |               |          |          |             |       |       |             |    | entre l'entretter       |       |
| 3   | 02-01-16     | 2        | 1            | 1             | 2016   |          |          |            |      |             |          |               |          |          |             |       |       |             |    | Queries Connections     |       |
| 4   | 03-01-16     | 3        | 1            | 1             | 2016   |          |          |            |      |             |          |               |          |          |             |       |       |             |    | 2 queries               |       |
| 5   | 04-01-16     | 4        | 1            | 1             | 2016   |          |          |            |      |             |          |               |          |          |             |       |       |             |    |                         |       |
| 6   | 05-01-16     | 5        | 1            | 1             | 2016   |          |          |            |      |             |          |               |          |          |             |       |       |             |    | Jx InGetParameter       |       |
| 7   | 06-01-16     | 6        | 1            | 1             | 2016   |          |          |            |      |             |          |               |          |          |             |       |       |             |    | Connection only.        |       |
| 8   | 07-01-16     | 7        | 1            | 1             | 2016   |          |          |            |      |             |          |               |          |          |             |       |       |             |    | Ouerv1                  | D     |
| 9   | 08-01-16     | 8        | 1            | 1             | 2016   |          |          |            |      |             |          |               |          |          |             |       |       |             |    | 2 251 rows loaded       |       |
| 10  | 09-01-16     | 9        | 1            | 1             | 2016   |          |          |            |      |             |          |               |          |          |             |       |       |             |    | Lico i fono logocol     |       |
| 11  | 10-01-16     | 10       | 1            | 1             | 2016   |          |          |            |      |             |          |               |          |          |             |       |       |             |    |                         |       |
| 12  | 11-01-16     | 11       | 1            | 1             | 2016   |          |          |            |      |             |          |               |          |          |             |       |       |             |    |                         |       |
| 13  | 12-01-16     | 12       | 1            | 1             | 2016   |          |          |            |      |             |          |               |          |          |             |       |       |             |    |                         |       |
| 14  | 13-01-16     | 13       | 1            | 1             | 2016   |          |          |            |      |             |          |               |          |          |             |       |       |             |    |                         |       |
| 15  | 14-01-16     | 14       | 1            | 1             | 2016   |          |          |            |      |             |          |               |          |          |             |       |       |             |    |                         |       |
| 16  | 15-01-16     | 15       | 1            | 1             | 2016   |          |          |            |      |             |          |               |          |          |             |       |       |             |    |                         |       |
| 17  | 16-01-16     | 16       | 1            | 1             | 2016   |          |          |            |      |             |          |               |          |          |             |       |       |             |    |                         |       |
| 18  | 17-01-16     | 17       | 1            | 1             | 2016   |          |          |            |      |             |          |               |          |          |             |       |       |             |    |                         |       |
| 19  | 18-01-16     | 18       | 1            | 1             | 2016   |          |          |            |      |             |          |               |          |          |             |       |       |             |    |                         |       |
| 20  | 19-01-16     | 19       | 1            | 1             | 2016   |          |          |            |      |             |          |               |          |          |             |       |       |             |    |                         |       |
| 21  | 20-01-16     | 20       | 1            | 1             | 2016   |          |          |            |      |             |          |               |          |          |             |       |       |             |    |                         |       |
| 22  | 21-01-16     | 21       | 1            | 1             | 2016   |          |          |            |      |             |          |               |          |          |             |       |       |             |    |                         |       |
| 23  | 22-01-16     | 22       | 1            | 1             | 2016   |          |          |            |      |             |          |               |          |          |             |       |       |             |    |                         |       |
| 24  | 23-01-16     | 23       | 1            | 1             | 2016   |          |          |            |      |             |          |               |          |          |             |       |       |             |    |                         |       |
| 25  | 24-01-16     | 24       | 1            | 1             | 2016   |          |          |            |      |             |          |               |          |          |             |       |       |             |    |                         |       |
| 26  | 25-01-16     | 25       | 1            | 1             | 2016   |          |          |            |      |             |          |               |          |          |             |       |       |             |    |                         |       |
| 27  | 26-01-16     | 26       | 1            | 1             | 2016   |          |          |            |      |             |          |               |          |          |             |       |       |             |    |                         |       |
| 28  | 27-01-16     | 27       | 1            | 1             | 2016   |          |          |            |      |             |          |               |          |          |             |       |       |             |    |                         |       |
| 29  | 28-01-16     | 28       | 1            | 1             | 2016   |          |          |            |      |             |          |               |          |          |             |       |       |             |    |                         |       |
| 30  | 29-01-16     | 29       | 1            | 1             | 2016   |          |          |            |      |             |          |               |          |          |             |       |       |             |    |                         |       |

My calendar is ready for use.

#### More on Parameters

Parameters are not just useful for creating Calendars. In this extended section I look at some other uses:

I am looking at some exam results:

|    | A       | В        |
|----|---------|----------|
| 1  | Name 📮  | Result 🚽 |
| 2  | Amy     | 96       |
| 3  | Bob     | 46       |
| 4  | Claire  | 90       |
| 5  | Dave    | 28       |
| 6  | Eric    | 81       |
| 7  | Fatima  | 52       |
| 8  | Georges | 78       |
| 9  | Hal     | 96       |
| 10 | lan     | 24       |
| 11 | Jan     | 65       |
| 12 | Kit     | 87       |
| 13 | Liam    | 86       |
| 14 | Mick    | 29       |
| 15 | NI -    | 20       |

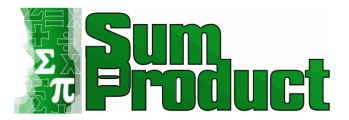

I will be grading the results and I will be using this example to explore parameters. I'll start by extracting my data into Power Query, where I will create the grade column. To extract my data, I choose 'From Table/Range' from the 'Get & Transform' section of the Data tab.

| ×  | √ fx = Table.Tr                  | ansformColumnTypes(Source, | <pre>{{"Name", type text}, {"Result", Int64.Type}})</pre> | ~ | Query Settings |
|----|----------------------------------|----------------------------|-----------------------------------------------------------|---|----------------|
|    | A <sup>B</sup> <sub>C</sub> Name | 1 <sup>2</sup> 3 Result    |                                                           |   | + DRODERTIES   |
| 1  | Amy                              | 96                         |                                                           |   | * PROPERTIES   |
| 2  | Bob                              | 46                         |                                                           |   | Name           |
| 3  | Claire                           | 90                         |                                                           |   | Exam Results   |
| 4  | Dave                             | 28                         |                                                           |   | All Properties |
| 5  | Eric                             | 81                         |                                                           |   |                |
| 6  | Fatima                           | 52                         |                                                           |   |                |
| 7  | Georges                          | 78                         |                                                           |   | Source         |
| 8  | Hal                              | 96                         |                                                           |   | × Changed Type |
| 9  | lan                              | 24                         |                                                           |   |                |
| 10 | Jan                              | 65                         |                                                           |   |                |
| 11 | V It                             | 07                         |                                                           |   |                |

#### **Conditional Columns**

I have called my query **Exam Results**. I will begin by creating a Conditional Column from the 'Add Column' tab:

| File                               | Home                                         | Transform                            | Add Column     | View   |
|------------------------------------|----------------------------------------------|--------------------------------------|----------------|--------|
| -                                  | *                                            | *                                    | Conditional Co | lumn   |
| Column Fro<br>Examples             | om Custom I<br>Column                        | Invoke Custom<br>Function<br>General | Index Column   | mn     |
| Condition                          | al Column                                    |                                      | <              | $\sim$ |
| Create a<br>condition<br>currently | new column<br>ally adds the<br>selected colu | that<br>values in the<br>umn.        |                |        |

I call the new column **Grade**, and create the grade bands for the results. Each Clause will look at whether the Result 'is greater than' a Value, and I will start with the highest grade.

| ew column name |                            |      |          |  |
|----------------|----------------------------|------|----------|--|
| irade          |                            |      |          |  |
| Column Name    | Operator Value 🛈           |      | Output 🕕 |  |
| Result         | ▼ is greater than ▼ ABC ▼  | Then | ABC -    |  |
|                | equals                     |      |          |  |
| dd Clause      | does not equal             |      |          |  |
|                | is greater than            |      |          |  |
|                | is greater than or coulton |      |          |  |
| e ()           | is less than               |      |          |  |
| 3              | is less than or equal to   |      |          |  |

For now, I will be entering values, but I plan to replace this with parameters later.

×

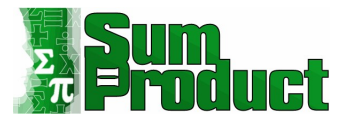

| ridd conditional column |
|-------------------------|
|-------------------------|

Add a conditional column that is computed from the other columns or values.

| New co<br>Grade         | olumn name  |                   |            |                                               |      |          |        |
|-------------------------|-------------|-------------------|------------|-----------------------------------------------|------|----------|--------|
|                         | Column Name | Operator          | Valu       | e 🛈                                           |      | Output ① |        |
| lf                      | Result *    | is greater than 🔹 | ABC<br>123 | •                                             | Then | ABC -    |        |
| Add C                   | lause       |                   | ABC<br>123 | Enter a value<br>Select a column<br>Parameter |      |          |        |
| Else ()<br>ABC<br>123 * |             |                   |            |                                               |      | ок       | Cancel |

# I create a Clause for each band.

| Ъ |    |
|---|----|
|   |    |
|   | ۰. |

 $\times$ 

#### Add Conditional Column

Add a conditional column that is computed from the other columns or values.

| orado   |             | - |                   |       |    |      |              |     |   |
|---------|-------------|---|-------------------|-------|----|------|--------------|-----|---|
|         | Column Name |   | Operator          | Value | 0  |      | Outpu        | t 🕕 |   |
| f       | Result      | Ŧ | is greater than 🔹 | ABC + | 90 | Then | ABC<br>123 - | 9   |   |
| lse If  | Result      | • | is greater than 🔹 | ABC + | 80 | Then | ABC<br>123 * | 8   |   |
| lse lf  | Result      | Ŧ | is greater than 🔹 | ABC + | 70 | Then | ABC +        | 7   |   |
| lse lf  | Result      | • | is greater than 🔹 | ABC + | 60 | Then | ABC -        | 6   |   |
| lse lf  | Result      | • | is greater than 🔹 | ABC + | 50 | Then | ABC +        | 5   |   |
| lse lf  | Result      | • | is greater than 🔹 | ABC + | 40 | Then | ABC<br>123 * | 4   | , |
|         | r           | 1 |                   | ARC   | ٦٢ |      | ARC          | II  |   |
| Add Cla | ause        |   |                   |       |    |      |              |     |   |
|         |             |   |                   |       |    |      |              |     |   |
| se ()   | Ungraded    |   |                   |       |    |      |              |     |   |

Note that, if I miss one, I can add it later and then change the order using the menu next to each Clause.

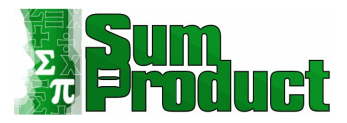

| w col | umn name    |                                     |                |    |      |                |          |                   |
|-------|-------------|-------------------------------------|----------------|----|------|----------------|----------|-------------------|
| rade  |             |                                     |                |    |      |                |          |                   |
|       | Column Name | Operator                            | Value          | 0  |      | Output         |          |                   |
|       | Result      | <ul> <li>is greater than</li> </ul> | ▼ ABC<br>123 ▼ | 90 | Then | ABC - 9        |          | ~                 |
| e If  | Result      | <ul> <li>is greater than</li> </ul> | ▼ ABC ▼        | 80 | Then | ABC - 8        |          |                   |
| e If  | Result      | • is greater than                   | * ABC *        | 70 | Then | ABC - 7        |          |                   |
| e If  | Result      | ▼ is greater than                   | ✓ ABC<br>123 ▼ | 60 | Then | ABC ▼ 6        | <u>.</u> | ·                 |
| e If  | Result      | ▼ is greater than                   | ▼ ABC ▼        | 50 | Then | ABC<br>123 ▼ 5 |          | Delete<br>Move Up |
| e If  | Result      | ▼ is greater than                   | - ABC -        | 40 | Then | ABC ▼ 4        |          | Move Down         |
|       | · .         | 1                                   | ARC            | 1  | 1    | ARC .          | 1        |                   |
| dd Cl | ause        |                                     |                |    |      |                |          |                   |
| • @   |             |                                     |                |    |      |                |          |                   |
| -     | Ungraded    |                                     |                |    |      |                |          |                   |

#### I click OK to see the new column:

| $\times$ | √ fx = Table.A                   | ddColumn(#"Changed Type", | "Grade", each if [Result | t] > 90 then 9 else if [Result] > 80 then 8 else if [Result] > 70 $\qquad \checkmark$ | Query Settings             |
|----------|----------------------------------|---------------------------|--------------------------|---------------------------------------------------------------------------------------|----------------------------|
|          | A <sup>B</sup> <sub>C</sub> Name | 12 <sub>3</sub> Result    | ABC Grade                |                                                                                       | ( DRODEDTIES               |
| 1        | Amy                              | 96                        | 9                        |                                                                                       | A PROPERTIES               |
| 2        | Bob                              | 46                        | 4                        |                                                                                       | Evam Peruite               |
| 3        | Claire                           | 90                        | 8                        |                                                                                       | Likeningsons               |
| 4        | Dave                             | 28                        | Ungraded                 |                                                                                       | All Properties             |
| 5        | Eric                             | 81                        | 8                        |                                                                                       | APPLIED STEPS              |
| 6        | Fatima                           | 52                        | 5                        |                                                                                       | C                          |
| 7        | Georges                          | 78                        | 7                        |                                                                                       | Chapped Turpe              |
| 8        | Hal                              | 96                        | 9                        |                                                                                       | X Added Conditional Column |
| 9        | lan                              | 24                        | Ungraded                 |                                                                                       | Added Conditional Column   |
| 10       | Jan                              | 65                        | 6                        |                                                                                       |                            |
| 11       | Kit                              | 87                        | 8                        |                                                                                       |                            |
| 12       | Liam                             | 86                        | 8                        |                                                                                       |                            |

The **M** code generated for this step is as follows:

Table.AddColumn(#"Changed Type", "Grade", each if [Result] > 90 then 9 else if [Result] > 80 then 8 else if [Result] > 70 then 7 else if [Result] > 60 then 6 else if [Result] > 50 then 5 else if [Result] > 40 then 4 else if [Result] > 30 then 3 else "Ungraded")

I can change this in the Advanced Editor, which I access from the Home tab. I want to format it so that the boundaries are easier to see. I can split each step over any number of lines, a comma (,) or (as in this case) the 'in' statement indicates when the step is complete.

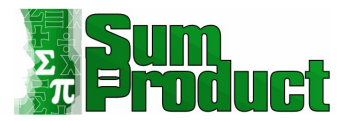

|                                                                                                    | Display Options 💌 |
|----------------------------------------------------------------------------------------------------|-------------------|
| let                                                                                                    |                   |
| <pre>Source = Excel.CurrentWorkbook(){[Name="Table1"]}[Content], #"Changed Type" = Table.TransformColumnTypes(Source,{{"Name", type text}, {"Result", Int64.Type}}),</pre> |                   |
| #"Added Conditional Caluma" =                                                                                                    |                   |
| Table (ddGlum(#"Changed Type" "Grade" each                                                                                                    |                   |
| if [Result] > 90 then 9                                                                                                    |                   |
| else if Result > 80 then 8                                                                                                    |                   |
| else if [Result] > 70 then 7                                                                                                    |                   |
| else if [Result] > 60 then 6                                                                                                    |                   |
| else if [Result] > 50 then 5                                                                                                    |                   |
| else if [Result] > 40 then 4                                                                                                    |                   |
| else if [Result] > 30 then 3                                                                                                    |                   |
| else "Ungraded")                                                                                                    |                   |
| #"Added Conditional Column"                                                                                                    |                   |
|                                                                                                    |                   |
|                                                                                                    |                   |
|                                                                                                    |                   |
|                                                                                                    |                   |
|                                                                                                    |                   |
|                                                                                                    |                   |
|                                                                                                    |                   |
|                                                                                                    |                   |

### **Power Query Parameters**

I am now ready to create some parameters to decide the grades.

To begin with, I will enter these parameters from the 'Manage Parameter' option on the Home tab:

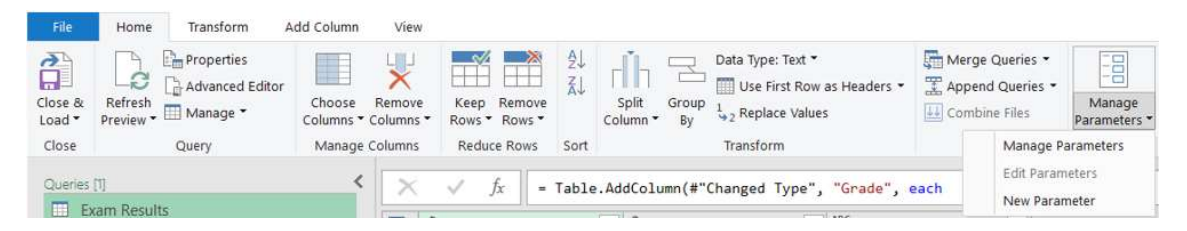

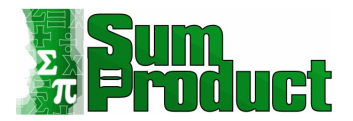

# I opt to create a 'New Parameter'. This brings up a dialog:

|            | New | Name               |
|------------|-----|--------------------|
| Parameter1 | ×   | Parameter1         |
|            |     | Description        |
|            |     | ☑ Required<br>Type |
|            |     | Any *              |
|            |     | Any value +        |
|            |     | Current Value      |
|            |     |                    |
|            |     |                    |
|            |     |                    |
|            |     |                    |
|            |     |                    |
|            |     |                    |
|            |     |                    |
|            |     |                    |

 $\times$ 

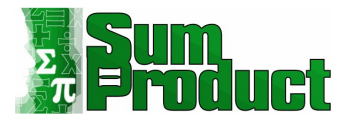

I am going to enter a parameter for each grade. I call my first parameter **P\_Grade\_9**:

|              | New | Name                                    |
|--------------|-----|-----------------------------------------|
| BC P_Grade_9 | ×   | P_Grade_9                               |
|              |     | Description                             |
|              |     | Percentage required to achieve grade 9. |
|              |     | Required                                |
|              |     | Туре                                    |
|              |     | Any -                                   |
|              |     | Any                                     |
|              |     | Decimal Number                          |
|              |     | Date/Time                               |
|              |     | Date                                    |
|              |     | Time                                    |
|              |     | Date/Time/Timezone                      |
|              |     | Duration                                |
|              |     | Text                                    |
|              |     | True/False                              |
|              |     | Binary                                  |
|              |     | Binary                                  |
|              |     |                                         |
|              |     |                                         |
|              |     |                                         |
|              |     |                                         |

OK

Cancel

×

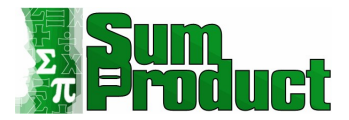

The '**P\_'** is to indicate it is a **p**arameter. This will make it easy to spot in the list of queries. I also enter a description. When I choose the Type, there is no option for percentage, so I make it a 'Decimal Number' instead.

|           | New | Name                                    |
|-----------|-----|-----------------------------------------|
| P_Grade_9 | ×   | P_Grade_9                               |
|           |     | Description                             |
|           |     | Percentage required to achieve grade 9. |
|           |     | ✓ Required<br>Type                      |
|           |     | Decimal Number 👻                        |
|           |     | Suggested Values                        |
|           |     | Any value 👻                             |
|           |     | Any value                               |
|           |     | List of values                          |
|           |     | Query                                   |
|           |     |                                         |
|           |     |                                         |
|           |     |                                         |
|           |     |                                         |
|           |     |                                         |
|           |     |                                         |

OK

Cancel

 $\times$ 

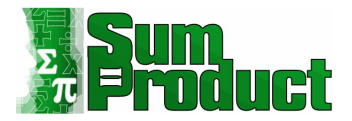

For now, I will allow 'Any value'. I will be revisiting the 'Suggested Values' dropdown for this example later.

| × | P_Grade_9                               |
|---|-----------------------------------------|
|   | Description                             |
|   | Description                             |
|   | Percentage required to achieve grade 9. |
|   | Required                                |
|   | Decimal Number                          |
|   | Suggested Values                        |
|   | Any value                               |
|   | Current Value                           |
|   | 90                                      |
|   |                                         |
|   |                                         |

To complete this parameter, I enter a 'Current Value' of 90. If I were to click 'OK' at this point, the parameter would be created, and I would automatically exit the dialog:

| File               | Home Tra                            | insform Add C              | Column View    |                              |          |                            |                                                                                  |                                                      |                        |                         |                                         |
|--------------------|-------------------------------------|----------------------------|----------------|------------------------------|----------|----------------------------|----------------------------------------------------------------------------------|------------------------------------------------------|------------------------|-------------------------|-----------------------------------------|
| Close &<br>Load •  | Refresh<br>Preview - Ma             | vanced Editor<br>nage • Co | Choose Remove  | Keep Remove<br>Rows * Rows * | 2↓<br>Z↓ | Split Group<br>Column * By | Data Type: Any *<br>Use First Row as Headers *<br>1 <sub>92</sub> Replace Values | Merge Queries *<br>Append Queries *<br>Combine Files | Manage<br>Parameters • | Data source<br>settings | New Source   Recent Sources  Enter Data |
| Close              | Quer                                | y M                        | Manage Columns | Reduce Rows                  | Sort     |                            | Transform                                                                        | Combine                                              | Parameters             | Data Sources            | New Query                               |
| Queries<br>E:<br>P | [2]<br>kam Results<br>_Grade_9 (90) |                            | Cur 90         | ent Value                    |          |                            |                                                                                  |                                                      |                        |                         |                                         |
|                    |                                     |                            | M              | anage Parameter              |          |                            |                                                                                  |                                                      |                        |                         |                                         |

I can see the parameter in the Queries panel. If the parameter is selected, then I can edit the 'Current Value' if I wish. The 'Current Value' also appears next to the parameter in brackets '(90)' so that I can always see what it is set to in the Queries panel.

Х

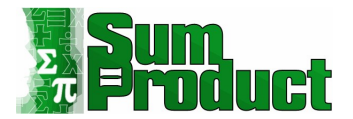

If I want to create multiple parameters, then I can stay in the 'Manage Parameter' dialog by clicking 'New' instead of 'OK' when I have finished each parameter:

| Ма  | nage Parame | eters |           |
|-----|-------------|-------|-----------|
|     |             | New   | Name      |
| 123 | P_Grade_9   | ×     | P_Grade_9 |
|     |             |       |           |

Note that since my parameters are similar, I can also copy and paste or create Duplicates:

| Exam Res | ults                 | Current Value 80 |  |  |
|----------|----------------------|------------------|--|--|
| P_Grade_ | 9 (90)               |                  |  |  |
| P_Grade_ | 8 (80)               | Manage Parameter |  |  |
|          | Paste                |                  |  |  |
|          | ➤ Delete<br>■ Rename |                  |  |  |
|          | Duplicate            |                  |  |  |
|          | Reference            |                  |  |  |

This is fine, as long as I remember to change the name, description and 'Current Value'. Do not create a 'Reference'. This would return the 'Current Value' of the parameter:

| Queries [4           |             |    | ~  | fx | = P Grade 8 |
|----------------------|-------------|----|----|----|-------------|
| Exa                  | m Results   |    |    | -  |             |
| 🗐 P_G                | rade_9 (90) | 80 | 80 |    |             |
| 🗐 P_G                | rade_8 (80) |    |    |    |             |
| 1 <sup>2</sup> 3 P_G | rade_8 (2)  |    |    |    |             |

The icon next to **P\_Grade\_8 (2)** indicates a number. Note also that the '(2)' in this case is created because there is already a **P\_Grade\_8** and is not the value!

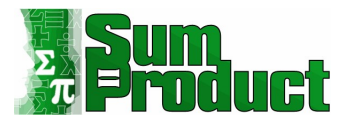

#### I now have all my parameters ready for the next step:

| Queries [8]      |                  |
|------------------|------------------|
| Exam Results     |                  |
| P_Grade_9 (90)   |                  |
| 📱 P_Grade_8 (80) | Manage Parameter |
| P_Grade_7 (70)   | Manage Parameter |
| P_Grade_6 (60)   |                  |
| P_Grade_5 (50)   |                  |
| P_Grade_4 (40)   |                  |
| P_Grade_3 (30)   |                  |

I can now edit the original query using the Advanced Editor, which I access from the Home tab:

# 

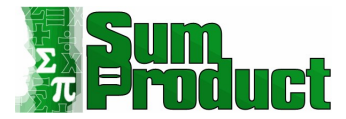

I change the **M** code in the 'Added Conditional Column' step from:

```
Table.AddColumn(#"Changed Type", "Grade", each
        if
                [Result] > 90 then 9
        else if [Result] > 80 then 8
        else if [Result] > 70 then 7
        else if [Result] > 60 then 6
        else if [Result] > 50 then 5
        else if [Result] > 40 then 4
        else if [Result] > 30 then 3
        else "Ungraded")
to
Table.AddColumn(#"Changed Type", "Grade", each
        if [Result] > P_Grade_9 then 9
        else if [Result] > P_Grade_8 then 8
        else if [Result] > P_Grade_7 then 7
        else if [Result] > P_Grade_6 then 6
        else if [Result] > P_Grade_5 then 5
        else if [Result] > P_Grade_4 then 4
        else if [Result] > P_Grade_3 then 3
        else "Ungraded")
```

I can use the Intellisense to make sure I enter the correct name for each parameter:

| <pre>let<br/>Source = Excel.CurrentWk<br/>#"Changed Type" = Table.<br/>#"Added Conditional Colt<br/>Table.AddColumn(#"Change</pre>                                                                                                    | <pre>brkbook(){[Name="Table1"]}[Content],<br/>TransformColumnTypes(Source,{{"Name", type text}, {"Result", Int64.Type}}),<br/>mm" =<br/>d Type", "Grade", each</pre>                                                                                                    |  |
|----------------------------------------------------------------------------------------------------|----------------------------------------------------------------------------------------------------|--|
| if [Result] > F                                                                                                    | then 9                                                                                                    |  |
| <pre>else if [Result] &gt; :     else if [Result] &gt; :     else if [Result] &gt; :     else if [Result] &gt; :     else if [Result] &gt; :     else if [Result] &gt; :     else if [Result] &gt; :     else "Ungraded") in #"Added Conditional Colu</pre> | (a) P_Grade_3         (b) P_Grade_4           (a) P_Grade_5         (c) P_Grade_7           (a) P_Grade_7         (c) P_Grade_7           (a) P_Grade_8         (c) P_Grade_9           (a) P_Grade_9         (c) Passorod. Type           (b) Parcentage.From         (c) Percentage.From           (c) PercentileMode.ExcelExc         (c) PercentileMode.ExcelExc |  |
|                                                                                                    |                                                                                                    |  |
|                                                                                                    |                                                                                                    |  |

Done Cancel

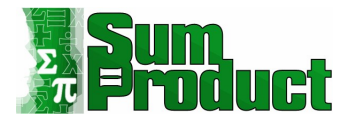

# I also rename the step to 'Assigned Grade':

| ann Results                                                                                                    | Display Options 👻 |
|----------------------------------------------------------------------------------------------------|-------------------|
| t a ray management of a source of a source of the source of the source o |                   |
| <pre>Source = Excel.CurrentWorkbook(){[Name="Table1"]}[Content], #"Changed Type" = Table.TransformColumnTypes(Source,{{"Name", type text}, {"Result", Int64.Type}}),</pre>                                                                                                    |                   |
| ANALIZING PAILS                                                                                                    |                   |
| # ASSIGNED Grade = Table AddColume(#"Changed Tupo", "Grade", carb                                                                                                    |                   |
| if [Regult] > Grade 9 than 9                                                                                                    |                   |
| else if [Result] > P Grade 8 then 8                                                                                                    |                   |
| else if [Result] > P Grade 7 then 7                                                                                                    |                   |
| else if [Result] > P Grade 6 then 6                                                                                                    |                   |
| <pre>else if [Result] &gt; P_Grade_5 then 5</pre>                                                                                                    |                   |
| <pre>else if [Result] &gt; P_Grade_4 then 4</pre>                                                                                                    |                   |
| <pre>else if [Result] &gt; P_Grade_3 then 3</pre>                                                                                                    |                   |
| else "Ungraded")                                                                                                    |                   |
|                                                                                                    |                   |
| #"Assigned Grade"                                                                                                    |                   |
| ······································                                                                                                    |                   |
|                                                                                                    |                   |
|                                                                                                    |                   |
|                                                                                                    |                   |
|                                                                                                    |                   |
|                                                                                                    |                   |
|                                                                                                    |                   |
|                                                                                                    |                   |
|                                                                                                    |                   |
|                                                                                                    |                   |
|                                                                                                    |                   |
|                                                                                                    |                   |
|                                                                                                    |                   |
|                                                                                                    |                   |

# I click 'Done' to make sure that the query still works as I expect:

| X  | √ fx = Table.Ad       | Query Settings          |               |  |                  |
|----|-----------------------|-------------------------|---------------|--|------------------|
|    | A <sup>B</sup> C Name | 1 <sup>2</sup> 3 Result | ABC 123 Grade |  |                  |
| 1  | Amy                   | 96                      | 9             |  | A PROPERTIES     |
| 2  | Bob                   | 46                      | 4             |  | Evan Porulte     |
| 3  | Claire                | 90                      | 8             |  | Examinesuits     |
| 4  | Dave                  | 28                      | Ungraded      |  | All Properties   |
| 5  | Eric                  | 81                      | 8             |  | A APPLIED STEPS  |
| 6  | Fatima                | 52                      | 5             |  | Source           |
| 7  | Georges               | 78                      | 7             |  | Changed Type     |
| 8  | Hal                   | 96                      | 9             |  | X Assigned Grade |
| 9  | lan                   | 24                      | Ungraded      |  |                  |
| 10 | Jan                   | 65                      | 6             |  |                  |

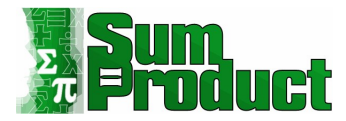

## **Using Defined Names as Parameters**

Whilst I can change these parameters in Power Query, I'd now like to have parameters that I can change from Excel. On a new Excel Sheet, I have some data for the thresholds:

| А     |   | В         |
|-------|---|-----------|
| Grade |   | Threshold |
|       | 9 | 90        |
|       | 8 | 80        |
|       | 7 | 70        |
|       | 6 | 60        |
|       | 5 | 50        |
|       | 4 | 40        |
|       | 3 | 30        |

I start by defining a Name for the first threshold. I can do this by selecting the cell and right-clicking:

| 1  | A     | E Calibri ~ 20 ~ A^ A* \$ ~ % 9 |
|----|-------|---------------------------------|
| 1  | Grade | Thres B I = 💁 - 🛆 - 🖽 - 58 🕺 🗳  |
| 2  | 9     | X Cut                           |
| 3  | 8     | Сэ сору                         |
| 4  | 7     | Paste Options:                  |
| 5  | 6     | CD .                            |
| 6  | 5     | Paste <u>S</u> pecial           |
| 7  | 4     | Smart Lookup                    |
| 8  | 3     | Insert                          |
| 9  |       | Delete<br>Clear Contents        |
| 10 |       | 🙆 Quick Analysis                |
| 11 |       | Filtgr >                        |
| 12 |       | S <u>o</u> rt →                 |
| 13 |       | ↓ New Comment                   |
| 14 |       | D New Note                      |
| 15 |       | Eormat Cells                    |
| 16 |       | Pick From Drop-down List        |
| 47 |       |                                 |

I define the Name to be 'Grade\_9':

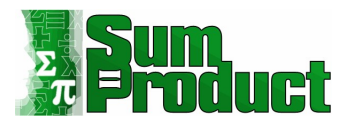

| Grade |   | Threshold |                   |                     |      |    |
|-------|---|-----------|-------------------|---------------------|------|----|
|       | 9 | 90        |                   |                     |      |    |
|       | 8 | 80        | New Nam           | e                   | ?    | ×  |
|       | 7 | 70        | Scope:            | Grade_9<br>Workbook | ~    |    |
|       | 6 | 60        | C <u>o</u> mment: |                     |      | ^  |
|       | 5 | 50        |                   |                     |      |    |
|       | 4 | 40        | Refers to:        |                     |      | V  |
|       | 3 | 30        | <u>Refers to:</u> | =Parameters:\$B\$2  | Canc | el |

I can now see this in Power Query. In the Power Query Editor, I create a new Blank Query. I can do this by right-clicking in the Queries pane (this is one of several methods to create a Blank Query):

| File              | Home                 | Transform   | Add Column          | Viet            | W                   |                  |                  |                          |
|-------------------|----------------------|-------------|---------------------|-----------------|---------------------|------------------|------------------|--------------------------|
| Close &<br>Load • | Refresh<br>Preview • | Properties  | Choose<br>Columns * | Remov<br>Column | re Keep<br>s Rows S | Remove<br>Rows • | 2↓<br>Z↓ 「<br>co | Split Group<br>lumn • By |
|                   |                      |             |                     |                 |                     | - 11             | WORK .           |                          |
| Queries           | [8]                  |             |                     |                 | √ f                 | x = Ex           | cel.Cu           | rrentWorkbo              |
| E D               | tam Result           | ls          |                     |                 | ABC Name            |                  | *                | ABC Result               |
| P_                | Grade_9 (            | 90)         |                     | 1               | Amy                 |                  |                  |                          |
| P.                | Grade_8 (            | 80)         |                     | 2               | Bob                 |                  |                  |                          |
| 📳 P_              | Grade_7 (            | 70)         |                     | 3               | Claire              |                  |                  |                          |
| 📳 P.              | Grade_6 (            | 60)         |                     | 4               | Dave                |                  |                  |                          |
| P_                | Grade_5 (            | 50)         |                     | 5               | Eric                |                  |                  |                          |
| P                 | Grade 4 (            | 40)         |                     | 6               | Fatima              |                  |                  |                          |
| P P               | Grade 3 (            | 30)         |                     | 7               | Georges             |                  |                  |                          |
|                   | 01000_01             | 201         |                     | 8               | Hal                 |                  |                  |                          |
|                   |                      |             |                     | 9               | lan                 |                  |                  |                          |
|                   |                      |             |                     | 10              | Jan                 |                  |                  |                          |
|                   |                      |             |                     | 11              | Kit                 |                  |                  |                          |
|                   |                      |             |                     | 12              | Liam                |                  |                  |                          |
|                   |                      |             |                     | 13              | Mick                |                  |                  |                          |
|                   |                      |             |                     | 14              | Norris              |                  |                  |                          |
|                   |                      |             |                     | 15              | Olga                |                  |                  |                          |
|                   |                      | Paste       |                     | 16              | Petra               |                  |                  |                          |
|                   |                      | New Quer    | y + 🗋               | File            |                     | a)               |                  |                          |
|                   |                      | New Grou    | p                   | Datal           | base                | ¥                |                  |                          |
|                   |                      | Exmand Al   | Δ                   | Azure           |                     |                  |                  |                          |
|                   |                      | Collance /  |                     | Onlin           | e Services          | ×                |                  |                          |
|                   |                      | - compose a |                     | Other           | Sources             | • 🕀 W            | /eb              |                          |
|                   |                      |             |                     | Comb            | oine                | , 🚯 S            | harePoi          | nt lists                 |
|                   |                      |             | G                   | Recei           | nt Sources          | , 🛄 О            | Data fe<br>DFS   | ed                       |
|                   |                      |             |                     | 25              | Yvonne              | 28 A             | ctive D          | rectory                  |
|                   |                      |             |                     | 26              | Zoe                 | ♦ 0              | DBC              |                          |
|                   |                      |             |                     |                 |                     | ♦ 0              | LE DB            |                          |
|                   |                      |             |                     |                 |                     | L≩ B             | lank Qu          | ery                      |

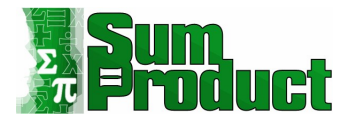

In my Blank Query, I enter the following **M** code:

## = Excel.CurrentWorkbook()

This will show me what is in the current Excel Workbook:

| ✓ fx = Excel.CurrentWorkbook() | ✓ Query Settings |
|--------------------------------|------------------|
| ABC Content                    | A DEODEDTIES     |
| Table Table1                   | Name             |
| 2 Table Exam_Results           | Quant            |
| 3 Table Grade_9                | Guery            |
|                                | All Properties   |
|                                | ▲ APPLIED STEPS  |
|                                | Source           |

There is the **Grade\_9** I created. The value will be in the 'Table' next to it.

I filter **Name** to get just the 'Grade\_9' row:

| -  | ABC 123 Content | A <sup>B</sup> <sub>C</sub> Name |   |
|----|-----------------|----------------------------------|---|
| ₽Ļ | Sort Ascending  |                                  |   |
| Z↓ | Sort Descending |                                  |   |
|    | Clear Sort      |                                  |   |
| *  | Clear Filter    |                                  |   |
|    | Remove Empty    |                                  |   |
|    | Text Filters    |                                  | • |
|    | Search          |                                  |   |
|    | (Select All)    |                                  |   |
|    | Exam_Results    |                                  |   |
|    | Grade_9         |                                  |   |
|    | Table1          |                                  |   |

This gives me just one table:

| × | √ fx            | = Table.Se | lectRows(Sourc        | e, each ([Name | ] = " <mark>Grade_</mark> 9")) |
|---|-----------------|------------|-----------------------|----------------|--------------------------------|
|   | ABC 123 Content | ¢الې       | A <sup>B</sup> C Name |                |                                |
| 1 | Table           |            | Grade_9               |                |                                |

# I click on the green 'Table'.

| X √ fx = Table.TransformColumnTypes(Grade_9,{{"Column1", Int64.Type}})                                                                                                    | ~ | Query Settings                                          | × |
|----------------------------------------------------------------------------------------------------|---|---------------------------------------------------------|---|
| Image         iP3         Column1         Image           1         90         90         90         90         90         90         90         90         90         90         90         90         90         90         90         90         90         90         90         90         90         90         90         90         90         90         90         90         90         90         90         90         90         90         90         90         90         90         90         90         90         90         90         90         90         90         90         90         90         90         90         90         90         90         90         90         90         90         90         90         90         90         90         90         90         90         90         90         90         90         90         90         90         90         90         90         90         90         90         90         90         90         90         90         90         90         90         90         90         90         90         90         90         90         90 |   | PROPERTIES Name Query1 All Properties     APPLIED STEPS |   |
|                                                                                                    |   | Source<br>Filtered Rows<br>Grade_9<br>➤ Changed Type    | ø |

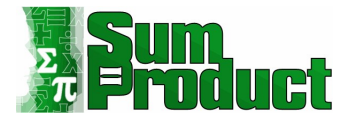

I now have the value of **Grade\_9** in the column. I can remove the 'Changed Type' step and right-click and drill down on the value.

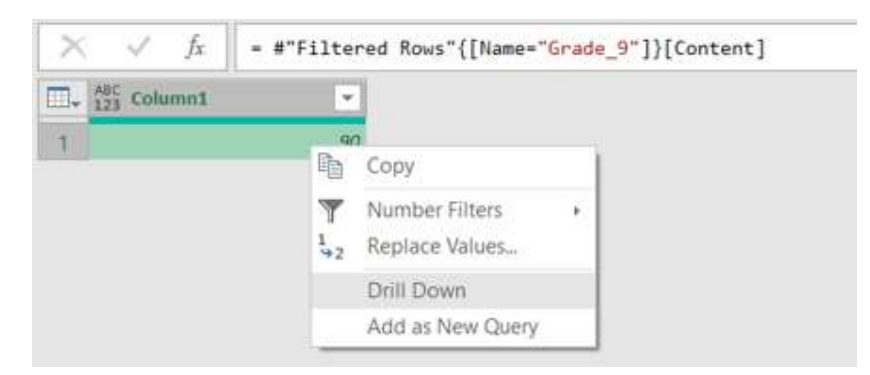

This gives me the value, and I now rename my query **DP\_Grade\_9**:

| ×         ✓         fx         = Grade_9{0}[Column1] | ✓ Query Settings >>                               |
|------------------------------------------------------|---------------------------------------------------|
| 90                                                   | PROPERTIES Name DP_Grade_9 All Properties         |
|                                                      | ▲ APPLIED STEPS                                   |
|                                                      | Source<br>Filtered Rows &<br>Grade_9<br>× Column1 |

Since this query returns a value, the icon next to it indicates a whole number:

# 123 DP\_Grade\_9

Note that when I 'Close & Load' my queries to Excel, I should make sure that **DP\_Grade\_9** is set to 'Connection Only':

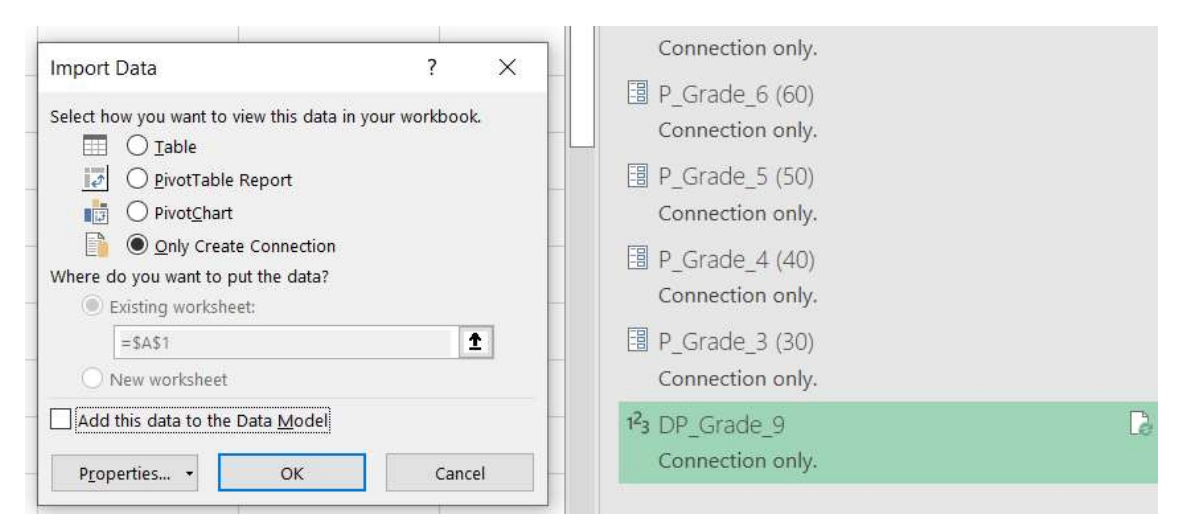

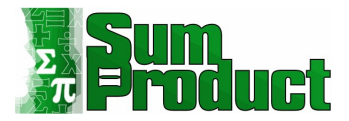

This is a default for queries created as Parameters in Power Query, but not for **DP\_Grade\_9**, as it has been created from a query. This brings me to another point. I right-click on **DP\_Grade\_9** in the Queries pane. There is an option to 'Convert to Parameter' but it is greyed out.

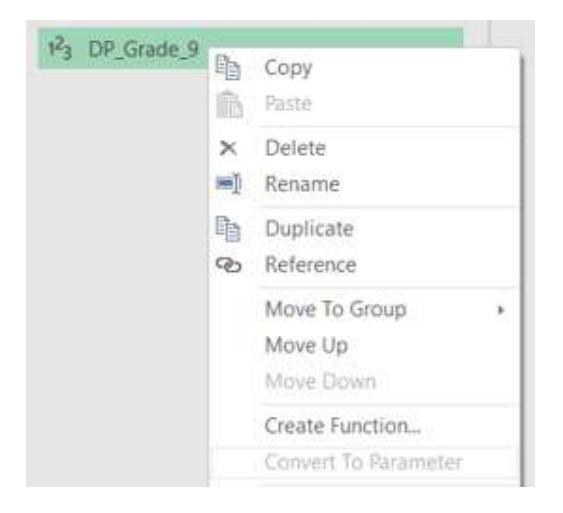

Whilst the final result of my query is a single value, I am not allowed to convert it. This option is only available if I create a very simple query which equals a value. I can create a new Blank Query to demonstrate this by right-clicking in the Queries pane:

|     |             |   | 1.5            | 0.80       |          |                  |
|-----|-------------|---|----------------|------------|----------|------------------|
| Ĩb. | Paste       |   | 16             | Petra      |          |                  |
|     | New Query > | D | File           |            | -        |                  |
|     | New Group   |   | Database       |            | -        |                  |
|     | Expand All  | 4 | Azure<br>Onlin | e Services | ;        |                  |
|     | Conapse An  | Ŷ | Other          | Sources    | •        | Web              |
|     |             |   | Comb           | pine       | , S      | OData feed       |
|     |             | 6 | Recer          | nt Sources | <u>'</u> | HDFS             |
|     |             |   | 25             | Yvonne     | 20       | Active Directory |
|     |             |   | 26             | Zoe        | 2        | ODBC             |
|     |             |   |                |            | È        | Blank Query      |

I create a query which is set to a single text value:

| $\times$ $\checkmark$ $f_{\rm x}$ This can be converted to a parameter $\checkmark$ | Query Settings ×                                                          |
|-------------------------------------------------------------------------------------|---------------------------------------------------------------------------|
| This can be converted to a parameter                                                | PROPERTIES Name I am a parameter All Properties      APPLIED STEPS Source |

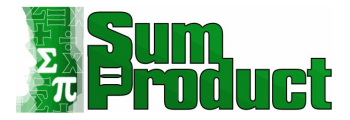

The **M** code I used to create this is simply:

= "This can be converted to a parameter"

When I right click on this query in the Queries pane,

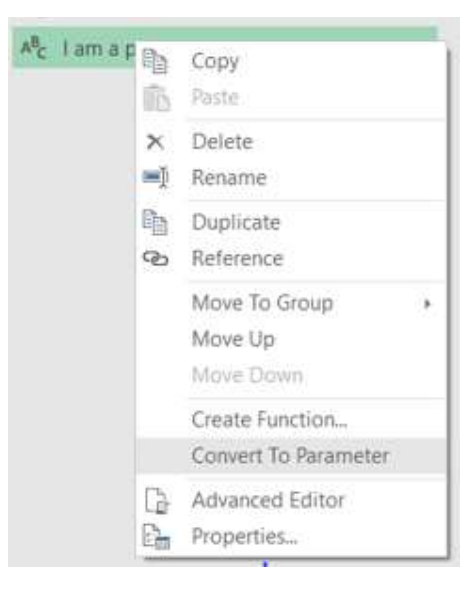

I can 'Convert to Parameter' and it looks just like the other '**P\_Grade**...' parameters that I created:

| Quer | ies [10] <                             | Connectively                         |
|------|----------------------------------------|--------------------------------------|
|      | Exam Results                           | This can be converted to a parameter |
|      | P_Grade_9 (90)                         |                                      |
|      | P_Grade_8 (80)                         | Manage Parameter                     |
|      | P_Grade_7 (70)                         | Wonage Parameter                     |
| -8   | P_Grade_6 (60)                         |                                      |
|      | P_Grade_5 (50)                         |                                      |
|      | P_Grade_4 (40)                         |                                      |
|      | P_Grade_3 (30)                         |                                      |
| 123  | DP_Grade_9                             |                                      |
|      | I am a parameter (This can be converte |                                      |

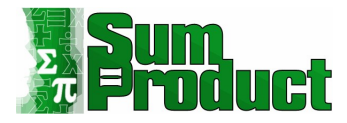

I would like this to be available for queries like **DP\_Grade\_9** too, so that I could have the current value in brackets and the ability to select it as a parameter from other functions. However, this is not an option. I suspect this is because the query is converted to Metadata, as indicated by the Advanced Editor view of I am a parameter:

| l am a parameter                                                                                               |            |      |   |
|----------------------------------------------------------------------------------------------------|------------|------|---|
|                                                                                                    | lay Option | 15 💌 | 0 |
| "This can be converted to a parameter" meta [IsParameterQuery=true, Type="Any", IsParameterQueryRequired=true] |            |      |   |
|                                                                                                    |            |      |   |
|                                                                                                    |            |      |   |

The previous source step is no longer available. This would imply that I can't keep the previous steps of **DP\_Grade\_9** and convert it to a parameter. I've seen this question on forums, and this is my conclusion!

I now define names for all the cells that I want to use as parameters:

| А     | В                | С                | D                           | E                                            | F                    | G                |
|-------|------------------|------------------|-----------------------------|----------------------------------------------|----------------------|------------------|
| Grade | <b>Threshold</b> | Name Manager     |                             |                                              |                      | ? ×              |
| 9     | 90               | <u>N</u> ew      | Edit                        | <u>D</u> elete                               |                      | <u>F</u> ilter ▼ |
| 8     | 80               | Name             | Value                       | Refers To                                    | Scope                | Comment          |
| 7     | 70               | Grade_3          | 30                          | =Parameters!\$B\$8                           | Workbook             |                  |
| 6     | 60               | Grade_5          | 50                          | =Parameters!\$B\$6<br>=Parameters!\$B\$5     | Workbook             |                  |
| 5     | 50               | Grade_7          | 70<br>80                    | =Parameters!\$B\$4<br>=Parameters!\$B\$3     | Workbook             |                  |
| 4     | 40               | Grade_9          | 90<br>{"Amv"."96":"Bob"."46 | =Parameters!\$B\$2<br>" =Data!\$A\$2:\$B\$27 | Workbook<br>Workbook |                  |
| 3     | 30               | The state of the |                             |                                              |                      |                  |
|       |                  |                  |                             |                                              |                      |                  |
|       |                  |                  |                             |                                              |                      |                  |
|       |                  | Refers to:       |                             |                                              |                      | >                |
|       |                  | =Para            | ameters!\$B\$8              |                                              |                      | Ì                |
|       |                  | -                |                             |                                              |                      | Close            |

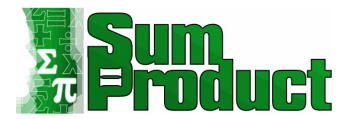

If I go to the **DP\_Grade\_9** query in the Power Query Editor, I can view the Source step:

| $\geq$      | √ ƒx = Excel                                                                | Query Settings                                                                                                    | × |                                                               |    |
|-------------|-----------------------------------------------------------------------------|----------------------------------------------------------------------------------------------------|---|---------------------------------------------------------------|----|
| 1<br>2<br>3 | 1     125     Content       1     Table       2     Table       3     Table | Image: State State |   | PROPERTIES Name DP_Grade_9 All Properties     APPLIED STEPS   |    |
|             |                                                                             |                                                                                                    |   | Source<br>Filtered Rows<br>Grade_9<br>Changed Type<br>Column1 | \$ |

I 'Refresh Preview', using the option on the Home tab:

| File              | Home               | Transform  |
|-------------------|--------------------|------------|
| Close &<br>Load • | Refresh<br>Preview | Properties |
| Close             |                    | Query      |

I notice that the other named cells now appear:

| $\times \sqrt{f_x}$ = | Excel.CurrentWorkbook()      |
|-----------------------|------------------------------|
| ABC 123 Content       | ∮ir∮ A <sup>B</sup> c Name ▼ |
| 1 Table               | Table1                       |
| 2 Table               | Exam_Results                 |
| 3 Table               | Grade_3                      |
| 4 Table               | Grade_4                      |
| 5 Table               | Grade_5                      |
| 6 Table               | Grade_6                      |
| 7 Table               | Grade_7                      |
| 8 Table               | Grade_8                      |
| 9 Table               | Grade_9                      |
|                       |                              |

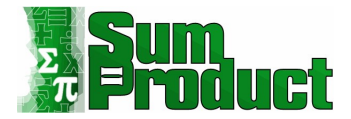

I can create a duplicate of DP\_Grade\_9:

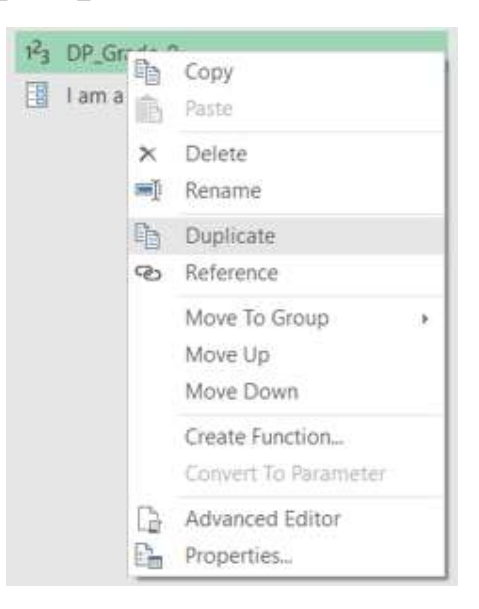

I can use this as a template to create the other queries:

| X     ✓     fx     = Table.SelectRows(Source, each ([Name] = "Grade_9"))                                                                                                    | Query Settings ×                                                |
|----------------------------------------------------------------------------------------------------|-----------------------------------------------------------------|
| Imp     MB     Content     MB     Y       1     Table     Grade_9                                                                                                    | PROPERTIES Name DP_Grade_8 All Properties                       |
| Filter Rows<br>Apply one or more filter conditions to the rows in this table.<br>◎ Basic ○ Advanced<br>Keep rows where 'Name'<br>equals • A <sup>®</sup> • Grade_9 •<br>@ And ○ Or<br>• A <sup>®</sup> • Enter or select a value •<br>OK Cancel | APPLIED STEPS Source Filtered Rows Grade 9 Changed Type Column1 |

I have renamed the duplicate query, and I click on the cog next to 'Filtered Rows' to amend the value of **Name** selected to 'Grade\_8'. Note that the step 'Grade\_9' will also need to be edited, as I will see as soon as I click OK and move to that step.

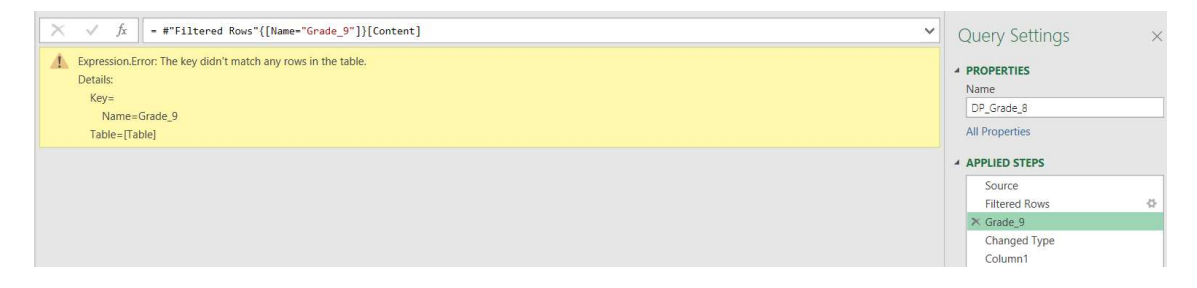
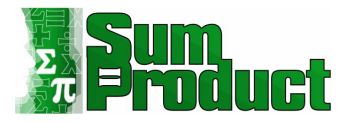

This step is trying to expand the **Content** column which corresponds to the **Name** 'Grade\_9'. The **M** code is:

```
= #"Filtered Rows"{[Name="Grade_9"]}[Content]
```

I can change this to:

```
= #"Filtered Rows"{[Name="Grade_8"]}[Content]
```

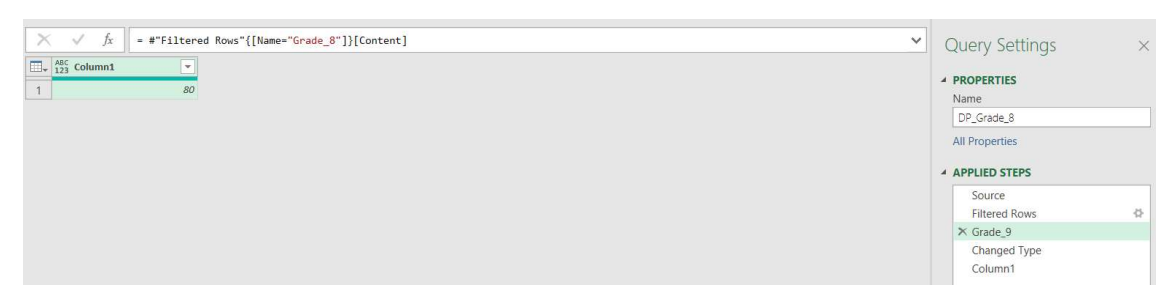

I have the correct result, but I should also right-click on the step and change the name to avoid confusion:

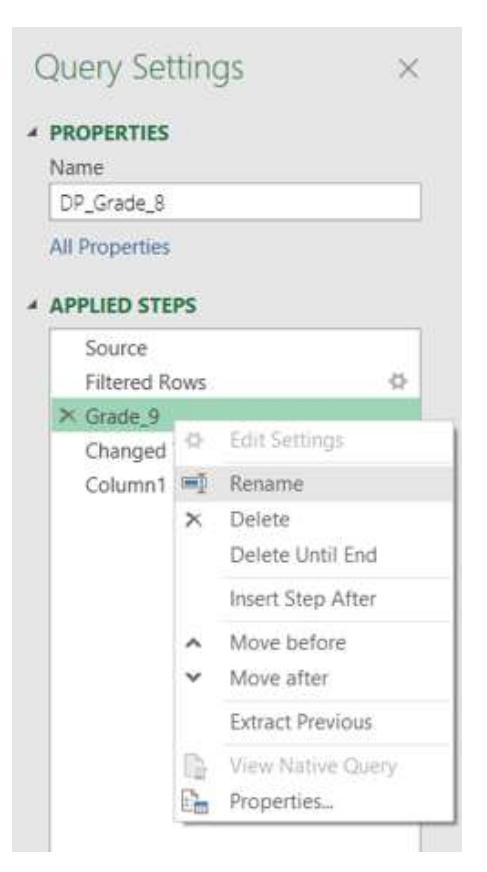

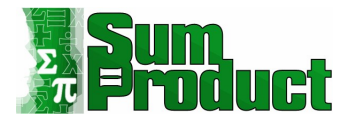

#### I have completed this query:

| X     √     fx       -     #"Changed Type"{0}[Column1] | ~                                                            | Query Settings                                                  | × |
|--------------------------------------------------------|--------------------------------------------------------------|-----------------------------------------------------------------|---|
| 80                                                     | PROPERTIES Name DP_Grade_8 All Properties      APPLIED STEPS |                                                                 |   |
|                                                        |                                                              | Source<br>Filtered Rows<br>Grade_8<br>Changed Type<br>X Column1 | ¢ |

I repeat this process for the other named cells:

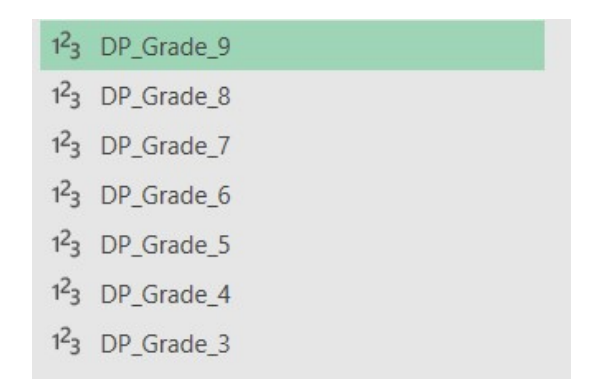

I will now apply these parameters to the **Exam Results** query and check that any changes to the Excel cells affect the outcome of the query.

I now return to the Exam Results query.

| $\times \sqrt{f_x} = Tabl$                      | le.AddColumn(#"Changed Type", "Grade",           | each | ✓ Query Setting  |
|-------------------------------------------------|--------------------------------------------------|------|------------------|
| ] <sub>↓</sub> A <sup>B</sup> <sub>C</sub> Name | ▼ 1 <sup>2</sup> 3 Result ▼ <sup>ABC</sup> Grade | •    |                  |
| 1 Amy                                           | 96                                               | 9    | A PROPERTIES     |
| 2 Bob                                           | 46                                               | 4    | Name             |
| 3 Claire                                        | 90                                               | 8    | Exam Results     |
| 4 Dave                                          | 28 Ungraded                                      |      | All Properties   |
| 5 Eric                                          | 81                                               | 8    | A APPLIED STEPS  |
| 6 Fatima                                        | 52                                               | 5    | Course           |
| 7 Georges                                       | 78                                               | 7    | Channed Type     |
| 8 Hal                                           | 96                                               | 9    | × Assigned Grade |
| lan                                             | 24 Ungraded                                      |      | TTT Bigita of da |
| 0 Jan                                           | 65                                               | 6    |                  |
| 1 Kit                                           | 87                                               | 8    |                  |
| 2 Llam                                          | 86                                               | 8    |                  |
| 3 Mick                                          | 29 Ungraded                                      |      |                  |
| 4 Norris                                        | 26 Ungraded                                      |      |                  |
| 5 Olga                                          | 67                                               | 6    |                  |
| 6 Petra                                         | 23 Ungraded                                      |      |                  |
| 7 Quentin                                       | 63                                               | 6    |                  |
| 8 Raoul                                         | 29 Ungraded                                      |      |                  |
| 9 Sammy                                         | 60                                               | 5    |                  |
| 0 Tammy                                         | 47                                               | 4    |                  |
| 1 Una                                           | 50                                               | 4    |                  |
| 2 Violet                                        | 76                                               | 7    |                  |
| 3 Wilbur                                        | 76                                               | 7    |                  |
| 4 Xavier                                        | 53                                               | 5    |                  |
| 15 Yvonne                                       | 24 Ungraded                                      |      |                  |
| .6 Zoe                                          | 68                                               | б    |                  |

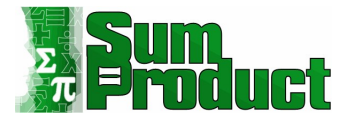

The easiest way to change the query to use the Excel controlled parameters is by editing in the Advanced Editor, which I can access from the Home tab:

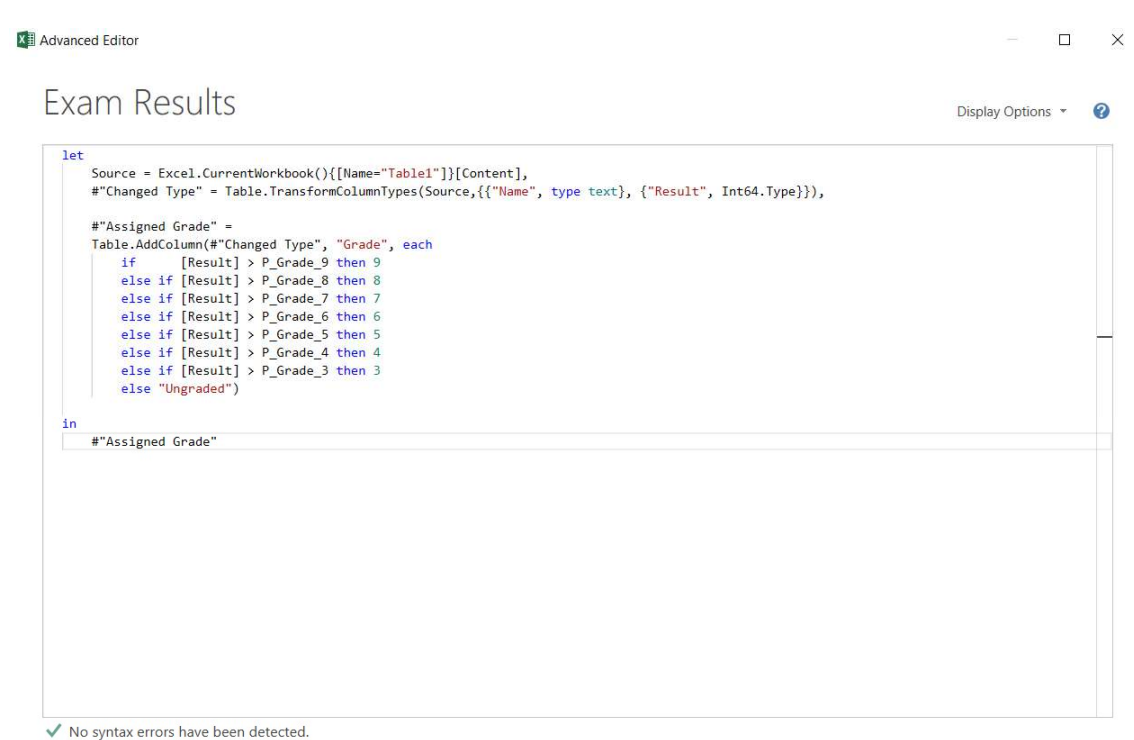

Done Cancel

The 'Assigned Grade' step is changed from:

```
#"Assigned Grade" =
    Table.AddColumn(#"Changed Type", "Grade", each
        if
                 [Result] > P_Grade_9 then 9
        else if [Result] > P_Grade_8 then 8
        else if [Result] > P_Grade_7 then 7
        else if [Result] > P_Grade_6 then 6
else if [Result] > P_Grade_5 then 5
        else if [Result] > P_Grade_4 then 4
        else if [Result] > P_Grade_3 then 3
        else "Ungraded")
to
#"Assigned Grade" =
    Table.AddColumn(#"Changed Type", "Grade", each
        if
                 [Result] > DP_Grade_9 then 9
        else if [Result] > DP_Grade_8 then 8
        else if [Result] > DP_Grade_7 then 7
        else if [Result] > DP_Grade_6 then 6
        else if [Result] > DP_Grade_5 then 5
        else if [Result] > DP Grade 4 then 4
        else if [Result] > DP_Grade_3 then 3
        else "Ungraded")
```

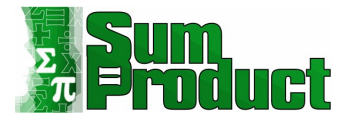

### This works because each 'DP\_' query represents one value:

|                                  |                                                                                                    | Display Options |
|----------------------------------|----------------------------------------------------------------------------------------------------|-----------------|
| let                              |                                                                                                    |                 |
| Source = Excel.Current           | <pre>workbook(){[Name="Table1"]}[Content], e.TransformColumnTypes(Source,{{"Name", type text}, {"Result", Int64.Type}}),</pre> |                 |
| #"Assigned Grade" =              |                                                                                                    |                 |
| Table AddColumn(#"Chan           | ted Type" "Grade" each                                                                                                    |                 |
| if [Result] >                    | DP Grade 9 then 9                                                                                                    |                 |
| else if [Result] >               | DP Grade 8 then 8                                                                                                    |                 |
| else if [Result] >               | DP_Grade_7 then 7                                                                                                    |                 |
| else if [Result] >               | DP_Grade_6 then 6                                                                                                    |                 |
| <pre>else if [Result] &gt;</pre> | DP_Grade_5 then 5                                                                                                    |                 |
| <pre>else if [Result] &gt;</pre> | DP_Grade_4 then 4                                                                                                    |                 |
| <pre>else if [Result] &gt;</pre> | DP_Grade_3 then 3                                                                                                    |                 |
| else "Ungraded")                 |                                                                                                    |                 |
| n                                |                                                                                                    |                 |
| #"Assigned Grade"                |                                                                                                    |                 |
|                                  |                                                                                                    |                 |
|                                  |                                                                                                    |                 |
|                                  |                                                                                                    |                 |
|                                  |                                                                                                    |                 |
|                                  |                                                                                                    |                 |
|                                  |                                                                                                    |                 |
|                                  |                                                                                                    |                 |
|                                  |                                                                                                    |                 |
|                                  |                                                                                                    |                 |
|                                  |                                                                                                    |                 |
|                                  |                                                                                                    |                 |

Done Cancel

#### X √ fx - Table.AddColumn(#"Changed Type", "Grade", each ✓ Query Settings # # Name 1 Army 1 2 Bob 3 Clairea 4 Dave 5 Erc 6 Fatima 7 Georges 8 Hal 9 Ian 10 Jan 11 Kt 12 Mick 14 Norris 15 Olga 15 Olga 16 Petra 17 Quentin 18 Raoul 19 Sammy 20 Tammy 21 Una 22 Violet 23 Wilbur 24 Xavier 25 Yonne 25 Zon Zone 26 ▼ 1<sup>2</sup>3 Result ABC Grade ▲ PROPERTIES 96 Name Exam Results 46 90 28 Ungraded All Properties 81 APPLIED STEPS 52 Source Changed Type 78 96 ➤ Assigned Grade 24 Ungraded 65 87 86 29 Ungraded 26 Ungraded 67 23 Ungraded 63 29 Ungraded 60 47 50 76 76 53 24 Ungraded 68

#### This currently has no effect on the results of the query, since the values are the same:

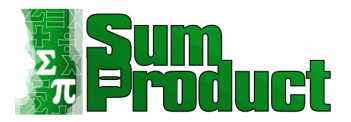

However, it does have an effect on the screen accessed by clicking on the cog (gear icon) next to the 'Assigned Grade' step:

| Grade |             | 1          |                |   |         |   |      |          |   |   |
|-------|-------------|------------|----------------|---|---------|---|------|----------|---|---|
|       | Column Name | O          | perator        |   | Value 🕕 |   |      | Output 🕕 |   |   |
|       | Result      | • is       | greater than   | • | •       | ¥ | Then | ABC - 9  |   | ~ |
| se If | Result      | ▼ is       | s greater than | * | -       | Ŧ | Then | ABC - 8  |   | 1 |
| e If  | Result      | ▼ is       | s greater than | * |         | • | Then | ABC - 7  |   |   |
| e If  | Result      | ∗ is       | s greater than | * |         | Ŧ | Then | ABC - 6  |   |   |
| e If  | Result      | * is       | s greater than | • |         | ÷ | Then | ABC - 5  |   |   |
| e If  | Result      | • is       | s greater than | • |         | • | Then | ABC - 4  |   |   |
|       | 1 <u>-</u>  | <u>.</u> . | 0.00           | 1 |         |   |      | LARC -   | 1 |   |

Note that I cannot view the **Value** column now. Any changes must be made directly to the **M** code, either from the Advanced Editor or the Formula Bar:

| ×       | √ fx                  | - Table.AddColumn(#"Chan<br>if [Result]<br>else if [Result]<br>else if [Result]<br>else if [Result] | <pre>ged Type", "Grade", ea<br/>&gt; DP_Grade_9 then 9<br/>&gt; DP_Grade_8 then 8<br/>&gt; DP_Grade_7 then 7<br/>&gt; DP_Grade_6 then 6</pre> | ch | ^ | Query Settings    PROPERTIES Name Exam Results | × |
|---------|-----------------------|----------------------------------------------------------------------------------------------------|----------------------------------------------------------------------------------------------------|----|---|------------------------------------------------|---|
| <b></b> | A <sup>B</sup> C Name | ▼ 1 <sup>2</sup> 3 Result                                                                           | ▼ ABC<br>123 Grade                                                                                                    | -  |   | All Properties                                 |   |
| 1       | Amy                   |                                                                                                    | 96                                                                                                    | 9  |   |                                                |   |
| 2       | Bob                   |                                                                                                    | 46                                                                                                    | 4  |   | APPLIED STEPS                                  |   |
| 3       | Claire                |                                                                                                    | 90                                                                                                    | 8  |   | Source                                         |   |
| 4       | Dave                  |                                                                                                    | 28                                                                                                    | 3  |   | Changed Type                                   |   |
| 5       | Eric                  |                                                                                                    | 81                                                                                                    | 8  |   | ➤ Assigned Grade                               | 4 |

Back in Excel, if I change the Named cell **Grade\_3** from 30 to 20 percent, the outcome will change when I refresh the **Exam Results** query:

| Home Insert               | Draw Page Layout | Formulas D     | ata Review \       | /iew Developer | Add-ins Hel | p Pov | wer Pivot            |                |                 |   |                                               | 台 Share       | Comments |
|---------------------------|------------------|----------------|--------------------|----------------|-------------|-------|----------------------|----------------|-----------------|---|-----------------------------------------------|---------------|----------|
| From Text/CSV<br>From Web | Recent Sources   | Refresh E Prop | ries & Connections | Organization S | itocks v    | Sort  | Exam Re              | esults         | <u>=0 %1 9a</u> | × | i Group ~ +곡<br>韓日 Ungroup ~ ·곡<br>聞 Subtotal | Data Analysis |          |
| Get & Transf              | orm Data         | Queries 8      | k Connections      | Data Type      | IS          |       | Name                 | Result         | Grade           |   | Outline Fs                                    | Analysis      | ~        |
| •                         | × × fr           |                |                    |                |             |       | Amy<br>Bob<br>Claire | 96<br>46<br>90 | 9<br>4<br>8     | î |                                               |               | Ť        |
| A                         | В                | С              | D                  | E              | F           |       | Dave<br>Eric         | 28<br>81       | 3               |   | Oueries & Co                                  | nnections     | * ×      |
| Grade                     | Threshold        |                |                    |                |             |       | Fatima<br>Georges    | 52<br>78       | 5               |   | Queries   Connection                          | s             |          |
| 9                         | 90               |                |                    |                |             |       | Hal                  | 96             | 9               |   | 16 queries                                    |               |          |
| 8                         | 80               |                |                    |                |             |       | lan<br>Jan           | 24<br>65       | 3<br>6          | ~ | Exam Results                                  |               | 6        |
| 7                         | 70               |                |                    |                |             |       | Columns              |                |                 |   | 26 rows loaded.                               |               | Refresh  |
| 6                         | 60               |                |                    |                |             |       | Name, Resu           | It, Grade      |                 |   | Connection only                               |               |          |
| 5                         | 50               |                |                    |                |             |       | 5:56 PM              | sneu           |                 |   | P_Grade_8 (80)                                |               |          |
| 1                         | 40               |                |                    |                |             |       | Load stat            | us             |                 |   | Connection only                               |               |          |
|                           | 40               |                |                    |                |             |       | Loaded to w          | rorksheet      |                 |   | P_Grade_7 (70)                                |               |          |
| 3                         | 20               |                |                    |                |             |       | Data Sou             | irces          | 1.15            |   | Connection only                               |               |          |

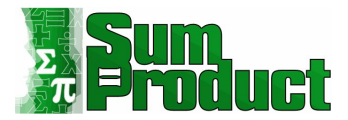

| -   |                       |                           | ABC         |   |           |               |
|-----|-----------------------|---------------------------|-------------|---|-----------|---------------|
| U., | A <sup>o</sup> C Name | ▼ 1 <sup>2</sup> 3 Result | ▼ 123 Grade | • |           | PROPERTIE     |
| 1   | Amy                   |                           | 96          | 9 | 1         | Name          |
| 2   | Bob                   |                           | 46          | 4 |           | Exam Resu     |
| 3   | Claire                |                           | 90          | 8 |           | All Propertie |
| 4   | Dave                  |                           | 28          | 3 |           |               |
| 5   | Eric                  |                           | 81          | 8 | ز د.<br>ا | APPLIED S     |
| 6   | Fatima                |                           | 52          | 5 |           | Source        |
| 7   | Georges               |                           | 78          | 7 |           | Change        |
| 8   | Hal                   |                           | 96          | 9 |           | × Assigne     |
| 9   | lan                   |                           | 24          | 3 |           |               |
| 10  | Jan                   |                           | 65          | 6 |           |               |
| 1   | Kit                   |                           | 87          | 8 |           |               |
| 12  | Liam                  |                           | 86          | 8 |           |               |
| 13  | Mick                  |                           | 29          | 3 |           |               |
| 4   | Norris                |                           | 26          | 3 |           |               |
| 5   | Olga                  |                           | 67          | 6 |           |               |
| 6   | Petra                 |                           | 23          | 3 |           |               |
| 7   | Quentin               |                           | 63          | 6 |           |               |
| 8   | Raoul                 |                           | 29          | 3 |           |               |
| 9   | Sammy                 |                           | 60          | 5 |           |               |
| 20  | Tammy                 |                           | 47          | 4 |           |               |
| 1   | Una                   |                           | 50          | 4 |           |               |
| 2   | Violet                |                           | 76          | 7 |           |               |
| 3   | Wilbur                |                           | 76          | 7 |           |               |
| 4   | Xavier                |                           | 53          | 5 |           |               |
| 5   | Yvonne                |                           | 24          | 3 |           |               |
|     |                       |                           |             |   |           |               |

#### If I go back to **Exam Results** and view all the data, I can see that everyone has passed now!

#### Using Parameters as Locations

However, I now want to store the grading bands in a separate workbook away from the exam results.

| Auto  | Save 💽 🎁 🕞              | ) - C - B - 🔀           | ∽            | Exam Grade Bands.xlsm                |
|-------|-------------------------|-------------------------|--------------|--------------------------------------|
| File  | Home Insert             | Draw Page Lay           | out Formulas | Data Review \                        |
| Ĉ     | 🔏 Cut                   | Calibri 🗸               | 20 ~ A^ A~   | ≡≡ ₩.                                |
| Paste | Copy ∽ ✓ Format Painter | B I <u>U</u> ~ ⊞        | ~ <u>A</u> ~ | $\equiv \equiv \equiv \equiv \equiv$ |
|       | Clipboard Fa            | Font                    | F9           | Alignn                               |
| C4    | •                       | $\times \checkmark f_x$ |              |                                      |
|       | Α                       | В                       | С            | D                                    |
| 1     | Grade                   | Threshold               |              |                                      |
| 2     | 9                       | 90                      |              |                                      |
| 3     | 8                       | 80                      |              |                                      |
| 4     | 7                       | 70                      |              |                                      |
| 5     | 6                       | 60                      |              |                                      |
| 6     | 5                       | 50                      |              |                                      |
| 7     | 4                       | 40                      |              |                                      |
| 8     | 3                       | 20                      |              |                                      |

Back in my original workbook, I need to extract the data. I can do this by creating a new query from the 'Get Data' dropdown in the 'Get & Transform' section of the Data tab. Note that to extract data 'From Workbook', the Excel file I am extracting from must **not** be open.

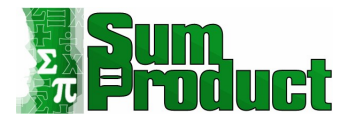

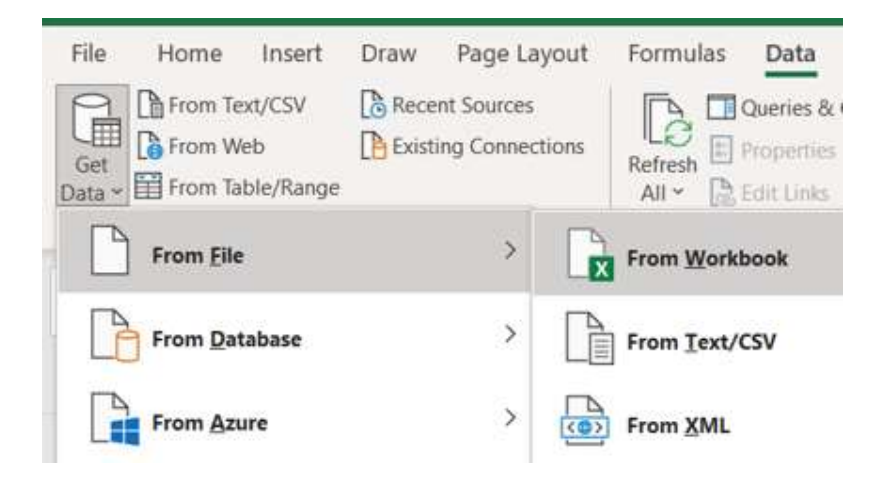

#### In the dialog, I find the workbook I wish to use:

| File name: | Blog 270 Exam Grade Bands.xlsm |       | $\sim$ | Excel Files (*.xl*;*. | xlsx;*.xlsm;*.xls $\vee$ |
|------------|--------------------------------|-------|--------|-----------------------|--------------------------|
|            |                                | Tools | •      | Import                | Cancel                   |

#### I can then choose to 'Import'.

| 1                                      | Q  |                              |  |
|----------------------------------------|----|------------------------------|--|
| Select multiple items                  |    |                              |  |
| Display Options 👻                      | [à |                              |  |
| 🔺 📻 Blog 270 Exam Grade Bands.xlsm [8] |    |                              |  |
| Darameters                             |    |                              |  |
| E Grade_3                              |    |                              |  |
| E Grade_4                              |    |                              |  |
| E Grade_5                              |    |                              |  |
| I Grade_6                              |    |                              |  |
| Grade_7                                |    |                              |  |
| Grade_8                                |    | No item selected for preview |  |
| E Grade_9                              |    |                              |  |
|                                        |    |                              |  |
|                                        |    |                              |  |
|                                        |    |                              |  |
|                                        |    |                              |  |
|                                        |    |                              |  |
|                                        |    |                              |  |
|                                        |    |                              |  |
|                                        |    |                              |  |
|                                        |    |                              |  |
|                                        |    |                              |  |

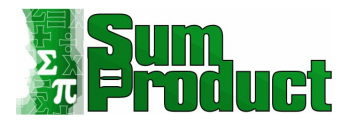

In the Navigator dialog, I can see the Named Cells and the 'Parameters' Sheet. I select Grade\_9:

| Navigator                              |    |         |                       |
|----------------------------------------|----|---------|-----------------------|
|                                        | Q  | Grade 9 | D.                    |
| Select multiple items                  |    | Column1 |                       |
| Display Options 🔹                      | Da | 90      |                       |
| 🔺 💼 Blog 270 Exam Grade Bands.xlsm [8] |    |         |                       |
| Parameters                             |    |         |                       |
| E Grade_3                              |    |         |                       |
| Grade_4                                |    |         |                       |
| E Grade_5                              |    |         |                       |
| Grade_6                                |    |         |                       |
| Grade_7                                |    |         |                       |
| E Grade_8                              |    |         |                       |
| Grade_9                                |    |         |                       |
|                                        |    |         |                       |
|                                        |    |         |                       |
|                                        |    |         |                       |
|                                        |    |         |                       |
|                                        |    |         |                       |
|                                        |    |         |                       |
|                                        |    |         |                       |
|                                        |    |         |                       |
|                                        |    |         |                       |
|                                        |    |         |                       |
|                                        |    |         |                       |
|                                        |    | Load 🔻  | Transform Data Cancel |

I plan use to this as my base query. I opt to 'Transform Data':

| <pre>/ fx - Table.TransformColumnTypes(Grade_9_DefinedName,{{"Column1", Int64.Type}})</pre> | Query Settings ×                                                                                                    |
|---------------------------------------------------------------------------------------------|----------------------------------------------------------------------------------------------------|
| 1 90                                                                                        | PROPERTIES Name Grade_9 All Properties                                                                                                    |
|                                                                                             | Source Analysis Source Source |

I am interested in the Source step:

| × | √ fx = Excel.Wo<br>true)         | rkbook(File.Contents("C: | \Users\kathr\OneDrive\Doo        | cuments\SUMPRODUCT\PQ Blc        | g\Blog 270 Exam Grade Bands.xlsm"), nul | 1, ^ | Query Settings<br>PROPERTIES<br>Name<br>Grade_9 | × |
|---|----------------------------------|--------------------------|----------------------------------|----------------------------------|-----------------------------------------|------|-------------------------------------------------|---|
|   | A <sup>B</sup> <sub>C</sub> Name | 🛄 Data 🖣                 | A <sup>B</sup> <sub>C</sub> Item | A <sup>B</sup> <sub>C</sub> Kind | 🏷 Hidden 🔽                              |      | All Properties                                  |   |
| 1 | Parameters                       | Table                    | Parameters                       | Sheet                            | FALSE                                   |      |                                                 |   |
| 2 | Grade_3                          | Table                    | Grade_3                          | DefinedName                      | FALSE                                   |      | APPLIED STEPS                                   |   |
| 3 | Grade_4                          | Table                    | Grade_4                          | DefinedName                      | FALSE                                   |      | Source                                          | 4 |
| 4 | Grade_5                          | Table                    | Grade_5                          | DefinedName                      | FALSE                                   |      | Navigation                                      | 4 |
| 5 | Grade_6                          | Table                    | Grade_6                          | DefinedName                      | FALSE                                   |      | Changed Type                                    |   |
| 6 | Grade_7                          | Table                    | Grade_7                          | DefinedName                      | FALSE                                   |      |                                                 |   |
| 7 | Grade_8                          | Table                    | Grade_8                          | DefinedName                      | FALSE                                   |      |                                                 |   |
| 8 | Grade_9                          | Table                    | Grade_9                          | DefinedName                      | FALSE                                   |      |                                                 |   |

The Source step points at the Excel file I have created. To reduce future maintenance, and to add flexibility I am going to create a base query which only includes the Source step, and then I am going to use a parameter to point to the file location. If I have a base query, then any changes I make to the Source step only need to be made once. I delete the other steps and call the query '**Base Query**':

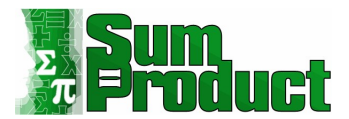

| × | √ fx                  | <pre>= Excel.Workbook(File.Conten     true)</pre> | ts("C:\Users\kathr\OneDu            | rive\Documents\SUMPRODUCT          | \PQ Blog\Blog 270 Exam Grade Bands.xlsm" | ), null, 🔺 | Query Settings | ×  |
|---|-----------------------|---------------------------------------------------|-------------------------------------|------------------------------------|------------------------------------------|------------|----------------|----|
|   | A <sup>B</sup> C Name | 💌 🛄 Data                                          | •n A <sup>B</sup> <sub>C</sub> Item | ▼ A <sup>B</sup> <sub>C</sub> Kind | 💌 🏷 Hidden 💌                             |            | All Properties |    |
| 1 | Parameters            | Table                                             | Parameters                          | Sheet                              | FALSE                                    |            |                |    |
| 2 | Grade_3               | Table                                             | Grade_3                             | DefinedName                        | FALSE                                    |            | APPLIED STEPS  |    |
| 3 | Grade_4               | Table                                             | Grade_4                             | DefinedName                        | FALSE                                    |            | Source         | ¢. |

I create a new Parameter from the 'Manage Parameters' option on the Home tab:

| File              | Home Transform                | Add Column View                    |                          |           |               |                                                                                                |                                                                                                    |                                      |                        |                         |                    |                       |   |
|-------------------|-------------------------------|------------------------------------|--------------------------|-----------|---------------|------------------------------------------------------------------------------------------------|----------------------------------------------------------------------------------------------------|--------------------------------------|------------------------|-------------------------|--------------------|-----------------------|---|
| Close &<br>Load • | Refresh<br>Preview • Manage • | Choose Remove<br>Columns * Columns | Keep Remo<br>Rows * Rows |           | Split Group   | Data Type: Text *<br>Use First Row as Headers *<br><sup>1</sup> / <sub>92</sub> Replace Values | Merge                                                                                                    | Queries •<br>d Queries •<br>ne Files | Manage<br>Parameters * | Data source<br>settings | New Source *       |                       |   |
| Close             | Query                         | Manage Columns                     | Reduce Row               | s Sort    |               | Transform                                                                                      |                                                                                                    | Manage P                             | arameters              | Data Sources            | New Query          |                       |   |
| Queries           | s [17]                        | < ×                                | √ fx                     | = Excel.W | korkbook(File | e.Contents("C:\Users\kat                                                                       | hr\Onel                                                                                                    | Edit Paran                           | neters                 | JCT\PQ Blog\            | Blog 270 Exam Grad | e Bands.xlsm"), null, | ^ |
| 🔲 E               | Exam Results                  |                                    |                          | true)     |               |                                                                                                |                                                                                                    | New Para                             | neter                  |                         |                    |                       |   |
| []] P             | 9_Grade_9 (90)                |                                    |                          |           |               | c                                                                                              | reate a new p                                                                                                   | arameter tha                         | t can                  |                         |                    |                       |   |
| 18 F              | P_Grade_8 (80)                |                                    |                          |           |               | b                                                                                              | e referenced<br>is file.                                                                                        | by other que                         | ries in                |                         |                    |                       |   |
| (11) r            | Carda 7 (70)                  |                                    |                          |           |               |                                                                                                | Married Married Married Married Married Married Married Married Married Married Married Married Married Married |                                      |                        |                         |                    |                       |   |

I call the new Parameter FilePath:

| <ul> <li>P_Grade_9</li> <li>P_Grade_8</li> </ul> |   | FilePath                                      |
|--------------------------------------------------|---|-----------------------------------------------|
| 3 P_Grade_8                                      |   |                                               |
|                                                  |   | Description                                   |
| 3 P_Grade_7                                      |   |                                               |
| 3 P_Grade_6                                      |   |                                               |
| 9 P_Grade_5                                      |   |                                               |
| 3 P_Grade_4                                      |   | ✓ Required                                    |
| P_Grade_3                                        |   | Туре                                          |
| c I am a parameter                               |   | Text 💌                                        |
| c FilePath                                       | × | Suggested Values                              |
|                                                  |   | Any value 🔹                                   |
|                                                  |   | Current Value                                 |
|                                                  |   | SUMPRODUCT PQ Blog Blog 270 Exam Grade Bands. |
|                                                  |   |                                               |

I define the type as 'Text' and enter the 'Current Value' as the location of the external workbook that contains the grading bands. Having created the **FilePath** parameter, I return to **Base Query**. For me, the **M** code for the Source step is:

= Excel.Workbook(File.Contents("C:\Users\kathr\OneDrive\Documents\SUMPRODUCT\PQ Blog\Blog
270 Exam Grade Bands.xlsm"), null, true)

X

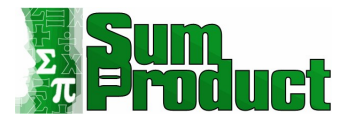

I am going to replace the path with the **FilePath** parameter:

= Excel.Workbook(File.Contents(FilePath), null, true)

This is easier to read, and now I can change the path by changing the **FilePath** parameter.

| × | √ f <sub>x</sub> = Excel.Wo | rkbook(File.Contents(Fil | ePath), null, true)              |                                  |            | ^ | Query Settings<br>• PROPERTIES<br>Name<br>Base Query | ×  |
|---|-----------------------------|--------------------------|----------------------------------|----------------------------------|------------|---|------------------------------------------------------|----|
|   | A <sup>B</sup> C Name       | 🛄 Data 🖣                 | A <sup>B</sup> <sub>C</sub> Item | A <sup>B</sup> <sub>C</sub> Kind | 🏷 Hidden 💌 |   | All Properties                                       |    |
| 1 | Parameters                  | Table                    | Parameters                       | Sheet                            | FALSE      |   |                                                      |    |
| 2 | Grade_3                     | Table                    | Grade_3                          | DefinedName                      | FALSE      |   | APPLIED STEPS                                        |    |
| 3 | Grade_4                     | Table                    | Grade_4                          | DefinedName                      | FALSE      |   | Source                                               | 42 |
| 4 | Grade_5                     | Table                    | Grade_5                          | DefinedName                      | FALSE      |   |                                                      |    |
| 5 | Grade_6                     | Table                    | Grade_6                          | DefinedName                      | FALSE      |   |                                                      |    |
| 6 | Grade_7                     | Table                    | Grade_7                          | DefinedName                      | FALSE      |   |                                                      |    |
| 7 | Grade_8                     | Table                    | Grade_8                          | DefinedName                      | FALSE      |   |                                                      |    |
| 8 | Grade_9                     | Table                    | Grade_9                          | DefinedName                      | FALSE      |   |                                                      |    |

I can now select **Base Query** in the Queries panel and right-click to create reference queries which will become the new grade band **Parameters**:

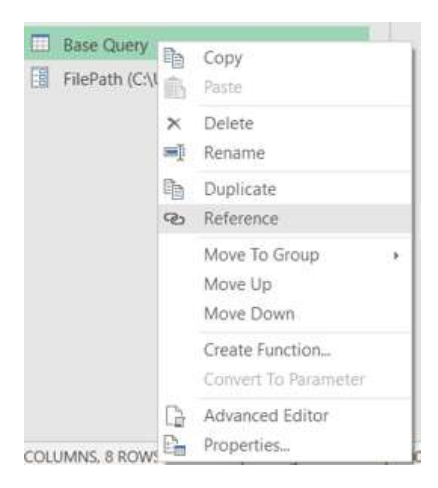

I rename the first new query **EDP\_Grade\_9**. The Source step points to **Base Query**. I can click on the 'Table' text next to **Grade\_9** to expand the data for that row:

| ×   | √ fx = #"Base (       | Query"         |                                  |                                    |                | ^ | Query Settings > PROPERTIES Name EDP_Grade_9 |
|-----|-----------------------|----------------|----------------------------------|------------------------------------|----------------|---|----------------------------------------------|
| . · | A <sup>B</sup> C Name | Data 419       | A <sup>B</sup> <sub>C</sub> Item | A <sup>B</sup> <sub>C</sub> Kind ▼ | 🏷 Hidden 💌     |   | All Properties                               |
| 1 1 | Parameters            | Table          | Parameters                       | Sheet                              | FALSE          |   |                                              |
| 2 0 | Grade_3               | Table          | Grade_3                          | DefinedName                        | FALSE          | 4 | APPLIED STEPS                                |
| 3 ( | Grade_4               | Table          | Grade_4                          | DefinedName                        | FALSE          |   | Source                                       |
| 4 0 | Grade_5               | Table          | Grade_5                          | DefinedName                        | FALSE          |   |                                              |
| 5 0 | Grade_6               | Table          | Grade_6                          | DefinedName                        | FALSE          |   |                                              |
| 6 0 | Grade_7               | Table          | Grade_7                          | DefinedName                        | FALSE          |   |                                              |
| 7 0 | Grade_8               | Table          | Grade_8                          | DefinedName                        | FALSE          |   |                                              |
| 8 0 | Grade_9               | Table          | Grade_9                          | DefinedName                        | FALSE          |   |                                              |
| 7 0 | Grade_8<br>Grade_9    | Table<br>Table | Grade_8<br>Grade_9               | DefinedName<br>DefinedName         | FALSE<br>FALSE |   |                                              |

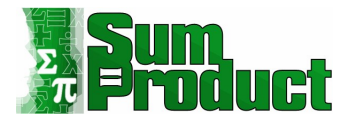

This gives me the data for **Grade\_9** from the workbook, and I can right-click and drill down to the value:

| $\times \checkmark f_x$    | = Table.Trans | sformColumnTypes(G               | rade_9_DefinedName,{{"Column1", Int64.Type}}) |
|----------------------------|---------------|----------------------------------|-----------------------------------------------|
| □ 1 <sup>2</sup> 3 Column1 | -             |                                  |                                               |
| 1                          |               | Сору                             |                                               |
|                            | ¥<br>1,<br>22 | Number Filters<br>Replace Values | *                                             |
|                            |               | Drill Down                       |                                               |
|                            |               | Add as New Query                 |                                               |

This gives me the first parameter:

| Oueries (19)                           | X of the approximation of the second second se | - |
|----------------------------------------|----------------------------------------------------------------------------------------------------|---|
| Exam Results                           | = * changeo type {#][column1]                                                                                                    |   |
| P_Grade_9 (90)                         |                                                                                                    |   |
| P_Grade_8 (80)                         |                                                                                                    |   |
| P_Grade_7 (70)                         |                                                                                                    |   |
| P_Grade_6 (60)                         | 90                                                                                                    |   |
| P_Grade_5 (50)                         |                                                                                                    |   |
| P_Grade_4 (40)                         |                                                                                                    |   |
| P_Grade_3 (30)                         |                                                                                                    |   |
| I am a parameter (This can be converte |                                                                                                    |   |
| 123 DP_Grade_9                         |                                                                                                    |   |
| 123 DP_Grade_8                         |                                                                                                    |   |
| 123 DP_Grade_7                         |                                                                                                    |   |
| 123 DP_Grade_6                         |                                                                                                    |   |
| 123 DP_Grade_5                         |                                                                                                    |   |
| 123 DP_Grade_4                         |                                                                                                    |   |
| 123 DP_Grade_3                         |                                                                                                    |   |
| Base Query                             |                                                                                                    |   |
| FilePath (C:\Users\kathr\OneDrive\Doc  |                                                                                                    |   |
| 123 EDP_Grade_9                        |                                                                                                    |   |

I can then make more references of **Base Query** and repeat this process to get the other 'EDP\_Grade\_' parameters.

|                  | Base Query                            |
|------------------|---------------------------------------|
|                  | FilePath (C:\Users\kathr\OneDrive\Doc |
| 1 <sup>2</sup> 3 | EDP_Grade_9                           |
| 1 <sup>2</sup> 3 | EDP_Grade_8                           |
| 1 <sup>2</sup> 3 | EDP_Grade_7                           |
| 1 <sup>2</sup> 3 | EDP_Grade_6                           |
| 1 <sup>2</sup> 3 | EDP_Grade_5                           |
| 1 <sup>2</sup> 3 | EDP_Grade_4                           |
| 1 <sup>2</sup> 3 | EDP_Grade_3                           |
|                  |                                       |

I can go back to the **Exam Results** query and use these parameters.

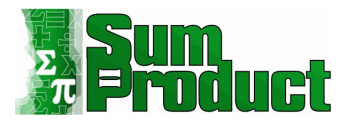

| $\times \checkmark f_x$          | Table.AddColumn(#"Changed Type", "Gr<br>if [Result] > DP_Grade_9<br>else if [Result] > DP_Grade_8<br>else if [Result] > DP_Grade_7<br>else if [Result] > DP_Grade_6 | ade", each<br>then 9<br>then 8<br>then 7<br>then 6 | <ul> <li>Query Settings</li> <li>PROPERTIES<br/>Name</li> <li>Exam Results</li> </ul> |
|----------------------------------|----------------------------------------------------------------------------------------------------|----------------------------------------------------|---------------------------------------------------------------------------------------|
| A <sup>B</sup> <sub>C</sub> Name | ▼ 1 <sup>2</sup> 3 Result ▼ <sup>ABC</sup> 123                                                                                                    | Grade                                              | All Properties                                                                        |
| Amy                              | .96                                                                                                    | 9                                                  |                                                                                       |
| Bob                              | 46                                                                                                    | 4                                                  | APPLIED STEPS                                                                         |
| Claire                           | 90                                                                                                    | 8                                                  | Source                                                                                |
| Dave                             | 28                                                                                                    | 3                                                  | Changed Type                                                                          |
| Eric                             | 81                                                                                                    | 8                                                  | ★ Assigned Grade                                                                      |
| Fatima                           | 52                                                                                                    | 5                                                  |                                                                                       |

I showed earlier that it is not possible to edit using the cog next to the 'Assigned Grade' step to change the parameters, as they are not shown in the dialog unless they are true Power Query parameters. I also looked at the difference between Power Query parameters and other queries that can be used as parameters.

I use the Advanced Editor, available on the Home tab, to change the **M** code:

|                    | Home Transform Ad              | d Column          | View                                                                                                    |           |
|--------------------|--------------------------------|-------------------|----------------------------------------------------------------------------------------------------|-----------|
| Close &<br>Load •  | Refresh<br>Preview - Manage -  | Choose<br>Columns | Advanced Editor                                                                                                | - 0       |
| Close              | Query                          | Manage            |                                                                                                    |           |
| Queries            | [25]                           | <                 | EXAM RESUITS Display                                                                                           | Options 👻 |
| 🖽 E                | xam Results                    |                   |                                                                                                    |           |
| 📳 P                | _Grade_9 (90)                  |                   | <pre>source = Excel CurrentWorkbook(){[Name="Table1"]}[Content].</pre>                                         |           |
| P P                | Grade 8 (80)                   |                   | <pre>#"Changed Type" = Table.TransformColumnTypes(Source;{{"Name", type text}, {"Result", Int64.Type}}),</pre> |           |
| E P                | Grade 7 (70)                   |                   | #"Arcianad Gordo" =                                                                                            |           |
| B P                | Grade 6 (60)                   |                   | # Hosagned Grade −<br>Table.AddColumn(#"Changed Type", "Grade", each                                           |           |
|                    | Grade_5 (50)                   |                   | if [Result] > DP_Grade_9 then 9                                                                                |           |
|                    | _Grade_5 (50)                  |                   | else if [Result] > DP_Grade_8 then 8                                                                           |           |
| -8 P               | _Grade_4 (40)                  |                   | else if [Result] > DP Grade 6 then 6                                                                           |           |
| B P                | _Grade_3 (30)                  |                   | else if [Result] > DP_Grade_5 then 5                                                                           |           |
| 1                  | am a parameter (This can be co | onverte           | else if [Result] > DP_Grade_4 then 4                                                                           |           |
| 1 <sup>2</sup> 3 D | P_Grade_9                      |                   | else it [Kesult] > DF_urade_s then s<br>else "Ungraded")                                                       |           |
| 1 <sup>2</sup> 3 D | P_Grade_8                      |                   |                                                                                                    |           |
| 1 <sup>2</sup> 3 D | P_Grade_7                      |                   | in<br>#"Assigned Grade"                                                                                        |           |

I change the 'Assigned Grade' step from this:

```
#"Assigned Grade" =
    Table.AddColumn(#"Changed Type", "Grade", each
    if [Result] > DP_Grade_9 then 9
    else if [Result] > DP_Grade_8 then 8
    else if [Result] > DP_Grade_7 then 7
    else if [Result] > DP_Grade_6 then 6
    else if [Result] > DP_Grade_5 then 5
    else if [Result] > DP_Grade_4 then 4
    else if [Result] > DP_Grade_3 then 3
    else "Ungraded")
to this:
```

```
#"Assigned Grade" =
Table.AddColumn(#"Changed Type", "Grade", each
if [Result] > EDP_Grade_9 then 9
else if [Result] > EDP_Grade_8 then 8
else if [Result] > EDP_Grade_7 then 7
else if [Result] > EDP_Grade_6 then 6
else if [Result] > EDP_Grade_5 then 5
else if [Result] > EDP_Grade_4 then 4
else if [Result] > EDP_Grade_3 then 3
else "Ungraded")
```

This has no immediate effect on the results of the query:

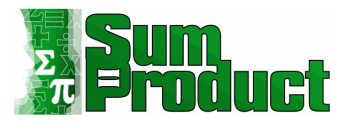

| ~  | √ fx -                           | - Table.AddColumn(#"Cha<br>if [Result<br>else if [Result<br>else if [Result<br>else if [Result | anged Type", "Grade"<br>t] > EDP_Grade_9 the<br>t] > EDP_Grade_8 the<br>t] > EDP_Grade_7 the<br>t] > EDP_Grade_6 the | ", each<br>en 9<br>en 8<br>en 7<br>en 6 |
|----|----------------------------------|------------------------------------------------------------------------------------------------|----------------------------------------------------------------------------------------------------|-----------------------------------------|
| •  | A <sup>B</sup> <sub>C</sub> Name | ▼ 1 <sup>2</sup> 3 Result                                                                      | ABC 123 Grad                                                                                                    | le 💌                                    |
| 1  | Amy<br>Bob                       |                                                                                                | 96<br>46                                                                                                    | 9                                       |
| 3  | Claire                           |                                                                                                | 90                                                                                                    | 8                                       |
| 4  | Dave                             |                                                                                                | 28                                                                                                    | 3                                       |
| 5  | Eric                             |                                                                                                | 81                                                                                                    | 8                                       |
| 6  | Fatima                           |                                                                                                | 52                                                                                                    | 5                                       |
| 7  | Georges                          |                                                                                                | 78                                                                                                    | 7                                       |
| 8  | Hal                              |                                                                                                | 96                                                                                                    | 9                                       |
| 9  | lan                              |                                                                                                | 24                                                                                                    | 3                                       |
| 10 | Jan                              |                                                                                                | 65                                                                                                    | 6                                       |
| 10 |                                  |                                                                                                | 00                                                                                                    | 0                                       |

To show how **FilePath** allows me to point to another workbook, I have another workbook where I have the same Named Cells for grading bands set up. You should note that I must *close* the Power Query Editor in the workbook containing **Exam Results** before I can edit another workbook, so I 'Close & Load To' and choose 'Connection Only' for the new '**EDP\_Grade\_'** queries and **Base Query**:

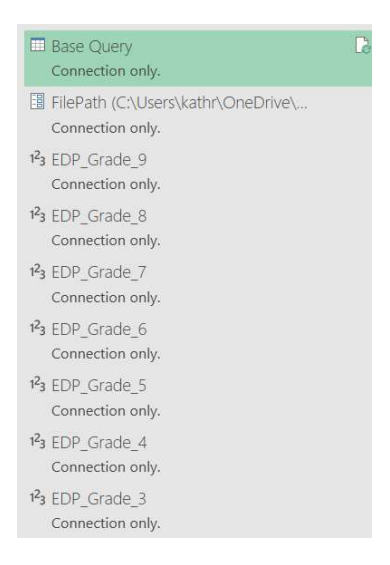

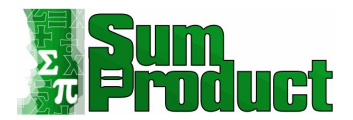

The new workbook I have created has different values for the grading bands:

| Auto:         | Save 💽 Off) 🗄 🖉 | ) - C - B - 🔟 ·                            | ✓                                                                             | 0 Exam Grade Bands N                    | ew Location.xlsm                                       |
|---------------|-----------------|--------------------------------------------|-------------------------------------------------------------------------------|-----------------------------------------|--------------------------------------------------------|
| File<br>Paste | Home Insert     | Draw Page Layo<br>Calibri v<br>B I U v E · | Formulas<br>$20 \rightarrow A^{*} A^{*}$<br>$\sim 20 \rightarrow A^{*} A^{*}$ | Data Review<br>Ξ Ξ Ξ ≫~~<br>Ξ Ξ Ξ Ξ Ξ Ξ | View Develo<br>같 <sup>b</sup> Wrap Text<br>臣 Merge & C |
| B9            | -               | $\times \checkmark f_x$                    | 13.                                                                           | Aigi                                    | iment                                                  |
|               | А               | В                                          | С                                                                             | D                                       | E                                                      |
| 1             | Grade           | Threshold                                  |                                                                               |                                         |                                                        |
| 2             | 9               | 85                                         |                                                                               |                                         |                                                        |
| 3             | 8               | 80                                         |                                                                               |                                         |                                                        |
| 4             | 7               | 75                                         |                                                                               |                                         |                                                        |
| 5             | 6               | 70                                         |                                                                               |                                         |                                                        |
| 6             | 5               | 65                                         |                                                                               |                                         |                                                        |
| 7             | 4               | 60                                         |                                                                               |                                         |                                                        |
| 8             | 3               | 50                                         |                                                                               |                                         |                                                        |

The workbook also has a different name and is located in a different folder.

I close the new workbook, and go back to the workbook containing the **Exam Results** query, where I select the **FilePath** parameter in the Queries pane, and use the 'Manage Parameter' button to access the dialog:

| alumne T | Pour Y Pour Y   |         | Color | - Dec            | Replace Values   | 4   | Combine Files                                | Data  |
|----------|-----------------|---------|-------|------------------|------------------|-----|----------------------------------------------|-------|
| olumns   | Reduce Rows     | Sort    | CON   | Ma               | nage Paramete    | ers |                                              | ×     |
| Curre    | nt Value        |         |       | 1010             | nageraraniere    |     |                                              |       |
| C:\U     | sers\kathr\One[ | Drive\D | ocum  | .2               | 0.00100          | New | Name                                         |       |
|          |                 |         |       | 1-3              | P_Grade_9        |     | Description                                  | - 1   |
| Mar      | nage Parameter  |         |       | 143              | P_Grade_8        |     | Description                                  |       |
|          |                 |         |       | 143              | P_Grade_/        |     |                                              |       |
|          |                 |         |       | 143              | P_Grade_6        |     |                                              |       |
|          |                 |         |       | 143              | P_Grade_5        |     |                                              |       |
|          |                 |         |       | 123              | P_Grade_4        |     | ✓ Required                                   |       |
|          |                 |         |       | 123              | P_Grade_3        |     | Text                                         |       |
|          |                 |         |       | A <sup>B</sup> C | l am a parameter |     | Fuggested Values                             |       |
|          |                 |         |       | ABC              | FilePath         | ×   | Any value                                    |       |
|          |                 |         |       |                  |                  |     | indy route                                   |       |
|          |                 |         |       |                  |                  |     | Current Value                                |       |
|          |                 |         |       |                  |                  |     | C:\Users\kathr\OneDrive\Documents\SUMPRODUCT | /PQ E |
|          |                 |         |       |                  |                  |     |                                              |       |
|          |                 |         |       |                  |                  |     |                                              |       |
|          |                 |         |       |                  |                  |     |                                              |       |
|          |                 |         |       |                  |                  |     |                                              |       |
|          |                 |         |       |                  |                  |     |                                              |       |
|          |                 |         |       |                  |                  |     |                                              |       |
|          |                 |         |       |                  |                  |     |                                              |       |
|          |                 |         |       |                  |                  |     |                                              |       |
|          |                 |         |       |                  |                  |     |                                              |       |
|          |                 |         |       |                  |                  |     |                                              | _     |
|          |                 |         |       |                  |                  |     | OK Car                                       | 1081  |
|          |                 |         |       |                  |                  |     |                                              |       |

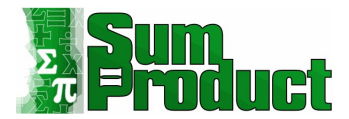

#### I change the 'Current Value' to the new workbook name and location:

|                    | New | Name                                           |
|--------------------|-----|------------------------------------------------|
| P_Grade_9          |     | FilePath                                       |
| P_Grade_8          | ×   | Description                                    |
| P_Grade_7          |     |                                                |
| P_Grade_6          |     |                                                |
| P_Grade_5          |     |                                                |
| P_Grade_4          |     | Required                                       |
| P_Grade_3          |     | Туре                                           |
| C I am a parameter |     | Text *                                         |
| c FilePath         | ×   | Suggested Values                               |
|                    |     | C:\Blog 270 Exam Grade Bands New Location.xlsm |

When I go back to the **Exam Results** query, the results have changed:

| >  | √ fx - Tab            | le.AddColumn(#"Changed    | d Type", | "Gnade", each |   |
|----|-----------------------|---------------------------|----------|---------------|---|
|    | A <sup>B</sup> C Name | ▼ 1 <sup>2</sup> 3 Result |          | ALC Grade     |   |
| 1  | Amy                   |                           | 96       |               | 9 |
| 2  | Bob                   |                           | 46       | Ungraded      |   |
| 3  | Claire                |                           | 90       |               | 9 |
| 4  | Dave                  |                           | 28       | Ungraded      |   |
| 5  | Eric                  |                           | 81       |               | 8 |
| 6  | Fatima                |                           | 52       |               | 3 |
| 7  | Georges               |                           | 78       |               | 7 |
| 8  | Hal                   |                           | 96       |               | 9 |
| 9  | lan                   |                           | 24       | Ungraded      |   |
| 10 | Jan                   |                           | 65       |               | 4 |
| 11 | Kit                   |                           | 87       |               | 9 |
| 12 | Liam                  |                           | 86       |               | 2 |
| 13 | Mick                  |                           | 29       | Ungraded      |   |
| 14 | Norris                |                           | 26       | Ungraded      |   |
| 15 | Olga                  |                           | 67       |               | 5 |
| 16 | Petra                 |                           | 23       | Ungraded      |   |
| 17 | Quentin               |                           | 63       |               | 4 |
| 18 | Raoul                 |                           | 29       | Ungraded      |   |
| 19 | Sammy                 |                           | 60       |               | 3 |
| 20 | Tammy                 |                           | 47       | Ungraded      |   |
| 21 | Una                   |                           | 50       | Ungraded      |   |
| 22 | Violet                |                           | 76       |               | 7 |
| 23 | Wilbur                |                           | 76       |               | 7 |
| 24 | Xavier                |                           | 53       |               | 3 |
| 25 | Yvonne                |                           | 24       | Ungraded      |   |
| 26 | Zoe                   |                           | 68       |               | 5 |

The results have changed, and it's not looking good for the class!

Note that if users of the workbook containing **Exam Results** needed to maintain the **FilePath** parameter without editing in Power Query, I could link **FilePath** to a Named Excel Cell in the workbook as I have done for the '**DP\_Grade\_**' and '**EDP\_Grade\_**' parameters.

Х

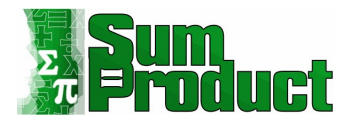

#### Importing from PDF Files

This example will allow me to look at both importing PDF files and splitting columns.

Business is doing well, and the UK division of my company has plans to expand the workforce. I have a PDF file, with data for 10 stores. The information could change for any of those stores, and the way that the information is given is similar to the following:

### Store 1

| Pay Scales | All |
|------------|-----|
| Workforce  | 45% |
| expansion  |     |

or maybe like this:

#### Store 4

| Pay Scales | A and C |
|------------|---------|
| Workforce  | 50%     |
| expansion  |         |

or even like this:

#### Store 6

| Pay Scales | А   | <u>B,C</u> |
|------------|-----|------------|
| Workforce  | 50% | 40%        |
| expansion  |     |            |

My goal is to get all this information into one table.

Somewhere in the middle of my data, I have some text, which although very useful to the company, is no help to me.

'There may be plans to build a further store which would require a new workforce, but planning permission has not been granted. Also, we would like to see the Projected Pay increases on the report.'

This could be added to, reduced or removed.

However, there is also another table, which I do wish to extract, although not in its current form (that would be too easy!).

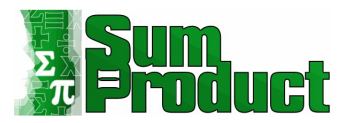

#### Pay Increases (Proposed)

| Proportion of Standard Increase (20%) |  |  |  |  |  |
|---------------------------------------|--|--|--|--|--|
| Pay Scale A £0 - £15,000 1.5          |  |  |  |  |  |
| Pay Scale B £15,0001 - £20,000 1.25   |  |  |  |  |  |
| Pay Scale C £20,0001 and above 1      |  |  |  |  |  |

This means I don't know how many pages are in the PDF. I would normally expect to see data for 10 stores, and they are all split into three [3] pay scales.

I start in an empty Excel Workbook, in the 'Get and Transform' section of the Data tab, where I will use 'Get Data' and then 'From File', where I may choose 'From PDF'.

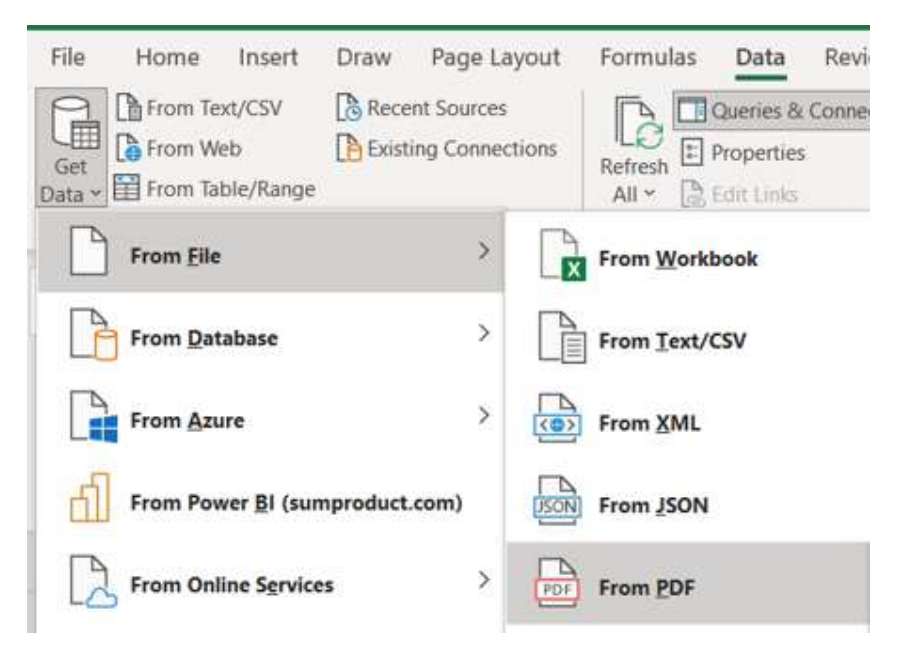

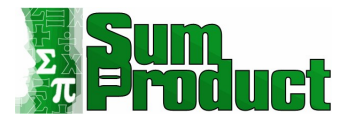

This allows me to browse to choose the PDF I want to extract. I am then presented with the following dialog:

|                              | P  | Table001 (Page      | 1)     |  |  |
|------------------------------|----|---------------------|--------|--|--|
| Select multiple items        |    | Pay Scales          | All    |  |  |
| play Options 👻               | -Q | Workforce expansion | 45.00% |  |  |
| Blog 250 sample PDF.pdf [13] |    |                     |        |  |  |
| Table001 (Page 1)            |    |                     |        |  |  |
| Table002 (Page 1)            |    |                     |        |  |  |
| Table003 (Page 1)            |    |                     |        |  |  |
| Table004 (Page 1)            |    |                     |        |  |  |
| Table005 (Page 1)            |    |                     |        |  |  |
| Table006 (Page 1)            |    |                     |        |  |  |
| Table007 (Page 2)            |    |                     |        |  |  |
| Table008 (Page 2)            |    |                     |        |  |  |
| Table009 (Page 2)            |    |                     |        |  |  |
| Table010 (Page 2)            |    |                     |        |  |  |
| Table011 (Page 2)            |    |                     |        |  |  |
| Page001                      |    |                     |        |  |  |
| III Page002                  |    |                     |        |  |  |
|                              |    |                     |        |  |  |
|                              |    |                     |        |  |  |
|                              |    |                     |        |  |  |
|                              |    |                     |        |  |  |
|                              |    |                     |        |  |  |

This is my first decision: I need to know whether to pick tables or pages. The best way to decide this is to look at what is in them by selecting one of them for preview.

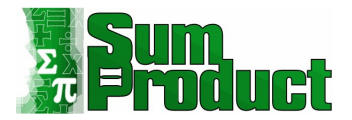

### I skip to the end of the content list, and look at one of the tables:

|                                  | 2 | Table011 (Page a    | 2)    |  | Ca |
|----------------------------------|---|---------------------|-------|--|----|
| Select multiple items            |   | Pay Scales          | All   |  |    |
| Display Options 💌                | G | Workforce expansion | 5.00% |  |    |
| 🔺 💼 Blog 250 sample PDF.pdf [13] |   |                     |       |  |    |
| Table001 (Page 1)                |   |                     |       |  |    |
| Table002 (Page 1)                |   |                     |       |  |    |
| Table003 (Page 1)                |   |                     |       |  |    |
| Table004 (Page 1)                |   |                     |       |  |    |
| Table005 (Page 1)                |   |                     |       |  |    |
| Table006 (Page 1)                |   |                     |       |  |    |
| Table007 (Page 2)                |   |                     |       |  |    |
| Table008 (Page 2)                |   |                     |       |  |    |
| Table009 (Page 2)                |   |                     |       |  |    |
| Table010 (Page 2)                |   |                     |       |  |    |
| 🔟 Table011 (Page 2)              |   |                     |       |  |    |
| Page001                          |   |                     |       |  |    |
| Page002                          |   |                     |       |  |    |
|                                  |   |                     |       |  |    |
|                                  |   |                     |       |  |    |
|                                  |   |                     |       |  |    |
|                                  |   |                     |       |  |    |
|                                  |   |                     |       |  |    |

Not much in there, do I really need to get every table? There's not even a way to link this to a store.

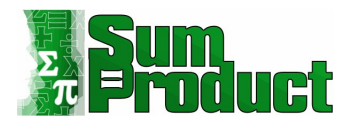

#### I look at what is in the pages:

|                              | Page001                                                                    | C.                  |
|------------------------------|----------------------------------------------------------------------------|---------------------|
| Select multiple items        | Column1                                                                    | Column2             |
| splay Options 👻              | Da                                                                         | Projected Expansion |
| Blog 250 sample PDF ndf [13] | null                                                                       | 1                   |
| Tabla001 (Daga 1)            | We have included the details for our 10 stores, which may be changed after |                     |
|                              | Store 1                                                                    |                     |
| Table002 (Page 1)            | Pay Scales                                                                 | All                 |
| Table003 (Page 1)            | Workforce expansion                                                        | 45%                 |
| Table004 (Page 1)            | Store 2                                                                    |                     |
| Table005 (Page 1)            | Pay Scales                                                                 | All                 |
| Table006 (Page 1)            | Workforce expansion                                                        | 50%                 |
|                              | Store 3                                                                    |                     |
| Tableoor (Page 2)            | Pay Scales                                                                 | A                   |
| Table008 (Page 2)            | Workforce expansion                                                        | 30%                 |
| Table009 (Page 2)            | Store 4                                                                    | 20                  |
| Table010 (Page 2)            | Pay Scales                                                                 | A and C             |
| III Table011 (Page 2)        | Workforce expansion                                                        | 50%                 |
| Page001                      | Store 5                                                                    | 1711.52             |
|                              | Pay Scales                                                                 | A,B                 |
| Page002                      | Workforce expansion                                                        | 40%                 |
|                              | Store 6                                                                    | 12                  |
|                              | Pay Scales                                                                 | A                   |
|                              | workforce expansion                                                        | 50%                 |
|                              | Stole 7                                                                    |                     |
|                              |                                                                            |                     |
|                              | < x                                                                        | ,                   |

Definitely more data, and stores are also included. I can select multiple items, but do I select all the pages? What if there are more next time?

There is an easier way. If I select the folder icon, I have other options...

# Navigator

|                       |                | Q  |
|-----------------------|----------------|----|
| Select multiple items |                | D  |
| Display Options *     |                | Lė |
| 🔺 💼 Blog 250 sample P | Transform Data | 1  |
| Table001 (Page 1      | Load           |    |
| Table002 (Page 1      | Load To        |    |
| Table003 (Page 1      | Refresh        |    |
| Table004 (Page 1)     |                |    |

I can 'Transform Data'. This means all the data in the folder will be loaded into Power Query. This is exactly what I want.

 $\square$   $\times$ 

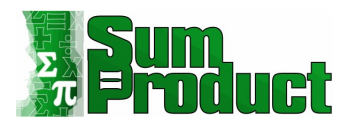

| <b></b> , | A <sup>B</sup> <sub>C</sub> Id | ▼ A <sup>B</sup> <sub>C</sub> Name | ▼ A <sup>B</sup> <sub>C</sub> Kind | 💌 🛄 Data | 4119 |
|-----------|--------------------------------|------------------------------------|------------------------------------|----------|------|
| 1         | Page001                        | Page001                            | Page                               | Table    |      |
| 2         | Table001                       | Table001 (Page 1)                  | Table                              | Table    |      |
| 3         | Table002                       | Table002 (Page 1)                  | Table                              | Table    |      |
| 4         | Table003                       | Table003 (Page 1)                  | Table                              | Table    |      |
| 5         | Table004                       | Table004 (Page 1)                  | Table                              | Table    |      |
| 6         | Table005                       | Table005 (Page 1)                  | Table                              | Table    |      |
| 7         | Page002                        | Page002                            | Page                               | Table    |      |
| 8         | Table006                       | Table006 (Page 1)                  | Table                              | Table    |      |
| 9         | Table007                       | Table007 (Page 2)                  | Table                              | Table    |      |
| 10        | Table008                       | Table008 (Page 2)                  | Table                              | Table    |      |
| 11        | Table009                       | Table009 (Page 2)                  | Table                              | Table    |      |
| 12        | Table010                       | Table010 (Page 2)                  | Table                              | Table    |      |
| 13        | Table011                       | Table011 (Page 2)                  | Table                              | Table    |      |

Here it is. All the tables, and all the pages. The **M** code for this is:

### = Pdf.Tables(File.Contents("FileLocation\Blog 250 Sample PDF.pdf"), [Implementation="1.3"])

FileLocation is where I have stored the file on my PC, and 'Blog 250 Sample PDF' is the name of the file.

This is using the **M** function **Pdf.Tables()**:

#### Pdf.Tables(pdf as binary, optional options as nullable record) as table

This returns any tables found in **pdf**. An optional record parameter, **options**, may be provided to specify additional properties. The record can contain the following fields:

- Implementation: the version of the algorithm to use when identifying tables. Old versions are available only for backwards compatibility, to prevent old queries from being broken by algorithm updates. The newest version should always give the best results. Valid values are "1.3", "1.2", "1.1", or *null*
- **StartPage:** specifies the first page in the range of pages to examine; the default value is one [1]
- **EndPage:** specifies the last page in the range of pages to examine. The default value here is the last page of the document
- **MultiPageTables:** controls whether similar tables on consecutive pages will be automatically combined into a single table. Here, the default value is true
- EnforceBorderLines: controls whether border lines are always enforced as cell boundaries (when true), or simply used as one hint among many for determining cell boundaries (when false). The default value here is false.

This explains where [Implementation="1.3"] comes from. It is the algorithm version, and appears to be the latest version, which is reassuring.

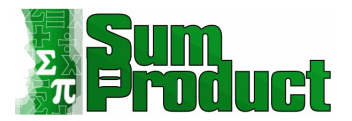

So back to my extracted data; I know I want the page data, so I can filter the **Id** column to get everything beginning with 'Page':

|    | A <sup>B</sup> <sub>C</sub> Id ▼ | A <sup>B</sup> C Name         | A <sup>B</sup> <sub>C</sub> Kind | 🛄 Data 👘 |           |
|----|----------------------------------|-------------------------------|----------------------------------|----------|-----------|
| 1  | Page001                          | Page001                       | Page                             | Table    |           |
| 2  | Table001                         | Table001 (Page 1)             | Table                            | Table    |           |
| 3  | Table002                         | Table002 (Page 1)             | Table                            | Table    |           |
| 4  | Table003                         | Table002 (Bage 1)             | Tabla                            | Tabla    |           |
| 5  | Table004                         |                               |                                  |          | ~         |
| 6  | Table005 Fi                      | Iter Rows                     |                                  |          |           |
| 7  | Page002 Ap                       | olv one or more filter condit | tions to the rows in this table  | 2        |           |
| 8  | Table006                         |                               |                                  |          |           |
| 9  | Table007                         | Basic O Advanced              |                                  |          |           |
| 10 | Table008 Ke                      | ep rows where 'Id'            |                                  |          |           |
| 11 | Table009                         | eains with 👻                  | Page                             | -        |           |
| 12 | Table010                         |                               |                                  |          |           |
| 13 | Table011                         | And O Or                      |                                  |          |           |
|    |                                  | •                             | Enter or select a value          | -        |           |
|    |                                  |                               |                                  |          |           |
|    |                                  |                               |                                  |          | OK Cancel |
|    |                                  |                               |                                  |          |           |

This gives me just the pages. I only need the **Data** column now, so I select it and opt to 'Remove Other Columns'.

|   | A <sup>B</sup> C Id | .7 | A <sup>8</sup> <sub>C</sub> Name | ¥ | A <sup>8</sup> C Kind | 🛄 Data | 105 | - Comm                                                                            |   |
|---|---------------------|----|----------------------------------|---|-----------------------|--------|-----|-----------------------------------------------------------------------------------|---|
| 1 | Page001             |    | Page001                          |   | Page                  | Table  | -13 | Remain                                                                            |   |
| 2 | Page002             |    | Page002                          |   | Page                  | Table  | ×   | Remove Other Columns                                                              |   |
|   |                     |    |                                  |   |                       |        | -   | Duplicate Column<br>Add Column From Examples                                      |   |
|   |                     |    |                                  |   |                       |        |     | Remove Errors                                                                     |   |
|   |                     |    |                                  |   |                       |        |     | Replace Errors                                                                    |   |
|   |                     |    |                                  |   |                       |        |     | Create Data Type                                                                  |   |
|   |                     |    |                                  |   |                       |        | 14  | Fill<br>Unpivot Columns<br>Unpivot Other Columns<br>Unpivot Only Selected Columns | , |
|   |                     |    |                                  |   |                       |        | ≡¶  | Rename<br>Move                                                                    | , |
|   |                     |    |                                  |   |                       |        |     | Drill Down<br>Add as New Query                                                    |   |

### I can then expand the data, which extracts to columns 1 to 7:

|   | ]+ | ABC 2123 Column1                                                     | ABC Column2         | ABC 2123 Column3 | ABC 23 Column4 | Column |                          |      |
|---|----|----------------------------------------------------------------------|---------------------|------------------|----------------|--------|--------------------------|------|
|   | 1  | null                                                                 | Projected Expansion | null             | null           |        | Name                     |      |
| 2 | 2  | null                                                                 | null                | ll null (        | UK             | _      | Source Data              |      |
| 3 | 3  | We have included the details for our 10 stores, which may be changed | null                | ll null          | null           |        |                          |      |
| 4 | 4  | Store 1                                                              | null                | ll null          | null           |        | All Properties           |      |
| - | 5  | Pay Scales                                                           | All                 | null             | null           |        | A APPLIED STEPS          |      |
| 6 | 5  | Workforce                                                            | 45%                 | null             | null           |        | Country                  |      |
|   |    | expansion                                                            |                     |                  |                |        | Source<br>Filtered Bauer |      |
| 7 | 7  | Store 2                                                              | null                | ll null          | null           |        | Permoved Other Columns   | X    |
| 8 | 3  | Pay Scales                                                           | All                 | null             | null           |        | Removed Other Columns    | H    |
|   |    |                                                                      |                     |                  |                |        | Expanded Data            | 26.1 |

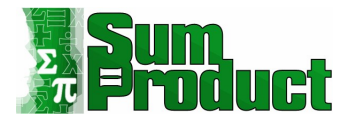

The key to making my transformations as immune to change as possible is to keep the data I need rather than delete the data I don't. Looking at the columns, the easiest way to see if there is any useful data in there is to use the filter icon; **Column1** is clearly very useful.

| 4 | Soft Ascending                                |
|---|-----------------------------------------------|
| 1 | Sort Descending                               |
|   | Clear Sort                                    |
| × | Clear Filter                                  |
|   | Remove Empty                                  |
|   | Text Filters                                  |
|   | Search                                        |
|   | ☑ (Select All)                                |
|   | (null)                                        |
|   | Pay Increases (Proposed)                      |
|   | Pay Scale A                                   |
|   | Pay Scale B                                   |
|   | Pay Scale C                                   |
|   | Pay Scales                                    |
|   | permission has not been granted. Also, we wou |
|   | ✓ report.                                     |
|   | ✓ smaller.                                    |
|   | Store 1                                       |
|   | Store 10                                      |
|   | Store 2                                       |
|   | Store 3                                       |
|   | Store 4                                       |
|   | Store 5                                       |
|   | Store 6                                       |

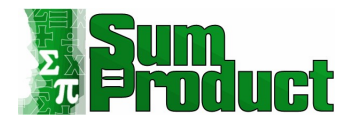

However, **Column8** is not:

| *              | ABC Column7                                       | ABC<br>123 Column8 |        |
|----------------|---------------------------------------------------|--------------------|--------|
| ₽↓             | Sort Ascending                                    |                    |        |
| Z.             | Sort Descending                                   |                    |        |
|                | Clear Sort                                        |                    |        |
| T <sub>×</sub> | Clear Filter<br>Remove Empty<br>Filters           |                    | F      |
|                | Search                                            |                    |        |
|                | <ul><li>✓ (Select All)</li><li>✓ (null)</li></ul> |                    |        |
|                |                                                   | ОК                 | Cancel |

However, rather than delete **Column8**, I should keep what I need. On the Home tab, there is an option to 'Choose Columns':

| File              | Home                 | Transfe                                 | orm                      | Add Column            |  |  |  |
|-------------------|----------------------|-----------------------------------------|--------------------------|-----------------------|--|--|--|
| Close &<br>Load • | Refresh<br>Preview   | Proper<br>Advanc                        | ties<br>ed Editor<br>e * | Choose<br>Columns • C |  |  |  |
| Close             |                      | Qu 📰                                    | Choose                   | Columns C             |  |  |  |
|                   |                      | run.                                    | c                        |                       |  |  |  |
| >                 | Keep or re<br>table. | Keep or remove columns from this table. |                          |                       |  |  |  |
|                   | 11 MOC CO            | lumot                                   |                          |                       |  |  |  |

I can use this to specify columns I want to keep. It's much easier than selecting them all for large tables!

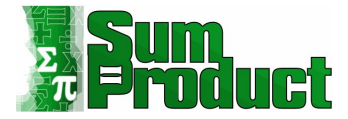

×

### Choose Columns

Choose the columns to keep

| Search Columns       |    | ₽↓     |
|----------------------|----|--------|
| (Select All Columns) |    |        |
| ✓ Column1            |    |        |
| Column2              |    |        |
| Column3              |    |        |
| Column4              |    |        |
| ✓ Column5            |    |        |
| ✓ Column6            |    | 212    |
| Column7              |    |        |
|                      |    |        |
|                      |    |        |
|                      |    |        |
|                      | ОК | Cancel |

I choose to select the first seven [7] columns.

| $\geq$ | ✓ fx = Table.SelectColumns(#"Expanded                        | Data",{"Column1", "Column | 2", "Column3", "Column4", "Column5", "Column6", | "Column7"})        |             | ~  | Query Settings ×        |
|--------|--------------------------------------------------------------|---------------------------|-------------------------------------------------|--------------------|-------------|----|-------------------------|
|        | ABC 123 Column1                                              | ABC Column2               | ABC Column3                                     | ABC<br>123 Column4 | ABC Column5 | 16 |                         |
| 1      | null                                                         | Projected Expansion       | nuli                                            | null               | null        |    | Name                    |
| 2      | null                                                         | null                      | nuñ                                             | UK                 | null        |    | Content                 |
| 3      | We have included the details for our 10 stores, which may be | null                      | nuli                                            | null               | null        |    | All Descention          |
| 4      | Store 1                                                      | null                      | nuli                                            | null               | null        |    | All Properties          |
| 5      | Pay Scales                                                   | All                       | nuli                                            | null               | null        |    | APPLIED STEPS           |
| 6      | Workforce                                                    | 45%                       | nuli                                            | null               | null        |    | Source                  |
|        | expansion                                                    |                           |                                                 |                    |             |    | Filtered Rows           |
| 7      | Store 2                                                      | null                      | nuli                                            | null               | null        |    | Removed Other Columns1  |
| 8      | Pay Scales                                                   | All                       | nuli                                            | null               | null        |    | Expanded Data           |
| 9      | Workforce                                                    | 50%                       | nuli                                            | null               | null        |    | × Removed Other Columns |

I can see that the heading data from the tables is in **Column1**, which suggests that transposing my data would be useful. I can do this from the Transform tab.

| File        | Home                          | Transform |
|-------------|-------------------------------|-----------|
| Group<br>By | Use First Row<br>as Headers • | Transpose |

This swaps the rows and the columns and is much closer to the format I want to see.

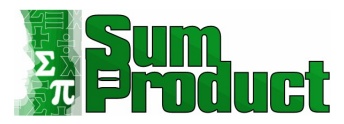

| × √ fx = Table.Transpose(# | Query Settings > |      |                                                              |                 |               |                    |                        |
|----------------------------|------------------|------|--------------------------------------------------------------|-----------------|---------------|--------------------|------------------------|
| ABC Column1                | ABC Column2      | -    | ABC<br>123 Column3                                           | ABC 123 Column4 | ABC Column5 - | ABC<br>123 Column6 |                        |
| 1                          | null             | null | We have included the details for our 10 stores, which may be | Store 1         | Pay Scales    | Workforce          | A PROPERTIES<br>Name   |
| 2 Projected Expansion      |                  | null | null                                                         | null            | All           | 45%                | Content                |
| 3                          | null             | null | null                                                         | null            | null          |                    | All Properties         |
| 4                          | null UK          |      | null                                                         | null            | null          |                    | APPLIED STEPS          |
| 5                          | null             | null | null                                                         | null            | null          |                    | Source                 |
| 6                          | null             | null | null                                                         | null            | null          |                    | Filtered Rows          |
| 7                          | null             | null | null                                                         | null            | null          |                    | Removed Other Columns1 |
|                            |                  |      |                                                              |                 |               |                    | Expanded Data          |
|                            |                  |      |                                                              |                 |               |                    | Removed Other Columns  |
|                            |                  |      |                                                              |                 |               |                    | × Transposed Table     |

I can check the data in my columns again to see which ones I want to keep. However, it is clear that this time the column names will change with the extra text that is present in my source data.

| $\times$ | × √ fx = Table.Transpose(#"Removed Other Columns") ∨ |                        |                                                                       |                                                                        |              |                          |  |  |  |  |  |  |  |  |
|----------|------------------------------------------------------|------------------------|-----------------------------------------------------------------------|------------------------------------------------------------------------|--------------|--------------------------|--|--|--|--|--|--|--|--|
|          | ¥                                                    | ABC 123 Column27       | ABC Column28                                                          | ABC 223 Column29                                                       | ABC Column30 | ABC Column31             |  |  |  |  |  |  |  |  |
| 1        |                                                      | Workforce<br>expansion | There may be plans to build a further store which would require a new | permission has not been granted. Also, we would like to see the Projec | report.      | Pay Increases (Proposed) |  |  |  |  |  |  |  |  |
| 2        |                                                      | 50%                    | null                                                                  | null                                                                   | null         |                          |  |  |  |  |  |  |  |  |
| 3        |                                                      | 40%                    | null                                                                  | null                                                                   | null         |                          |  |  |  |  |  |  |  |  |
| 4        | null                                                 | null                   | null                                                                  | null                                                                   | null         |                          |  |  |  |  |  |  |  |  |
| 5        | null                                                 | null                   | null                                                                  | null                                                                   | null         |                          |  |  |  |  |  |  |  |  |
| 6        | _                                                    | 30%                    | null                                                                  | null                                                                   | null         |                          |  |  |  |  |  |  |  |  |
| 7        | null                                                 | null                   | null                                                                  | null                                                                   | null         |                          |  |  |  |  |  |  |  |  |

Before I decide which columns to keep, I need some way of identifying them. I will promote the first column to the column headings, which I can do from the Transform Tab.

| File             | Home                              | Transform                                                   |
|------------------|-----------------------------------|-------------------------------------------------------------|
| Group<br>By      | Use First Row<br>as Headers *     | 記 <sup>日</sup> Transpose<br>【書 Reverse Row<br>記曰 Count Rows |
| Us               | e First Row as                    | Headers                                                     |
| IIII Ue          | n Hearlers as F                   | irst.Row                                                    |
| Promo<br>into co | te the first row<br>dumn headers. | of this table                                               |

I choose 'Use First Row as Headers':

| $\times$ | $\sqrt{f_x}$ = Table.TransformColumnTypes(#"Promoted                                        | Headers",{{"Column1", t | <pre>ype text}, {"Column2", type t</pre> | ext}, {"We have included the deta     | ils for our 10 stores, w     | hich may be 🗸 🗸              | Query Settings         | × |
|----------|---------------------------------------------------------------------------------------------|-------------------------|------------------------------------------|---------------------------------------|------------------------------|------------------------------|------------------------|---|
| <b>.</b> | $\frac{c}{3}$ permission has not been granted. Also, we would like to see t 💌 $\frac{A}{1}$ | <sup>DC</sup> report. ▼ | ABC Pay Increases (Proposed)             | A <sup>B</sup> C Column32             | A <sup>B</sup> C Pay Scale A | A <sup>B</sup> C Pay Scale B |                        |   |
| 1        | null                                                                                        | null                    | null                                     | null                                  | null                         |                              | PROPERTIES             |   |
| 2        | null                                                                                        | null                    | null                                     | Proportion of Standard Increase (20%) | null                         |                              | Gentert                |   |
| 3        | null                                                                                        | null                    | null                                     | null                                  | null                         |                              | Content                |   |
| 4        | null                                                                                        | null                    | null                                     | null                                  | £0-£15,000                   | £15,0001 - £20,000           | All Properties         |   |
| 5        | null                                                                                        | null                    | null                                     | null                                  | null                         |                              | 4 APPLIED STEPS        |   |
| 6        | null                                                                                        | null                    | null                                     | null                                  | 1.5                          | 1.25                         | Course                 |   |
|          |                                                                                             |                         |                                          |                                       |                              |                              | Filtered Rows          | 8 |
|          |                                                                                             |                         |                                          |                                       |                              |                              | Removed Other Columns1 | 4 |
|          |                                                                                             |                         |                                          |                                       |                              |                              | Expanded Data          | 0 |
|          |                                                                                             |                         |                                          |                                       |                              |                              | Removed Other Columns  | 4 |
|          |                                                                                             |                         |                                          |                                       |                              |                              | Transposed Table       |   |
|          |                                                                                             |                         |                                          |                                       |                              |                              | Promoted Headers       | 4 |
|          |                                                                                             |                         |                                          |                                       |                              |                              | × Changed Type         |   |

Power Query has created a 'Changed Type' step, but this references column names, so I delete it. I can pick the columns I want to keep in the same way as I did earlier.

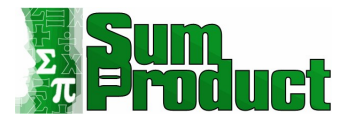

| $\times \sqrt{f_x}$ | = Table.SelectColumns(#"P | <pre>Promoted Headers",{"</pre> | Store 1", "Pay Scales", "Work | force#(lf)expansion", "Stor | e 2", "Pay Scales | _1", "Workforce#(lf)expansio | n_2", "Store 3", 🗸                         | Query Settings           | × |
|---------------------|---------------------------|---------------------------------|-------------------------------|-----------------------------|-------------------|------------------------------|--------------------------------------------|--------------------------|---|
| ABC 123 Store 1     | ABC 123 Pay Scales        | ▼ ABC 123 Workfor               | ce expansion 💌 👫 Store 2      | ABC<br>123 Pay Scales_1     | ▼ ABC 123 Workfor | ce expansio 💌 👫 123 Store 3  | <ul> <li>ABC<br/>123 Pay Scales</li> </ul> |                          |   |
| 1                   | null All                  | 45%                             |                               | null All                    | 50%               |                              | null A                                     | PROPERTIES               |   |
| 2                   | null                      | null                            | null                          | null                        | null              | null                         | null                                       | Content                  |   |
| 3                   | null                      | null                            | null                          | null                        | null              | null                         | null                                       | Content                  |   |
| 4                   | null                      | null                            | null                          | null                        | null              | null                         | null                                       | All Properties           |   |
| 5                   | null                      | null                            | null                          | null                        | null              | null                         | null                                       | A APPLIED STEPS          |   |
| 6                   | null                      | null                            | null                          | null                        | null              | null                         | null                                       | Source                   |   |
|                     |                           |                                 |                               |                             |                   |                              |                                            | Filtered Rows            | 8 |
|                     |                           |                                 |                               |                             |                   |                              |                                            | Removed Other Columns1   | 0 |
|                     |                           |                                 |                               |                             |                   |                              |                                            | Expanded Data            | 4 |
|                     |                           |                                 |                               |                             |                   |                              |                                            | Removed Other Columns    | 4 |
|                     |                           |                                 |                               |                             |                   |                              |                                            | Transposed Table         |   |
|                     |                           |                                 |                               |                             |                   |                              |                                            | Promoted Headers         | 4 |
|                     |                           |                                 |                               |                             |                   |                              |                                            | ➤ Removed Other Columns2 | 4 |

I have the data I want to keep, but there are two tables in here: the store data and the pay scales.

| ABC 123 Pay Increases (Proposed) | ABC 123 Pay Scale A | ABC Pay Scale B    | ABC Pay Scale C    |
|----------------------------------|---------------------|--------------------|--------------------|
| null                             | null                | null               | nul                |
| null                             | null                | null               | nul                |
| null                             | null                | null               | nul                |
| null                             | £0-£15,000          | £15,0001 - £20,000 | £20,0001 and above |
| null                             | null                | null               | nul                |
| null                             | 1.5                 | 1.25               | 1                  |

I can keep this query, which I will call **All Data**, and make Reference queries: one for the store table and one for the pay scales table. I can create reference queries from the 'Home' tab.

| â                 |                    | Properties        |
|-------------------|--------------------|-------------------|
| Close &<br>Load • | Refresh<br>Preview | Manage *          |
| Close.            | ×                  | Delete            |
| Orieries U        | . D                | Duplicate         |
| III So            | wirce een          | Reference         |
| Create a          | new quer           | y that references |

I call this Reference Query Pay Scales.

| $\left[\times\right]$ | √ fx   = #"All Da | ta"            |                             |             |                  | ~                          | Query Settings  | × |
|-----------------------|-------------------|----------------|-----------------------------|-------------|------------------|----------------------------|-----------------|---|
|                       | ABC Store 1       | ABC Pay Scales | ABC 123 Workforce expansion | ABC Store 2 | ABC Pay Scales_1 | ABC 123 Workforce expansio |                 |   |
| 1                     | null              | All            | 45%                         | null        | All              | 50%                        | A PROPERTIES    |   |
| 2                     | null              | null           | null                        | null        | null             | null                       | Pay Scales      |   |
| 3                     | null              | null           | null                        | null        | null             | null                       | ( ) scales      |   |
| 4                     | null              | null           | null                        | null        | null             | null                       | All Properties  |   |
| 5                     | null              | null           | null                        | null        | null             | null                       | A APPLIED STEPS |   |
| 6                     | null              | null           | null                        | null        | null             | null                       | Source          |   |

I also create another Reference Query, Stores.

I start with Pay Scales.

| XV            | fx - #"All Data" |                             |                 |                  | ~                          | Query Settings  | × |
|---------------|------------------|-----------------------------|-----------------|------------------|----------------------------|-----------------|---|
| ABC 123 Store | 1 ABC Pay Scales | ▼ ABC Workforce expansion ▼ | ABC 123 Store 2 | ABC Pay Scales_1 | ABC 123 Workforce expansio |                 |   |
| 1             | null All         | 45%                         | null            | All              | 50%                        | A PROPERTIES    |   |
| 2             | null n           | ıll null                    | null            | null             | null                       | Pay Scaled      |   |
| 3             | null             | null null                   | null            | null             | null                       | All Deservation |   |
| 4             | null n           | ıll null                    | null            | null             | null                       | All Properties  |   |
| 5             | null n           | ıll null                    | null            | null             | null                       | APPLIED STEPS   |   |
| 6             | null             | ıll null                    | null            | null             | null                       | Source          |   |

I start by keeping the columns I will be needing for this table.

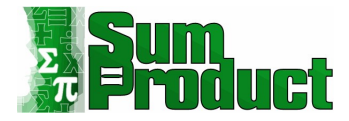

×

### Choose Columns

Choose the columns to keep

| Search Columns           |        |
|--------------------------|--------|
| Workforce expansion_8    |        |
| Store 6                  | $\sim$ |
| Pay Scales_9             |        |
| Workforce expansion_10   |        |
| Store 7                  |        |
| Pay Scales_11            |        |
| Workforce expansion_12   |        |
| Store 8                  |        |
| Pay Scales_13            |        |
| Workforce expansion_14   |        |
| Pay Increases (Proposed) |        |
| Pay Scale A              |        |
| Pay Scale B              |        |
| Pay Scale C              |        |
| Store 9                  |        |
| Pay Scales_15            |        |
| Workforce expansion_16   |        |
| Store 10                 |        |
| Pay Scales_17            |        |
| Workforce expansion_18   | *      |

| OK | Cancel |
|----|--------|
|----|--------|

### This means I can concentrate on the data I need to transform for this table.

| <b></b> * | ABC 123 Pay Increases (Proposed) | ABC Pay Scale A | ABC Pay Scale B    | ABC Pay Scale C    |
|-----------|----------------------------------|-----------------|--------------------|--------------------|
| 1         | null                             | null            | null               | null               |
| 2         | null                             | null            | null               | null               |
| 3         | null                             | null            | null               | null               |
| 4         | null                             | £0-£15,000      | £15,0001 - £20,000 | £20,0001 and above |
| 5         | null                             | null            | null               | null               |
| 6         | null                             | 1.5             | 1.25               | 1                  |

Having checked the data, I actually only need the pay scale columns, so I select them whilst holding down the **CRTL** key and click on 'Remove Other Columns'.

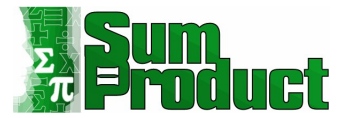

| + ABC Pay Increases (Proposed) |      | ABC Pay Scale A | ×     | 121 Pay Scale B    | Ab:  | Pay Scale C       |      | 12000                         |     |
|--------------------------------|------|-----------------|-------|--------------------|------|-------------------|------|-------------------------------|-----|
|                                | null | 1               | null  | nu                 | (I)  |                   | m =  | Сору                          |     |
|                                | null | 3               | ull   | nu                 | đ    |                   |      | Remove Columns                |     |
|                                | null | 3               | null  | nu                 | d)   |                   | -    | Remove Other Columns          | -   |
|                                | null | E0-E15,000      |       | E15,0001 - E20,000 | £2   | 20,0001 and above | 113  | Add Column From Examples      | -11 |
|                                | null | 1               | nuill | nu                 | dl 🛛 |                   | no   | Remove Duplicates             |     |
| 1                              | null | 1.5             |       | 1.25               | 1    |                   |      | Remove Errors                 |     |
|                                |      |                 |       |                    |      |                   | 1.02 | Replace Values_               |     |
|                                |      |                 |       |                    |      |                   |      | Fill                          | 2   |
|                                |      |                 |       |                    |      |                   |      | Change Type                   | · . |
|                                |      |                 |       |                    |      |                   |      | Transform                     |     |
|                                |      |                 |       |                    |      |                   |      | Merge Columns                 |     |
|                                |      |                 |       |                    |      |                   | \$   | Create Data Type              |     |
|                                |      |                 |       |                    |      |                   | 2    | Group By_                     |     |
|                                |      |                 |       |                    |      |                   | 40   | Unpivot Columns               |     |
|                                |      |                 |       |                    |      |                   |      | Unpivot Other Columns         |     |
|                                |      |                 |       |                    |      |                   |      | Unpivot Only Selected Columns |     |
|                                |      |                 |       |                    |      |                   |      | Maue                          |     |

Power Query incorporates this into the existing 'Remove Other Columns' step.

| × √ fx =        | Table.SelectColumns(Sou | urce,{"Pay Scale A", | "Pay Scale B", "Pay Scale C"}) | ✓ Query Settings        |
|-----------------|-------------------------|----------------------|--------------------------------|-------------------------|
| ABC Pay Scale A | ABC Pay Scale B         | ABC Pay Scal         | e C 💌                          | ( DEDERTIFS             |
| 1               | null                    | null                 | null                           | Name                    |
| 2               | null                    | null                 | null                           | Pay Scales              |
| 3               | null                    | null                 | null                           | 10) 5005                |
| 4 £0-£15,000    | £15,0001 - £20,000      | £20,0001 an          | d above                        | All Properties          |
| 5               | null                    | null                 | null                           | A APPLIED STEPS         |
| 6 1.5           | 1.25                    | 1                    |                                | Source                  |
|                 |                         |                      |                                | × Removed Other Columns |

I can remove empty rows from the Home tab.

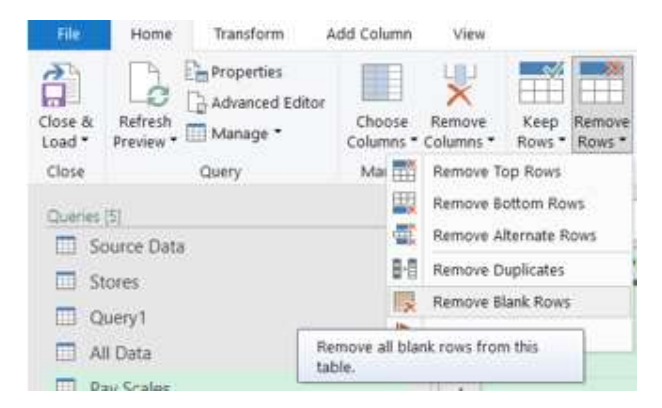

I can now look at how to transform my data from this into a useful table.

| × | √ fx = Table.Se | ABC Pay Scale B    | Columns", each not Li | st.IsEmpty(List.RemoveMatchingItems(Record.FieldValues(_), {"", null})) V | Query Settings ×      |
|---|-----------------|--------------------|-----------------------|---------------------------------------------------------------------------|-----------------------|
| 1 | £0 - £15,000    | £15,0001 - £20,000 | £20,0001 and above    |                                                                           | PROPERTIES            |
| 2 | 1.5             | 1.25               | 1                     |                                                                           | Pay Scales            |
|   |                 |                    |                       |                                                                           | All Properties        |
|   |                 |                    |                       |                                                                           | APPLIED STEPS         |
|   |                 |                    |                       |                                                                           | Source                |
|   |                 |                    |                       |                                                                           | Removed Other Columns |
|   |                 |                    |                       |                                                                           | × Removed Blank Rows  |

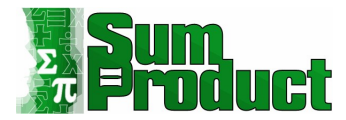

#### Transposing Data

I want to transpose the data, but if I do this with some of the data I need in the column headings, I will lose it. First, I need to demote the column headings so that I have the information in a row. I can do this from the Home tab.

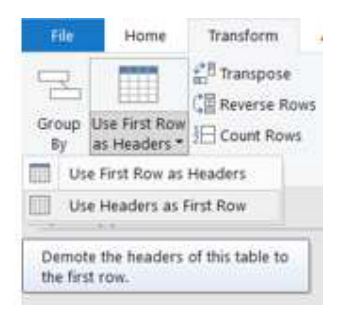

This creates a 'Change Type' step which I delete as I am not ready to decide column types yet. I am now ready to transpose my data, using the option on the Transform tab.

| File              | Home                                                                   | Transform                                              | Add Column                  | View            | V.                                                                 |               |                                     |          |                       |                                                         |                       |
|-------------------|------------------------------------------------------------------------|--------------------------------------------------------|-----------------------------|-----------------|--------------------------------------------------------------------|---------------|-------------------------------------|----------|-----------------------|---------------------------------------------------------|-----------------------|
| Group<br>By       | Use First Row<br>as Headers •<br>Tabl                                  | * <sup>8</sup> Transpose<br>Reverse Rows<br>Count Rows | Data Type: A                | ny •<br>ata Typ | 1.4.2 Replace Values •<br>e ↓ Fill •<br>Pivot Column<br>Any Column | Unpin<br>Move | rot Columns •<br>• •<br>ert to List | Split Fo | wicj<br>ermat<br>Text | Merge Columns<br>123 Extract •<br>the Parse •<br>Column | Xσ<br>Σ<br>Statistics |
| Transpose         |                                                                        | <                                                      | < × ✓ fx - Table.DemoteHead |                 |                                                                    |               | s(#"Removed                         | 1 81.    | ank Rows")            |                                                         |                       |
| Transp<br>as colu | Transpose this table, treating rows<br>as columns and columns as rows. |                                                        |                             |                 | 123 Column1                                                        |               | ABC Column2                         |          | •                     | ABC<br>123 Column3                                      | ٠                     |
|                   | Query1                                                                 |                                                        |                             | 1               | Pay Scale A                                                        |               | Pay Scale B                         |          |                       | Pay Scale C                                             |                       |
|                   |                                                                        |                                                        |                             | 2               | £0 £15,000                                                         |               | £15,0001 - £2                       | 000,000  |                       | £20,0001 and above                                      |                       |
|                   | All Data                                                               |                                                        |                             | 3               | 1.5                                                                |               | 1.25                                |          |                       | 1                                                       |                       |

My data is starting to take shape.

| $\times$ | √ fx - Table.T  | ranspose(#"Demoted He | aders")         | ✓ Query Settings      |
|----------|-----------------|-----------------------|-----------------|-----------------------|
|          | ABC 123 Column1 | ABC Column2           | ▼ A8C Column3 ▼ | 4 PROPERTIES          |
| 1        | Pay Scale A     | £0-£15,000            | 1.5             | Name                  |
| 2        | Pay Scale B     | £15,0001 - £20,000    | 1.25            | Pay Scales            |
| 3        | Pay Scale C     | £20,0001 and above    | 1               |                       |
|          |                 |                       |                 | APPLIED STEPS         |
|          |                 |                       |                 | Source                |
|          |                 |                       |                 | Removed Other Columns |
|          |                 |                       |                 | Removed Blank Rows    |
|          |                 |                       |                 | Demoted Headers       |
|          |                 |                       |                 | X Transported Table   |

#### I can rename the headings.

| $\times$ | fx = Table. | RenameColumns(#"Transp<br>ABC Salary | oosed Table",{{"Column1", "F | ay Scale"}, {"Column2", "Salary"}, {"Column3", "Percentage Increase"}} 🗸 | Query Settings ×      |
|----------|-------------|--------------------------------------|------------------------------|--------------------------------------------------------------------------|-----------------------|
| 1        | Pay Scale A | £0-£15,000                           | 1.5                          |                                                                          | PROPERTIES            |
| 2        | Pay Scale B | £15,0001 - £20,000                   | 1.25                         |                                                                          | Day Scaler            |
| 3        | Pay Scale C | £20,0001 and above                   | 1                            |                                                                          | Pay scales            |
|          |             |                                      |                              |                                                                          | APPLIED STEPS         |
|          |             |                                      |                              |                                                                          | Source                |
|          |             |                                      |                              |                                                                          | Removed Other Columns |
|          |             |                                      |                              |                                                                          | Removed Blank Rows    |
|          |             |                                      |                              |                                                                          | Demoted Headers       |
|          |             |                                      |                              |                                                                          | Transposed Table      |
|          |             |                                      |                              |                                                                          | × Renamed Columns     |

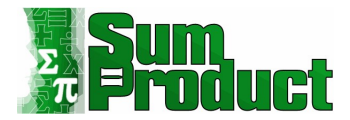

#### Splitting Columns

I want to show a start and end salary, rather than have the information in one column. I can split the Salary column from the Transform tab.

| File        | Home                          | Transform                                              | Add Column                          | View             |                                  |                                                |                   |                 |                                    |                      |
|-------------|-------------------------------|--------------------------------------------------------|-------------------------------------|------------------|----------------------------------|------------------------------------------------|-------------------|-----------------|------------------------------------|----------------------|
| Group<br>By | Use First Row<br>as Headers • | * <sup>B</sup> Transpose<br>Reverse Rows<br>Count Rows | Data Type: A<br>Detect Da<br>Rename | ny •<br>ata Type | t <sub>+2</sub> Replace Values → | Unpivot Columns •<br>Move •<br>Convert to List | Split<br>Column * | [Add]<br>Format | ABC<br>123 Extract •<br>45 Parse • | XO<br>Statistics Sta |
|             | Tabi                          | e                                                      |                                     |                  | Any Column                       | By Delimiter                                   |                   | Text            | Column                             |                      |
| Querier     | (5)                           |                                                        | <                                   | ×                | √ fx .                           | By Number of Charac                            | ters              | sposed          | Table",{{"Colum                    | n1", "Pay            |
| <u> </u>    | iource Data                   |                                                        |                                     | ABC Pay Scale    |                                  | Bul en en en the service                       |                   |                 | ABC Percentage Incr                | ease 👻               |
| III 5       | Stores                        |                                                        |                                     | CTR IN of some   |                                  | By Lowercase to Uppercase                      |                   |                 | 123 Contract Contract              |                      |
|             | Query1                        |                                                        |                                     | 1                | Pay Scale A                      | By Uppercase to Low                            | ercase            |                 | 1.5                                |                      |
| -           |                               |                                                        |                                     | 5                | Pay Scale B                      | By Digit to Non-Digit                          |                   |                 | 1.25                               |                      |
| ш. <i>4</i> | wi Data                       |                                                        |                                     | 3                | Pay Scale C                      | By Non-Digit to Digit                          |                   |                 | 1                                  |                      |
| panet -     | Inter Constant                |                                                        |                                     |                  |                                  |                                                |                   |                 |                                    |                      |

From the dropdown, I choose to split 'By Delimiter'; this brings up a dialog.

| Split Column by Delimiter                            |   |           |
|------------------------------------------------------|---|-----------|
| Specify the delimiter used to split the text column. |   |           |
| Select or enter delimiter                            |   |           |
| Space *                                              |   |           |
| Split at                                             |   |           |
| O Left-most delimiter                                |   |           |
| O Right-most delimiter                               |   |           |
| <ul> <li>Each occurrence of the delimiter</li> </ul> |   |           |
| Advanced options                                     |   |           |
| Quote Character                                      |   |           |
| n 👻                                                  |   |           |
| Split using special characters                       |   |           |
| Insert special character 👻                           |   |           |
|                                                      |   | _         |
|                                                      | C | IK Cancel |

I choose to split by space at each occurrence of a space, because this will give me a column with the lower and upper limit.

| $\times$ | Query Settings × |                                        |                                        |                                        |                         |   |                                                                                                    |
|----------|------------------|----------------------------------------|----------------------------------------|----------------------------------------|-------------------------|---|----------------------------------------------------------------------------------------------------|
|          | 123 Pay Scale    | ✓ A <sup>B</sup> <sub>C</sub> Salary.1 | ▼ A <sup>B</sup> <sub>C</sub> Salary.2 | ▼ A <sup>B</sup> <sub>C</sub> Salary.3 | ABC Percentage Increase | * |                                                                                                    |
| 1        | Pay Scale A      | £0                                     | -                                      | £15,000                                | 1.5                     |   | A PROPERTIES                                                                                                    |
| 2        | Pay Scale B      | £15,0001                               |                                        | £20,000                                | 1.25                    |   | Day Scales                                                                                                    |
| 3        | Pay Scale C      | £20,0001                               | and                                    | above                                  | 1                       |   | r by Scares                                                                                                    |
|          |                  |                                        |                                        |                                        |                         |   | APPLED 31EF3     Source     Removed Other Columns     Peroved Blank Rows     Demoted Headers     Transposed Table     Personal Columns |
|          |                  |                                        |                                        |                                        |                         |   | × Split Column by Delimiter                                                                                                    |

I delete the automated 'Changed Type' step again. I don't need Salary.2, so I can remove this. As usual, I do this by selecting the columns I want to keep and 'Remove Other Columns'.

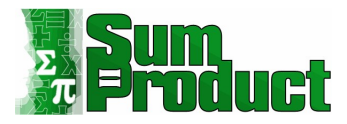

|   | ABC Pay Scale | ▼ A <sup>B</sup> <sub>C</sub> Salary.1 | ▼ A <sup>B</sup> <sub>C</sub> Salary.3 | <ul> <li>ABC<br/>123 Percentage Increase</li> </ul> |
|---|---------------|----------------------------------------|----------------------------------------|-----------------------------------------------------|
| 1 | Pay Scale A   | £0                                     | £15,000                                | 1.5                                                 |
| 2 | Pay Scale B   | £15,0001                               | £20,000                                | 1.25                                                |
| 3 | Pay Scale C   | £20,0001                               | above                                  | 1                                                   |
|   |               |                                        |                                        |                                                     |
|   |               |                                        |                                        |                                                     |
|   |               |                                        |                                        |                                                     |
|   |               |                                        |                                        |                                                     |
|   |               |                                        |                                        |                                                     |
|   |               |                                        |                                        |                                                     |
|   |               |                                        |                                        |                                                     |

I want Salary.1 and Salary.2 to be numeric columns, so I need to remove the  $\pm$  signs. I can do this by selecting the columns and replacing  $\pm$  with blank. I start by using 'Replace Values' on the Transform tab.

| File          | Home Transform                              | Add Column       | View                      |                      |                              |                 |                  |                        |                  |                 |                            |
|---------------|---------------------------------------------|------------------|---------------------------|----------------------|------------------------------|-----------------|------------------|------------------------|------------------|-----------------|----------------------------|
|               | 2 Data                                      |                  | ata Type: Text * 1. Repla |                      | Values 🕶 🏪 Unpivot Columns 🔹 |                 | The rate Columns |                        |                  |                 |                            |
| Group 1<br>By | Jse First Row<br>as Headers • 10 Count Rows | is 💮 Detect Data |                           | a 1.2 Replace Values |                              | Convert to List |                  | Split Format ABC Darse |                  | ∑<br>Statistics | Standard Scientific        |
|               | Table                                       |                  | Any Column                |                      |                              |                 |                  | Text Column            |                  |                 | Number Column              |
| Queries       | 51                                          | <                | ×                         | √ fx -               | Table.Se                     | lectColumn      | s(#"Split        | t Colu                 | nn by Delimiter" | {"Pay S         | cale", "Salary.1", "Salary |
| III S         | ource Data                                  |                  | nm i                      | ABC Dave Center      |                              | AB. Enland      |                  | 14                     | AR. Calancel     |                 | All Decenture Increase     |
| 🖽 s           | tores                                       |                  | TTTA 1                    | 153 Lak reac         |                              | in C. Senarder  |                  | 1.1.1                  | A C. Sunn Ara    |                 | 121 Percentage increase    |
| mo            | Query1                                      |                  | 1                         | Pay Scale A          |                              | £0              |                  |                        | £15,000          |                 | 1.5                        |
|               |                                             |                  | 2                         | Pay Scale B          |                              | £15,0001        |                  |                        | £20,000          |                 | 1.25                       |
| LE A          | li Data                                     |                  | 3                         | Pay Scale C          |                              | £20,0001        |                  |                        | above            |                 | 1                          |

This provides a dialog where I can enter the details.

| eplace one value with anothe | r in the selected colu | imns. |  |  |
|------------------------------|------------------------|-------|--|--|
| /alue To Find                |                        |       |  |  |
| £                            |                        |       |  |  |
| Replace With                 |                        |       |  |  |
|                              |                        |       |  |  |
|                              |                        |       |  |  |
| Advanced options             |                        |       |  |  |

#### This will remove the £ signs.

| $\sim$ | √ fx =        | Table.ReplaceValue(#"Remo              | oved Other Columns1","£",              | ",Replacer.ReplaceText,{"Salary.1", "Salary.3" | >      Query Settings     | × |
|--------|---------------|----------------------------------------|----------------------------------------|------------------------------------------------|---------------------------|---|
|        | ABC Pay Scale | ✓ A <sup>B</sup> <sub>C</sub> Salary.1 | ✓ A <sup>B</sup> <sub>C</sub> Salary.3 | ▼ ABC Percentage Increase ▼                    |                           |   |
| 1      | Pay Scale A   | 0                                      | 15,000                                 | 1.5                                            | 4 PROPERTIES              |   |
| 2      | Pay Scale B   | 15,0001                                | 20,000                                 | 1.25                                           | Name<br>Day Scales        |   |
| 3      | Pay Scale C   | 20,0001                                | above                                  | 1                                              | Pay Scales                |   |
|        |               |                                        |                                        |                                                | All Properties            |   |
|        |               |                                        |                                        |                                                | ▲ APPLIED STEPS           |   |
|        |               |                                        |                                        |                                                | Source                    |   |
|        |               |                                        |                                        |                                                | Removed Other Columns     | 4 |
|        |               |                                        |                                        |                                                | Removed Blank Rows        |   |
|        |               |                                        |                                        |                                                | Demoted Headers           |   |
|        |               |                                        |                                        |                                                | Transposed Table          |   |
|        |               |                                        |                                        |                                                | Renamed Columns           |   |
|        |               |                                        |                                        |                                                | Split Column by Delimiter | 4 |
|        |               |                                        |                                        |                                                | Removed Other Columns1    | 4 |
|        |               |                                        |                                        |                                                | × Replaced Value          | 4 |

Next, I change both columns to whole numbers. I can do this from the Home tab or the Transform tab, or by using the right-click menu, and changing the data type.

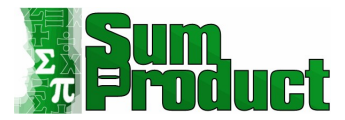

| $\times \sqrt{f_x}$                                                                     | <ul> <li>Table.TransformColumnTypes(#"Rep</li> </ul>                                        | laced Value",{{"Salary.1                             | ", Int64.Type}, {"Salary.3", Int64.Type}}) | ~ | Query Settings                                                                                                    | ×           |
|-----------------------------------------------------------------------------------------|---------------------------------------------------------------------------------------------|------------------------------------------------------|--------------------------------------------|---|----------------------------------------------------------------------------------------------------|-------------|
| 1     Pay Scale       1     Pay Scale A       2     Pay Scale B       3     Pay Scale C | v         123 Salary.1         v           0         150001           200001         200001 | 1 <sup>2</sup> 3 Salary.3<br>15000<br>20000<br>Error | 1 All All All All All All All All All Al   |   | PROPERTIES Name Pay Scales All Properties     APPLIED STEPS                                                                                                    | ×           |
|                                                                                         |                                                                                             |                                                      |                                            |   | Source<br>Removed Other Columns<br>Removed Blank Rows<br>Demoted Headers<br>Transposed Table<br>Renamed Columns<br>Split Column by Delimiter<br>Removed Other Columns1<br>Replaced Value<br>X Changed Type | ¢<br>¢<br>¢ |

I get an error, but I can use 'Replace Values' again; this time, I choose 'Replace Errors'.

| Replace Errors                          |                              |  |
|-----------------------------------------|------------------------------|--|
| Enter the value which will replace erro | ors in the selected columns. |  |
| Value                                   |                              |  |
| null                                    |                              |  |

I want to replace it with null, not zero [0], since zero is the starting point for 'Pay Scale A'.

| 📉 🗸 🥠 fx 🛛 = Ta   | ole.ReplaceErrorValue                  | es(#"Changed Type", {{      | "Salary.1", null}, {"Salary | .3", null}}) | ~ | Query Settings            | ×  |
|-------------------|----------------------------------------|-----------------------------|-----------------------------|--------------|---|---------------------------|----|
| ABC 123 Pay Scale | ✓ 1 <sup>2</sup> <sub>3</sub> Salary.1 | ➡ 1 <sup>2</sup> 3 Salary.3 | ABC Percentage Inc          | rease 💌      |   |                           |    |
| 1 Pay Scale A     |                                        | 0                           | 15000 1.5                   |              |   | A PROPERTIES              |    |
| 2 Pay Scale B     |                                        | 150001                      | 20000 1.25                  |              |   | Name<br>Davi Carlas       |    |
| 3 Pay Scale C     |                                        | 200001                      | null 1                      |              |   | Pay Scales                |    |
|                   |                                        |                             |                             |              |   | All Properties            |    |
|                   |                                        |                             |                             |              |   | APPLIED STEPS             |    |
|                   |                                        |                             |                             |              |   | Source                    |    |
|                   |                                        |                             |                             |              |   | Removed Other Columns     | \$ |
|                   |                                        |                             |                             |              |   | Removed Blank Rows        |    |
|                   |                                        |                             |                             |              |   | Demoted Headers           |    |
|                   |                                        |                             |                             |              |   | Transposed Table          |    |
|                   |                                        |                             |                             |              |   | Renamed Columns           |    |
|                   |                                        |                             |                             |              |   | Split Column by Delimiter | 4  |
|                   |                                        |                             |                             |              |   | Removed Other Columns1    | 4  |
|                   |                                        |                             |                             |              |   | Replaced Value            | Q. |
|                   |                                        |                             |                             |              |   | Changed Type              |    |
|                   |                                        |                             |                             |              |   | ➤ Replaced Errors         | 4  |

Next, I need to transform the Percentage Increase column. If I make it the data type Percentage, I will get values of over 100: I need to divide the values by 100 first, which I can do from the Transform tab, but first I change the data type to 'Decimal Number'. This will allow me to access the 'Standard' dropdown.

| File         Home         Transform         Add           Image: Strate Strate S | Column<br>ata Type: Deci<br>Detect Data<br>Rename | View<br>mal Number •<br>Type | 1 <sub>4-2</sub> Replace Values →<br>↓ Fill →<br>T <sub>est</sub> Pivot Column | • 🐜 Unpivot Columns • | Split<br>Column | ASC ASC ASC ASC ASC ASC ASC ASC ASC ASC | XO<br>E<br>Statistics Standard | 10 <sup>2</sup> | Trigonometry • |
|----------------------------------------------------------------------------------------------------|---------------------------------------------------|------------------------------|--------------------------------------------------------------------------------|-----------------------|-----------------|-----------------------------------------|--------------------------------|-----------------|----------------|
| Table                                                                                                    |                                                   |                              | Any Column                                                                     |                       |                 | Text Column                             | Add<br>Multiply                | mber Coli       | umn            |
| Queries [5]                                                                                                    | <u> </u>                                          | XV                           | fx - Table.                                                                    | TransformColumnType   | es(#"Repl       | laced Errors",{{"Pe                     | Subtract                       | , type          | number}})      |
| Source Data                                                                                                    | 1                                                 | - 123 Pay!                   | scale                                                                          | * 123 Salary.1        |                 | 123 Salary.3                            | Divide                         | Increase        |                |
| Stores                                                                                                    |                                                   | 1 Pay Scale                  | A                                                                              | our occurs            | D               |                                         | Integer-Divide                 | _               | 1.5            |
| Query1                                                                                                    |                                                   | 2 Pay Scale                  | 8                                                                              |                       | 150001          |                                         | Modulo                         |                 | 1.25           |
| III All Data                                                                                                    |                                                   | 3 Pay Scale                  | c                                                                              |                       | 200001          |                                         | Percentage                     |                 | 1              |
| Pay Scales                                                                                                    |                                                   |                              |                                                                                |                       |                 |                                         | Percent Of                     |                 |                |

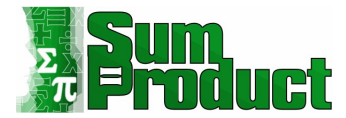

### I choose 'Divide' and enter 100 in the dialog.

|               | ABC 123 Pay Scale | 1 <sup>2</sup> 3 Salary.1                             | 1 <sup>2</sup> 3 Salary.3     | 1.2 Percentage Increase |   |
|---------------|-------------------|-------------------------------------------------------|-------------------------------|-------------------------|---|
| 1             | Pay Scale A       | (                                                     | 15000                         | 1.5                     |   |
| 2             | Pay Scale B       | 150001                                                | t 20000                       | 1.25                    | 7 |
| 3 Pay Scale C |                   | 20000                                                 |                               |                         |   |
|               | Γ                 | Divide                                                |                               |                         |   |
|               | E                 | Divide<br>nter a number by which to di<br>alue<br>100 | ivide each value in the colum | n.                      |   |

I can now set the correct data types for all of the columns.

|                           | % Percentage Increase | 1 <sup>2</sup> 3 Salary.3 | 123 Salary.1 | <sup>B</sup> C Pay Scale |
|---------------------------|-----------------------|---------------------------|--------------|--------------------------|
| A PROPERTIES              | 1.50%                 | 15000                     | 0            | ay Scale A               |
| Name<br>Dev Ceales        | 1.25%                 | 20000                     | 150001       | ay Scale B               |
| Pay Scales                | 1.00%                 | null                      | 200001       | ay Scale C               |
| All Properties            |                       |                           |              |                          |
| APPLIED STEPS             |                       |                           |              |                          |
| Source                    |                       |                           |              |                          |
| Removed Other Columns     |                       |                           |              |                          |
| Removed Blank Rows        |                       |                           |              |                          |
| Demoted Headers           |                       |                           |              |                          |
| Transposed Table          |                       |                           |              |                          |
| Renamed Columns           |                       |                           |              |                          |
| Split Column by Delimiter |                       |                           |              |                          |
| Removed Other Columns1    |                       |                           |              |                          |
| Replaced Value            |                       |                           |              |                          |
| Changed Type              |                       |                           |              |                          |
| Replaced Errors           |                       |                           |              |                          |
| Changed Type1             |                       |                           |              |                          |
|                           |                       |                           |              |                          |

I rename the salary columns, and my table is ready to 'Close & Load'.

| $\times$ | √ <i>fx</i> = Table.Re | nameColumns(#"Changed Ty        | pe2",{{"Salary.1", "Mini        | num Salary"}, {"Salary.3", | "Maximum Salary"}}) 🗸 | Query Settings                                                                                                    | ×      |
|----------|------------------------|---------------------------------|---------------------------------|----------------------------|-----------------------|----------------------------------------------------------------------------------------------------|--------|
|          | Pay Scale 👻            | 1 <sup>2</sup> 3 Minimum Salary | 1 <sup>2</sup> 3 Maximum Salary | % Percentage Increase      |                       |                                                                                                    |        |
| 1 Pay    | Scale A                | 0                               | 15000                           | 1.50%                      |                       | A PROPERTIES                                                                                                    |        |
| 2 Pay    | Scale B                | 150001                          | 20000                           | 1.25%                      |                       | Name<br>Day Caster                                                                                                    |        |
| 3 Pay    | Scale C                | 200001                          | null                            | 1.00%                      |                       | Pay Scales                                                                                                    |        |
|          |                        |                                 |                                 |                            |                       | All Properties                                                                                                    |        |
|          |                        |                                 |                                 |                            |                       | APPLIED STEPS                                                                                                    |        |
|          |                        |                                 |                                 |                            |                       | Source<br>Removed Other Columns<br>Removed Blank Rows<br>Demoted Headers<br>Transposed Table<br>Renamed Columns<br>Split Column by Delimiter | ¢<br>¢ |
|          |                        |                                 |                                 |                            |                       | Removed Other Columns1                                                                                                    | 4      |
|          |                        |                                 |                                 |                            |                       | Replaced Value                                                                                                    | 4      |
|          |                        |                                 |                                 |                            |                       | Changed Type                                                                                                    |        |
|          |                        |                                 |                                 |                            |                       | Replaced Errors                                                                                                    | \$     |
|          |                        |                                 |                                 |                            |                       | Changed Type1                                                                                                    | м      |
|          |                        |                                 |                                 |                            |                       | Divided Column                                                                                                    | 57     |
|          |                        |                                 |                                 |                            |                       | Changed Type2                                                                                                    |        |
|          |                        |                                 |                                 |                            |                       | r inchanned columnist                                                                                                    |        |

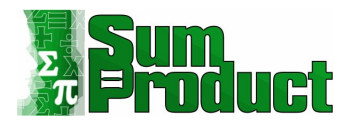

#### Next, I turn to the **Stores** table.

| $\times$     | ✓ fx = #"All Data" | ~     | Query Settings                | ×              |          |                   |                     |  |
|--------------|--------------------|-------|-------------------------------|----------------|----------|-------------------|---------------------|--|
| □ - A8<br>12 | Store 1            | cales | force expansion V ABC Store 2 | ABC Pay Scales | 1 ABC WC | orkforce expansio | , ,                 |  |
| 1            | null All           | 45%   |                               | null All       | 50%      |                   | PROPERTIES     Name |  |
| 2            | null               | null  | null                          | null           | null     | null              | Stores              |  |
| 3            | null               | null  | null                          | null           | null     | null              | _ stores            |  |
| 4            | null               | null  | null                          | null           | null     | null              | All Properties      |  |
| 5            | null               | null  | null                          | null           | null     | null              | APPLIED STEPS       |  |
| 6            | null               | null  | null                          | null           | null     | null              | Source              |  |

I have 10 stores in my table, and I need to perform the same transformations for each one. The first step I will take is to merge the columns I need for **Store 1**. I select **Store 1**, **Pay Scales** and **Workforce expansion** whilst holding down the **CTRL** key. When I right-click, I have the option to 'Merge Columns'.

| X        | √ fx            | = #"All Da   | ta"            |      |               |          |                                                                           |   |
|----------|-----------------|--------------|----------------|------|---------------|----------|---------------------------------------------------------------------------|---|
| <b>.</b> | ABC 123 Store 1 | *            | ABC Pay Scales | ٠    | ABC Workforce | Pb       |                                                                           | Ę |
| 1        |                 | null<br>null | All            | null | 45%           | ×        | Remove Columns<br>Remove Other Columns                                    |   |
| 3        |                 | null         |                | null |               | E1       | Add Column From Examples                                                  |   |
| 5        |                 | null         |                | null |               |          | Remove Errors<br>Fill                                                     | , |
| 0        |                 | nui          |                | nuu  |               |          | Change Type                                                               | , |
|          |                 |              |                |      |               | \$       | Merge Columns<br>Create Data Type                                         |   |
|          |                 |              |                |      |               | <b>P</b> | Unpivot Columns<br>Unpivot Other Columns<br>Unpivot Only Selected Columns |   |
|          |                 |              |                |      |               |          | Move                                                                      | ٠ |

#### Clicking on this option reveals a dialog:

| Merge Columns           |                      |  |
|-------------------------|----------------------|--|
| Choose how to merge t   | ne selected columns. |  |
| Separator               |                      |  |
| None                    | <b>v</b>             |  |
| New column name (option | ial)                 |  |
|                         |                      |  |

I choose not to use a separator, since I can split by non-numeric and numeric characters later. I want to call my new column **Store 1**, but Power Query won't let me do this as this is one of the names of the original columns, so for now I take the default **Merged**.

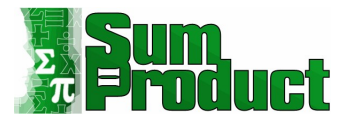

| × | √ fx                    | = Table.Co | Table.CombineColumns(Table.TransformColumnTypes(Source, {{"Store 1", type text}}, "en-AU"),{"Store 1", "Pay Scales", "Workforce#(lf)expansion"},CombineTextByDelimiter("", QuoteStyle.None),"Merged") |                      |                            |                 |                  |  |  |  |
|---|-------------------------|------------|----------------------------------------------------------------------------------------------------|----------------------|----------------------------|-----------------|------------------|--|--|--|
|   | A <sup>B</sup> C Merged | *          | ABC Store 2                                                                                                    | ABC 123 Pay Scales_1 | ABC 123 Workforce expansio | ABC 123 Store 3 | ABC Pay Scales_3 |  |  |  |
| 1 | All45%                  |            | null                                                                                                    | All                  | 50%                        | null            | A                |  |  |  |
| 2 |                         |            | null                                                                                                    | null                 | null                       | null            | null             |  |  |  |
| 3 |                         |            | null                                                                                                    | null                 | null                       | null            | null             |  |  |  |
| 4 |                         |            | null                                                                                                    | null                 | null                       | null            | null             |  |  |  |
| 5 |                         |            | null                                                                                                    | null                 | null                       | null            | null             |  |  |  |
| 6 |                         |            | null                                                                                                    | null                 | null                       | null            | null             |  |  |  |

I can adjust the step created from:

Table.CombineColumns(Table.TransformColumnTypes(Source, {{"Store 1", type text}}, "en-AU"),{"Store 1", "Pay Scales",

"Workforce#(lf)expansion"},Combiner.CombineTextByDelimiter("", QuoteStyle.None),"Merged")

to:

Table.CombineColumns(Table.TransformColumnTypes(Source, {{"Store 1", type text}}, "en-AU"),{"Store 1", "Pay Scales", "Workforce#(lf)expansion"},CombineTextByDelimiter("", QuoteStyle.None),"Store 1")

This is then accepted with no issues:

| × | √ fx                                | = Table.CombineColumns(Table.TransformColumnTypes(Source, {{"Store 1", type text}}, "en-AU"),{"Store 1", "Pay Scales",<br>"Workforce#(lf)expansion"},CombineTextByDelimiter("", QuoteStyle.None),"Store 1") |              |       |                              |                 |                  |  |
|---|-------------------------------------|----------------------------------------------------------------------------------------------------|--------------|-------|------------------------------|-----------------|------------------|--|
|   | A <sup>B</sup> <sub>C</sub> Store 1 | ABC Store 2                                                                                                    | ABC Pay Scal | les_1 | ABC 123 Workforce expansio 💌 | ABC 123 Store 3 | ABC Pay Scales_3 |  |
| 1 | All45%                              |                                                                                                    | null All     |       | 50%                          | null            | A                |  |
| 2 |                                     |                                                                                                    | null         | null  | null                         | null            | null             |  |
| 3 |                                     |                                                                                                    | null         | null  | null                         | null            | null             |  |
| 4 |                                     |                                                                                                    | null         | null  | null                         | null            | null             |  |
| 5 |                                     |                                                                                                    | null         | null  | null                         | null            | null             |  |
| 6 |                                     |                                                                                                    | null         | null  | null                         | null            | null             |  |

I repeat this for the other stores.

| × | √ fx                                | = Table.CombineColumns(Tab<br>Scales_17", "Workforce | Query Settings    PROPERTIES Name Stores |                                       |                                       |                                       |   |                    |        |
|---|-------------------------------------|------------------------------------------------------|------------------------------------------|---------------------------------------|---------------------------------------|---------------------------------------|---|--------------------|--------|
|   | A <sup>B</sup> <sub>C</sub> Store 1 | ▼ A <sup>B</sup> C Store 2                           | ▼ A <sup>B</sup> <sub>C</sub> Store 3    | ▼ A <sup>B</sup> <sub>C</sub> Store 4 | ▼ A <sup>B</sup> <sub>C</sub> Store 5 | ▼ A <sup>B</sup> <sub>C</sub> Store 6 | - | All Properties     |        |
| 1 | All45%                              | Al150%                                               | A30%                                     | A and C50%                            | A,B40%                                | A50%                                  |   |                    |        |
| 2 |                                     |                                                      |                                          |                                       |                                       | B,C40%                                |   | APPLIED STEPS      |        |
| 3 |                                     |                                                      |                                          |                                       |                                       |                                       |   | Source             | ~      |
| 4 |                                     |                                                      |                                          |                                       |                                       |                                       |   | Merged Columns     |        |
| 5 |                                     |                                                      |                                          |                                       |                                       |                                       |   | Merged Columns1    | - O    |
| 6 |                                     |                                                      |                                          |                                       |                                       |                                       |   | Merged Columns2    | 4      |
|   |                                     |                                                      |                                          |                                       |                                       |                                       |   | Merged Columns3    | 4      |
|   |                                     |                                                      |                                          |                                       |                                       |                                       |   | Merged Columns4    | 4      |
|   |                                     |                                                      |                                          |                                       |                                       |                                       |   | Merged Columns5    | - 45 E |
|   |                                     |                                                      |                                          |                                       |                                       |                                       |   | Merged Columns6    | 4      |
|   |                                     |                                                      |                                          |                                       |                                       |                                       |   | Merged Columns7    | 4      |
|   |                                     |                                                      |                                          |                                       |                                       |                                       |   | Merged Columns9    | 0      |
|   |                                     |                                                      |                                          |                                       |                                       |                                       |   | ➤ Merged Columns10 | 45     |
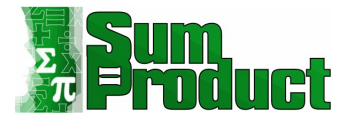

I could keep working on all the stores together, but it would soon become a large table. Instead, I am going to work on the stores separately. Before I do this, I need to make sure that the store name is included in the data, so I demote headers using the option from the Transform tab:

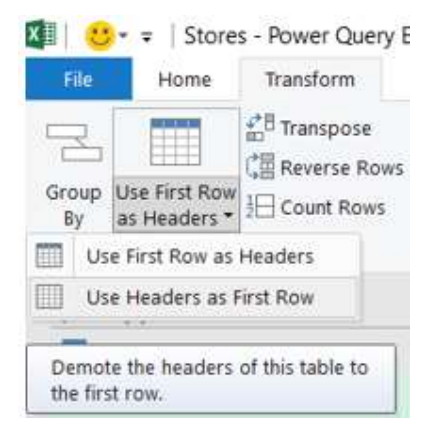

My data is now safely stored in the rows, and I can create a query from a column. I right-click with **Column1** selected:

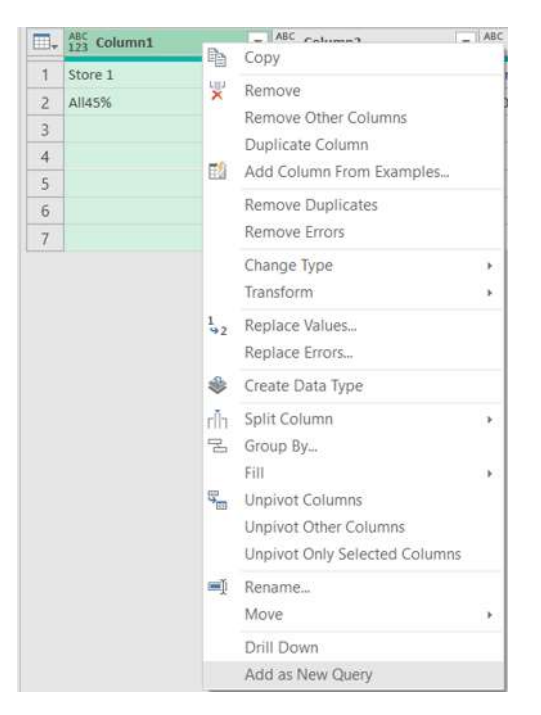

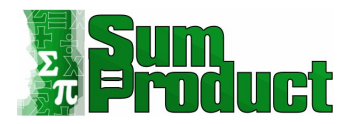

#### This creates a new List Query.

| III Data   |   |         |
|------------|---|---------|
| Pav Scales |   | List    |
| Column1    | 1 | Store 1 |
|            | 2 | All45%  |
|            | 3 |         |
|            | 4 |         |
|            | 5 |         |
|            | 6 |         |
|            | 7 |         |
|            |   |         |

I will rename my List Query to **Store 1** to reflect the data.

| <br>-   |  |  |
|---------|--|--|
| Store 1 |  |  |

What I want now, is to create a series of steps that will work on any of the stores. I need a function. I start by taking a reference copy of **Store 1**.

| Store 1 |   |                      | 1 |
|---------|---|----------------------|---|
| States  | 6 | Сору                 |   |
|         | ĥ | Paste                |   |
|         | × | Delete               |   |
|         | ) | Rename               |   |
|         | 1 | Duplicate            |   |
|         | ବ | Reference            |   |
|         |   | Move To Group        |   |
|         |   | Move Up              |   |
|         |   | Move Down            |   |
|         |   | Create Function      |   |
|         |   | Convert To Parameter |   |
|         | G | Advanced Editor      |   |
|         | 6 | Properties           |   |

# I call my new query **fn\_store**.

| 2 | √ fx            | - #"Store 1" | Query Settings × |
|---|-----------------|--------------|------------------|
| 1 | List<br>Store 1 |              | PROPERTIES       |
| 2 | All45%          |              | fn_store         |
| 4 |                 |              | All Properties   |
| 6 |                 |              | Source           |

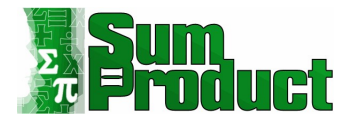

The first step is to convert this list to a table. I can do this from the List tab or I may otherwise rightclick.

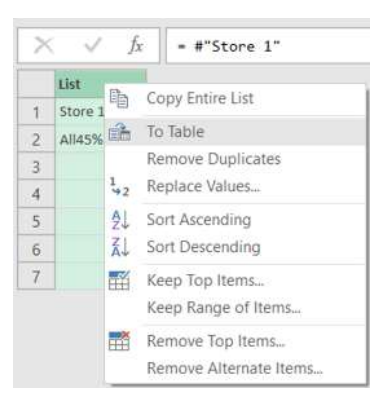

#### A dialog appears where I shall accept the defaults:

#### To Table

Create a table from a list of values.

| Select or enter delimiter   |   |
|-----------------------------|---|
| None                        |   |
| How to handle extra columns |   |
| Show as errors              | - |

| OK | Cancel |
|----|--------|
|----|--------|

×

This gives me access to the other tabs.

| File            | Home Transform A           | dd Column View                                         |                                             |                       |                                               |                                                                  |                                      |                                         |                 |   |                      | ~ |
|-----------------|----------------------------|--------------------------------------------------------|---------------------------------------------|-----------------------|-----------------------------------------------|------------------------------------------------------------------|--------------------------------------|-----------------------------------------|-----------------|---|----------------------|---|
| Close 8<br>Load | Refresh<br>Preview - Query | Choose Remove<br>Columns * Columns *<br>Manage Columns | Keep Remove<br>Rows * Rows *<br>Reduce Rows | AL<br>Split<br>Column | Group 1<br>By 4_2 Replace Values<br>Transform | Merge Queries      Append Queries      Combine Files     Combine | Manage<br>Parameters *<br>Parameters | Data source<br>settings<br>Data Sources | Recent Source * |   |                      |   |
| >               | X V fx = Tabl              | e.FromList(Source                                      | , Splitter.Spl                              | itByNothing           | (), null, null, ExtraValues.En                | rror)                                                            |                                      |                                         |                 | ~ | Query Settings       | × |
| ies             | III. Aoc Column1           | <u> </u>                                               |                                             |                       |                                               |                                                                  |                                      |                                         |                 |   | A PROPERTIES         |   |
| Quei            | 1 Store 1                  |                                                        |                                             |                       |                                               |                                                                  |                                      |                                         |                 |   | Name                 |   |
|                 | 2 Al145%                   |                                                        |                                             |                       |                                               |                                                                  |                                      |                                         |                 |   | fn_store             |   |
|                 | 3                          |                                                        |                                             |                       |                                               |                                                                  |                                      |                                         |                 |   | All Properties       |   |
|                 | 4                          |                                                        |                                             |                       |                                               |                                                                  |                                      |                                         |                 |   |                      |   |
|                 | 5                          |                                                        |                                             |                       |                                               |                                                                  |                                      |                                         |                 |   | APPLIED STEPS        |   |
|                 | 0                          |                                                        |                                             |                       |                                               |                                                                  |                                      |                                         |                 |   | Source               |   |
|                 | 1                          |                                                        |                                             |                       |                                               |                                                                  |                                      |                                         |                 |   | ➤ Converted to Table | 4 |

I start by promoting the first row to headers using the option on the Transform Tab.

| Ele Home Transform                                                                                                    | Add Column View                                                                                                    |                                              |                                          | ~                                                                                                    |
|----------------------------------------------------------------------------------------------------|----------------------------------------------------------------------------------------------------|----------------------------------------------|------------------------------------------|----------------------------------------------------------------------------------------------------|
| Group<br>By Use First Row<br>as Headers Count Rows                                                                                                    | Data Type: Any *         1,2         Replace Values *         *         Movie *         *         *         *         *         *         *         *         *         *         *         *         *         *         *         *         *         *         *         *         *         *         *         *         *         *         *         *         *         *         *         *         *         *         *         *         *         *         *         *         *         *         *         *         *         *         *         *         *         *         *         *         *         *         *         *         *         *         *         *         *         *         *         *         *         *         *         *         *         *         *         *         *         *         *         *         *         *         *         *         *         *         *         *         *         *         *         *         *         *         *         *         *         *         *         *         *         *         *         *         * | Statistics Standard Scientific Information - | Date & Time Column<br>Date & Time Column | te<br>ppe                                                                                                    |
| Protocols the first root of this table<br>into column heaters<br>gravity of the state of the state<br>gravity of the state of the state<br>gravity of the state of the state<br>gravity of the state of the state of the state<br>gravity of the state of the state of the state<br>of the state of the state of the state of the state of the state<br>of the state of the state of the sta | e.PromoteHeaders(#"Converted to Table", [PromoteAllScalars-true])                                                                                                    |                                              |                                          | Query Settings ×     PROPERTIES     Name     f_utore     All Properties     APPLED STEPS     Source     Converted to Table     P |

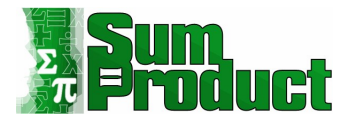

I am ready to create the transformations required and convert this query. I start by getting rid of any empty rows. I can do this by using 'Remove Blank Rows' from the Home tab:

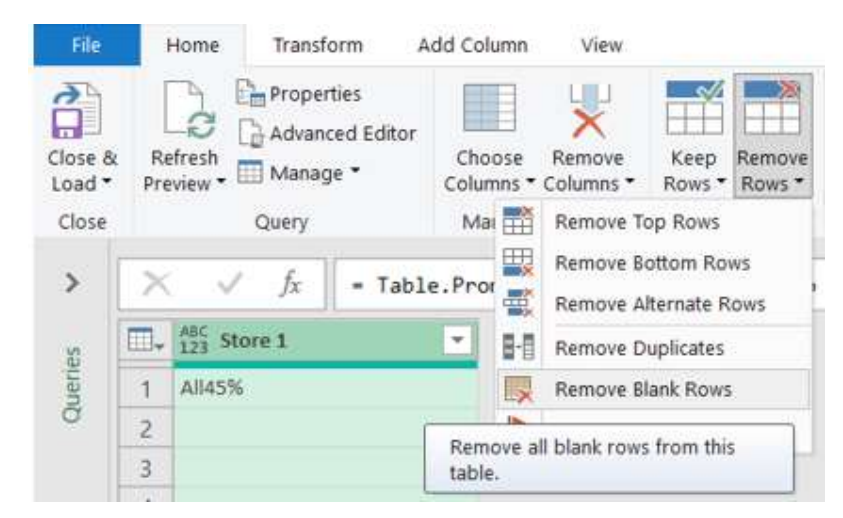

This simplifies my table: for this store it is one row, but for other stores there may be more.

| <pre>X</pre>             | Query Settings                                                           | ×      |
|--------------------------|--------------------------------------------------------------------------|--------|
| Image: 1         Alassis | PROPERTIES Name     fn_store All Properties     APPLIED STEPS            |        |
|                          | Source<br>Converted to Table<br>Promoted Headers<br>X Removed Blank Rows | 0<br>0 |

I need the store information to be a separate column. I can do this by employing the 'Unpivot Column' feature from the Transform tab.

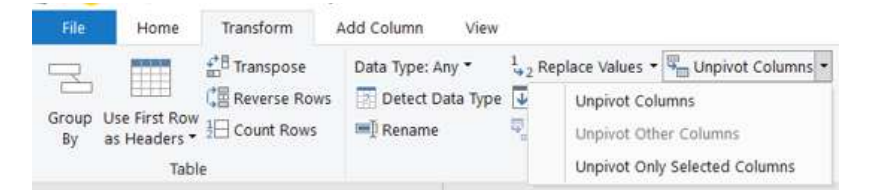

I now have a column with the store data, and one for the pay scales and percentage increase of workforce. I will rename these columns later.

| $\times \checkmark f_x$ | = Table.UnpivotOtherColumns(#"Remo | ved Blank Rows", {}, "Attribute", "Value") |
|-------------------------|------------------------------------|--------------------------------------------|
|                         | ▼ ABC Value ▼                      |                                            |
| 1 Store 1               | All45%                             |                                            |

I need to keep in mind that this function needs to cope with the data for all the stores. This means I need to carry out some replacements:

- 'All' needs to be replaced by 'A,B,C'
- ' and ' needs to be replaced by ','

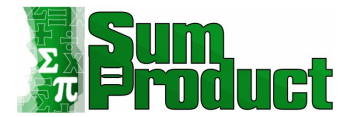

I can then use comma (,) as my delimiter to split up the pay scales. I begin with 'Replace Values' on the 'Transform' tab, or else by right-clicking:

| , AB <sub>C</sub> Attribute | <ul> <li>ABC<br/>123 Value</li> </ul> | D <sub>2</sub> | Carry                                                                          |                                                                           |  |
|-----------------------------|---------------------------------------|----------------|--------------------------------------------------------------------------------|---------------------------------------------------------------------------|--|
| 1 Store 1                   | All45%                                | ¥              | Remove<br>Remove Other Columns<br>Duplicate Column<br>Add Column From Examples |                                                                           |  |
|                             |                                       |                | Remove Duplicates<br>Remove Errors                                             |                                                                           |  |
|                             |                                       |                | Change Type<br>Transform                                                       | •                                                                         |  |
|                             |                                       | 1<br>\$2       | Replace Values<br>Replace Errors                                               |                                                                           |  |
|                             |                                       | ۲              | Create Data Type                                                               |                                                                           |  |
|                             |                                       | ch<br>22       | Split Column<br>Group By                                                       |                                                                           |  |
|                             |                                       |                | ₩                                                                              | Unpivot Columns<br>Unpivot Other Columns<br>Unpivot Only Selected Columns |  |
|                             |                                       | =į             | Rename<br>Move                                                                 |                                                                           |  |
|                             |                                       |                | Drill Down<br>Add as New Query                                                 |                                                                           |  |

| First | replace | 'All': |
|-------|---------|--------|
|-------|---------|--------|

|                                                         | ×        |
|---------------------------------------------------------|----------|
| Replace Values                                          |          |
| Replace one value with another in the selected columns. |          |
| Value To Find                                           |          |
| All                                                     |          |
| Replace With                                            |          |
| A,B,C                                                   |          |
| > Advanced options                                      |          |
| Then I replace ' and ':                                 |          |
|                                                         | $\times$ |

| and Replace With |  |
|------------------|--|
| Replace With     |  |
|                  |  |
| r                |  |

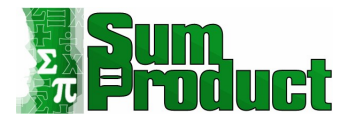

My data is now ready to be split:

| × | √ fx                       | = Table.Re | placeValue(#"R                    | eplaced Value", | " and ",",' | ',Replacer.Repla | ceText,{"Value"} |
|---|----------------------------|------------|-----------------------------------|-----------------|-------------|------------------|------------------|
|   | A <sup>B</sup> C Attribute |            | A <sup>B</sup> <sub>C</sub> Value | -               |             |                  |                  |
| 1 | Store 1                    |            | A,B,C45%                          |                 |             |                  |                  |

I am going to split the column into pay scales and increase percentage. I can do this by right-clicking, and choosing to 'Split Column' 'By Non-Digit to Digit':

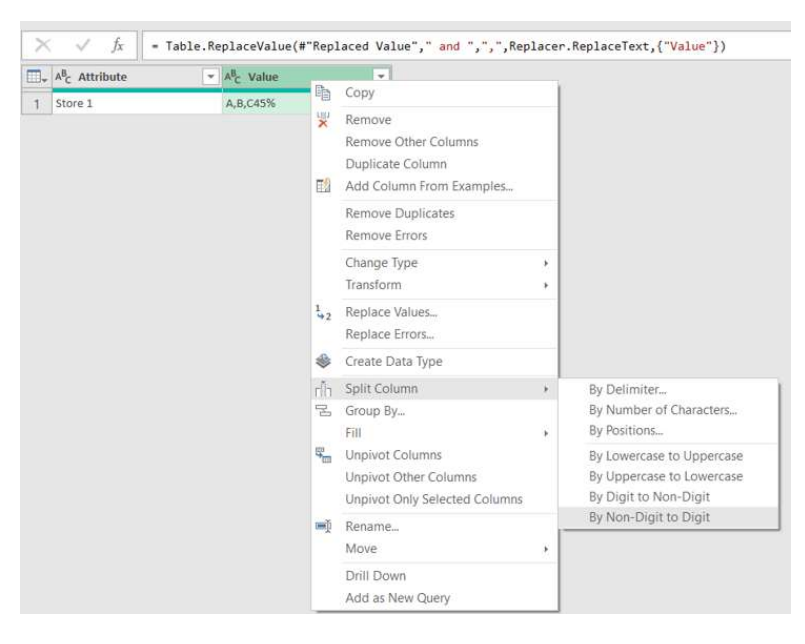

This gives me an extra column.

| × | √ fx                                  | = Table.Sp | litC <mark>olumn(#</mark> "Rep      | laced Value1       | ", "Value", | Splitter.Sp |
|---|---------------------------------------|------------|-------------------------------------|--------------------|-------------|-------------|
|   | A <sup>B</sup> <sub>C</sub> Attribute | -          | A <sup>B</sup> <sub>C</sub> Value.1 | → A <sup>B</sup> C | Value.2     | *           |
| 1 | Store 1                               |            | A,B,C                               | 45                 | %           |             |

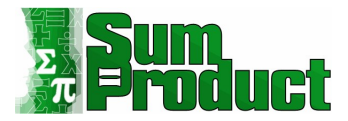

Now I can split up the pay scales: I will do this using Comma as a Delimiter, and I will choose to 'Split into Rows' in the advanced options.

|                                                      | ×         |
|------------------------------------------------------|-----------|
| Split Column by Delimiter                            |           |
| Specify the delimiter used to split the text column. |           |
| · · · · · · · · · · · · · · · · · · ·                |           |
| Comma *                                              |           |
| Split at                                             |           |
| O Left-most delimiter                                |           |
| O Right-most delimiter                               |           |
| Each occurrence of the delimiter                     |           |
| Advanced options                                     |           |
| Split into                                           |           |
| O Columns                                            |           |
| Rows                                                 |           |
|                                                      |           |
| " +                                                  |           |
| Split using special characters                       |           |
|                                                      |           |
| Insert special character 👻                           |           |
|                                                      |           |
|                                                      | OK Cancel |

### This gives me more rows:

| × √ fx -                              | Table.TransformColumnT                | ypes(#"Split Column H | y Delimiter",{{"\ | <pre>value.1", type text}, {"Value.2", Percentage.Type}})</pre> | ~ | Query Settings               | ×  |
|---------------------------------------|---------------------------------------|-----------------------|-------------------|-----------------------------------------------------------------|---|------------------------------|----|
| A <sup>B</sup> <sub>C</sub> Attribute | ▼ A <sup>B</sup> <sub>C</sub> Value.1 | ▼ % Value.2           |                   |                                                                 |   | . , .                        |    |
| 1 Store 1                             | A                                     | n <sup>a</sup>        | 45.00%            |                                                                 |   | PROPERTIES                   |    |
| 2 Store 1                             | В                                     |                       | 45.00%            |                                                                 |   | iname                        |    |
| 3 Store 1                             | с                                     |                       | 45.00%            |                                                                 |   | In_store                     |    |
|                                       |                                       |                       |                   |                                                                 |   | All Properties               |    |
|                                       |                                       |                       |                   |                                                                 |   | APPLIED STEPS                |    |
|                                       |                                       |                       |                   |                                                                 |   | Source                       |    |
|                                       |                                       |                       |                   |                                                                 |   | Converted to Table           | 4  |
|                                       |                                       |                       |                   |                                                                 |   | Promoted Headers             | \$ |
|                                       |                                       |                       |                   |                                                                 |   | Removed Blank Rows           |    |
|                                       |                                       |                       |                   |                                                                 |   | Unpivoted Columns            |    |
|                                       |                                       |                       |                   |                                                                 |   | Replaced Value               | -0 |
|                                       |                                       |                       |                   |                                                                 |   | Replaced Value1              | 4  |
|                                       |                                       |                       |                   |                                                                 |   | Split Column by Character Tr | ra |
|                                       |                                       |                       |                   |                                                                 |   | Split Column by Delimiter    | 4  |
|                                       |                                       |                       |                   |                                                                 |   | × Changed Type               |    |

I keep the automated 'Changed Type' step and rename the columns.

| × ✓ fx                                           | = Table.RenameColumns(#"C               | hanged Type",{{"Attribute", "St |
|--------------------------------------------------|-----------------------------------------|---------------------------------|
| ■ <sub>+</sub> A <sup>B</sup> <sub>C</sub> Store | ▼ A <sup>B</sup> <sub>C</sub> Pay Scale | ▼ % Workforce Increase          |
| 1 Store 1                                        | A                                       | 45.                             |
| 2 Store 1                                        | В                                       | 45.                             |
| Store 1                                          | C                                       | 45.                             |
|                                                  |                                         |                                 |
|                                                  |                                         |                                 |
|                                                  |                                         |                                 |
|                                                  |                                         |                                 |
|                                                  |                                         |                                 |
|                                                  |                                         |                                 |
|                                                  |                                         |                                 |
|                                                  |                                         |                                 |
|                                                  |                                         |                                 |
|                                                  |                                         |                                 |
|                                                  |                                         |                                 |
|                                                  |                                         |                                 |
|                                                  |                                         |                                 |

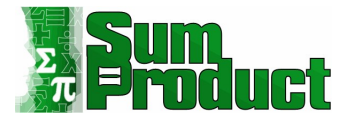

My query is ready to be converted to a function. I need to parameterise, so I view the **M** code in the Advanced Editor, available from the Home tab.

|                                                                                                    | Display Options 👻                                                                                                    |
|----------------------------------------------------------------------------------------------------|----------------------------------------------------------------------------------------------------|
| <pre>let<br/>Source = #"Store 1",<br/>#"Converted to Table" = Table.FromList(Source, Splitter.SplitByNothing(), null, null, ExtraValues.<br/>#"Promoted Headers" = Table.PromteHeaders(#"Converted to Table", [PromoteAllScalarsetrue]),<br/>#"Removed Blank Rows" = Table.SelectRows(#"Promoted Headers", each not List.IsEmpty(List.RemoveMau<br/>#"Unpivoted Columns" = Table.UnpivotOtherColumns(#"Removed Blank Rows", {}, "Attribute", "Value"),<br/>#"Replaced Value" = Table.ReplaceValue(#"Unpivoted Columns", "All", "A,B,C", Replacer.ReplaceText, {"\<br/>#"Replaced Value" = Table.ReplaceValue(#"Replaced Value", "and ", ", ",Replacer.ReplaceText, {"\<br/>#"Split Column by Character Transition" = Table.SplitColumn("Replaced Value1", "Value", Splitter<br/>#"Split Column by Delimiter" = Table.ExpandListColumn(Table.TransformColumns(#"Split Column by Chi<br/>#"Changed Type" = Table.RenameColumns(#"Changed Type",{"Attribute", "Store"}, {"Value.1", "Pap<br/>in<br/>#"Renamed Columns"</pre> | <pre>.Error),<br/>tchingItems(Record.FieldValues(_), {"<br/>,<br/>/alue"}),<br/>e"}),<br/>SplitTextByCharacterTransition((c) =<br/>aracter Transition", {{"Value.1", Spl<br/>, {"Value.2", Percentage.Type}}),<br/>/ Scale"}, {"Value.2", "Workforce Inc</pre> |

The only line I need to change is the Source step. I am going to introduce a parameter **p\_store**, which will receive any of the store columns as a list. The **M** code before the 'let' statement will be:

(p\_store as list) =>

and the Source step will change from:

Source = #"Store 1",

to:

Source = p\_store,

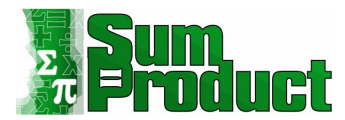

| Advanced Editor                                                                                                    |                                                                                                    |                                            | ×                                   |
|----------------------------------------------------------------------------------------------------|----------------------------------------------------------------------------------------------------|--------------------------------------------|-------------------------------------|
| fn_store                                                                                                    | Display Option                                                                                          | 15 *                                       | Ø                                   |
| <pre>(p_store as list)=&gt; let Source = p_store, #"Converted to Table" = Table.FromList(Source, Splitter.SplitByNothing(), null, null, ExtraValues.Error), #"Promoted Headers" = Table.PromoteHeaders(#"Converted to Table", [PromoteAllScalars=true]), #"Removed Blank Rows" = Table.SelectRows(#"Promoted Headers", each not List.IsEmpty(List.RemoveMatchingItems(Rec #"Unpivoted Columns" = Table.SelectRows(#"Promoted Headers", each not List.IsEmpty(List.RemoveMatchingItems(Rec #"Unpivoted Columns" = Table.ReplaceValue(#"Unpivoted Columns","All","A,B,C",Replacer.ReplaceText,("Value")), #"Replaced Value" = Table.ReplaceValue(#"Replaced Value"," and ",",",Replacer.ReplaceText,("Value")), #"Split Column by Character Transition" = Table.SplitColumn(#"Replaced Value!", "Value", Splitter.SplitTextByCha #"Split Column by Delimiter" = Table.ExpandlistColumn(1#Delimiter", "{("Value.1", type text), {"Value.2", P #"Renamed Columns" = Table.RenameColumns(#"Changed Type",{{"Attribute", "Store"}, {"Value.1", "Pay Scale"}, {"Value.", "Value."]) in #"Renamed Columns"</pre> | ord.FieldValues(_<br>wracterTransition<br>ion", {{"Value.1"<br>'ercentage.Type}})<br>ulue.2", "Workforc | _), {"<br>((c) =<br>", Spl<br>),<br>ce Inc | <pre>", r '&gt; nc itte :reas</pre> |
| ✓ No syntax errors have been detected.                                                                                                    |                                                                                                    |                                            |                                     |

As soon as I click 'Done', Power Query recognises that my query is now a function.

| $f_x$ $f_x$ = (p_store as list)=>         |               | ~ | Query Settings                          | $\times$ |
|-------------------------------------------|---------------|---|-----------------------------------------|----------|
| Enter Parameter<br>p_store<br>Unspecified | Choose Column |   | PROPERTIES Name fn_store All Properties |          |
| Invoke                                    |               |   | APPLIED STEPS     fn_store              |          |
| function (p_store as list) as any         |               |   |                                         |          |

It is prompting me for a column (field). This means that this function will now create a table from any of the store columns in the **Stores** query.

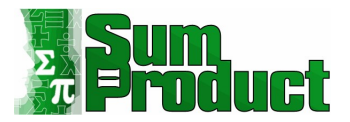

| $\times \sqrt{f_x} = (p_s)$ | tore as lis             | st)=>                   |         |            |            |         |         |         |                  | ~ |
|-----------------------------|-------------------------|-------------------------|---------|------------|------------|---------|---------|---------|------------------|---|
| Enter Parameter             |                         |                         |         |            |            |         |         |         |                  |   |
| p_store<br>Unspecified      |                         |                         |         | Cho        | ose Column |         |         |         |                  |   |
| Invoke Clear                | Select (<br>Select a qu | Column<br>lery and a co | blumn   |            |            |         |         |         |                  | × |
| function (p_score as        | Stores                  |                         |         | *          |            |         |         |         |                  |   |
|                             | Column1                 | Column2                 | Column3 | Column4    | Column5    | Column6 | Column7 | Column8 | Column9          |   |
|                             | Store 1                 | Store 2                 | Store 3 | Store 4    | Store 5    | Store 6 | Store 7 | Store 8 | Pay Increases (P |   |
|                             | All45%                  | All50%                  | A30%    | A and C50% | A,B40%     | A50%    | B33%    | A50%    |                  |   |
|                             |                         |                         |         |            |            | B,C40%  |         | B40%    |                  |   |
|                             |                         |                         |         |            |            |         | A25%    |         |                  |   |
|                             | <                       |                         |         |            |            |         |         |         | >                |   |
|                             | Clear                   |                         |         |            |            |         |         | OK      | Cancel           |   |

I can test the function on **Column1**:

| X / fx = (p_store as list)=>                |               | ~ |
|---------------------------------------------|---------------|---|
| Enter Parameter                             |               |   |
| p_store<br>Query: Stores<br>Column: Column1 | Choose Column |   |
| Invoke                                      |               |   |
| Invoke Clear                                |               |   |

Invoking this query will give me a table:

| × √ fx                               | = fn_store(Stores[Column1]) |                          | ✓ Query Settin   |
|--------------------------------------|-----------------------------|--------------------------|------------------|
| □, A <sup>B</sup> <sub>C</sub> Store | AB <sub>C</sub> Pay Scale   | ▼ % Workforce Increase ▼ | 4 PROPERTIES     |
| 1 Store 1                            | A                           | 45.00%                   | Name             |
| 2 Store 1<br>3 Store 1               | B<br>C                      | 45.00%                   | Invoked Function |
|                                      |                             |                          | All Properties   |
|                                      |                             |                          | ▲ APPLIED STEPS  |
|                                      |                             |                          | Source           |

In the Stores query, I need to make sure I only have the columns I need. To do this, I will remove the 'Demote Headers' step. I can reapply it before I invoke the function.

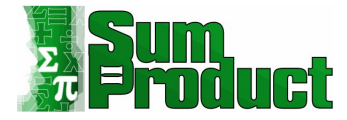

| Vame                               |    |
|------------------------------------|----|
|                                    |    |
| Stores                             |    |
| All Properties                     |    |
|                                    |    |
| APPLIED STEPS                      |    |
| Source                             |    |
| Merged Columns                     | 4  |
| Merged Columns1                    | 4  |
| Merged Columns2                    | 45 |
| Merged Columns3                    | 4  |
| Merged Columns4                    | 45 |
| Merged Columns5                    | 4  |
| Merged Columns6                    | 4  |
|                                    | 4  |
| Merged Columns7                    |    |
| Merged Columns7<br>Merged Columns9 | 42 |

#### This means I have the store names in the headings to choose:

| - A <sup>B</sup> C Store 5 | ✓ A <sup>B</sup> <sub>C</sub> Store 6 | a A <sup>B</sup> C Store 7                                                                                                    | ▼ A <sup>B</sup> C Store 8 | ABC 123 Pay Increases (Proposed) | ABC<br>123 Pay Scale A                                      |
|----------------------------|---------------------------------------|----------------------------------------------------------------------------------------------------|----------------------------|----------------------------------|-------------------------------------------------------------|
| A,B40%                     |                                       | Choose Columns<br>Choose the columns to keep<br>Search Columns<br>© Store 1<br>© Store 2<br>© Store 3<br>© Store 3<br>© Store 4<br>© Store 5<br>© Store 7<br>© Store 7<br>© Store 7<br>© Store 8<br>Pay Increases (Proposed)<br>Pay Scale A<br>Pay Scale A<br>Pay Scale B<br>Pay Scale C<br>© Store 9<br>© Store 10<br>OK |                            |                                  | null<br>null<br>null<br>null<br>null<br>null<br>null<br>1.5 |

This gives me the store columns, and I can demote the headers again:

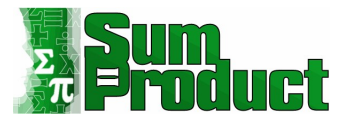

|        | A <sup>B</sup> <sub>C</sub> Column5 | A <sup>B</sup> C Column6 | ▼ A <sup>B</sup> <sub>C</sub> Column7 ▼ | A <sup>B</sup> C Column8 | A <sup>B</sup> C Column9 | A <sup>B</sup> C Column10 |
|--------|-------------------------------------|--------------------------|-----------------------------------------|--------------------------|--------------------------|---------------------------|
| 1      | Store 5                             | Store 6                  | Store 7                                 | Store 8                  | Store 9                  | Store 10                  |
| 2      | A,B40%                              | A50%                     | B33%                                    | A50%                     | All5%                    | All5%                     |
| 3      |                                     | B,C40%                   |                                         | B40%                     |                          |                           |
| 4      |                                     |                          | A25%                                    |                          |                          |                           |
| 5      |                                     |                          |                                         |                          |                          |                           |
| 6      |                                     |                          |                                         | C30%                     |                          |                           |
| 6<br>7 |                                     |                          |                                         | C30%                     |                          |                           |

# Stores is ready to use as the Source for fn\_store. I go back to fn\_store:

| $\times \sqrt{f_x}$ - (p_store as list)->         | ~             | Query Settings ×                        |
|---------------------------------------------------|---------------|-----------------------------------------|
| Enter Parameter<br>p_store<br>Unspecified         | Choose Column | PROPERTIES Name fn_store All Properties |
| invoke Clear<br>function (p_store as list) as any |               | APPLIED STEPS     fn_store              |

# I need to provide a column from the **Stores** query.

| Enter Parameter      | store as li | st)=>         |         |            |            |         |         |         |         |    |   | ~ |
|----------------------|-------------|---------------|---------|------------|------------|---------|---------|---------|---------|----|---|---|
| Litter Faranieter    |             |               |         |            |            |         |         |         |         |    |   |   |
| p_store              |             |               |         |            |            |         |         |         |         |    |   |   |
|                      |             |               |         | Cho        | ose Column |         |         |         |         |    |   |   |
|                      |             |               |         |            |            |         |         |         |         | ~  |   |   |
|                      |             |               |         |            |            |         |         |         |         | ^  | 2 |   |
| Invoke               | Select (    | Column        |         |            |            |         |         |         |         |    |   |   |
|                      |             |               |         |            |            |         |         |         |         |    |   |   |
| function (n. store a | Select a qu | lery and a co | olumn   |            |            |         |         |         |         |    |   |   |
| runction (p_score as | Stores      |               |         | *          |            |         |         |         |         |    |   |   |
|                      |             |               |         |            |            |         |         |         |         | -  |   |   |
|                      | Column1     | Column2       | Column3 | Column4    | Column5    | Column6 | Column/ | Column8 | Column9 | Ci |   |   |
|                      | Store 1     | Store 2       | Store 3 | Store 4    | Store 5    | Store 6 | Store 7 | Store 8 | Store 9 | St |   |   |
|                      | All45%      | All50%        | A30%    | A and C50% | A,B40%     | A50%    | B33%    | A50%    | All5%   | Al |   |   |
|                      |             |               |         |            |            | B,C40%  |         | B40%    |         |    |   |   |
|                      |             |               |         |            |            |         | A25%    |         |         |    |   |   |
|                      |             |               |         |            |            |         |         |         |         |    |   |   |
|                      | <           |               |         |            |            |         |         |         |         | 2  |   |   |
|                      |             |               |         |            |            |         |         |         |         | _  |   |   |
|                      | (C)         |               |         |            |            |         |         |         |         |    |   |   |

### I use Column1:

| $\times \sqrt{f_x}$ = (p_store as list)=> |               | ~ |
|-------------------------------------------|---------------|---|
| Enter Parameter                           |               |   |
| p_store                                   |               |   |
| Query: Stores<br>Column: Column1          | Choose Column |   |
|                                           |               |   |
| Invoke Clear                              |               |   |
|                                           |               |   |
| function (p_store as list) as any         |               |   |

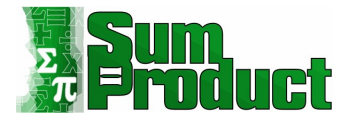

Invoking this query will give me a table:

| × | √ fx                              | = fn_store(Stores[Column1]) |                          |
|---|-----------------------------------|-----------------------------|--------------------------|
|   | A <sup>B</sup> <sub>C</sub> Store | A <sup>B</sup> C Pay Scale  | ▼ % Workforce Increase ▼ |
| 1 | Store 1                           | A                           | 45.00%                   |
| 2 | Store 1                           | В                           | 45.00%                   |
| 3 | Store 1                           | C                           | 45.00%                   |
|   |                                   |                             |                          |
|   |                                   |                             |                          |
|   |                                   |                             |                          |

I rename this table **Expansion by Store**. I am going to use the **M** code already generated as a basis for this query.

| cpurision by store                       | Display Option | S ¥ |
|------------------------------------------|----------------|-----|
| let                                      |                |     |
| Source = fn_store(Stores[Column1])<br>In |                |     |
| Source                                   |                |     |
|                                          |                |     |
|                                          |                |     |
|                                          |                |     |
|                                          |                |     |
|                                          |                |     |
|                                          |                |     |
|                                          |                |     |
|                                          |                |     |
|                                          |                |     |
|                                          |                |     |
|                                          |                |     |
|                                          |                |     |
|                                          |                |     |
|                                          |                |     |
|                                          |                |     |

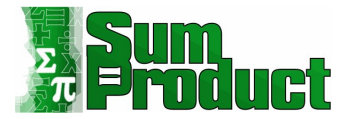

I take the **M** code created for **Column1**, and replicate it for 10 columns. I have renamed the steps to make it clear what I am planning. I will rename the final 'in' statement when I have finished:

| kpansion by Store                              | Display Options |
|------------------------------------------------|-----------------|
| et                                             |                 |
| <pre>Store1 = fn_store(Stores[Column1]),</pre> |                 |
| <pre>Store2 = fn_store(Stores[Column2]),</pre> |                 |
| <pre>Store3 = fn_store(Stores[Column3]),</pre> |                 |
| <pre>Store4 = fn_store(Stores[Column4]),</pre> |                 |
| <pre>Store5 = fn_store(Stores[Column5]),</pre> |                 |
| <pre>Store6 = fn_store(Stores[Column6]),</pre> |                 |
| <pre>Store7 = fn_store(Stores[Column7]),</pre> |                 |
| Store8 = fn_store(Stores[Column8]),            |                 |
| Store9 = fn_store(Stores[Column9]),            |                 |
|                                                |                 |
|                                                |                 |

Done Cancel

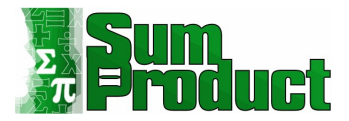

I have created a table for each store; now I just need to append them. The **M** code function to append is:

Table.Combine({table1, table2,....}).

I add this line to the **M** code in the Advanced Editor.

Advanced Editor

Expansion by Store

| et                                                                                          |           |
|---------------------------------------------------------------------------------------------|-----------|
| <pre>Store1 = fn_store(Stores[Column1]),</pre>                                              |           |
| <pre>Store2 = fn store(Stores[Column2]),</pre>                                              |           |
| <pre>Store3 = fn_store(Stores[Column3]),</pre>                                              |           |
| <pre>Store4 = fn_store(Stores[Column4]),</pre>                                              |           |
| <pre>Store5 = fn_store(Stores[Column5]),</pre>                                              |           |
| <pre>Store6 = fn_store(Stores[Column6]),</pre>                                              |           |
| <pre>Store7 = fn_store(Stores[Column7]),</pre>                                              |           |
| <pre>Store8 = fn_store(Stores[Column8]),</pre>                                              |           |
| <pre>Store9 = fn_store(Stores[Column9]),</pre>                                              |           |
| <pre>Store10 = fn_store(Stores[Column10]),</pre>                                            |           |
| All_Stores = Table.Combine({Store1,Store2,Store3,Store4,Store5,Store6,Store7,Store8,Store9, | Store10}) |
|                                                                                             |           |
|                                                                                             |           |
| All_Stores                                                                                  |           |
| All_Stores                                                                                  |           |
| All_Stores                                                                                  |           |
| All_Stores                                                                                  |           |
| All_Stores                                                                                  |           |
| All_Stores                                                                                  |           |
| All_Stores                                                                                  |           |
| All_Stores                                                                                  |           |
| All_Stores                                                                                  |           |

| I click 'Done' to see the results |
|-----------------------------------|
|-----------------------------------|

| $\times \sqrt{f_x}$               | = Table.Combine({Store1,St              | pre2,Store3,Store4,Store5,Store6,Store7, | ore8, Store9, Store10}) V Query Settings |  |
|-----------------------------------|-----------------------------------------|------------------------------------------|------------------------------------------|--|
| A <sup>B</sup> <sub>C</sub> Store | ✓ A <sup>B</sup> <sub>C</sub> Pay Scale | ▼ % Workforce Increase ▼                 |                                          |  |
| 1 Store 1                         | A                                       | 45.00%                                   | A PROPERTIES                             |  |
| 2 Store 1                         | В                                       | 45.00%                                   | Fugarion by Store                        |  |
| 3 Store 1                         | C                                       | 45.00%                                   | Expansion by store                       |  |
| 4 Store 2                         | A                                       | 50.00%                                   | All Properties                           |  |
| 5 Store 2                         | в                                       | 50.00%                                   | 4 APPLIED STEPS                          |  |
| 6 Store 2                         | C.                                      | 50.00%                                   | Changel                                  |  |
| 7 Store 3                         | A                                       | 30.00%                                   | Store                                    |  |
| 8 Store 4                         | A                                       | 50.00%                                   | Store3                                   |  |
| 9 Store 4                         | C                                       | 50.00%                                   | Stored                                   |  |
| 10 Store 5                        | A                                       | 40.00%                                   | Store5                                   |  |
| 11 Store 5                        | в                                       | 40.00%                                   | Store6                                   |  |
| 12 Store 6                        | A                                       | 50.00%                                   | Store7                                   |  |
| 13 Store 6                        | в                                       | 40.00%                                   | Store8                                   |  |
| 14 Store 6                        | C                                       | 40.00%                                   | Store9                                   |  |
| 15 Store 7                        | в                                       | 33.00%                                   | Store10                                  |  |
| 16 Store 7                        | A                                       | 25.00%                                   | × All_Stores                             |  |
| 17 Store 8                        | A                                       | 50.00%                                   |                                          |  |
| 18 Store 8                        | в                                       | 40.00%                                   |                                          |  |
| 19 Store 8                        | C                                       | 30.00%                                   |                                          |  |
| 20 Store 9                        | A                                       | 5.00%                                    |                                          |  |
| 21 Store 9                        | В                                       | 5.00%                                    |                                          |  |
| 22 Store 9                        | С                                       | 5.00%                                    |                                          |  |
| 23 Store 10                       | A                                       | 5.00%                                    |                                          |  |
| 24 Store 10                       | В                                       | 5.00%                                    |                                          |  |
| 25 Store 10                       | с                                       | 5.00%                                    |                                          |  |

– 🗆 X

Display Options 🔹 🕜

Done Cancel

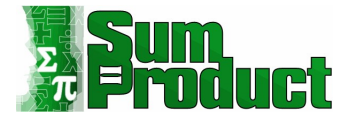

I have the results in the format I wanted for all stores. I can now 'Close & Load'. I will choose 'Close & Load to...' so that I can load to 'Connection Only' to begin with to avoid loading all queries.

|                | Les .                                                                                                    |              |   |
|----------------|----------------------------------------------------------------------------------------------------|--------------|---|
| Import Data    |                                                                                                    | ?            | × |
| Select how you | u want to view this data in y<br>Iable<br>2ivotTable Report<br>Pivot <u>C</u> hart<br><u>O</u> nly Create Connection | our workbool | c |
| Where do you   | want to put the data?<br>g worksheet:                                                                                |              |   |
| =\$A\$         | 51                                                                                                    | 1            | Ľ |
| ( New w        | vorksheet                                                                                                    |              |   |
|                |                                                                                                    |              |   |

I can then right-click on the queries I want to load, and position them together:

| III S      | h   | Сору                   |  |
|------------|-----|------------------------|--|
| C          | ĥ   | Paste                  |  |
| <b>—</b> c | TZ. | Edit                   |  |
|            | ×   | Delete                 |  |
| 1          | -1  | Rename                 |  |
| 🖽 A        | B   | Refresh                |  |
| C          | 1   | Load To                |  |
| III P      | h   | Duplicate              |  |
| C          | 6   | Reference              |  |
| [] s       | 1   | Merge                  |  |
| С          |     | Append                 |  |
| III E      |     | Export Connection File |  |
| С          | ¢   | Move To Group          |  |
|            |     | Move Up                |  |
|            |     | Move Down              |  |
|            |     | Show the peek          |  |
|            | E)  | Properties             |  |

I load the tables onto a worksheet:

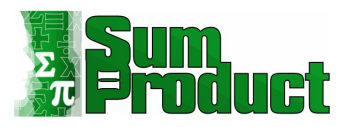

| E1 |         | I × ✓ .   | fx                   |   |   |                                                                                                    |                    |        |  |  |
|----|---------|-----------|----------------------|---|---|----------------------------------------------------------------------------------------------------|--------------------|--------|--|--|
|    | А       | В         | С                    | D | E | F                                                                                                    | G                  | H      |  |  |
| 1  | Store , | Pay Scale | Workforce Increase 🗖 |   |   |                                                                                                    |                    |        |  |  |
| 2  | Store 1 | A         | 0.45                 |   |   |                                                                                                    |                    |        |  |  |
| 3  | Store 1 | В         | 0.45                 |   |   |                                                                                                    |                    |        |  |  |
| 4  | Store 1 | С         | 0.45                 |   |   | Import Data ? ×<br>Select how you want to view this data in your workbook.                                                                                                    |                    |        |  |  |
| 5  | Store 2 | A         | 0.5                  |   |   |                                                                                                    |                    |        |  |  |
| 6  | Store 2 | В         | 0.5                  |   |   | Image: Image: Image |                    |        |  |  |
| 7  | Store 2 | С         | 0.5                  |   |   | O only Create Connection Where do you want to put the data?     Existing worksheet:                                                                                                    |                    |        |  |  |
| 8  | Store 3 | A         | 0.3                  |   |   |                                                                                                    |                    |        |  |  |
| 9  | Store 4 | A         | 0.5                  |   |   | =Sheet11SES1                                                                                                    |                    |        |  |  |
| 10 | Store 4 | С         | 0.5                  |   |   | Add this data to the                                                                                                    | Data <u>M</u> odel | 27     |  |  |
| 11 | Store 5 | A         | 0.4                  |   |   | P <u>r</u> operties •                                                                                                    | ок                 | Cancel |  |  |
| 12 | Store 5 | В         | 0.4                  |   |   |                                                                                                    |                    |        |  |  |
| 13 | Store 6 | A         | 0.5                  |   |   |                                                                                                    |                    |        |  |  |
| 14 | Store 6 | В         | 0.4                  |   |   |                                                                                                    |                    |        |  |  |
| 15 | Store 6 | С         | 0.4                  |   |   |                                                                                                    |                    |        |  |  |
| 16 | Store 7 | В         | 0.33                 |   |   |                                                                                                    |                    |        |  |  |

I check the data types and the report is ready.

| Α       | В         | С                    | D | E           |    | F                           |     | G                           | Н                     |
|---------|-----------|----------------------|---|-------------|----|-----------------------------|-----|-----------------------------|-----------------------|
| Store . | Pay Scale | Workforce Increase 🚽 |   | Pay Scale 🗸 | Mi | nimum Salary <mark>.</mark> | Max | kimum Salary <mark>.</mark> | Percentage Increase 🗖 |
| Store 1 | А         | 45%                  |   | Pay Scale A | \$ | -                           | \$  | 15,000.00                   | 2%                    |
| Store 1 | В         | 45%                  |   | Pay Scale B | \$ | 150,001.00                  | \$  | 20,000.00                   | 1%                    |
| Store 1 | С         | 45%                  |   | Pay Scale C | \$ | 200,001.00                  |     |                             | 1%                    |
| Store 2 | A         | 50%                  |   |             |    |                             |     |                             |                       |
| Store 2 | В         | 50%                  |   |             |    |                             |     |                             |                       |
| Store 2 | С         | 50%                  |   |             |    |                             |     |                             |                       |
| Store 3 | А         | 30%                  |   |             |    |                             |     |                             |                       |
| Store 4 | Α         | 50%                  |   |             |    |                             |     |                             |                       |
| Store 4 | С         | 50%                  |   |             |    |                             |     |                             |                       |
| Store 5 | Α         | 40%                  |   |             |    |                             |     |                             |                       |
| Store 5 | В         | 40%                  |   |             |    |                             |     |                             |                       |
| Store 6 | A         | 50%                  |   |             |    |                             |     |                             |                       |
| Store 6 | В         | 40%                  |   |             |    |                             |     |                             |                       |
| Store 6 | С         | 40%                  |   |             |    |                             |     |                             |                       |
| Store 7 | В         | 33%                  |   |             |    |                             |     |                             |                       |

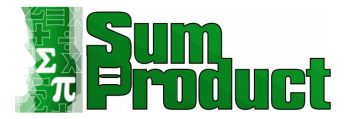

### Further Reading

The course may consider topics not covered in this document. Moreover, you may wish to learn more. SumProduct presently has weekly blogs on Power Query which may be found here:

https://www.sumproduct.com/blog

Past articles may be located here:

https://www.sumproduct.com/thought/power-query-blog-series

Find out more at <u>contact@sumproduct.com</u> or <u>training@sumproduct.com</u> as required. We are happy to help!

Liam Bastick +61 421 610 852 liam.bastick@sumproduct.com

November 2024